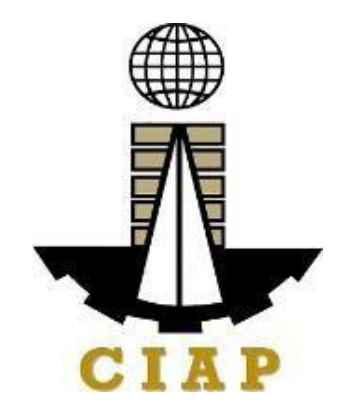

# CONSTRUCTION INDUSTRY AUTHORITY OF THE PHILIPPINES

CITIZEN'S CHARTER

2022

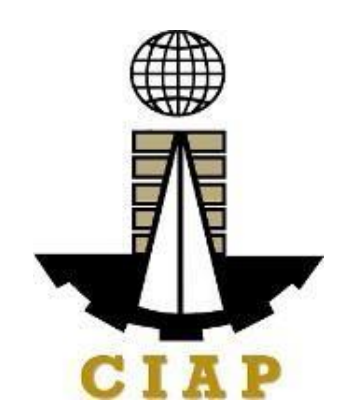

# CONSTRUCTION INDUSTRY AUTHORITY OF THE PHILIPPINES

CITIZEN'S CHARTER

2022

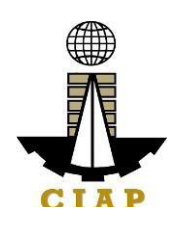

## MESSAGE

Through its strengthened Citizen's Charter, the Construction Industry Authority of the Philippines (CIAP), an attached agency of the Department of Trade and Industry, continues its commitment to streamline the current systems and procedures of government services. This will ensure the efficient delivery of its services under the objectives of Republic Act (RA) No. 11032 or the "Ease of Doing Business and Efficient Delivery of Government Services Act of 2018".

The Citizen's Charter is a testament to CIAP's commitment of promoting transparency, accountability, and good governance which enables it to effectively formulate and implement policies and programs for the growth and development of the country's construction industry, enabling it to be a dynamic and globally competitive sector that contributes to our overall growth.

The development of comprehensive guidelines and requirements for government services will make transactions more seamless, accessible, and convenient for our clients. CIAP's improved service standards, will surely result to higher standards of performance and service delivery, which will significantly contribute to economic growth and nation-building.

May this humble effort further encourage our partners, both public and private, to actively take part in more infrastructure-related programs and projects in support of the vision of President Ferdinand R. Marcos Jr.'s "Build, Better, More" flagship program that is set to attract more investments and generate higher quality and better-paying jobs for Filipinos.

Together, let us Build, Better, More to achieve a prosperous and thriving Philippine construction industry.

Mabuhay ang CIAP!

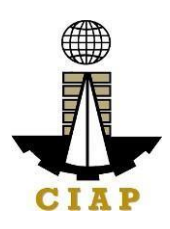

# MESSAGE OF SUPPORT

Recognizing the construction industry's critical role as one of the major industry sectors that significantly contributes to the nation's development and economic growth, the Construction Industry Authority of the Philippines (CIAP) is committed to promote, accelerate, and regulate the construction industry's growth and development in accordance with national goals. Hence, it is with utmost pride that CIAP presents its strengthened Citizen's Charter with new policies and programs aligned with the requirements of Republic Act No. 11032, also known as the "Ease of Doing Business Act".

The "Ease of Doing Business Act" is essential for the efficient delivery of government services, which will boost the country's competitiveness. CIAP and its five (5) implementing boards namely, the *Philippine Contractors Accreditation Board (PCAB), the Philippine Overseas Construction Board (POCB), the Philippine Domestic Construction Board (PDCB), the Construction Industry Arbitration Commission (CIAC), and the Construction Development Foundation (CMDF)*, provide synergy for timely, efficient, and effective services to our construction industry stakeholders as well as to the public.

Currently, CIAP services encompass contractor's licensing and registration, manpower training and development, domestic construction and overseas market development and arbitration of disputes arising from construction contracts. Maximizing technological advancement by bringing its processes online, CIAP is continuously innovating to provide effective delivery of services in the most efficient manner.

As we continue to improve our government services, we hope that the CIAP's Citizen's Charter will serve as a main tool for communicating our services with the utmost transparency and efficiency, as part of our commitment to providing high-quality public service.

IRENEO X DTI Undersecretary and CIAP Alternate Chairman

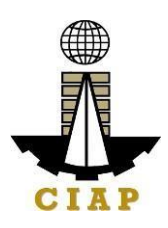

# MESSAGE OF SUPPORT

The Construction Industry Authority of the Philippines (CIAP) and its Implementing Boards, in pursuit of excellent public service and with due acknowledgement of its valued partners in the construction industry, hereby pledge to continue providing its services with transparency, integrity and accountability.

As such, CIAP presents to the public its updated and enhanced Citizen's Charter which will serve both as a menu to the different CIAP frontline services, and a guide to the appropriate fees, prescribed steps, processing times, and personnel in charge of each service. Through this effort of streamlining government transactions, it is hoped that red tape will be minimized, if not totally eliminated.

On the other hand, the formulation of the Citizen's Charter will serve as an anchor for every CIAP employee in continuously giving their uninterrupted service while having clear perspective in mind of its target deliverables despite changing political landscape and management priorities. The men and women of CIAP is envisioned to embody, in word and in deed, its identity of *"Tatag at Tapat"* as enshrined in our Philippine Construction Industry Roadmap 2020-2030.

May this Citizen's Charter achieve its purpose in providing excellent service to the public and institutionalizing the goals of this organization. Through the collective effort of everyone involved, the CIAP as an institution shall be amongst the drivers of a more sustainable, inclusive, and better future for all Filipinos.

CIAP Executive Director-in-Charge

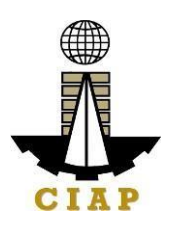

# I. Mandates:

#### **Construction Industry Authority of the Philippines (CIAP)**

The CIAP was created by virtue of P.D. 1746 (as amended by E.O. 679 dated April 21, 1981 and E.O. 768 dated January 19, 1982; E.O. 1008 dated February 4, 1985; E.O. 133 dated February 27, 1987). It is mandated to promote, accelerate and regulate the growth and development of the construction industry in conformity with national goals. Itexercises jurisdiction and supervision over the following implementing arms.

## Philippine Contractors Accreditation Board (PCAB)

Exercises regulatory power and functions of the defunct Philippine Contractors Licensing Board (PLB) created under RA 4566 (Contractors Licensing Law). Among others, it shall:

a. Issue, suspend and revoke licenses of contractors so that only reliable and responsible contractors shall be allowed to practice in the construction industry.

b. Evaluate and classify contractors in accordance with their specialization's and capacities so that contractors are only allowed to participate in public bidding or enter into contract with a private party to do contractual work within the field of its license.

c. Investigate violations of the Contractor's License Law and the regulations hereunder;

d. Adopt such relevant and necessary rules and regulations to effect the classifications of contractors in a manner consistent with established usage and procedures found in the construction business.

#### Philippine Overseas Construction Board (POCB)

POCB shall continue to exercise its power, duties and function under P.D. 1167 (Overseas Construction Incentives Decree. Among others, POCB shall:

a. Formulate strategies and programs for developing the Philippine OverseasConstruction Industry

b. Regulate and control the participation of construction contractors in overseasconstruction project.

#### Philippine Domestic Construction Board (PDCB)

Created under PD 1746, it is mandated to recommend and implement policies and programs for the efficient implementation of public and private construction in the country. Among others, it shall:

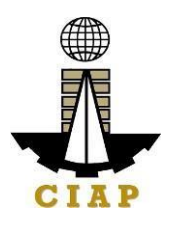

a. Formulate and recommend appropriate policies and guidelines for prequalification, bidding and contract award for public infrastructure projects;

b. Monitor and evaluate information on the status of public construction project as well as on the performance and contracting capacity of contractors engaged in such projects Formulate and recommend approximate and standardized contract terms/conditions and guidelines for determining contract price adjustments in private construction;

c. Perform such other functions as may be assigned by the Authority.

## **Construction Industry Arbitration Commission (CIAC)**

Vested with original and exclusive jurisdiction over construction disputes except labor, under E.O. 1008, CIAC shall:

- a. Formulate and adopt an arbitration program for the construction industry
- b. Enunciate policies and prescribe rules and procedures for construction arbitration

c. Supervise the arbitration program and exercise authority related thereto as regardsthe appointment, replacement or challenging of arbitrators

#### **Construction Manpower Development Foundation (CMDF)**

Created under Section 7 of P.D. 1746, CMDF shall serve as the manpower development arm of the Construction Industry Authority of the Philippines. Among others, it shall:

a. Draw up an overall construction manpower development plan and relevant strategies

b. Develop and implement manpower training programs for the construction industry

c. Formulate and adopt construction skills standards and establish training and certification facilities in coordination with Technical Education Skills and Development Authority (TESDA)

d. Recommend appropriate policies and measures to rationalize training and export of trained manpower in the construction industry in coordination with the Department of Labor and Employment (DOLE)

e. Perform such other functions as may be assigned by the Authority

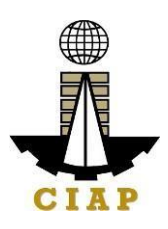

# II. Vision 2022:

We are the central authority of the Philippine construction industry in the forefront of construction policy and program formulation, development and implementation.

# III. Mission:

Spearhead initiatives for the growth of the construction industry, through regulation, human resource capacity building, dispute resolution and domestic and overseas program development.

# IV. Service Pledge:

We, the Construction Industry Authority of the Philippines, commit to;

a. Work for an environment conducive to the growth and development of the Construction Industry;

b. Ensure that only competent and reliable contractors are allowed to engage in construction contracting;

c. Promote Filipino capabilities and corporate export of construction and related services;

d. Promote an environment for the effective and efficient implementation of public and private construction in the country;

e. Provide speedy and expeditious settlement of claims/disputes arising from construction contracts;

f. Enhance the competencies and capabilities of the human resource of the construction industry;

g. Promote greater participator of the private sector in the formulation of the policies and resolutions of issues affecting the industry;

h. Promote the implementation of streamlined services and procedures to expedite the delivery of our services to the internal and external clients;

i. Continually improve our processes while upholding the value of professionalism, integrity and commitment to public service;

j. Utilize optimally the resources and harness the fullest potential of our people adhering to the R.A. 11032 or the 'Ease of Doing Business and Efficient Government Service Delivery Act of 2018" and

k. Address the need of all clients or requesting parties who are within the premises of the office prior to the end of official working hours and during lunch break.

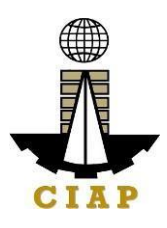

# LIST OF SERVICES

| I. Philippine Contractors Accreditation Board                                                                                                    | Page Number |
|----------------------------------------------------------------------------------------------------|-------------|
| <ul> <li>Online Filing of Upgrading of Size Range AND/OR Additional<br/>Project Kind in Registration for Government Infrastructure<br/>Project/ARCC1.</li> </ul> | 1           |
| <ul> <li>Online Filing of New Registration for Government Infrastructure<br/>Project/ARCC</li> </ul>                                                             | 8           |
| <ul> <li>Online Filing of Renewal of Registration for Government<br/>Infrastructure Project/ARCC</li> </ul>                                                      | 13          |
| <ul> <li>Online Filing of New 'Pakyaw' Contractor's License Application</li> </ul>                                                                               | 19          |
| <ul> <li>Online Filing of Renewal of 'Pakyaw' Contractor's License<br/>Application</li> </ul>                                                                    | 26          |
| <ul> <li>Online Filing of Additional-Revision in Classification/s in Regular<br/>License Application</li> </ul>                                                  | 31          |
| <ul> <li>Online Filing of Change of Authorized Managing Officer Application</li> </ul>                                                                           | 39          |
| <ul> <li>Online Filing of Change of Business Name for Regular License<br/>Application</li> </ul>                                                                 | 47          |
| <ul> <li>Online Filing of New Regular License Application</li> </ul>                                                                                             | 53          |
| <ul> <li>Online Filing of Renewal of Regular License Application</li> </ul>                                                                                      | 66          |
| <ul> <li>Online Filing of Upgrading Category of New Regular License</li> </ul>                                                                                   | 76          |
| <ul> <li>Online Filing of New-Foreign Individual Special License</li> </ul>                                                                                      | 87          |
| Online Filing of New Special License-Consortium (Foreign/Local)                                                                                                  | 100         |
| <ul> <li>Online Filing of New Special License-Joint Venture (Foreign)</li> </ul>                                                                                 | 108         |
| Online Filing of New Special License-Joint Venture (Local                                                                                                    | 116         |
| <ul> <li>Online Filing of Renewal of Special License-Foreign individual<br/>Application</li> </ul>                                                               | 122         |
| Online Filing of Renewal of Special License-Consortium (Foreign/Local)                                                                                           | 128         |
| Online Filing of Renewal of Special License-Joint Venture (Foreign)                                                                                              | 133         |
| <ul> <li>Online Filing of Renewal of Special License-Joint Venture (Local)</li> </ul>                                                                            | 138         |

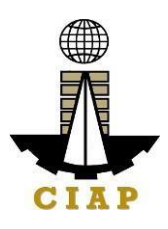

# II. Philippine Overseas Construction Board

| •      | Issuance of POCB Registration Certificate (New)                                                      | 145 |
|--------|----------------------------------------------------------------------------------------------------|-----|
| •      | Issuance of POCB Registration Certificate (Renewal)                                                  | 538 |
| •      | Issuance of Project Authorization                                                                    | 159 |
| •      | Issuance of Certified True Copy of POCB Certificate of<br>Registration                               | 162 |
| •      | Feedback and Complaints Mechanism                                                                    | 165 |
| III. F | Philippine Domestic Construction Board                                                               |     |
| •      | Prescreening, Evaluation, and Approval of New Applications for Accreditation as CPES Evaluator       | 167 |
| •      | Prescreening, Evaluation, and Approval of Renewal of Application for Accreditation as CPES Evaluator | 168 |
| IV.    | Construction Industry Arbitration Commission                                                         |     |
| •      | Construction Arbitration                                                                             | 172 |
| •      | Construction Mediation                                                                               | 185 |
| V.     | Construction Manpower Development Foundation                                                         |     |
| ٠      | Provision of Customized Training                                                                     | 188 |
| •      | Replacement of Damaged or Lost Certificate                                                           | 190 |
| •      | Rental of Training Facilities                                                                        | 192 |
| •      | Provision of Customized Training – Regional/Field Office                                             | 195 |
| •      | Replacement of Damaged or Lost Certificate<br>–Regional/Field Office                                 | 197 |
| •      | Administration of Training Prior to Assessment                                                       | 200 |
| •      | Administration of Certification Programs                                                             | 204 |
| •      | Feedback and Mechanism                                                                               | 209 |
| VI.    | Construction Industry Authority of the Philippines                                                   |     |
| •      | Handling Service Inquiry                                                                             | 216 |
| ٠      | Implementation of Writ of Execution                                                                  | 219 |

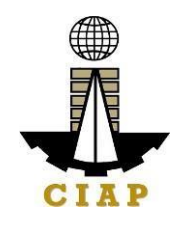

| •  | Technical Assistance to Governing Board                                                                         | 225 |
|----|----------------------------------------------------------------------------------------------------|-----|
| •  | Preparation of Disbursement Voucher Payment of DrugsAnd<br>Medicines Procured Thru Public Bidding               | 227 |
| •  | Preparation of Disbursement Voucher Payment of First<br>Salary Job Order/ Casual/ Contractual Personnel         | 232 |
| •  | i. For Non-Transferees<br>ii. Transferees<br>Preparation of Disbursement Voucher Payment                        | 239 |
|    | i. Last Salary                                                                                                  |     |
|    | ii. Salary Differential                                                                                         |     |
|    | iii. Job Order/ Casual/ Contractual Personnel                                                                   |     |
|    | iv. Overtime Pay (Permanent)                                                                                    |     |
|    | v. Regular Payroll                                                                                              |     |
| •  | Preparation of Disbursement Voucher Payment of Supplies,<br>Materials, Equipment and Motor Vehicles Procured    |     |
| •  | Public Bidding                                                                                                  | 291 |
| •  | Direct Contracting                                                                                              | 293 |
| •  | Limited Source Bidding                                                                                          | 299 |
| •  | Negotiated Procurement (In Case of Two FailedBiddings                                                           | 301 |
| •  | Negotiated Procurement (In Case ofEmergency<br>Cases                                                            | 30  |
| •  | Negotiated Procurement (In Case of SmallValue<br>Procurement)                                                   | 310 |
| •  | Negotiated Procurement (In Case of TakeoverOf Contracts)                                                        | 314 |
| •  | Preparation of Disbursement Voucher<br>Payment of Supplies, Materials,<br>Equipment and Motor Vehicles Produced | 318 |
| Ne | egotiated Procurement (in case of takeover contacts)                                                            | 326 |

•

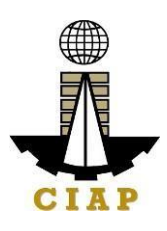

|          | Preparation for disbursement voucher thru repeat order                                                                                                    | 331        |
|----------|----------------------------------------------------------------------------------------------------|------------|
|          | Purchase request for goods thru alternative method of<br>procurement<br>Preparation of discursement voucherpayment for supplies,<br>materials and equipments thru shopping | 341<br>344 |
|          | Corrective maintenance (nternal service)                                                                                                    | 347        |
|          | Dispatch of services vehicles (internal services)                                                                                                    | 349        |
|          | Hiring and selection for permancent position                                                                                                    | 351        |
|          | Hiring for contractual position                                                                                                    | 355        |
|          | Performance evaluation for contract of services personnel                                                                                                    | 357        |
| VII. Fee | dback and Complaints Mechanism                                                                                                    | 360        |

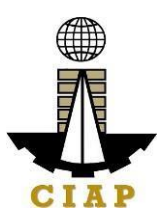

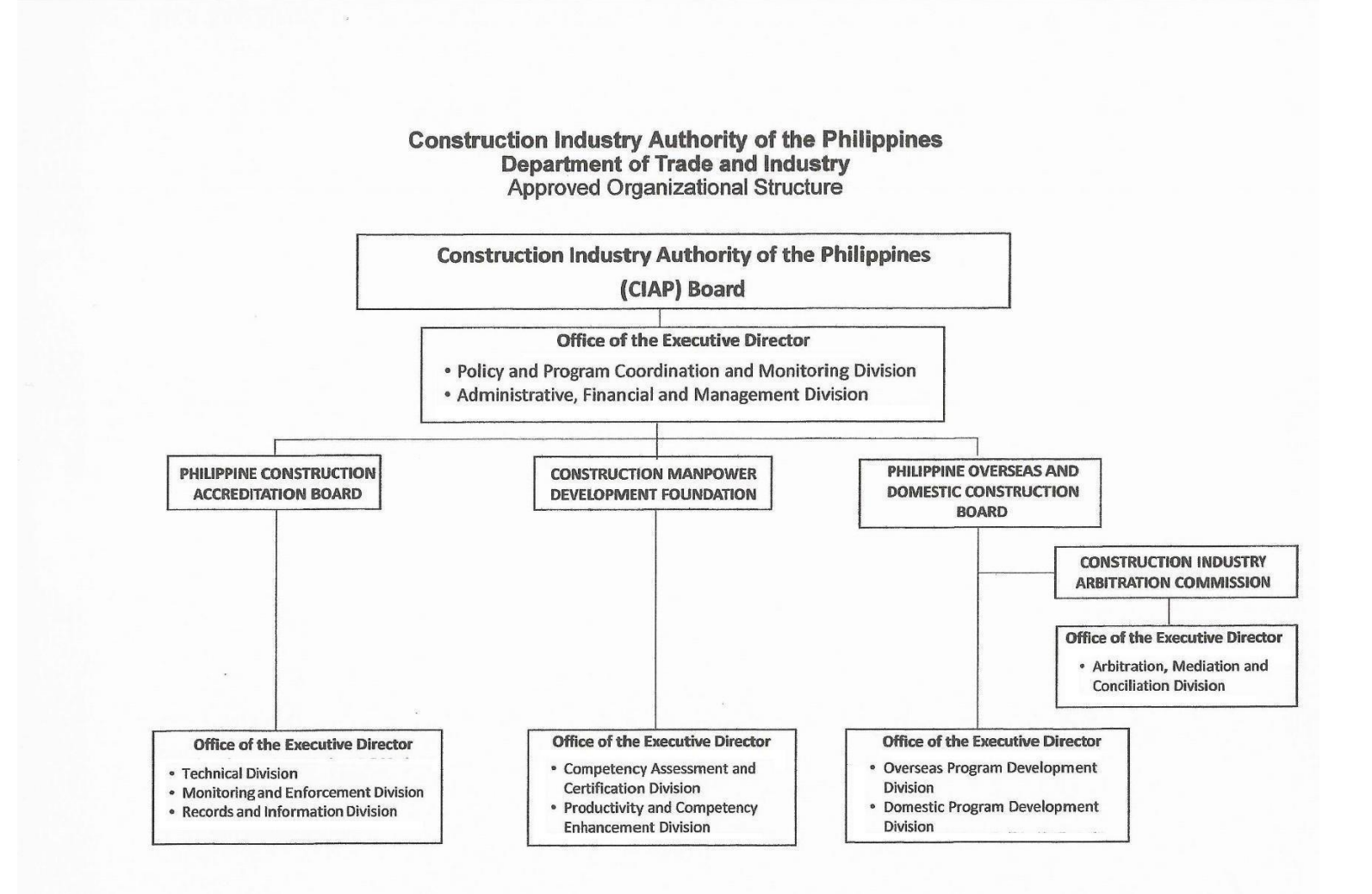

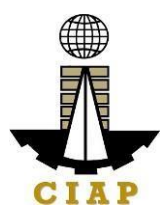

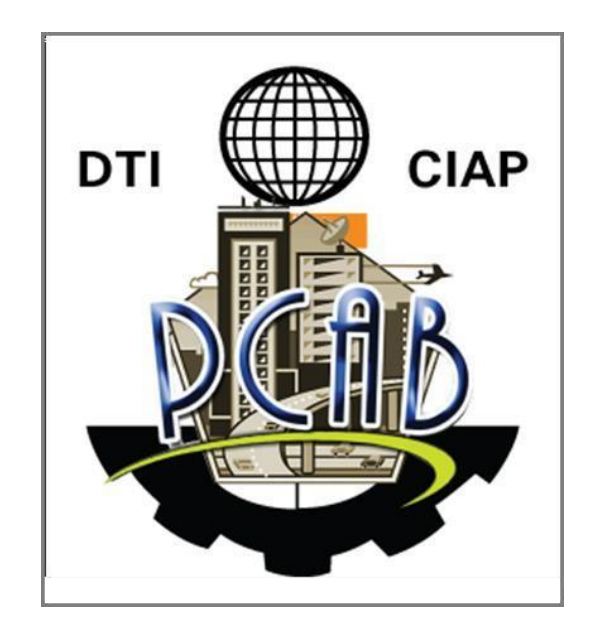

Philippine Contractors Accreditation Board

**External Services** 

#### 1. Online Filing of Upgrading of Size Range AND/OR Additional Project Kind in Registration for Government Infrastructure Project/ARCC

Processing of application for Upgrading of Size Range and/or Additional Project of existing Registration for Government Infrastructure Project or "ARCC".

| Office or Division:                                                                                                    | Philippine Contractors Accreditation Board (PCAB)                                                                              |                                                                                                    |  |  |
|----------------------------------------------------------------------------------------------------|----------------------------------------------------------------------------------------------------|----------------------------------------------------------------------------------------------------|--|--|
| Classification:                                                                                                    | Highly Technical                                                                                                    |                                                                                                    |  |  |
| Type of<br>Transaction:                                                                                                    | Government to Business                                                                                                    |                                                                                                    |  |  |
| Who may avail:                                                                                                    | PCAB Licensed Contractors v<br>Registration for Government In<br>"ARCC"                                                        | vith existing and valid<br>nfrastructure Project or                                                               |  |  |
| Checklis                                                                                                    | t of Requirements                                                                                                    | Where to Secure                                                                                                   |  |  |
| Reference: Cat     Table (PCAB-QMS                                                                                                    | egorization and Classification -REF-001)                                                                                       | PCAB Online<br>Licensing Portal:                                                                                  |  |  |
| Instructional G     ARCC-Additional P                                                                                                    | uide: ARCC – Upgrading of<br>roject Kind.pdf                                                                                   | <ul> <li>pcab.constructio</li> <li>n.gov.ph</li> <li>pcabgovph.com</li> <li>bit.ly/PCABGuid</li> <li>e</li> </ul> |  |  |
| Signed-up account for                                                                                                    | PCAB Online Licensing Portal PCAB Online                                                                                       |                                                                                                    |  |  |
| Note: Use ONE accou                                                                                                    | ount only for all application types.                                                                                           |                                                                                                    |  |  |
| Valid Regular Contract                                                                                                    | or's License reflected in the                                                                                                  | PCAB Online                                                                                                    |  |  |
| PCAB Online Licensing                                                                                                    | ng Portal account Licensing Portal account                                                                                     |                                                                                                    |  |  |
| Duly accomplished set<br>Upgrade/Addl Project                                                                                                    | of digital forms: ARCC □<br>Kind                                                                                               | PCAB Online<br>Licensing Portal<br>account  account  ARCC  Upgrade/Addl Project<br>Kind                           |  |  |
| A. Legal                                                                                                    |                                                                                                    |                                                                                                    |  |  |
| A. Contractor's Ge<br>1<br>Note:<br>• Applicant<br>upgrade the siz<br>by selecting the sizes of the sizes of the sizes | neral Information.<br>has the option to simultaneously<br>the range/s and add project kind/s<br>both "Upgrade" and "Additional | PCAB Online<br>Licensing Portal<br>account  ARCC Upgrade/Addl Project<br>Kind General<br>Information              |  |  |

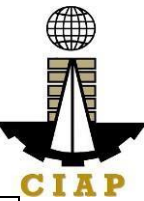

| F<br>G<br>ir<br>V<br>V | <ul> <li>Project Kind" under "Type of Application for Registration and Classification of Contractor for Sovernment Infrastructure Projects" option and indicating the new AND currently approved project kind/s and size range/s. Additional fees vill apply.</li> <li>Always declare the new and current ARCC Project Kinds and Size Ranges in the application. Otherwise, these will not be included in the digital license.</li> <li>Computation of application fees would depend on the selected type of application, declared new and/or changes in the current size ranges and project kinds.</li> <li>Always refer to your previously approved contractor's license certificate for reference.</li> </ul> |               |
|------------------------|----------------------------------------------------------------------------------------------------|---------------|
| A.1.1                  | For UPGRADING OF SIZE RANGE: The following supporting documents should be signed by the AMO on each and every page:                                                                                                    | Project Owner |
|                        | Government Project (Certified True Copy by the Project Owner):                                                                                                    |               |
|                        | <ol> <li>Copy of Contract Agreement;</li> <li>Authenticated copy of Contract<br/>Agreement;</li> <li>Certificate of<br/>Acceptance/Completion from<br/>Tendering Agency;</li> <li>Approved sub-contract<br/>agreement by the government<br/>implementing agency, if applicable</li> <li>Copy of Cost Breakdown/Bill of<br/>Quantities, if applicable;</li> </ol>                                                                                                    |               |
|                        | Private Project (Certified True Copy by the Project Owner):                                                                                                    |               |

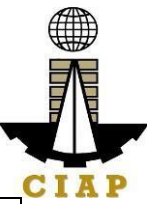

|                 | <ol> <li>Copy of Contract Agreement</li> <li>Certificate of acceptance<br/>completion from Project Owner/Main<br/>Contractor</li> <li>Copy of Cost Breakdown/Bill of<br/>Quantities, if applicable</li> <li>Copy of Certificate of Creditable<br/>Tax Withheld at Source (BIR Form No.<br/>2307)</li> <li>Copy of the following BIR<br/>documents duly filed, stamped-<br/>received and certified by BIR         <ul> <li>Quarterly Value-Added<br/>Tax Return (BIR Form No. 2550-<br/>Q);</li> <li>Summary Alphabetical<br/>List/Alphalist of Withholding<br/>Taxes (SAWT);</li> </ul> </li> </ol>                                                                                                    |                                                                                                    |
|-----------------|----------------------------------------------------------------------------------------------------|----------------------------------------------------------------------------------------------------|
| B. Pa           | yment                                                                                                    |                                                                                                    |
| B.  <br>1  <br> | <ul> <li>Pay the application fees.</li> <li>Payment Options: <ul> <li>PayMaya/GCash e-wallet/debit or credit card</li> <li>Landbank Linkbiz Portal*</li> <li>Over-the-counter (CIAP Makati or CIAP Windows)*</li> </ul> </li> <li>Note: <ul> <li>*Scanned copy of proof of payment (e.g. official receipt, transaction receipt) shall be uploaded as attachment in the application and subject to payment reconciliation by the CIAP Cashier.</li> <li>Manager's Cheque/Cashier's Cheque is NOT a proof of payment.</li> <li>For those who paid through PayMaya/GCash payment facility, payment will be reconciled automatically and uploading of proof of payment is NOT required.</li> </ul> </li> </ul> | PCAB Online<br>Licensing Portal<br>account □ ARCC □<br>Upgrade/Addl Project<br>Kind □ Pay/Submit<br>• PayMaya/GCas<br>h payment facility<br>integrated within<br>PCAB Online<br>Licensing Portal<br>• Landbank<br>Linkbiz Portal<br>external website /<br>Ibp-eservices.com<br>• Over-the-<br>counter: CIAP<br>Makati or CIAP<br>Windows |

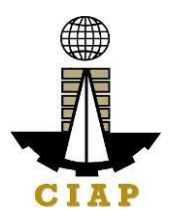

| CLIENT STEPS                                                                                                    | AGENCY<br>ACTIONS                                                                                                    | FEES TO BE<br>PAID                                                                                                    | PROCESSING<br>TIME                            | PERSON<br>RESPONSI<br>BLE                                                                |
|----------------------------------------------------------------------------------------------------|----------------------------------------------------------------------------------------------------|----------------------------------------------------------------------------------------------------|-----------------------------------------------|------------------------------------------------------------------------------------------|
| STEP 1                                                                                                    |                                                                                                    |                                                                                                    |                                               |                                                                                          |
| Complete application requirements.                                                                                                    | None                                                                                                    | None                                                                                                    | None                                          | None                                                                                     |
| STEP 2                                                                                                    |                                                                                                    |                                                                                                    |                                               |                                                                                          |
| Log-in at PCAB Online<br>Licensing Portal using<br>previously signed-up<br>account.<br>Note: Use ONE<br>account only for all                                                                               | None                                                                                                    | None                                                                                                    | None                                          | None                                                                                     |
| application types.                                                                                                    |                                                                                                    |                                                                                                    |                                               |                                                                                          |
| STEP 3                                                                                                    |                                                                                                    |                                                                                                    |                                               |                                                                                          |
| 3.1. Accomplish each digital forms and upload supporting documents                                                                                                    | None                                                                                                    | None                                                                                                    | None                                          | None                                                                                     |
| 3.2. Pay the application fees.                                                                                                    | CIAP Cashier /<br>CIAP Window<br>Cashier will                                                                                 | Breakdown of<br>fees can be<br>found in the                                                                               | 10 minutes<br>( <b>Note:</b> for<br>over-the- | CIAP<br>Cashier /<br>CIAP                                                                |
| <ul> <li>Payment Options:</li> <li>PayMaya/GCas</li> <li>h e-wallet/debit or</li> <li>credit card</li> <li>Landbank</li> <li>Linkbiz Portal*</li> <li>Over-the-counter</li> <li>(CIAP Makati or</li> </ul> | receive the<br>payment and<br>copy of Order<br>of Payment<br>and issue<br>Official<br>Receipt ( <b>Note:</b><br>for over-the- | Payment<br>portion of the<br>application.<br>Computation<br>of fees by the<br>system will be<br>based on the<br>selected  | counter<br>transactions<br>only).             | Window<br>Cashier<br>( <b>Note:</b> for<br>over-the-<br>counter<br>transactions<br>only) |
| CIAP Windows)*                                                                                                    | counter<br>transactions<br>only).                                                                                             | application<br>type,<br>category,                                                                                         |                                               | Landbank<br>Linkbiz<br>Portal                                                            |
| • *Scanned copy<br>of proof of payment<br>(e.g. official receipt,<br>transaction receipt)<br>shall be uploaded<br>as attachment in the<br>the application and<br>subject to payment                        |                                                                                                    | principal<br>classification,<br>number of<br>declared other<br>classifications,<br>number of<br>declared<br>project kinds |                                               |                                                                                          |

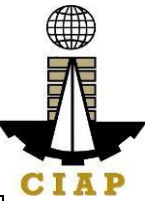

| reconciliation by the<br>CIAP Cashier.<br>• Manager's<br>Cheque/Cashier's<br>Cheque is NOT a<br>proof of payment.<br>• For those who<br>paid through<br>PayMaya/GCash<br>payment facility,<br>payment will be<br>reconciled<br>automatically and<br>uploading of proof<br>of payment is NOT<br>required. |                                                                                                    | and size<br>ranges.<br>See License<br>Fee Structure<br>at the last<br>page. |                     |                                                                                                    |
|----------------------------------------------------------------------------------------------------|----------------------------------------------------------------------------------------------------|-----------------------------------------------------------------------------|---------------------|----------------------------------------------------------------------------------------------------|
| <ul> <li>3.3. Submit complete application.</li> <li>Important Note: For this type of application, submission of application is automatic once the payment portion is accomplished.</li> </ul>                                                                                                    | None                                                                                                    | None                                                                        | None                | None                                                                                                    |
| STEP 44.1. Check the status of<br>application via PCAB<br>Online Licensing Portal<br>account. System-<br>generated notices<br>(such as conditions /<br>deficiencies) will be<br>sent to applicant's<br>registered email<br>address.4.2. Receive schedule<br>of STE interview, <i>if</i><br>applicable.   | 4.1. Evaluate<br>Government<br>Registration<br>qualifications<br>and indicate<br>conditions /<br>deficiencies, if<br>any.<br>4.2. Inform<br>client<br>regarding the<br>schedule of<br>STE interview,<br><i>if applicable.</i> | None                                                                        | 20 business<br>days | Government<br>Registration<br>Evaluator /<br>PCAB<br>Technical<br>and<br>Financial<br>Evaluation<br>Division<br>Chief /<br>PCAB<br>Executive<br>Director /<br>PCAB<br>Board<br>Members |

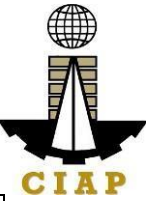

| <ul> <li>4.3. Receive application result.</li> <li>For disapproved application, receive system-generated notice of disapproval and its details through PCAB Online Licensing Portal account and registered e-mail address.</li> </ul> | 4.3. Review<br>evaluation<br>result and<br>recommend<br><b>disapprove</b> or<br><b>approve</b> . | None |          |                                     |
|----------------------------------------------------------------------------------------------------|--------------------------------------------------------------------------------------------------|------|----------|-------------------------------------|
| For approved<br>application, receive<br>system-generated<br>notice of approval and<br>its details through<br>PCAB Online Licensing<br>Portal account and<br>registered e-mail<br>address.                                             |                                                                                                  |      |          |                                     |
| STEP 5                                                                                                    |                                                                                                  |      |          |                                     |
| Download and print the<br>digital license certificate<br>from PCAB Online<br>Licensing Portal<br>account.                                                                                                    | Generate<br>digital license<br>certificate.                                                      | None | 1 minute | PCAB<br>License<br>Creation<br>Team |
| Note: If the applicant<br>receives a notice of<br>deficiency/ies (as<br>mentioned in Step<br>4.1), the download link<br>for digital license is<br>disabled until ALL<br>conditions/deficiencies<br>are found fully<br>complied.       |                                                                                                  |      |          |                                     |
| SIEP 6                                                                                                    |                                                                                                  |      |          |                                     |
| Verity issued digital<br>license at<br><u>pcab.construction.gov.</u><br><u>ph/verify</u> or<br>pcabgovph.com/verify                                                                                                    | Details of the<br>digital license<br>certificate is<br>automatically<br>posted at the            | None | None     | None                                |

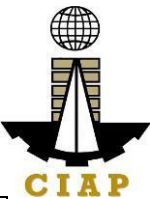

| verification                                                                |                |            |  |
|-----------------------------------------------------------------------------|----------------|------------|--|
| website.                                                                    |                |            |  |
| TOTAL PROCESSING                                                            | G DAYS: 20 Bus | iness Days |  |
| (From time of submission of application to recommendation of Board Members) |                | lembers)   |  |

# LICENSING FEE STRUCTURE

| Upgrading of Size Range for Registration for Government Infrastructure Project /<br>ARCC                                                                                                    |
|----------------------------------------------------------------------------------------------------|
| <ul> <li>a. Upgrading:</li> <li>From Small A to Small B: ₽ 120</li> <li>From Small A/B to Medium A/B: ₽ 2,400</li> <li>From Small A/B to Large A/B: ₽ 4,800</li> <li>From Medium A to Medium B: ₽ 120</li> <li>From Medium A/B to Large A/B: ₽ 2,400</li> <li>From Large A to Large B: ₽ 120</li> <li>b. Filing Fee: ₽ 1,200</li> <li>c. License Fee: ₽ 5,000</li> <li>d. Documentary Stamp Tax: ₽ 30</li> <li>e. Legal Research Fund: ₽ 12</li> </ul>                                                                                                    |
| Additional Project Kinds for Registration for Government Infrastructure Project /                                                                                                    |
| <ul> <li>a. Current Project Kind with Size Range of: <ul> <li>Small A to Large B: ₽ 1,200 for each project kinds</li> <li>Small A/B and applied for: <ul> <li>Medium A/B: ₽ 3,600 (1<sup>st</sup> PK) + ₽ 1,200 for each succeeding project kinds</li> <li>Large A/B: ₽ 4,800 (1<sup>st</sup> PK) + ₽ 1,200 for each succeeding project kinds</li> <li>Medium A/B and applied for: <ul> <li>Medium A/B and applied for:</li> <li>Small A/B or Medium A/B: ₽ 1,200 for each additional project kinds</li> <li>Large A/B: ₽ 4,800 (1<sup>st</sup> PK) + ₽ 1,200 for each additional project kinds</li> <li>Large A/B: ₽ 4,800 (1<sup>st</sup> PK) + ₽ 1,200 for each additional project kinds</li> </ul> </li> <li>Medium Filler A/B: ₽ 1,200 for each additional project kinds</li> <li>Large A/B: ₽ 1,200 each additional project kinds</li> <li>Large A/B: ₽ 1,200 each additional project kinds</li> </ul> </li> <li>Large Fee: ₽ 1,200</li> <li>License Fee: ₽ 5,000</li> </ul></li></ul> |

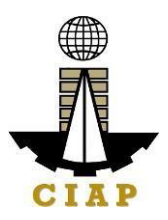

# 2. Online Filing of New Registration for Government Infrastructure Project/ARCC

Processing of application for New Registration for Government Infrastructure Project

| Office or Division:              | Philippine Contractors Accred                      | ditation Board (PCAB)                   |  |  |  |
|----------------------------------|----------------------------------------------------|-----------------------------------------|--|--|--|
| Classification:                  | Highly Technical                                   |                                         |  |  |  |
| Type of Transaction:             | Government to Business                             |                                         |  |  |  |
| Who may avail:                   | PCAB Licensed Contractors without Registration for |                                         |  |  |  |
|                                  | Government Infrastructure Pr                       | roject or "ARCC"                        |  |  |  |
| Checklist of R                   | equirements                                        | Where to Secure                         |  |  |  |
| Reference: Categorizat           | ion and Classification Table                       | PCAB Online Licensing                   |  |  |  |
| (PCAD-QIVIS-REF-001)             | DCC New ABCC adt                                   | Fullal.                                 |  |  |  |
| • Instructional Guide. Ar        | CC – New ARCC.pul                                  | ov.ph                                   |  |  |  |
|                                  |                                                    | <ul> <li>pcabgovph.com</li> </ul>       |  |  |  |
|                                  |                                                    | <ul> <li>bit.ly/PCABGuide</li> </ul>    |  |  |  |
| Signed-up account for PCAB C     | Inline Licensing Portal                            | PCAB Online Licensing<br>Portal:        |  |  |  |
| Note: Use ONE account only f     | or all application types.                          | <ul> <li>pcab.construction.g</li> </ul> |  |  |  |
|                                  |                                                    | ov.ph                                   |  |  |  |
|                                  |                                                    | <ul> <li>pcabgovph.com</li> </ul>       |  |  |  |
| Valid Regular Contractor's Lice  | nse reflected in the PCAB                          | PCAB Online Licensing                   |  |  |  |
| Online Licensing Portal accour   |                                                    | Portal account                          |  |  |  |
| Duly accomplished set of digital | a lonns: ARCC L New                                | PCAB Online Licensing                   |  |  |  |
|                                  |                                                    | New Registration for                    |  |  |  |
|                                  |                                                    | Government Infrastructure               |  |  |  |
|                                  |                                                    |                                         |  |  |  |
| A. Legal                         |                                                    |                                         |  |  |  |
| A.1 Contractor's Ge              | neral Information.                                 | PCAB Online Licensing                   |  |  |  |
|                                  |                                                    | Portal account  ARCC                    |  |  |  |
| Note:                            |                                                    | New Registration for                    |  |  |  |
| • Sel                            | ect project kinds based on the                     | Government Infrastructure               |  |  |  |
| approved                         | primary classification and                         | Project 🗆 General                       |  |  |  |
| other class                      | silication/s.                                      |                                         |  |  |  |
|                                  | nputation of application lees                      |                                         |  |  |  |
| declared s                       | ize ranges and project kinds                       |                                         |  |  |  |
| ● Alw                            | avs refer to your previously                       |                                         |  |  |  |
| issued cor                       | tractor's license certificate for                  |                                         |  |  |  |
| reference.                       |                                                    |                                         |  |  |  |
| Instruction: Acco                | omplish digital form.                              |                                         |  |  |  |
| B. Payment                       | <b>U</b>                                           |                                         |  |  |  |

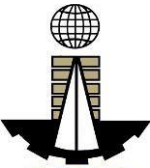

|                       | . ()                     |                           |                                             |                                 |                                         | CI                                                      |
|-----------------------|--------------------------|---------------------------|---------------------------------------------|---------------------------------|-----------------------------------------|---------------------------------------------------------|
| B.1 Pay               | y the app                | lication fees             | 6.                                          |                                 | PCAB On                                 |                                                         |
| Pay                   | vment Or                 | tions.                    |                                             |                                 |                                         | aistration for                                          |
| 1 43                  | ● PavM                   | ava/GCash (               | e-wallet/debit or                           | credit                          | Government Infrastructure               |                                                         |
|                       | card                     |                           |                                             | oroun                           | Project                                 | Pay/Submit                                              |
|                       | • Landb                  | ank Linkbiz               | Portal*                                     |                                 |                                         | 5                                                       |
|                       | • Over-                  | the-counter (             | (CIAP Makati or                             | CIAP                            | <ul> <li>Pay</li> </ul>                 | /Maya/GCash                                             |
|                       | Windows                  | )*                        | ·                                           |                                 | payme                                   | nt facility                                             |
| Not                   | te:                      |                           |                                             |                                 | integra                                 | ted within PCAB                                         |
|                       | • *Scan                  | ned copy of               | proof of payment                            | t (e.g.                         | Online                                  | Licensing Portal                                        |
|                       | official re              | ceipt, transa             | ction receipt) sh                           | all be                          | <ul> <li>Lar</li> <li>Dortal</li> </ul> | ndbank Linkbiz                                          |
|                       | uploaded                 | as attachm                | ent in the applic                           |                                 | / lbn-e                                 |                                                         |
|                       |                          | shier                     |                                             | by the                          | • Ov                                    | er-the-counter                                          |
|                       | <ul> <li>Mana</li> </ul> | aer's Cheau               | e/Cashier's Cher                            | nue is                          | CIAP                                    | Makati or CIAP                                          |
|                       | NOT a pr                 | oof of pavme              | ent.                                        | 14010                           | Windo                                   | WS                                                      |
|                       | • For                    | those w                   | ho paid thi                                 | rough                           |                                         |                                                         |
|                       | PayMaya                  | /GCash pay                | ment facility, pay                          | /ment                           |                                         |                                                         |
|                       | will be                  | reconciled                | automatically                               | and                             |                                         |                                                         |
|                       | uploading                | g of proof                | of payment is                               | NOT                             |                                         |                                                         |
|                       | required.                |                           |                                             |                                 |                                         |                                                         |
| Ins                   | truction                 | Accomplish                | the digital form.                           |                                 |                                         |                                                         |
|                       |                          | AGENCY                    |                                             | DDO                             |                                         | DEDGON                                                  |
| CLIENT ST             | EPS                      | ACTION                    |                                             | PRO                             |                                         | PERSON<br>RESPONSIBLE                                   |
|                       |                          | S                         |                                             |                                 |                                         |                                                         |
| STEP 1                | ation                    | Nega                      | None                                        | Nana                            |                                         | Nene                                                    |
| Complete applic       | ation                    | None                      | None                                        | None                            | •                                       | None                                                    |
| STEP 2                |                          |                           |                                             |                                 |                                         |                                                         |
| Log-in at PCAB        | Online                   | None                      | None                                        | None                            |                                         | None                                                    |
| Licensing Portal      | using                    |                           |                                             |                                 |                                         |                                                         |
| previously signe      | d-up                     |                           |                                             |                                 |                                         |                                                         |
| account.              |                          |                           |                                             |                                 |                                         |                                                         |
|                       |                          |                           |                                             |                                 |                                         |                                                         |
| Note: Use ONE         | account                  |                           |                                             |                                 |                                         |                                                         |
| types                 | cation                   |                           |                                             |                                 |                                         |                                                         |
| STEP 3                |                          |                           |                                             |                                 |                                         |                                                         |
| 3.1. Accomplis        | h each                   | None                      | None                                        | None                            |                                         | None                                                    |
| digital forms and     | d upload                 |                           |                                             |                                 |                                         |                                                         |
| supporting docu       |                          | 1                         |                                             |                                 |                                         |                                                         |
| 1                     | ments                    |                           |                                             |                                 |                                         |                                                         |
| 3.2. Pay the ap       | ments<br>plication       | CIAP                      | Breakdown of                                | 10 m                            | inutes                                  | CIAP Cashier /                                          |
| 3.2. Pay the ap fees. | ments<br>plication       | CIAP<br>Cashier /         | Breakdown of fees can be                    | 10 mi<br>( <b>Note</b>          | inutes<br>e: for                        | CIAP Cashier /<br>CIAP Window                           |
| 3.2. Pay the ap fees. | ments<br>plication       | CIAP<br>Cashier /<br>CIAP | Breakdown of<br>fees can be<br>found in the | 10 mi<br>( <b>Note</b><br>over- | inutes<br>e: for<br>the-                | CIAP Cashier /<br>CIAP Window<br>Cashier ( <b>Note:</b> |

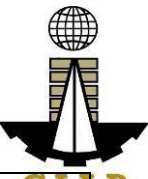

| PayMaya/GCash                                                | Cashier    | portion of the  | transactions | counter CIA    |
|--------------------------------------------------------------|------------|-----------------|--------------|----------------|
| e-wallet/debit or                                            | will       | application.    | only).       | transactions   |
| credit card                                                  | receive    | Computation     |              | only)          |
| • Landbark Linkbiz<br>Portal*                                | payment    | system will     |              | Landbank       |
| Over-the-counter                                             | and copy   | be based on     |              | Linkbiz Portal |
| (CIAP Makati or CIAP                                         | of Order   | the selected    |              |                |
| Windows)*                                                    | Pavment    | type.           |              |                |
| Note:                                                        | and issue  | category,       |              |                |
| <ul> <li>*Scanned copy of</li> </ul>                         | Official   | principal       |              |                |
| proof of payment                                             | Receipt    | classification, |              |                |
| (e.g. official receipt,                                      | over-the-  | declared        |              |                |
| shall be uploaded as                                         | counter    | other           |              |                |
| attachment in the the                                        | transactio | classifications |              |                |
| application and                                              | ns only).  | , number of     |              |                |
| subject to payment                                           |            | project kinds   |              |                |
| CIAP Cashier                                                 |            | and size        |              |                |
| <ul> <li>Manager's</li> </ul>                                |            | ranges.         |              |                |
| Cheque/Cashier's                                             |            | See Lieenee     |              |                |
| Cheque is NOT a                                              |            | Fee             |              |                |
| <ul> <li>proof of payment.</li> <li>For those who</li> </ul> |            | Structure at    |              |                |
| paid through                                                 |            | the last        |              |                |
| PayMaya/GCash                                                |            | page.           |              |                |
| payment facility,                                            |            |                 |              |                |
| payment will be                                              |            |                 |              |                |
| automatically and                                            |            |                 |              |                |
| uploading of proof of                                        |            |                 |              |                |
| payment is NOT                                               |            |                 |              |                |
| required.                                                    | Nono       | Nono            | Nono         | Nono           |
| application.                                                 | NONE       | NONE            | NOTE         | INUTIO         |
|                                                              |            |                 |              |                |
| Important Note: For this                                     |            |                 |              |                |
| type of application,                                         |            |                 |              |                |
| application is automatic                                     |            |                 |              |                |
| once the payment                                             |            |                 |              |                |
| portion is accomplished.                                     |            |                 |              |                |
| STEP 4                                                       | 1 1        | None            | 20 husingas  |                |
| application via PCAB                                         | Evaluate   | NULLE           | davs         |                |

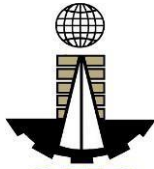

| Online Licensing Portal<br>account. System-<br>generated notices (such<br>as conditions /<br>deficiencies) will be sent<br>to applicant's registered<br>email address.                                                                | Governm<br>ent<br>Registrati<br>on<br>qualificati<br>ons and<br>indicate<br>condition<br>s /<br>deficienci                                     |      |          | Government <b>CIA</b><br>Registration<br>Evaluator /<br>PCAB Technical<br>and Financial<br>Evaluation<br>Division Chief /<br>PCAB Executive<br>Director /<br>PCAB Board |
|----------------------------------------------------------------------------------------------------|----------------------------------------------------------------------------------------------------|------|----------|----------------------------------------------------------------------------------------------------|
| 4.2. Receive schedule<br>of STE interview, <i>if</i><br><i>applicable</i> .                                                                                                    | es, if any.<br>4.2.<br>Inform<br>client<br>regarding<br>the<br>schedule<br>of STE<br>interview,<br><i>if</i><br><i>applicabl</i><br><i>e</i> . | None |          | Members                                                                                                    |
| <ul> <li>4.3. Receive application result.</li> <li>For disapproved application, receive system-generated notice of disapproval and its details through PCAB Online Licensing Portal account and registered e-mail address.</li> </ul> | 4.3.<br>Review<br>evaluatio<br>n result<br>and<br>recomme<br>nd<br><b>disappro</b><br><b>ve</b> or<br><b>approve</b> .                         | None |          |                                                                                                    |
| For approved<br>application, receive<br>system-generated notice<br>of approval and its<br>details through PCAB<br>Online Licensing Portal<br>account and registered<br>e-mail address.                                                |                                                                                                    |      |          |                                                                                                    |
| Download and print the<br>digital license certificate<br>from PCAB Online                                                                                                    | Generate<br>digital<br>license                                                                                                    | None | 1 minute | PCAB License<br>Creation Team                                                                                                    |

| Licensing Portal account.                                                                                                    | certificate                                                                                                    |                  |                  | CIA          |
|----------------------------------------------------------------------------------------------------|----------------------------------------------------------------------------------------------------|------------------|------------------|--------------|
| Note: If the applicant<br>receives a notice of<br>deficiency/ies (as<br>mentioned in Step<br>4.1), the download link<br>for digital license is<br>disabled until ALL<br>conditions / deficiencies<br>are found fully complied. |                                                                                                    |                  |                  |              |
| STEP 6                                                                                                    |                                                                                                    |                  |                  |              |
| Verify issued digital<br>license at<br>pcab.construction.gov.p<br>h/verify or<br>pcabgovph.com/verify                                                                                                    | Details of<br>the digital<br>license<br>certificate<br>is<br>automatic<br>ally<br>posted at<br>the<br>verificatio<br>n<br>website. | None             | None             | None         |
| ΤΟΤΑ                                                                                                    | L PROCESS                                                                                                    | SING DAYS: 20    | Business Days    |              |
| (From time of submis                                                                                                    | ssion of appl                                                                                                    | ication to recom | mendation of Boa | ard Members) |

#### LICENSING FEE STRUCTURE

# New Registration for Government Infrastructure Project / ARCC

- a. Small A/B: ₽ 2,400 for 1<sup>st</sup> project kind + ₽ 1,200 for each succeeding project kinds
- b. Filing Fee: ₽ 1,200
- c. License Fee: 5,000
- d. Documentary Stamp Tax: ₽ 30
- e. Legal Research Fund: ₽ 12

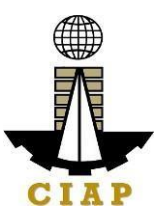

# 3. Online Filing of Renewal of Registration for Government Infrastructure Project/ARCC

Processing of application for Renewal of Registration for Government Infrastructure Project or "ARCC".

| Office | or Division:       | Philippine Contractors Accreditation Board (PCAB) |                                        |  |  |  |
|--------|--------------------|---------------------------------------------------|----------------------------------------|--|--|--|
| Classi | fication:          | Highly Technical                                  |                                        |  |  |  |
| Туре о | of                 | Government to Business                            |                                        |  |  |  |
| Trans  | action:            |                                                   |                                        |  |  |  |
| Who n  | nay avail:         | PCAB Licensed Contractors with R                  | Registration for Government            |  |  |  |
|        |                    | Infrastructure Project or "ARCC"                  |                                        |  |  |  |
|        | Checkli            | st of Requirements                                | Where to Secure                        |  |  |  |
| •      | Reference: Cat     | egorization and Classification                    | PCAB Online Licensing                  |  |  |  |
| lat    | ble (PCAB-QMS      | -REF-001)                                         | Portal:                                |  |  |  |
| •      | Instructional G    | uide: ARCC – New ARCC.pdf                         | <ul> <li>pcab.construction.</li> </ul> |  |  |  |
|        |                    |                                                   | gov.pn                                 |  |  |  |
|        |                    |                                                   | pcabgovph.com                          |  |  |  |
| 0.     |                    |                                                   | bit.ly/PCABGuide                       |  |  |  |
| Signed | a-up account for   | PCAB Unline Licensing Portal                      | PCAB Online Licensing                  |  |  |  |
| Note   |                    | nt only for all application types                 | Portai:                                |  |  |  |
| Note:  | Use ONE accou      | nt only for all application types.                | • pcab.construction.                   |  |  |  |
|        |                    |                                                   | gov.pn                                 |  |  |  |
|        | Degular Contract   | ar's Lissness reflected in the DCAD               | pcabgovpn.com                          |  |  |  |
|        | Kegular Contract   | or s License reflected in the PCAB                | PCAB Online Licensing                  |  |  |  |
| Duly   | Licensing Porta    | of digital formal ABCC   Banawal                  |                                        |  |  |  |
| of Poo | listration for Cov |                                                   | PCAB Online Licensing                  |  |  |  |
| Uniteg | istration for Gov  |                                                   | Portal account ARCC                    |  |  |  |
|        |                    |                                                   | for Government                         |  |  |  |
|        |                    |                                                   | Infrastructure Project                 |  |  |  |
| A. Leo | al                 |                                                   |                                        |  |  |  |
| A.1    | Contractor's G     | eneral Information.                               | PCAB Online Licensing                  |  |  |  |
|        |                    |                                                   | Portal account  ARCC                   |  |  |  |
|        | Note:              |                                                   | Renewal of                             |  |  |  |
|        | • Se               | elect project kinds based on the                  | Registration for                       |  |  |  |
|        | approved           | primary classification and other                  | Government                             |  |  |  |
|        | classifica         | tion/s.                                           | Infrastructure Project 🗆               |  |  |  |
|        | • Co               | omputation of application fees                    | General Information                    |  |  |  |
|        | would de           | epend on the number of declared                   |                                        |  |  |  |
|        | size rang          | es and project kinds.                             |                                        |  |  |  |
|        | • Al               | ways refer to your previously issued              |                                        |  |  |  |
|        | contracto          | r's license certificate for reference.            |                                        |  |  |  |
|        | Instruction: Ac    | complish digital form.                            |                                        |  |  |  |
| B. Pay | vment              |                                                   |                                        |  |  |  |

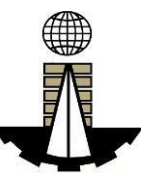

| B.1 | Pay the application fees.                                                                                                    | PCAB Online Licensing P<br>Portal account  ARCC                                                                                                    |
|-----|----------------------------------------------------------------------------------------------------|----------------------------------------------------------------------------------------------------|
|     | Payment Options:                                                                                                    | □Renewal of Registration                                                                                                    |
|     | <ul> <li>PayMaya/GCash e-wallet/debit or credit<br/>card</li> <li>Landbank Linkhiz Partal*</li> </ul>                                                                                                    | for Government<br>Infrastructure Project  Pav/Submit                                                                                                    |
|     | <ul> <li>Over-the-counter (CIAP Makati or CIAP Windows)*</li> </ul>                                                                                                    | <ul> <li>PayMaya/GCash</li> </ul>                                                                                                    |
|     | <ul> <li>Note: <ul> <li>*Scanned copy of proof of payment (e.g. official receipt, transaction receipt) shall be uploaded as attachment in the application and subject to payment reconciliation by the CIAP Cashier.</li> <li>Manager's Cheque/Cashier's Cheque is NOT a proof of payment.</li> <li>For those who paid through PayMaya/GCash payment facility, payment will be reconciled automatically and uploading of proof of payment is NOT required.</li> </ul> </li> <li>Instruction: Accomplish the digital form.</li> </ul> | payment facility<br>integrated within<br>PCAB Online<br>Licensing Portal<br>• Landbank Linkbiz<br>Portal external<br>website / lbp-<br>eservices.com<br>• Over-the-counter:<br>CIAP Makati or CIAP<br>Windows |

| CLIENT STEPS                                                                                                    | AGENCY<br>ACTION<br>S | FEES TO<br>BE PAID | PROCESSIN<br>G TIME | PERSON<br>RESPONSIBLE |
|----------------------------------------------------------------------------------------------------|-----------------------|--------------------|---------------------|-----------------------|
| STEP 1                                                                                                    |                       |                    |                     |                       |
| Complete<br>application<br>requirements.                                                                                                    | None                  | None               | None                | None                  |
| STEP 2                                                                                                    |                       |                    |                     |                       |
| Log-in at PCAB<br>Online<br>Licensing Portal<br>using previously<br>signed-up<br>account.<br>Note: Use ONE<br>account only for<br>all application<br>types. | None                  | None               | None                | None                  |
| STEP 3                                                                                                    |                       |                    |                     |                       |
| 3.1. Accomplish<br>each digital<br>forms and<br>upload                                                                                                    | None                  | None               | None                | None                  |

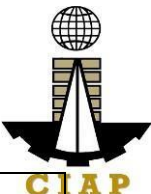

| supporting                   |            |               |              | CI                   |
|------------------------------|------------|---------------|--------------|----------------------|
| documents                    |            |               |              |                      |
| 3.2. Pay the                 | CIAP       | Breakdown     | 10 minutes   | CIAP Cashier / CIAP  |
| application fees.            | Cashier /  | of fees can   | (Note: for   | Window Cashier       |
|                              | CIAP       | be found in   | over-the-    | (Note: for over-the- |
| Payment                      | Window     | the           | counter      | counter transactions |
| Options:                     | Cashier    | Payment       | transactions | only)                |
| <ul> <li>PayMaya/</li> </ul> | will       | portion of    | only).       |                      |
| GCash e-                     | receive    | the           |              | Landbank Linkbiz     |
| wallet/debit                 | the        | application.  |              | Portal               |
| or credit card               | payment    | Computatio    |              |                      |
| Landbank                     | and copy   | n of fees by  |              |                      |
| Linkbiz                      | of Order   | the system    |              |                      |
| Portal*                      | of         | will be       |              |                      |
| Over-the-                    | Payment    | based on      |              |                      |
| counter                      | and issue  | the selected  |              |                      |
| (CIAP Makati                 | Official   | application   |              |                      |
| or CIAP                      | Receipt    | type,         |              |                      |
| Windows)*                    | (Note: for | category,     |              |                      |
|                              | over-the-  | principal     |              |                      |
| Note:                        | counter    | classificatio |              |                      |
| <ul> <li>*Scanned</li> </ul> | transactio | n, number     |              |                      |
| copy of proof                | ns only).  | of declared   |              |                      |
| of payment                   |            | other         |              |                      |
| (e.g. official               |            | classificatio |              |                      |
| receipt,                     |            | ns, number    |              |                      |
| transaction                  |            | of declared   |              |                      |
| receipt) shall               |            | project       |              |                      |
| be uploaded                  |            | kinds and     |              |                      |
| as                           |            | size ranges.  |              |                      |
| attachment                   |            | See           |              |                      |
| in the the                   |            | Jieense       |              |                      |
| application                  |            | Eco           |              |                      |
| and subject                  |            | Structure     |              |                      |
| to payment                   |            | at the last   |              |                      |
| reconciliation               |            |               |              |                      |
| by the CIAP                  |            | page.         |              |                      |
| Cashier.                     |            |               |              |                      |
| Manager                      |            |               |              |                      |
| S<br>Observe /Os             |            |               |              |                      |
| Cneque/Cas                   |            |               |              |                      |
| hier's                       |            |               |              |                      |
|                              |            |               |              |                      |
| NOT a proof                  |            |               |              |                      |
| ot payment.                  |            |               |              |                      |

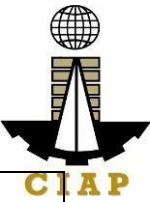

| <ul> <li>For those<br/>who paid<br/>through<br/>PayMaya/GC<br/>ash payment<br/>facility,<br/>payment will<br/>be reconciled<br/>automatically<br/>and</li> </ul>                                                                             |                                                                                                    |      |                     | CI                                                                                                    |
|----------------------------------------------------------------------------------------------------|----------------------------------------------------------------------------------------------------|------|---------------------|----------------------------------------------------------------------------------------------------|
| uploading of<br>proof of<br>payment is<br>NOT                                                                                                    |                                                                                                    |      |                     |                                                                                                    |
| required.                                                                                                    |                                                                                                    |      |                     |                                                                                                    |
| 3.3. Submit<br>complete<br>application.                                                                                                    | None                                                                                                    | None | None                | None                                                                                                    |
| Important Note:<br>For this type of<br>application,<br>submission of<br>application is<br>automatic once<br>the payment<br>portion is<br>accomplished.                                                                                       |                                                                                                    |      |                     |                                                                                                    |
| STEP 4                                                                                                    |                                                                                                    |      |                     |                                                                                                    |
| 4.1. Check the<br>status of<br>application via<br>PCAB Online<br>Licensing Portal<br>account.<br>System-<br>generated<br>notices (such as<br>conditions /<br>deficiencies) will<br>be sent to<br>applicant's<br>registered email<br>address. | 4.1.<br>Evaluate<br>Governm<br>ent<br>Registrati<br>on<br>qualificati<br>ons and<br>indicate<br>condition<br>s /<br>deficienci<br>es, if any. | None | 20 business<br>days | Government<br>Registration Evaluator<br>/<br>PCAB Technical and<br>Financial Evaluation<br>Division Chief / PCAB<br>Executive Director /<br>PCAB Board Members |

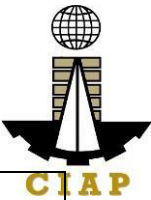

| 4.2. Receive<br>schedule of STE<br>interview, <i>if</i><br><i>applicable</i> .                                                                                                    | 4.2.<br>Inform<br>client<br>regarding<br>the<br>schedule<br>of STE<br>interview,<br><i>if</i><br><i>applicabl</i><br><i>e.</i> | None |          | CI                            | A |
|----------------------------------------------------------------------------------------------------|----------------------------------------------------------------------------------------------------|------|----------|-------------------------------|---|
| 4.3. Receive<br>application<br>result.<br>For<br>disapproved<br>application,<br>receive system-<br>generated notice<br>of disapproval<br>and its details<br>through PCAB<br>Online Licensing<br>Portal account<br>and registered<br>e-mail address. | 4.3.<br>Review<br>evaluatio<br>n result<br>and<br>recomme<br>nd<br><b>disappro</b><br>ve or<br>approve.                        | None |          |                               |   |
| For approved<br>application,<br>receive system-<br>generated notice<br>of approval and<br>its details<br>through PCAB<br>Online Licensing<br>Portal account<br>and registered<br>e-mail address.                                                    |                                                                                                    |      |          |                               |   |
| STEP 5                                                                                                    | 0                                                                                                    | N.   |          |                               |   |
| Download and<br>print the digital<br>license<br>certificate from<br>PCAB Online                                                                                                    | Generate<br>digital<br>license<br>certificate                                                                                  | None | 1 minute | PCAB License<br>Creation Team |   |

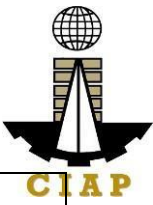

| Licensing Portal   |             |            |                | CI     |  |  |  |
|--------------------|-------------|------------|----------------|--------|--|--|--|
|                    |             |            |                |        |  |  |  |
| account.           |             |            |                |        |  |  |  |
|                    |             |            |                |        |  |  |  |
| Note: If the       |             |            |                |        |  |  |  |
| applicant          |             |            |                |        |  |  |  |
| receives a         |             |            |                |        |  |  |  |
| notice of          |             |            |                |        |  |  |  |
| deficiency/ies     |             |            |                |        |  |  |  |
| (as mentioned      |             |            |                |        |  |  |  |
| in Step 4.1). the  |             |            |                |        |  |  |  |
| download link      |             |            |                |        |  |  |  |
| for digital        |             |            |                |        |  |  |  |
| liconso is         |             |            |                |        |  |  |  |
| dischlad until     |             |            |                |        |  |  |  |
|                    |             |            |                |        |  |  |  |
| ALL conditions /   |             |            |                |        |  |  |  |
| deficiencies are   |             |            |                |        |  |  |  |
| found fully        |             |            |                |        |  |  |  |
| complied.          |             |            |                |        |  |  |  |
| STEP 6             |             |            |                |        |  |  |  |
| Verify issued      | Details of  | None       | None           | None   |  |  |  |
| digital license at | the digital |            |                |        |  |  |  |
| pcab.constructio   | license     |            |                |        |  |  |  |
| n gov ph/verify    | certificate |            |                |        |  |  |  |
| or                 | is          |            |                |        |  |  |  |
| ncabaovab com/     | automatic   |            |                |        |  |  |  |
| pcabyovpri.com/    | automatic   |            |                |        |  |  |  |
| verny              | ally        |            |                |        |  |  |  |
|                    | posted at   |            |                |        |  |  |  |
|                    | the         |            |                |        |  |  |  |
|                    | verificatio |            |                |        |  |  |  |
|                    | n           |            |                |        |  |  |  |
|                    | website.    |            |                |        |  |  |  |
| -                  | TOTAL PRC   | CESSING DA | YS: 20 Busines | s Days |  |  |  |
|                    |             |            |                |        |  |  |  |

(From time of submission of application to recommendation of Board Members)

#### LICENSING FEE STRUCTURE

#### **Renewal of Registration for Government Infrastructure Project / ARCC**

- a. For First Project Kind with Largest Size Range of:
  - Small A/B: ₽ 2,400 + ₽ 1,200 for each succeeding project kinds
  - Medium A/B: ₽ 4,800 + ₽ 1,200 for each succeeding project kinds
  - Large A/B: ₽ 7,200 + ₽ 1,200 for each succeeding project kinds
- b. Filing Fee: ₽ 1,200
- c. License Fee: ₽ 5,000
- d. Documentary Stamp Tax: ₽ 30
- e. Legal Research Fund: ₽ 12

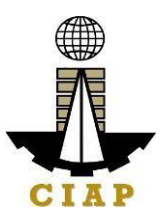

# 4. Online Filing of New 'Pakyaw' Contractor's License Application

Processing of applications for 'Pakyaw' Contractor's License which provides for a facility to legitimize the operation of smalls scale contractors.

| Office or Division: Philippine Contractors     |                                       |                                                | Accreditation Board (PCAB)                   |  |  |
|------------------------------------------------|---------------------------------------|------------------------------------------------|----------------------------------------------|--|--|
| Class                                          | sification:                           | Complex                                        |                                              |  |  |
| Туре                                           | of Transaction:                       | Government to Business                         |                                              |  |  |
| Who                                            | may avail:                            | New applicants                                 |                                              |  |  |
|                                                |                                       | <ul> <li>Small-scale Filip</li> </ul>          | pino Sole Proprietors                        |  |  |
|                                                |                                       | For Sole Proprietorship only and can undertake |                                              |  |  |
|                                                |                                       | private projects only                          | /                                            |  |  |
|                                                | Checklist of Re                       | quirements                                     | Where to Secure                              |  |  |
| Instru                                         | ictional Guide: Pakya                 | aw Contractors License                         | PCAB Online Licensing Portal:                |  |  |
| - New                                          | v.pdf                                 |                                                | <ul> <li>pcab.construction.gov.ph</li> </ul> |  |  |
|                                                |                                       | <ul> <li>pcabgovph.com</li> </ul>              |                                              |  |  |
| 0.                                             |                                       |                                                | bit.ly/PCABGuide                             |  |  |
| Signe                                          | d-up account for PCA                  | B Online Licensing                             | PCAB Online Licensing Portal:                |  |  |
| Portai                                         |                                       |                                                | <ul> <li>pcab.construction.gov.pn</li> </ul> |  |  |
| Note: Use ONE appoint only for all application |                                       |                                                | <ul> <li>pcabgovpn.com</li> </ul>            |  |  |
| types                                          |                                       |                                                |                                              |  |  |
| Duly a                                         | accomplished set of di                | gital forms: Pakvaw                            | PCAB Online Licensing Portal                 |  |  |
| Pakva                                          | aw New                                |                                                | account                                      |  |  |
| A. Legal                                       |                                       |                                                |                                              |  |  |
| A.1                                            | A.1 Contractor's General Information. |                                                | PCAB Online Licensing Portal                 |  |  |
|                                                |                                       |                                                | account 🗆 Pakyaw 🗆 Pakyaw New                |  |  |
|                                                | Instruction: Accomp                   | olish digital form.                            | General Information                          |  |  |
| Α.                                             | 1.1 DTI Business N                    | lame Registration                              | Department of Trade & Industry               |  |  |
|                                                | (Territorial Scop                     | e: at least                                    | (DTI) / www.dti.gov.ph                       |  |  |
|                                                | City/Municipal)                       |                                                |                                              |  |  |
|                                                |                                       | omplich digital form                           |                                              |  |  |
| B To                                           | chnical                               | Jomplish digital form.                         |                                              |  |  |
| B. 1 Authorized Managing Officer               |                                       |                                                | PCAB Online Licensing Portal                 |  |  |
| (AMO)/Proprietor                               |                                       |                                                | account  Pakvaw  Pakvaw New                  |  |  |
|                                                |                                       |                                                | □ General Information                        |  |  |
| Note: Authorized Managing Officer              |                                       | anaging Officer                                |                                              |  |  |
| (AMO)/Proprietor shou                          |                                       | ould be at least 18                            |                                              |  |  |
| years old.                                     |                                       |                                                |                                              |  |  |
|                                                |                                       |                                                |                                              |  |  |
| Instruction: Accomplish digital form.          |                                       |                                                |                                              |  |  |

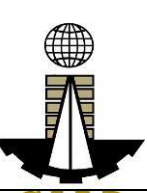

| B.1.1                                      | National Certification (NC) 2* issued<br>by TESDA in a construction related<br>skill.                                                                                                    | Technical Education And Skills<br>Development Authority (TESDA) /<br>www.tesda.gov.ph                                                       |  |
|--------------------------------------------|----------------------------------------------------------------------------------------------------|----------------------------------------------------------------------------------------------------|--|
|                                            | *Note: New applicants may skip this requirement/supporting document and will be required to be completed on the renewal of license.                                                                                        |                                                                                                    |  |
|                                            | Instruction: Upload as attachment (one PDF file only).                                                                                                    |                                                                                                    |  |
| B.1.2                                      | Certificate of Completion of One-<br>day Entrepreneurial Course / 2-day<br>AMO Seminar<br>Instruction: Upload as attachment<br>(one PDF file only).                                                                        | Construction Manpower<br>Development Foundation (CMDF)<br>facebook.com/dti.ciap.cmdf<br>-OR-<br>PCAB Accredited Contractors<br>Associations |  |
| B.1.3                                      | Certificate of Completion of One-<br>day Safety Seminar / Certificate of<br>Completion of 40-hour Construction<br>Safety and Health (COSH) Seminar<br>Instruction: Upload as attachment<br>(one PDF file only).            | Construction Manpower<br>Development Foundation (CMDF)<br>facebook.com/dti.ciap.cmdf<br>-OR-<br>PCAB Accredited Contractors<br>Associations |  |
| C. Financ                                  | ial                                                                                                    |                                                                                                    |  |
| C.1 Bai<br>with<br>pre<br>a b<br>Ins<br>PD | nk Certificate/Bank Statement dated<br>hin the last two (2) weeks immediately<br>ceding the filing of application showing<br>alance of at least Php 20,000.<br><b>truction:</b> Upload as attachment (one<br>F file only). | PCAB Online Licensing Portal<br>account  Pakyaw  Pakyaw New General Information                                                             |  |
| C.1.1                                      | Authority to Verify Documents with the<br>Depository Bank – template can be<br>downloaded at PCAB Online Licensing<br>Portal account  Pakyaw  Pakyaw<br>New  General Information                                           | PCAB Online Licensing Portal<br>account  Pakyaw  Pakyaw New General Information                                                             |  |
| D                                          | <b>Instruction:</b> Download the LATEST<br>Authority to Verify Documents with the<br>Depository Bank template, accomplish,<br>notarize and upload as attachment (one<br>PDF file only).                                    |                                                                                                    |  |
| D. Payme                                   | ent                                                                                                    |                                                                                                    |  |

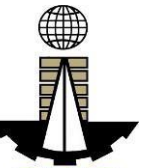

| D.1 | Pay the application fees.                                                                                                    | PCAB Online Licensing Portal A P<br>account  Pakyaw  Pakyaw New                                                                                                    |
|-----|----------------------------------------------------------------------------------------------------|----------------------------------------------------------------------------------------------------|
|     | Payment Options:                                                                                                    | Pay/Submit                                                                                                    |
|     | <ul> <li>PayMaya/GCash e-wallet/debit or credit card</li> <li>Landbank Linkbiz Portal*</li> <li>Over-the-counter (CIAP Makati or CIAP Windows)*</li> </ul> Note: <ul> <li>*Scanned copy of proof of payment (e.g. official receipt, transaction receipt) shall be uploaded as attachment in the application and subject to payment reconciliation by the CIAP Cashier.</li> <li>Manager's Cheque/Cashier's Cheque is NOT a proof of payment.</li> <li>For those who paid through PayMaya/GCash payment facility, payment will be reconciled automatically and uploading of proof of payment is NOT required.</li> </ul> | <ul> <li>Pay/Submit</li> <li>Pay/Maya/GCash payment<br/>facility integrated within PCAB<br/>Online Licensing Portal</li> <li>Landbank Linkbiz Portal<br/>external website / lbp-<br/>eservices.com</li> <li>Over-the-counter: CIAP<br/>Makati or CIAP Windows</li> </ul> |
|     | Instruction: Accomplish the digital form.                                                                                                    |                                                                                                    |

Instruction: Accomplish the digital form.

| CLIENT STEPS                                                                              | AGENCY<br>ACTIONS | FEES TO BE PAID                                                                                                    | PROCESS<br>ING TIME | PERSON<br>RESPONSIBLE |
|-------------------------------------------------------------------------------------------|-------------------|----------------------------------------------------------------------------------------------------|---------------------|-----------------------|
| STEP 1                                                                                    |                   |                                                                                                    |                     |                       |
| 1.1. Attend the<br>One-day<br>Entrepreneurial<br>Course and<br>One-day Safety<br>Seminar. | None              | Cost of One-day<br>Entrepreneurial<br>Course and One-<br>day Safety seminar<br>may vary depending<br>on the Seminar<br>Host. | None                | None                  |
| 1.2. Complete<br>remaining<br>application<br>requirements.                                | None              | None                                                                                                    | None                | None                  |
| STEP 2                                                                                    |                   |                                                                                                    |                     |                       |
| 2.1. Create a valid email address.                                                        | None              | None                                                                                                    | None                | None                  |
| 2.2. Sign-up an<br>account at<br>PCAB Online<br>Licensing                                 | None              | None                                                                                                    | None                | None                  |

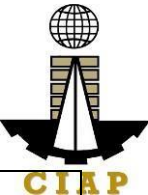

| Portal:<br>pcab.constructio<br>n.gov.ph or<br>pcabgovph.com<br>Note: Use ONE<br>account only for<br>all application<br>types.                                                                                                    |                                                                                                    |                                                                                                    |                                                                                     | CI                                                                                                    |
|----------------------------------------------------------------------------------------------------|----------------------------------------------------------------------------------------------------|----------------------------------------------------------------------------------------------------|-------------------------------------------------------------------------------------|----------------------------------------------------------------------------------------------------|
| 2.3. Log-in<br>using signed-up                                                                                                    | None                                                                                                    | None                                                                                                    | None                                                                                | None                                                                                                    |
| account.                                                                                                    |                                                                                                    |                                                                                                    |                                                                                     |                                                                                                    |
| 3.1. Accomplish<br>each digital<br>forms and<br>upload<br>supporting<br>documents                                                                                                    | None                                                                                                    | None                                                                                                    | None                                                                                | None                                                                                                    |
| <ul> <li>3.2. Pay the application fees.</li> <li>Payment Options: <ul> <li>PayMaya /GCash e-wallet/debit or credit card</li> <li>Landbank Linkbiz Portal*</li> <li>Over-the-counter (CIAP Makati or CIAP Windows)*</li> </ul> </li> </ul> | CIAP Cashier<br>/ CIAP<br>Window<br>Cashier will<br>receive the<br>payment and<br>copy of Order<br>of Payment<br>and issue<br>Official<br>Receipt<br>( <b>Note:</b> for<br>over-the-<br>counter<br>transactions<br>only). | Breakdown of fees<br>can be found in the<br>Payment portion of<br>the application.<br>Computation of fees<br>by the system will<br>be based on the<br>selected application<br>type, category,<br>principal<br>classification,<br>number of declared<br>other classifications,<br>number of declared<br>project kinds and<br>size ranges. | 10 minutes<br>( <i>Note:</i> for<br>over-the-<br>counter<br>transaction<br>s only). | CIAP Cashier /<br>CIAP Window<br>Cashier ( <b>Note:</b><br>for over-the-<br>counter<br>transactions<br>only)<br>Landbank<br>Linkbiz Portal |
| Note:<br>• *Scanned<br>copy of proof<br>of payment<br>(e.g. official<br>receipt,<br>transaction<br>receipt) shall<br>be uploaded                                                                                                    |                                                                                                    | Structure at the<br>last page.                                                                                                    |                                                                                     |                                                                                                    |
|                              |      |      |      | Ę    |             |
|------------------------------|------|------|------|------|-------------|
|                              | 1    | 1    |      |      | <b>TA</b> . |
| as                           |      |      |      | C    | I A P       |
| attachment                   |      |      |      |      |             |
| in the the                   |      |      |      |      |             |
| application                  |      |      |      |      |             |
| and subject                  |      |      |      |      |             |
| to payment                   |      |      |      |      |             |
| reconciliation               |      |      |      |      |             |
| by the CIAP                  |      |      |      |      |             |
| Cashier.                     |      |      |      |      |             |
| <ul> <li>Manager'</li> </ul> |      |      |      |      |             |
| S                            |      |      |      |      |             |
| Cheque/Cas                   |      |      |      |      |             |
| hier's                       |      |      |      |      |             |
| Cheque is                    |      |      |      |      |             |
| NOT a proof                  |      |      |      |      |             |
| of payment.                  |      |      |      |      |             |
| For those                    |      |      |      |      |             |
| who paid                     |      |      |      |      |             |
| through                      |      |      |      |      |             |
| PayMaya/GC                   |      |      |      |      |             |
| ash payment                  |      |      |      |      |             |
| facility,                    |      |      |      |      |             |
| payment will                 |      |      |      |      |             |
| be reconciled                |      |      |      |      |             |
| automatically                |      |      |      |      |             |
| and<br>unleading of          |      |      |      |      |             |
| uploading of                 |      |      |      |      |             |
| proor or                     |      |      |      |      |             |
|                              |      |      |      |      |             |
| roquirod                     |      |      |      |      |             |
| 3 3 Submit                   | Nono | Nono | Nono | Nono | _           |
| complete                     | NONE | NONE | NONE | NONE |             |
| annlication                  |      |      |      |      |             |
| application.                 |      |      |      |      |             |
| Important Note               |      |      |      |      |             |
| For this type of             |      |      |      |      |             |
| application                  |      |      |      |      |             |
| submission of                |      |      |      |      |             |
| application is               |      |      |      |      |             |
| automatic once               |      |      |      |      |             |
| the payment                  |      |      |      |      |             |
| portion is                   |      |      |      |      |             |
| accomplished.                |      |      |      |      |             |
| STEP 4                       |      |      |      |      |             |

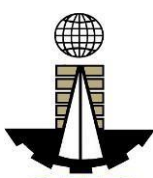

|                                                                                                    |                                                                                                    |      |            |                                                                                                    | - |
|----------------------------------------------------------------------------------------------------|----------------------------------------------------------------------------------------------------|------|------------|----------------------------------------------------------------------------------------------------|---|
| 4.1. Check the<br>status of<br>application via<br>PCAB Online<br>Licensing Portal<br>account.<br>System-<br>generated<br>notices (such as<br>conditions /<br>deficiencies) will<br>be sent to<br>applicant's<br>registered email<br>address. | 4.1. Evaluate<br>Technical<br>and,<br>Financial<br>qualifications<br>and indicate<br>conditions /<br>deficiencies,<br>if any. | None |            | PCAB Pakyaw I K<br>License<br>Evaluator /<br>PCAB Technical<br>and Financial<br>Evaluation<br>Division Chief /<br>PCAB Executive<br>Director /<br>PCAB Board<br>Members | P |
| 4.2. Receive application result.                                                                                                    | 4.2. Review<br>evaluation<br>result and<br>recommend                                                                          | None |            |                                                                                                    |   |
| For                                                                                                    | disapprove                                                                                                    |      |            |                                                                                                    |   |
| disapproved                                                                                                    | or <b>approve</b> .                                                                                                    |      |            |                                                                                                    |   |
| application,                                                                                                    |                                                                                                    |      | 7 business |                                                                                                    |   |
| receive system-                                                                                                    |                                                                                                    |      | days       |                                                                                                    |   |
| notice of                                                                                                    |                                                                                                    |      |            |                                                                                                    |   |
| disapproval and                                                                                                    |                                                                                                    |      |            |                                                                                                    |   |
| its details                                                                                                    |                                                                                                    |      |            |                                                                                                    |   |
| through PCAB                                                                                                    |                                                                                                    |      |            |                                                                                                    |   |
| Online Licensing                                                                                                    |                                                                                                    |      |            |                                                                                                    |   |
| Portal account                                                                                                    |                                                                                                    |      |            |                                                                                                    |   |
| e-mail address.                                                                                                    |                                                                                                    |      |            |                                                                                                    |   |
| For approved                                                                                                    |                                                                                                    |      |            |                                                                                                    |   |
| application,                                                                                                    |                                                                                                    |      |            |                                                                                                    |   |
| receive system-                                                                                                    |                                                                                                    |      |            |                                                                                                    |   |
| notice of                                                                                                    |                                                                                                    |      |            |                                                                                                    |   |
| approval and its                                                                                                    |                                                                                                    |      |            |                                                                                                    |   |
| details through                                                                                                    |                                                                                                    |      |            |                                                                                                    |   |
| PCAB Online                                                                                                    |                                                                                                    |      |            |                                                                                                    |   |
| Licensing Portal                                                                                                    |                                                                                                    |      |            |                                                                                                    |   |
| account and                                                                                                    |                                                                                                    |      |            |                                                                                                    |   |
| mail address                                                                                                    |                                                                                                    |      |            |                                                                                                    |   |
| STEP 5                                                                                                    |                                                                                                    |      |            |                                                                                                    |   |

| Download and<br>print the digital<br>license<br>certificate from<br>PCAB Online<br>Licensing Portal<br>account.<br><b>Note:</b> If the<br>applicant<br>receives a<br>notice of<br>deficiency/ies<br><b>(as mentioned</b><br><b>in Step 4.1)</b> , the<br>download link<br>for digital<br>license is<br>disabled until<br>ALL conditions /<br>deficiencies are<br>found fully<br>complied | Generate<br>digital license<br>certificate.                                                                       | None | 1 minute | PCAB License I A<br>Creation Team |  |
|----------------------------------------------------------------------------------------------------|----------------------------------------------------------------------------------------------------|------|----------|-----------------------------------|--|
| STEP 6                                                                                                    |                                                                                                    |      |          |                                   |  |
| Verify issued<br>digital license at<br>pcab.constructio<br>n.gov.ph/verify<br>or<br>pcabgovph.com/<br>verify                                                                                                    | Details of the<br>digital license<br>certificate is<br>automatically<br>posted at the<br>verification<br>website. | None | None     | None                              |  |
| TOTAL PROCESSING DAYS: 7 Business Days                                                                                                    |                                                                                                    |      |          |                                   |  |
| (From time of submission of application to recommendation of Board Members)                                                                                                    |                                                                                                    |      |          |                                   |  |

| New Pakyaw Contractors License Application |
|--------------------------------------------|
| a. License Fee: ₽ 500                      |
| b. Documentary Stamp Tax: ₽ 30             |
|                                            |

c. Legal Research Fund: ₽ 12

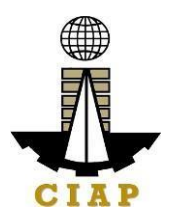

## 5. Online Filing of Renewal of 'Pakyaw' Contractor's License Application

Processing of applications for renewal of 'Pakyaw' Contractor's License.

| Office                                         | or              | Philippine Contractors Accreditation Board (PCAB)              |                                             |  |  |  |
|------------------------------------------------|-----------------|----------------------------------------------------------------|---------------------------------------------|--|--|--|
|                                                | n:<br>fication: | Complex                                                        |                                             |  |  |  |
|                                                | sf              | Covernment to Business                                         |                                             |  |  |  |
| Transa                                         | action:         | Government to Dusiness                                         |                                             |  |  |  |
| Who m                                          | nay avail:      | Pakyaw Contractor's license                                    | holder                                      |  |  |  |
| -                                              | Checklis        | t of Requirements                                              | Where to Secure                             |  |  |  |
| Instruc                                        | tional Guic     | le: Pakyaw Contractors                                         | PCAB Online Licensing Portal:               |  |  |  |
| License                                        | e - Renewal     | .pdf                                                           | • pcab.construction.gov.p                   |  |  |  |
|                                                |                 | •                                                              | h                                           |  |  |  |
|                                                |                 |                                                                | <ul> <li>pcabgovph.com</li> </ul>           |  |  |  |
|                                                |                 |                                                                | bit.ly/PCABGuide                            |  |  |  |
| Signed                                         | -up account     | for PCAB Online Licensing                                      | PCAB Online Licensing Portal:               |  |  |  |
| Portal                                         |                 | C C                                                            | <ul> <li>pcab.construction.gov.p</li> </ul> |  |  |  |
|                                                |                 |                                                                | h i i i i i i i i i i i i i i i i i i i     |  |  |  |
| Note: l                                        | Jse ONE ac      | count only for all application                                 | <ul> <li>pcabgovph.com</li> </ul>           |  |  |  |
| types.                                         |                 |                                                                |                                             |  |  |  |
| Valid P                                        | akyaw Cont      | aw Contractor's License reflected in PCAB Online Licensing Por |                                             |  |  |  |
| the PC                                         | AB Online L     | icensing Portal account                                        | account                                     |  |  |  |
| Duly accomplished set of digital forms: Pakyaw |                 | set of digital forms: Pakyaw                                   | PCAB Online Licensing Portal                |  |  |  |
| 🛛 🗆 Paky                                       | /aw Renewa      | al                                                             | account  Pakyaw  Pakyaw                     |  |  |  |
|                                                | -               | Renewal                                                        |                                             |  |  |  |
| A. Leg                                         |                 |                                                                |                                             |  |  |  |
| A.1                                            | Contracto       | r's General Information.                                       | PCAB Online Licensing Portal                |  |  |  |
|                                                | Instructio      | a. Accomplish digital form                                     | Benewel Constal                             |  |  |  |
|                                                | Instruction     | n: Accomplish digital form.                                    |                                             |  |  |  |
| B Too                                          | hnical          |                                                                |                                             |  |  |  |
| D. Tec                                         | Authorizo       | d Managing Officer                                             | PCAR Online Licensing Portal                |  |  |  |
| D.1                                            |                 | onrietor                                                       | account $\Box$ Pakyaw $\Box$ Pakyaw         |  |  |  |
|                                                |                 |                                                                |                                             |  |  |  |
|                                                | Instructio      | on: Accomplish digital form                                    |                                             |  |  |  |
| B.1.1                                          | National C      | Certification (NC) 2 issued Technical Education And Skills     |                                             |  |  |  |
|                                                | by TESDA        | A in a construction related Development Authority              |                                             |  |  |  |
|                                                | skill.          |                                                                | (TESDA) / www.tesda.gov.ph                  |  |  |  |
|                                                |                 |                                                                |                                             |  |  |  |
|                                                | Instructio      | n: Upload as attachment                                        |                                             |  |  |  |
|                                                | (one PDF        | file only).                                                    |                                             |  |  |  |
| C. Fina                                        | ancial          |                                                                |                                             |  |  |  |

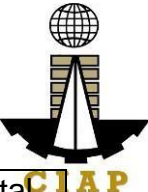

| C.1    | Annual Financial Statement/Audited<br>Financial Statement indicating at<br>least Php 20,000 signed by the<br>Certified Public Accountant (CPA):<br>1. Income Tax Return (Year<br>End)<br>2. Receipt of Income Tax<br>Return and<br>3. Statement of Financial<br>Position or Balance Sheet<br>4. Statement of Income<br>5. Statement of Cash Flow<br>Instruction: Upload as attachment<br>(one PDF file only).                                                                                                    | PCAB Online Licensing Porta                                                                                                    |
|--------|----------------------------------------------------------------------------------------------------|----------------------------------------------------------------------------------------------------|
| D. Pav | ment                                                                                                    |                                                                                                    |
| D.1    | <ul> <li>Pay the application fees.</li> <li>Payment Options: <ul> <li>PayMaya/GCash e-wallet/debit or credit card</li> <li>Landbank Linkbiz Portal*</li> <li>Over-the-counter (CIAP Makati or CIAP Windows)*</li> </ul> </li> <li>Note: <ul> <li>*Scanned copy of proof of payment (e.g. official receipt, transaction receipt) shall be uploaded as attachment in the application and subject to payment reconciliation by the CIAP Cashier.</li> <li>Manager's Cheque/Cashier's Cheque is NOT a proof of payment.</li> <li>For those who paid through PayMaya/GCash payment facility, payment will be reconciled automatically and uploading of proof of payment is NOT required.</li> </ul> </li> </ul> | <ul> <li>PCAB Online Licensing Portal account  Pakyaw Pakyaw Renewal Pay/Submit</li> <li>PayMaya/GCash payment facility integrated within PCAB Online Licensing Portal</li> <li>Landbank Linkbiz Portal external website / lbp-eservices.com</li> <li>Over-the-counter: CIAP Makati or CIAP Windows</li> </ul> |
|        |                                                                                                    |                                                                                                    |

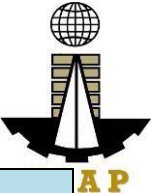

|                                                                                                    | AGENC                                                                                                    |                                                                                                    |                                   |                                                                                 |
|----------------------------------------------------------------------------------------------------|----------------------------------------------------------------------------------------------------|----------------------------------------------------------------------------------------------------|-----------------------------------|---------------------------------------------------------------------------------|
| CLIENT STEPS                                                                                                    | Y<br>ACTIO<br>NS                                                                                                    | FEES TO BE<br>PAID                                                                                                    | PROCESSIN<br>G TIME               | RESPONSIBL<br>E                                                                 |
| STEP 1                                                                                                    |                                                                                                    |                                                                                                    |                                   |                                                                                 |
| Complete application requirements.                                                                                                    | None                                                                                                    | None                                                                                                    | None                              | None                                                                            |
| STEP 2                                                                                                    |                                                                                                    |                                                                                                    |                                   |                                                                                 |
| Log-in at PCAB Online<br>Licensing Portal using<br>previously signed-up<br>account.                                                                                                    | None                                                                                                    | None                                                                                                    | None                              | None                                                                            |
| Note: Use ONE account<br>only for all application<br>types.                                                                                                    |                                                                                                    |                                                                                                    |                                   |                                                                                 |
| STEP 3                                                                                                    |                                                                                                    |                                                                                                    |                                   |                                                                                 |
| 3.1. Accomplish each digital forms and upload supporting documents                                                                                                    | None                                                                                                    | None                                                                                                    | None                              | None                                                                            |
| 3.2. Pay the application                                                                                                    | CIAP                                                                                                    | Breakdown of                                                                                                    | 10 minutes                        | CIAP Cashier /                                                                  |
| fees.                                                                                                    | Cashier<br>/ CIAP                                                                                                    | fees can be<br>found in the                                                                                                    | ( <b>Note:</b> for<br>over-the-   | CIAP Window<br>Cashier ( <b>Note:</b>                                           |
| <ul> <li>Payment Options: <ul> <li>PayMaya/GCash</li> <li>e-wallet/debit or credit</li> <li>card</li> <li>Landbank Linkbiz</li> <li>Portal*</li> <li>Over-the-counter</li> <li>(CIAP Makati or CIAP Windows)*</li> </ul> </li> </ul>                                                        | Window<br>Cashier<br>will<br>receive<br>the<br>paymen<br>t and<br>copy of<br>Order of<br>Paymen                       | Payment<br>portion of the<br>application.<br>Computation<br>of fees by the<br>system will<br>be based on<br>the selected<br>application<br>type,                  | counter<br>transactions<br>only). | for over-the-<br>counter<br>transactions<br>only)<br>Landbank<br>Linkbiz Portal |
| <ul> <li>Note:         <ul> <li>*Scanned copy of proof of payment (e.g. official receipt, transaction receipt) shall be uploaded as attachment in the the application and subject to payment reconciliation by the CIAP Cashier.</li> <li>Manager's Cheque/Cashier's</li> </ul> </li> </ul> | t and<br>issue<br>Official<br>Receipt<br>( <b>Note:</b><br>for over-<br>the-<br>counter<br>transacti<br>ons<br>only). | category,<br>principal<br>classification,<br>number of<br>declared<br>other<br>classifications<br>, number of<br>declared<br>project kinds<br>and size<br>ranges. |                                   |                                                                                 |

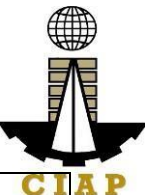

| Cheque is NOT a<br>proof of payment.<br>• For those who paid<br>through<br>PayMaya/GCash<br>payment facility,<br>payment will be<br>reconciled<br>automatically and<br>uploading of proof of<br>payment is NOT<br>required.          |                                                                                                    | See License<br>Fee<br>Structure at<br>the last<br>page. |                    | CI                                                                                                    |
|----------------------------------------------------------------------------------------------------|----------------------------------------------------------------------------------------------------|---------------------------------------------------------|--------------------|----------------------------------------------------------------------------------------------------|
| <ul> <li>3.3. Submit complete application.</li> <li>Important Note: For this type of application, submission of application is automatic once the payment portion is accomplished.</li> </ul>                                        | None                                                                                                    | None                                                    | None               | None                                                                                                    |
| STEP 4<br>4.1. Check the status of<br>application via PCAB<br>Online Licensing Portal<br>account. System-<br>generated notices (such<br>as conditions /<br>deficiencies) will be sent<br>to applicant's registered<br>email address. | 4.1.<br>Evaluat<br>e<br>Technic<br>al and,<br>Financia<br>I<br>qualifica<br>tions<br>and<br>indicate<br>conditio<br>ns /<br>deficien<br>cies, if<br>any. | None                                                    | 7 business<br>days | PCAB Pakyaw<br>License<br>Evaluator /<br>PCAB<br>Technical and<br>Financial<br>Evaluation<br>Division Chief /<br>PCAB<br>Executive<br>Director /<br>PCAB Board<br>Members |
| <ul> <li>4.2. Receive application result.</li> <li>For disapproved application, receive system-generated notice of disapproval and its details through PCAB</li> </ul>                                                               | 4.2.<br>Review<br>evaluati<br>on<br>result<br>and<br>recomm<br>end                                                                                       | None                                                    |                    |                                                                                                    |

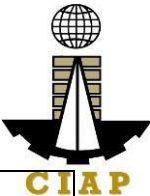

| For approved<br>application, receive<br>system-generated notice<br>of approval and its details<br>through PCAB Online<br>Licensing Portal account<br>and registered e-mail<br>address.                                                                                                    |                                                                                                    |                       |          |                               |
|----------------------------------------------------------------------------------------------------|----------------------------------------------------------------------------------------------------|-----------------------|----------|-------------------------------|
| STEP 5                                                                                                    |                                                                                                    |                       |          |                               |
| Download and print the<br>digital license certificate<br>from PCAB Online<br>Licensing Portal account.<br><b>Note:</b> If the applicant<br>receives a notice of<br>deficiency/ies (as<br><b>mentioned in Step 4.1)</b> ,<br>the download link for<br>digital license is disabled<br>until ALL conditions /<br>deficiencies are found<br>fully complied. | Generat<br>e digital<br>license<br>certificat<br>e.                                                                                                    | None                  | 1 minute | PCAB License<br>Creation Team |
| Verify issued digital<br>license at<br>pcab.construction.gov.ph/<br>verify or<br>pcabgovph.com/verify                                                                                                    | Details<br>of the<br>digital<br>license<br>certificat<br>e is<br>automat<br>ically<br>posted<br>at the<br>verificati<br>on<br>website.<br><b>PROCESS</b> | None<br>ING DAYS: 7 B | None     | None                          |

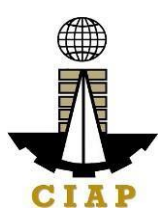

|    | Renewal of Pakyaw Contractors License Application |
|----|---------------------------------------------------|
| d. | License Fee: 🗕 500                                |
| e. | Documentary Stamp Tax: ₽ 30                       |
| f. | Legal Research Fund: ₽ 12                         |

# 6. Online Filing of Additional-Revision in Classification/s in Regular License Application

Processing of applications for additional-revision in principal classification and/or other classification/s of regular license.

| Office or Division:                    | Philippine Contractors Accreditation Board (PCAB) |                                     |  |  |  |  |
|----------------------------------------|---------------------------------------------------|-------------------------------------|--|--|--|--|
| Classification:                        | Highly Technical                                  |                                     |  |  |  |  |
| Type of Transaction:                   | Government to Business                            |                                     |  |  |  |  |
| Who may avail:                         | PCAB Licensed Contractors                         |                                     |  |  |  |  |
| Checklist                              | t of Requirements                                 | Where to Secure                     |  |  |  |  |
| Reference: Category (PCAB-QMS-REF-001) | prization and Classification Table                | PCAB Online<br>Licensing Portal:    |  |  |  |  |
| Instructional Guid                     | le: Regular License – Upgrading                   | <ul> <li>pcab.constructi</li> </ul> |  |  |  |  |
| and Additional-Revisio                 | n in Classification.pdf                           | on.gov.ph                           |  |  |  |  |
|                                        |                                                   | <ul> <li>pcabgovph.com</li> </ul>   |  |  |  |  |
|                                        |                                                   | <ul> <li>bit.ly/PCABGuid</li> </ul> |  |  |  |  |
|                                        |                                                   | е                                   |  |  |  |  |
| Signed-up account for PC               | AB Online Licensing Portal                        | PCAB Online                         |  |  |  |  |
|                                        | Licensing Portal:                                 |                                     |  |  |  |  |
| Note: Use ONE account                  | <ul> <li>pcab.constructi</li> </ul>               |                                     |  |  |  |  |
|                                        | on.gov.ph                                         |                                     |  |  |  |  |
|                                        | <ul> <li>pcabgovph.com</li> </ul>                 |                                     |  |  |  |  |
| Valid Regular Contractor's             | s License reflected in the PCAB                   | PCAB Online                         |  |  |  |  |
| Online Licensing Portal ad             | count                                             | Licensing Portal                    |  |  |  |  |
|                                        |                                                   | account                             |  |  |  |  |
| Duly accomplished set of               | PCAB Online                                       |                                     |  |  |  |  |
| Upgrade/Addl Class                     |                                                   | Licensing Portal                    |  |  |  |  |
|                                        | account □Regular                                  |                                     |  |  |  |  |
|                                        | License                                           |                                     |  |  |  |  |
|                                        |                                                   | Upgrade/Addl Class                  |  |  |  |  |
| A. Legal                               |                                                   |                                     |  |  |  |  |

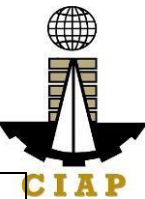

| A.1       | <ul> <li>Contractor's General Information.</li> <li>Note:         <ul> <li>Applicant has the option to simultaneously renew the Registration for Government Infrastructure Projects or "ARCC" by selecting the "Yes" button under "I want to apply for renewal of Registration for Government Projects" option and indicating the current project kind/s and size range/s. Additional fees will apply.</li> <li>Always refer to your previously issued contractor's license certificate for reference.</li> </ul> </li> </ul>                                                                                                    | PCAB Online<br>Licensing Portal<br>account  Regular<br>License Upgrade/Addl Class General Information |
|-----------|----------------------------------------------------------------------------------------------------|----------------------------------------------------------------------------------------------------|
|           |                                                                                                    |                                                                                                    |
| A.2       | <ul> <li>Contractor's Affidavit.</li> <li>Note:         <ul> <li>Only the LATEST and NOTARIZED Contractor's Affidavit shall be uploaded.</li> <li>For applications with STE, upload the duly accomplished Contractor's Affidavit which includes the signature of STE opposite its name (paragraph 5, item f)</li> <li>INCOMPLETE and INCONSISTENT information in the Contractor's Affidavit shall result to DOWNGRADING of category and/or DISAPPROVAL of the application.</li> </ul> </li> <li>Instruction: Download the LATEST Contractor's Affidavit template (PCAB-QMS-CLR-AFF-F16 Revision No. 00, 01AUG2022), accomplish, notarize and upload as attachment (one PDF file only).</li> </ul> | PCAB Online<br>Licensing Portal<br>account                                                            |
| B. Experi | ence of the Firm<br>Statement of Annual Value of Work                                                                                                    | PCAB Online                                                                                           |
| 5.1       | Accomplished / On-going Projects, <i>if</i> applicable.                                                                                                    | Licensing Portal<br>account  Regular<br>License Upgrade/Add Class                                     |
|           |                                                                                                    | Experience of the<br>Firm/SAVWA                                                                       |

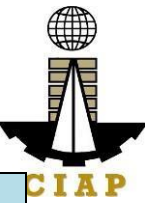

| C. Techni | cal                                                                                                    |                                                                                                    |
|-----------|----------------------------------------------------------------------------------------------------|----------------------------------------------------------------------------------------------------|
| C.1       | New Sustaining Technical Employees (STEs),<br><i>if applicable.</i><br>Note: Category "Trade/E" license holders with<br>principal classification "Specialty-Trade" or<br>"Specialty-Waterproofing Work" or "Specialty-<br>Painting Work", may skip the New STE<br>requirements. | PCAB Online<br>Licensing Portal<br>account<br>Regular<br>License<br>Upgrade/Addl Class<br>Newly Nominated<br>STEs                                                                        |
|           | Instruction: Accomplish digital form.                                                                                                    | Drafa a si a a si                                                                                                    |
| C.1.1     | <b>Clear copy of valid PRC ID Card (Front and Back)</b><br>Instruction: Upload as attachment (one PDF file only).                                                                                                    | Professional<br>Regulation<br>Commission /<br>prc.gov.ph                                                                                                    |
| C.1.2     | <ul> <li>Certificate of Completion of 40-hour</li> <li>Construction Safety and Health (COSH)</li> <li>Seminar.</li> <li>Instruction: Upload as attachment (one PDF file only).</li> </ul>                                                                                       | Construction<br>Manpower<br>Development<br>Foundation (CMDF) /<br>facebook.com/dti.ciap.<br>cmdf                                                                                         |
| C.1.3     | <ul> <li>STE Interview, <i>if applicable.</i></li> <li>Note:         <ul> <li>Applicant will be notified of the schedule through provided contact details and email address indicated in the application.</li> <li>Interview is online.</li> </ul> </li> </ul>                  | Philippine Contractors<br>Accreditation Board<br>(PCAB) STE Interview<br>Staff                                                                                                    |
| C.2       | Currently Nominated STEs, <i>if applicable</i> .<br>Instruction: Accomplish digital form.                                                                                                    | PCAB Online<br>Licensing Portal<br>account Regular<br>License Upgrade/Addl Class<br>Currently Nominated<br>STEs                                                                          |
| D. Payme  | nt<br>Des the employed on feed                                                                                                    |                                                                                                    |
| D.1       | <ul> <li>Payment Options: <ul> <li>PayMaya/GCash e-wallet/debit or credit card</li> <li>Landbank Linkbiz Portal*</li> <li>Over-the-counter (CIAP Makati or CIAP Windows)*</li> </ul> </li> </ul>                                                                                | <ul> <li>CAB Online</li> <li>Licensing Portal</li> <li>account Regular</li> <li>License Upgrade/Addl Class</li> <li>Payment</li> <li>PayMaya/GCas</li> <li>h payment facility</li> </ul> |

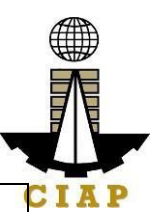

|                      | Note:                        |                   |                     | integrated within  |             |  |  |
|----------------------|------------------------------|-------------------|---------------------|--------------------|-------------|--|--|
|                      | *Scanne                      | PCAB Online       |                     |                    |             |  |  |
|                      | official rece                | Licensing Portal  |                     |                    |             |  |  |
|                      | uploaded a                   | s attachment in t | the application and | Landbank           |             |  |  |
|                      | subject to r                 | avment reconcil   | iation by the CIAF  | P Linkhiz Pa       | ortal       |  |  |
|                      | Cashier                      | ayment recorren   |                     |                    | vohsito /   |  |  |
|                      | Monogo                       | r'a Chaqua/Car    | bior's Chaqua i     |                    |             |  |  |
|                      |                              | of of novmont     | siller's Cheque is  |                    | bo          |  |  |
|                      |                              | hoo               | naid therework      |                    |             |  |  |
|                      |                              | unose who         | paid inrough        | Mokoti or          |             |  |  |
|                      | Paylviaya/G                  | but payment       | lacility, paymen    | Windowe            | CIAF        |  |  |
|                      |                              |                   | ally and uploading  |                    |             |  |  |
|                      |                              | bayment is NOT    | required.           |                    |             |  |  |
|                      |                              | l'ala da a al'a   |                     |                    |             |  |  |
|                      | Instruction: Ad              | ccomplish the dig | gital form.         |                    | DEDOON      |  |  |
|                      |                              | AGENCY            | FEES TO BE          | PROCESSIN          | PERSON      |  |  |
| CLIE                 | INI SIEPS                    | ACTIONS           | PAID                | G TIME             | RESPONS     |  |  |
|                      |                              |                   |                     |                    | IBLE        |  |  |
| SIEP                 | Concern Providence           |                   | Num                 | NI                 | NUM         |  |  |
| Comple               | ete application              | None              | None                | None               | None        |  |  |
| requirements.        |                              |                   |                     |                    |             |  |  |
| STEP 2               |                              |                   |                     |                    |             |  |  |
| Log-in a             | at PCAB                      | None              | None                | None               | None        |  |  |
| Online               | Licensing                    |                   |                     |                    |             |  |  |
| Portal using         |                              |                   |                     |                    |             |  |  |
| previously signed-up |                              |                   |                     |                    |             |  |  |
| accoun               | t.                           |                   |                     |                    |             |  |  |
|                      |                              |                   |                     |                    |             |  |  |
| Note: U              | se ONE                       |                   |                     |                    |             |  |  |
| accoun               | t only for all               |                   |                     |                    |             |  |  |
| applica              | tion types.                  |                   |                     |                    |             |  |  |
| STEP 3               |                              |                   |                     |                    |             |  |  |
| 3.1. Ac              | complish each                | None              | None                | None               | None        |  |  |
| digital              | forms and                    |                   |                     |                    |             |  |  |
| upload               | supporting                   |                   |                     |                    |             |  |  |
| docume               | ents                         |                   |                     |                    | _           |  |  |
| 3.2. Pay the         |                              | CIAP Cashier      | Breakdown of        | 10 minutes         | CIAP        |  |  |
| application          | tion fees.                   | / CIAP            | fees can be         | ( <b>Note:</b> for | Cashier /   |  |  |
|                      |                              | Window            | found in the        | over-the-          | CIAP        |  |  |
| Payme                | nt Options:                  | Cashier will      | Payment             | counter            | Window      |  |  |
| • [                  | PayMaya/GCa                  | receive the       | portion of the      | transactions       | Cashier     |  |  |
| sh e                 | -wallet/debit or             | payment and       | application.        | only).             | (Note: for  |  |  |
| crec                 | lit card                     | copy of Order     | Computation         |                    | over-the-   |  |  |
| • L                  | andbank                      | of Payment        | of fees by the      |                    | counter     |  |  |
| Link                 | biz Portal*                  | and issue         | system will be      |                    | transaction |  |  |
| • (                  | Over-the-                    | Official          | based on the        |                    | s only)     |  |  |
| COU                  | unter (CIAP Receipt selected |                   |                     | - /                |             |  |  |
| 000.                 |                              |                   |                     |                    |             |  |  |

| Makati or CIAP<br>Windows)*<br>Note:<br>*Scanned copy<br>of proof of<br>payment (e.g.<br>official receipt,<br>transaction<br>receipt) shall be<br>uploaded as<br>attachment in the<br>the application and<br>subject to payment<br>reconciliation by<br>the CIAP Cashier.<br>Manager's<br>Cheque/Cashier's<br>Cheque is NOT a<br>proof of payment.<br>For those who<br>paid through<br>PayMaya/GCash<br>payment facility,<br>payment will be<br>reconciled<br>automatically and<br>uploading of proof<br>of payment is NOT<br>required. | ( <b>Note:</b> for<br>over-the-<br>counter<br>transactions<br>only). | application<br>type, category,<br>principal<br>classification,<br>number of<br>declared other<br>classifications,<br>number of<br>declared<br>project kinds<br>and size<br>ranges.<br>See License<br>Fee Structure<br>at the last<br>page. |                     | Landbank P<br>Linkbiz<br>Portal       |
|----------------------------------------------------------------------------------------------------|----------------------------------------------------------------------|----------------------------------------------------------------------------------------------------|---------------------|---------------------------------------|
| 3.3. Submit complete<br>application.<br>Important Note: For<br>this type of<br>application, a Submit<br>Application button<br>will appear if the<br>progress indicator is<br>one hundred (100)<br>percent.<br>STEP 4                                                                                                    | None                                                                 | None                                                                                                    | None                | None                                  |
| 4.1. Check the status<br>of application via<br>PCAB Online<br>Licensing Portal                                                                                                    | 4.1. Evaluate<br>Technical<br>and<br>Government                      | None                                                                                                    | 20 business<br>days | PCAB<br>Technical<br>Evaluator<br>and |

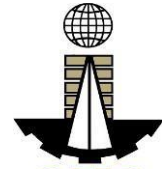

| account. System-<br>generated notices<br>(such as conditions /<br>deficiencies) will be<br>sent to applicant's<br>registered email<br>address.<br>4.2. Receive<br>schedule of STE<br>interview, <i>if</i><br><i>applicable</i> .          | Registration<br>qualifications<br>and indicate<br>conditions /<br>deficiencies,<br>if any.<br>4.2. Inform<br>client<br>regarding the<br>schedule of<br>STE<br>interview, <i>if</i><br><i>applicable.</i> | None |          | Governme IA<br>nt<br>Registratio<br>n<br>Evaluator,<br><i>if</i><br><i>applicable</i><br>/<br>PCAB<br>Technical<br>and<br>Financial<br>Evaluation<br>Division |
|----------------------------------------------------------------------------------------------------|----------------------------------------------------------------------------------------------------|------|----------|----------------------------------------------------------------------------------------------------|
| 4.3. Receive<br>application result.<br>For disapproved<br>application, receive<br>system-generated<br>notice of disapproval<br>and its details through<br>PCAB Online<br>Licensing Portal<br>account and<br>registered e-mail<br>address. | 4.3. Review<br>evaluation<br>result and<br>recommend<br><b>disapprove</b><br>or <b>approve</b> .                                                                                                    | None |          | PCAB<br>Executive<br>Director /<br>PCAB<br>Board<br>Members                                                                                                   |
| For approved<br>application, receive<br>system-generated<br>notice of approval and<br>its details through<br>PCAB Online<br>Licensing Portal<br>account and<br>registered e-mail<br>address.                                              |                                                                                                    |      |          |                                                                                                    |
| STEP 5                                                                                                    |                                                                                                    |      |          |                                                                                                    |
| Download and print<br>the digital license<br>certificate from PCAB<br>Online Licensing<br>Portal account.                                                                                                    | Generate<br>digital license<br>certificate.                                                                                                    | None | 1 minute | PCAB<br>License<br>Creation<br>Team                                                                                                    |

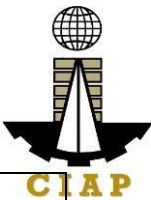

| Note: If the applicant                                                                                            |                                                                                                    |                                                     |                                       | CI      |
|----------------------------------------------------------------------------------------------------|----------------------------------------------------------------------------------------------------|-----------------------------------------------------|---------------------------------------|---------|
| receives a notice of                                                                                              |                                                                                                    |                                                     |                                       |         |
| deficiency/ies (as                                                                                                |                                                                                                    |                                                     |                                       |         |
| mentioned in Step                                                                                                 |                                                                                                    |                                                     |                                       |         |
| <b>4.1)</b> , the download                                                                                        |                                                                                                    |                                                     |                                       |         |
| link for digital license                                                                                          |                                                                                                    |                                                     |                                       |         |
| is disabled until ALL                                                                                             |                                                                                                    |                                                     |                                       |         |
| conditions /                                                                                                    |                                                                                                    |                                                     |                                       |         |
| deficiencies are found                                                                                            |                                                                                                    |                                                     |                                       |         |
| fully complied.                                                                                                   |                                                                                                    |                                                     |                                       |         |
| STEP 6                                                                                                    |                                                                                                    |                                                     |                                       |         |
| Verify issued digital                                                                                             | Details of the                                                                                                  | None                                                | None                                  | None    |
|                                                                                                    |                                                                                                    |                                                     |                                       |         |
| license at                                                                                                    | digital license                                                                                                 |                                                     |                                       |         |
| license at pcab.construction.gov                                                                                  | digital license certificate is                                                                                  |                                                     |                                       |         |
| license at<br>pcab.construction.gov<br>.ph/verify or                                                              | digital license<br>certificate is<br>automatically                                                              |                                                     |                                       |         |
| license at<br>pcab.construction.gov<br>.ph/verify or<br>pcabgovph.com/verify                                      | digital license<br>certificate is<br>automatically<br>posted at the                                             |                                                     |                                       |         |
| license at<br>pcab.construction.gov<br>.ph/verify or<br>pcabgovph.com/verify                                      | digital license<br>certificate is<br>automatically<br>posted at the<br>verification                             |                                                     |                                       |         |
| license at<br>pcab.construction.gov<br>.ph/verify or<br>pcabgovph.com/verify                                      | digital license<br>certificate is<br>automatically<br>posted at the<br>verification<br>website.                 |                                                     |                                       |         |
| license at<br>pcab.construction.gov<br>.ph/verify or<br>pcabgovph.com/verify<br><b>TOTA</b>                       | digital license<br>certificate is<br>automatically<br>posted at the<br>verification<br>website.                 | G DAYS: 20 Busi                                     | iness Days                            |         |
| license at<br>pcab.construction.gov<br>.ph/verify or<br>pcabgovph.com/verify<br><b>TOTA</b><br>(From time of subm | digital license<br>certificate is<br>automatically<br>posted at the<br>verification<br>website.<br>L PROCESSING | G DAYS: 20 Busi                                     | i <b>ness Days</b><br>dation of Board | Members |
| license at<br>pcab.construction.gov<br>.ph/verify or<br>pcabgovph.com/verify<br><b>TOTA</b><br>(From time of subm | digital license<br>certificate is<br>automatically<br>posted at the<br>verification<br>website.<br>L PROCESSING | <b>G DAYS: 20 Busi</b><br>tion to recommen<br>which | i <b>ness Days</b><br>dation of Board | Members |

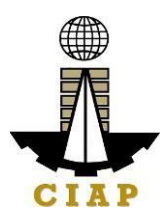

| Additional-Revision of Classification/s |       |          |       |       |       |       |       |         |
|-----------------------------------------|-------|----------|-------|-------|-------|-------|-------|---------|
|                                         |       | Category |       |       |       |       |       |         |
| Fee Particulars                         | AAAA  | AAA      | AA    | Α     | В     | С     | D     | E/Trade |
| Filing Fee                              | 1,200 | 1,200    | 1,200 | 1,200 | 1,200 | 1,200 | 1,200 | 1,200   |
| Additional<br>Classification<br>Fee     | 2,400 | 2,400    | 1,200 | 240   | 120   | 72    | 24    | 12      |
| Revision/Reissue                        | 5,000 | 5,000    | 5,000 | 5,000 | 5,000 | 5,000 | 5,000 | 5,000   |
| Documentary<br>Stamp Tax                | 30    | 30       | 30    | 30    | 30    | 30    | 30    | 30      |
| Legal Research<br>Fund                  | 12    | 12       | 12    | 12    | 12    | 12    | 12    | 12      |
| Grand Total (P)                         | 8,642 | 8,642    | 7,442 | 6,482 | 6,362 | 6,314 | 6,266 | 6,254   |

#### **Renewal of Registration for Government Infrastructure Project / ARCC**

- f. For First Project Kind with Largest Size Range of:
  - Small A/B: ₽ 2,400 + ₽ 1,200 for each succeeding project kinds
  - Medium A/B: ₽ 4,800 + ₽ 1,200 for each succeeding project kinds
  - Large A/B: ₽ 7,200 + ₽ 1,200 for each succeeding project kinds
- g. Filing Fee: ₽ 1,200
- h. Legal Research Fund: ₽ 12

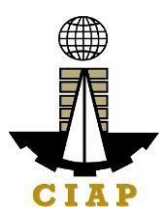

## 7. Online Filing of Change of Authorized Managing Officer Application

Processing of applications for change of Authorized Managing Officer/AMO.

| Office                                | or Division:   | Philippine Contractors Accreditation Board (PCAB) |                                    |  |  |  |
|---------------------------------------|----------------|---------------------------------------------------|------------------------------------|--|--|--|
| Classif                               | fication:      | Highly Technical                                  |                                    |  |  |  |
| Type o                                | of             | Government to Business                            |                                    |  |  |  |
| Transa                                | iction:        |                                                   |                                    |  |  |  |
| Who m                                 | ay avail:      | PCAB Licensed Contracto                           | ors                                |  |  |  |
|                                       | Checklist      | of Requirements                                   | Where to Secure                    |  |  |  |
| Instruc                               | tional Guide:  | Regular License - New                             | PCAB Online Licensing Portal:      |  |  |  |
| Regular License plus New ARCC.pdf     |                |                                                   | • pcab.construction.gov.p          |  |  |  |
|                                       |                |                                                   |                                    |  |  |  |
|                                       |                |                                                   | pcabgovpn.com     hit h/DCA DCuide |  |  |  |
| Cianad                                |                |                                                   | DILIY/PCABGUIDE                    |  |  |  |
| Dortal                                | -up account to | I PCAB Online Licensing                           | PCAB Online Licensing Portal.      |  |  |  |
| Fullai                                |                |                                                   | • pcab.construction.gov.p          |  |  |  |
| Note <sup>.</sup> I                   | Ise ONE acco   | unt only for all application                      |                                    |  |  |  |
| types                                 |                |                                                   | • pcabgovpri.com                   |  |  |  |
| Valid R                               | egular Contra  | ctor's License reflected in                       | PCAB Online Licensing Portal       |  |  |  |
| the PC                                | AB Online Lice | ensing Portal account                             | account                            |  |  |  |
| Duly ac                               | complished se  | et of digital forms: Regular                      | PCAB Online Licensing Portal       |  |  |  |
| License                               | e 🗆 Ċhange of  | AMO                                               | account  Regular License           |  |  |  |
|                                       |                |                                                   | Change of AMO                      |  |  |  |
| A. Tecl                               | hnical         |                                                   |                                    |  |  |  |
| A.1                                   | Authorized I   | Managing Officer (AMO).                           | PCAB Online Licensing Portal       |  |  |  |
|                                       |                |                                                   | account  Regular License           |  |  |  |
|                                       | Note:          |                                                   | Change of AMO  AMO                 |  |  |  |
|                                       | Applic         | cants for category                                |                                    |  |  |  |
|                                       | "Irade/E       | " <b>to "AAA</b> ": AMO should                    |                                    |  |  |  |
|                                       | be at leas     | t 25 years old;                                   |                                    |  |  |  |
|                                       | • Appilo       | AMO should be at least                            |                                    |  |  |  |
|                                       | 35 vears       | AMO SHOUID DE al least                            |                                    |  |  |  |
|                                       | 55 years       | 514.                                              |                                    |  |  |  |
| Instruction: Accomplish digital form. |                |                                                   |                                    |  |  |  |
| A.1.1                                 | Completion     | of 2-day AMO Seminar                              | Construction Manpower              |  |  |  |
|                                       | and passed     | the AMO Examination.                              | Development Foundation             |  |  |  |
|                                       | _              |                                                   | (CMDF)                             |  |  |  |
|                                       | Note: Lists c  | f attendees of 2-day AMO                          | facebook.com/dti.ciap.cmdf         |  |  |  |
|                                       | Seminar and    | I results of AMO                                  | -OR-                               |  |  |  |
|                                       | examination    | are transmitted to PCAB                           | PCAB Accredited Contractors        |  |  |  |
|                                       | by CMDF        |                                                   | Associations                       |  |  |  |

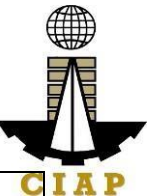

| A.1.2 | Certificate of Completion of 40-hour<br>Construction Safety and Health<br>(COSH) Seminar / 16-hour Safety<br>Management Seminar for AMOs.<br>Instruction: Upload as attachment<br>(one PDF file only).<br>For SOLE PROPRIETORSHIP -<br>Change of AMO between Spouses:                                                                                                    | Construction Manpower<br>Development Foundation<br>(CMDF) /<br>facebook.com/dti.ciap.cmdf<br>Authorized Managing Officer<br>and his/her Spouse |
|-------|----------------------------------------------------------------------------------------------------|----------------------------------------------------------------------------------------------------|
|       | <ol> <li>Letter nominating his/her<br/>spouse as AMO in his/her stead<br/>and</li> <li>Joint Affidavit that the<br/>property relations existing in the<br/>marriage is either Absolute<br/>Community of Property or<br/>Conjugal Partnership of Gains;</li> </ol>                                                                                                    |                                                                                                    |
| A.1.4 | <ul> <li>For CORPORATION: If AMO is NOT the President, copy of Board Resolution on AMO's duties and responsibilities:</li> <li>1. Authority to sign checks and other financial documents,</li> <li>2. Authority to hire and fire employees</li> <li>3. Authority to approve, negotiate and sign contracts,</li> <li>4. Authority and capability to commit and answer for the corporation; and</li> <li>5. Oversee all contracts of the company;</li> </ul> | Issued by the Corporate Board<br>of the Firm                                                                                                   |
| A.1.5 | For CORPORATION or                                                                                                    | Embassy                                                                                                    |
|       | Filipino, copies of Working Visa/Alien<br>Employment Permit and Alien<br>Certificate of Registration.                                                                                                    | <ul> <li>Bureau of Immigration<br/>(BI) / immigration.gov.ph</li> </ul>                                                                        |

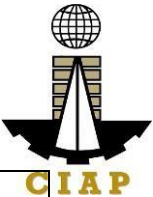

|        | <b>Instruction:</b> Upload as attachment                                                                                                    | <ul> <li>Department of Labor<br/>and Employment (DOLE) /<br/>dole.gov.ph</li> </ul> |
|--------|----------------------------------------------------------------------------------------------------|-------------------------------------------------------------------------------------|
|        | (one PDF life only).                                                                                                    |                                                                                     |
| A.1.6  | ForCORPORATIONorPARTNERSHIP:Certified copy of thefirm's latest SECGeneral InformationSheet (GIS).                                                                    | Securities and Exchange<br>Commission (SEC) /<br>www.sec.gov.ph                     |
|        | <b>Instruction:</b> Upload as attachment (one PDF file only).                                                                                                    |                                                                                     |
| A.1.7  | AMO Interview by the Board, if applicable.                                                                                                    | Philippine Contractors<br>Accreditation Board (PCAB)<br>Board Member/s              |
|        | Note:                                                                                                    |                                                                                     |
|        | • Applicants for category<br>"Trade/E" to "AAAA" (AMO is non-<br>technical graduate) and category<br>"B" to "AAAA" (AMO is technical<br>graduate) are required to be |                                                                                     |
|        | <ul> <li>Foreign AMO is required to be interviewed.</li> </ul>                                                                                                    |                                                                                     |
|        | AMO will be interviewed upon                                                                                                    |                                                                                     |
|        | submission of the complete                                                                                                    |                                                                                     |
|        | application. Applicant will be                                                                                                    |                                                                                     |
|        | notified of the interview schedule                                                                                                    |                                                                                     |
|        | through provided contact details                                                                                                    |                                                                                     |
|        | and email address.                                                                                                    |                                                                                     |
|        | to face depending on the schedule                                                                                                    |                                                                                     |
|        | of the Board Member/s.                                                                                                    |                                                                                     |
| B. Pay | ment                                                                                                    |                                                                                     |
| B.1    | Pay the application fees.                                                                                                    | PCAB Online Licensing Portal                                                        |
|        | Payment Options:                                                                                                    | account                                                                             |
|        | <ul> <li>Payiviaya/GCash e-Wallet/debit<br/>or credit card</li> </ul>                                                                                                | PayMaya/GCash                                                                       |
|        | Landbank Linkbiz Portal*                                                                                                    | payment facility integrated                                                         |
|        | Over-the-counter (CIAP Makati                                                                                                    | within PCAB Online                                                                  |
|        | or CIAP Windows)*                                                                                                    | Licensing Portal                                                                    |
|        | Note                                                                                                    | Landbank Linkbiz Portal                                                             |
|        | NOTE:                                                                                                    | eservices com                                                                       |
|        | <ul> <li>Scamed copy of proof of<br/>payment (e.g. official receipt.</li> </ul>                                                                                      |                                                                                     |
|        |                                                                                                    |                                                                                     |

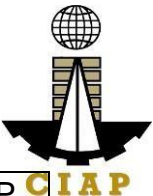

| transa<br>upload<br>applic<br>recon<br>• Ma<br>Chequ<br>• Fo<br>PayM<br>payma<br>autom<br>of pay                                                            | action r<br>ded as<br>ation and<br>ciliation by<br>anager's<br>ue is NOT<br>or those<br>aya/GCas<br>ent wil<br>natically an<br>rment is N | eceipt) shall be<br>attachment in the<br>subject to paymen<br>y the CIAP Cashier.<br>Cheque/Cashier's<br>a proof of payment.<br>who paid through<br>the payment facility<br>be reconciled<br>and uploading of proo<br>OT required. | •<br>•<br>•<br>•<br>•<br>•<br>•<br>•<br>• | Over-the-counter: CIAP C<br>akati or CIAP Windows |
|----------------------------------------------------------------------------------------------------|----------------------------------------------------------------------------------------------------|----------------------------------------------------------------------------------------------------|-------------------------------------------|---------------------------------------------------|
| CLIENT STEPS                                                                                                    | AGEN<br>CY<br>ACTIO<br>NS                                                                                                    | FEES TO BE<br>PAID                                                                                                    | PRO<br>CES<br>SING<br>TIME                | PERSON<br>RESPONSIBLE                             |
| STEP 1<br>1.1. Attend the 2-<br>day AMO<br>seminar and<br>COSH/16-hour<br>Safety<br>Management<br>seminar, pass the<br>AMO<br>examination.                  | None                                                                                                    | Cost of 2-day<br>AMO seminar /<br>COSH/16-hour<br>Safety<br>Management<br>seminar may vary<br>depending on the<br>Seminar Host.                                                                                                    | None                                      | None                                              |
| 1.2. Complete<br>application<br>requirements.                                                                                                    | None                                                                                                    | None                                                                                                    | None                                      | None                                              |
| Log-in at PCAB<br>Online Licensing<br>Portal using<br>previously<br>signed-up<br>account.<br>Note: Use ONE<br>account only for<br>all application<br>types. | None                                                                                                    | None                                                                                                    | None                                      | None                                              |
| <b>STEP 3</b><br>3.1. Accomplish                                                                                                    | None                                                                                                    | None                                                                                                    | None                                      | None                                              |
| each digital forms<br>and upload                                                                                                    |                                                                                                    |                                                                                                    |                                           |                                                   |

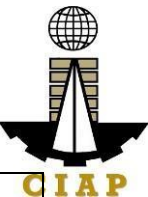

| supporting                    |          |                   |        | C                       |  |
|-------------------------------|----------|-------------------|--------|-------------------------|--|
| documents                     |          |                   |        |                         |  |
| 3.2. Pay the                  | CIAP     | Breakdown of      | 10     | CIAP Cashier / CIAP     |  |
| application fees.             | Cashie   | fees can be found | minut  | Window Cashier (Note:   |  |
|                               | r /      | in the Payment    | es     | for over-the-counter    |  |
| Payment                       | CIAP     | portion of the    | (Note  | transactions only)      |  |
| Options:                      | Windo    | application.      | : for  |                         |  |
| PavMava/                      | w        | Computation of    | over-  | Landbank Linkbiz Portal |  |
| GCash e-                      | Cashie   | fees by the       | the-   |                         |  |
| wallet/debit or               | r will   | system will be    | count  |                         |  |
| credit card                   | receive  | based on the      | er     |                         |  |
| Landbank                      | the      | selected          | trans  |                         |  |
| Linkbiz Portal*               | payme    | application type, | action |                         |  |
| Over-the-                     | nt and   | category,         | S      |                         |  |
| counter (CIAP                 | copy of  | principal         | only). |                         |  |
| Makati or                     | Order    | classification,   |        |                         |  |
| CIAP                          | of       | number of         |        |                         |  |
| Windows)*                     | Payme    | declared other    |        |                         |  |
|                               | nt and   | classifications,  |        |                         |  |
| Note <sup>.</sup>             | issue    | number of         |        |                         |  |
| *Scanned                      | Official | declared project  |        |                         |  |
| copy of proof                 | Receip   | kinds and size    |        |                         |  |
| of payment                    | t .      | ranges.           |        |                         |  |
| (e.g. official                | (Note:   | 0                 |        |                         |  |
| receint                       | for      | See License Fee   |        |                         |  |
| transaction                   | over-    | Structure at the  |        |                         |  |
| receint) shall                | the-     | last page.        |        |                         |  |
| be unloaded                   | counte   |                   |        |                         |  |
| as attachment                 | r        |                   |        |                         |  |
| in the the                    | transa   |                   |        |                         |  |
| annlication                   | ctions   |                   |        |                         |  |
| and subject to                | only).   |                   |        |                         |  |
| navment                       |          |                   |        |                         |  |
| reconciliation                |          |                   |        |                         |  |
| by the CIAP                   |          |                   |        |                         |  |
| Cashier                       |          |                   |        |                         |  |
| <ul> <li>Manager's</li> </ul> |          |                   |        |                         |  |
|                               |          |                   |        |                         |  |
| or's Chaque is                |          |                   |        |                         |  |
| NOT a proof                   |          |                   |        |                         |  |
| of navmont                    |          |                   |        |                         |  |
|                               |          |                   |        |                         |  |
|                               |          |                   |        |                         |  |
| who paid                      |          |                   |        |                         |  |
|                               |          |                   |        |                         |  |
| Payiviaya/GCa                 |          |                   |        |                         |  |
| sn payment                    |          |                   |        |                         |  |

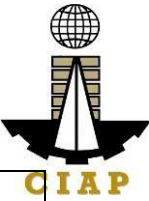

| facility,<br>payment will<br>be reconciled<br>automatically<br>and uploading<br>of proof of<br>payment is<br>NOT required.                                                                                                    |                                                                                                    |      |                            | C                                                                                                    |
|----------------------------------------------------------------------------------------------------|----------------------------------------------------------------------------------------------------|------|----------------------------|----------------------------------------------------------------------------------------------------|
| 3.3. Submit complete application.                                                                                                    | None                                                                                                    | None | None                       | None                                                                                                    |
| Important Note:<br>For this type of<br>application,<br>submission of<br>application is<br>automatic once<br>the payment<br>portion is<br>accomplished.                                                                                      |                                                                                                    |      |                            |                                                                                                    |
| STEP 4                                                                                                    |                                                                                                    |      |                            |                                                                                                    |
| <ul> <li>4.1. Check the status of application via PCAB Online Licensing Portal account. System-generated notices (such as conditions / deficiencies) will be sent to applicant's registered email address.</li> <li>4.2. Receive</li> </ul> | <ul> <li>4.1.</li> <li>Evalua te</li> <li>Techni cal</li> <li>qualific ations and</li> <li>indicat e</li> <li>conditi ons /</li> <li>deficie ncies,</li> <li>if any.</li> <li>4.2.</li> </ul> | None | 20<br>busin<br>ess<br>days | PCAB Technical<br>Evaluator /<br>PCAB Technical and<br>Financial Evaluation<br>Division Chief / PCAB<br>Executive Director /<br>PCAB Board Members |
| schedule of AMO<br>interview, <i>if</i><br><i>applicable</i> .                                                                                                    | Inform<br>client<br>regardi<br>ng the<br>schedu<br>le of<br>AMO<br>intervie                                                                                                    |      |                            |                                                                                                    |

|                                                                                                    | w, if<br>applica<br>ble.                                                                             |      |                 | C                             | IAP |
|----------------------------------------------------------------------------------------------------|----------------------------------------------------------------------------------------------------|------|-----------------|-------------------------------|-----|
| 4.3. Receive application result.                                                                                                    | 4.3.<br>Revie                                                                                        | None |                 |                               |     |
| For disapproved<br>application,<br>receive system-<br>generated notice<br>of disapproval<br>and its details<br>through PCAB<br>Online Licensing<br>Portal account<br>and registered e-<br>mail address. | w<br>evaluat<br>ion<br>result<br>and<br>recom<br>mend<br><b>disapp</b><br>rove<br>or<br>appro<br>ve. |      |                 |                               |     |
| For approved<br>application,<br>receive system-<br>generated notice<br>of approval and<br>its details through<br>PCAB Online<br>Licensing Portal<br>account and<br>registered e-mail<br>address.        |                                                                                                    |      |                 |                               |     |
| STEP 5                                                                                                    |                                                                                                    |      |                 |                               |     |
| Download and<br>print the digital<br>license certificate<br>from PCAB<br>Online Licensing<br>Portal account.                                                                                            | Gener<br>ate<br>digital<br>license<br>certific<br>ate.                                               | None | 1<br>minut<br>e | PCAB License Creation<br>Team |     |
| Note: If the<br>applicant<br>receives a notice<br>of deficiency/ies<br>(as mentioned<br>in Step 4.1), the<br>download link for<br>digital license is<br>disabled until ALL                              |                                                                                                    |      |                 |                               |     |

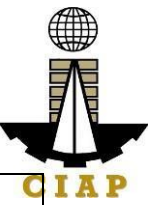

| conditions /<br>deficiencies are<br>found fully<br>complied.                                                                                                    |                                                                                                    |      |      | C    |  |  |  |
|----------------------------------------------------------------------------------------------------|----------------------------------------------------------------------------------------------------|------|------|------|--|--|--|
| STEP 6                                                                                                    |                                                                                                    |      |      |      |  |  |  |
| Verify issued<br>digital license at<br>pcab.construction<br>.gov.ph/verify or<br>pcabgovph.com/v<br>erify                                                       | Details<br>of the<br>digital<br>license<br>certific<br>ate is<br>autom<br>atically<br>posted<br>at the<br>verifica<br>tion<br>websit<br>e. | None | None | None |  |  |  |
| TOTAL PROCESSING DAYS: 20 Business Days                                                                                                    |                                                                                                    |      |      |      |  |  |  |
| (From time of submission of application to recommendation of Board Members<br>which shall not include the number of days for AMO interview. Moreover, it should |                                                                                                    |      |      |      |  |  |  |

be understood that the AMO interview is scheduled upon the availability of the Board Members)

## LICENSING FEE STRUCTURE

| Change of Authorized Managing Officer |       |       |       |       |        |       |       |         |
|---------------------------------------|-------|-------|-------|-------|--------|-------|-------|---------|
|                                       |       |       |       |       | Catego | ry    |       |         |
| Fee Particulars                       | AAAA  | AAA   | AA    | Α     | В      | С     | D     | E/Trade |
| Filing Fee                            | 1,200 | 1,200 | 1,200 | 1,200 | 1,200  | 1,200 | 1,200 | 1,200   |
| License Fee                           | 5,000 | 5,000 | 5,000 | 5,000 | 5,000  | 5,000 | 5,000 | 5,000   |
| Documentary Stamp                     | 20    |       |       |       |        |       |       |         |
| Тах                                   | 30    | 30    | 30    | 30    | 30     | 30    | 30    | 30      |
| Legal Research Fund                   | 12    | 12    | 12    | 12    | 12     | 12    | 12    | 12      |
| Grand Total ( <del>P</del> )          | 6,242 | 6,242 | 6,242 | 6,242 | 6,242  | 6,242 | 6,242 | 6,242   |

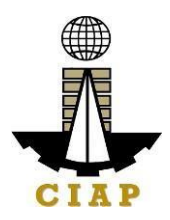

## 8. Online Filing of Change of Business Name for Regular License Application

Processing of applications for change of business name for regular license.

| Office<br>Divisio                                                                                                    | or<br>on:                                                              | Philippine Contractors Accreditation Board (PCAB)                                                                                             |                                                                                                    |  |  |  |  |  |
|----------------------------------------------------------------------------------------------------|------------------------------------------------------------------------|----------------------------------------------------------------------------------------------------|----------------------------------------------------------------------------------------------------|--|--|--|--|--|
| Classi                                                                                                    | fication:                                                              | Complex                                                                                                    |                                                                                                    |  |  |  |  |  |
| Type o<br>Transa                                                                                                    | of<br>action:                                                          | Government to Business                                                                                                    |                                                                                                    |  |  |  |  |  |
| Who m<br>avail:                                                                                                    | nay                                                                    | PCAB Licensed Contractors                                                                                                    |                                                                                                    |  |  |  |  |  |
|                                                                                                    | Checklis                                                               | t of Requirements                                                                                                    | Where to Secure                                                                                                    |  |  |  |  |  |
| <ul> <li>Reference: Categorization and<br/>Classification Table (PCAB-QMS-REF-<br/>001)</li> <li>Instructional Guide: Regular License</li> <li>New Regular License plus New</li> </ul> |                                                                        |                                                                                                    | <ul> <li>PCAB Online Licensing Portal:</li> <li>pcab.construction.gov.ph</li> <li>pcabgovph.com</li> <li>bit.ly/PCABGuide</li> </ul>                                                                                                    |  |  |  |  |  |
| ARCC.pdf<br>Signed-up account for PCAB Online<br>Licensing Portal<br>Note: Use ONE account only for all                                                                                |                                                                        |                                                                                                    | <ul> <li>PCAB Online Licensing Portal:</li> <li>pcab.construction.gov.ph</li> <li>pcabgovph.com</li> </ul>                                                                                                    |  |  |  |  |  |
| Valid Regular Contractor's License reflected                                                                                                    |                                                                        |                                                                                                    | PCAB Online Licensing Portal                                                                                                    |  |  |  |  |  |
| Duly ac<br>Regula<br>Name/                                                                                                    | ccomplishe<br>ar License<br>Status                                     | d set of digital forms:                                                                                                    | PCAB Online Licensing Portal<br>account   Regular License  Change of Business Name/Status                                                                                                    |  |  |  |  |  |
| A. Leg                                                                                                    | al                                                                     |                                                                                                    |                                                                                                    |  |  |  |  |  |
| A.1                                                                                                    | Contract<br>Instruction                                                | or's General Information.                                                                                                    | PCAB Online Licensing Portal<br>account   Regular License  Change<br>of Business Name/Status  General<br>Information                                                                                                    |  |  |  |  |  |
| A.1.1                                                                                                    | Fo<br>PROF<br>true c<br>Regis<br>Busin<br>Nature<br>CONS<br>Fo<br>CORF | PRIETORSHIP: Certified<br>opy of Business Name<br>tration Certificate (Scope of<br>ess in NATIONAL and the<br>e of Business is<br>STRUCTION). | <ul> <li>For Business Name<br/>Registration Certificate:<br/>Department of Trade &amp; Industry<br/>(DTI) / www.dti.gov.ph</li> <li>For SEC Certificate of<br/>Registration and Articles of<br/>Partnership / Incorporation and<br/>By-Laws: Securities and</li> </ul> |  |  |  |  |  |

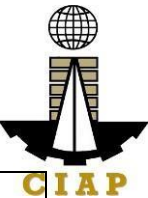

|        | P: Certified true copy of SEC                 | Exchange Commission (SEC) / C                     |
|--------|-----------------------------------------------|---------------------------------------------------|
|        | Certificate of Registration and               | www.sec.gov.ph                                    |
|        | Amondod Articlos of                           | in in its congo inpin                             |
|        | Amerided Anticles of                          |                                                   |
|        | Incorporation and By-Laws,                    |                                                   |
|        | showing the new name of the                   |                                                   |
|        | partnership or corporation.                   |                                                   |
|        | parallelemp of corporation,                   |                                                   |
|        |                                               |                                                   |
|        | Instruction: Upload as attachment             |                                                   |
|        | (one PDF file only).                          |                                                   |
| A.1.2  | Affidavit from the                            | Proprietor/Authorized Managing                    |
|        | Proprietor/Authorized Managing                | Officer                                           |
|        | Officer (AMO) containing the                  |                                                   |
|        | Officer (AWO) containing the                  |                                                   |
|        | reason for the change of business             |                                                   |
|        | name and that the construction firm           |                                                   |
|        | has no pending case.                          |                                                   |
|        |                                               |                                                   |
|        | Instruction, Upland on ottachment             |                                                   |
|        | instruction: Opioad as allachment             |                                                   |
|        | (one PDF file only).                          |                                                   |
| A.1.3  | Original copy (news clipping) of              | Publication in a Broadsheet                       |
|        | announcement / publication in a               |                                                   |
|        | nowspaper of general circulation              |                                                   |
|        |                                               |                                                   |
|        | (BROADSHEET ONLY).                            |                                                   |
|        |                                               |                                                   |
|        | Instruction: Upload as attachment             |                                                   |
|        | (one PDF file only)                           |                                                   |
|        |                                               |                                                   |
|        |                                               |                                                   |
|        |                                               |                                                   |
|        |                                               |                                                   |
|        |                                               |                                                   |
|        |                                               |                                                   |
|        |                                               |                                                   |
|        |                                               |                                                   |
|        |                                               |                                                   |
| B. Pay | ment                                          |                                                   |
| B.1    | Pay the application fees.                     | PCAB Online Licensing Portal                      |
|        |                                               | account □Regular License □New                     |
|        | Payment Options:                              | License  Payment                                  |
|        |                                               |                                                   |
|        |                                               |                                                   |
|        | wallet/debit or credit card                   | <ul> <li>PayMaya/GCash payment</li> </ul>         |
|        | <ul> <li>Landbank Linkbiz Portal*</li> </ul>  | facility integrated within PCAB                   |
|        | • Over-the-counter (CIAP                      | Online Licensing Portal                           |
|        | Mokoti or CIAD Mindowo                        | <ul> <li>Landbank Linkhiz Dortol</li> </ul>       |
|        | wakali of CIAP WINDOWS)                       |                                                   |
|        |                                               | external website / lbp-                           |
|        | Note:                                         | eservices.com                                     |
|        | <ul> <li>*Scanned copy of proof of</li> </ul> | <ul> <li>Over-the-counter: CIAP Makati</li> </ul> |
|        | navment (e.g. official receipt                | or CIAP Windows                                   |
|        | transportion received at all the              |                                                   |
|        | transaction receipt) shall be                 |                                                   |

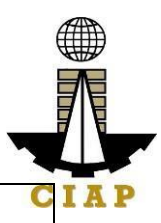

uploaded as attachment in the application and subject to payment reconciliation by the CIAP Cashier.

• Manager's Cheque/Cashier's Cheque is NOT a proof of payment.

• For those who paid through PayMaya/GCash payment facility, payment will be reconciled automatically and uploading of proof of payment is NOT required.

**Instruction**: Accomplish the digital form.

| CLIENT STEPS                                                                                                    | AGENCY<br>ACTIONS                                                                                      | FEES TO BE<br>PAID                                                                                                    | PROCE<br>SSING<br>TIME                                     | PERSON<br>RESPONSIBLE                                                           |
|----------------------------------------------------------------------------------------------------|----------------------------------------------------------------------------------------------------|----------------------------------------------------------------------------------------------------|------------------------------------------------------------|---------------------------------------------------------------------------------|
| STEP 1                                                                                                    |                                                                                                    |                                                                                                    |                                                            |                                                                                 |
| Complete application requirements.                                                                                                    | None                                                                                                   | None                                                                                                    | None                                                       | None                                                                            |
| STEP 2                                                                                                    |                                                                                                    |                                                                                                    |                                                            |                                                                                 |
| Log-in at PCAB Online<br>Licensing Portal using<br>previously signed-up<br>account.                                                                                                    | None                                                                                                   | None                                                                                                    | None                                                       | None                                                                            |
| Note: Use ONE account<br>only for all application<br>types.                                                                                                    |                                                                                                    |                                                                                                    |                                                            |                                                                                 |
| STEP 3                                                                                                    |                                                                                                    |                                                                                                    |                                                            |                                                                                 |
| 3.1. Accomplish each digital forms and upload supporting documents                                                                                                    | None                                                                                                   | None                                                                                                    | None                                                       | None                                                                            |
| 3.2. Pay the application fees.                                                                                                    | CIAP<br>Cashier /<br>CIAP                                                                              | Breakdown of<br>fees can be<br>found in the                                                                                             | 10<br>minutes<br>( <b>Note:</b>                            | CIAP Cashier /<br>CIAP Window<br>Cashier ( <b>Note:</b>                         |
| <ul> <li>Payment Options:</li> <li>PayMaya/GCash<br/>e-wallet/debit or<br/>credit card</li> <li>Landbank Linkbiz<br/>Portal*</li> <li>Over-the-counter<br/>(CIAP Makati or CIAP<br/>Windows)*</li> </ul> | Window<br>Cashier<br>will receive<br>the<br>payment<br>and copy<br>of Order of<br>Payment<br>and issue | Payment<br>portion of the<br>application.<br>Computation<br>of fees by the<br>system will be<br>based on the<br>selected<br>application | for over-<br>the-<br>counter<br>transacti<br>ons<br>only). | for over-the-<br>counter<br>transactions<br>only)<br>Landbank<br>Linkbiz Portal |

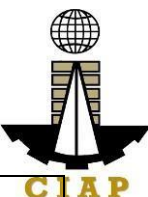

| Г |                                                                                                    |                                                                                                    |                                                                                                    |                        | C1                                                                                                    |
|---|----------------------------------------------------------------------------------------------------|----------------------------------------------------------------------------------------------------|----------------------------------------------------------------------------------------------------|------------------------|----------------------------------------------------------------------------------------------------|
|   | Note:<br>• *Scanned copy of<br>proof of payment<br>(e.g. official receipt,<br>transaction receipt)<br>shall be uploaded as<br>attachment in the the<br>application and<br>subject to payment<br>reconciliation by the                                                                                     | Official<br>Receipt<br>( <b>Note:</b> for<br>over-the-<br>counter<br>transaction<br>s only).                        | type, category,<br>principal<br>classification,<br>number of<br>declared other<br>classifications,<br>number of<br>declared<br>project kinds<br>and size |                        | CI                                                                                                    |
|   | <ul> <li>CIAP Cashier.</li> <li>Manager's<br/>Cheque/Cashier's<br/>Cheque is NOT a<br/>proof of payment.</li> <li>For those who<br/>paid through<br/>PayMaya/GCash<br/>payment facility,<br/>payment will be<br/>reconciled<br/>automatically and<br/>uploading of proof of<br/>payment is NOT</li> </ul> |                                                                                                    | See License<br>Fee Structure<br>at the last<br>page.                                                                                                    |                        |                                                                                                    |
|   | 3.3. Submit complete<br>application.<br>Important Note: For this<br>type of application,<br>submission of<br>application is automatic<br>once the payment<br>portion is accomplished.                                                                                                    | None                                                                                                    | None                                                                                                    | None                   | None                                                                                                    |
|   | STEP 4                                                                                                    |                                                                                                    |                                                                                                    |                        |                                                                                                    |
|   | 4.1. Check the status of<br>application via PCAB<br>Online Licensing Portal<br>account. System-<br>generated notices (such<br>as conditions /<br>deficiencies) will be sent<br>to applicant's registered<br>email address.                                                                                | 4.1.<br>Evaluate<br>Technical<br>qualificatio<br>ns and<br>indicate<br>conditions<br>/<br>deficiencie<br>s, if any. | None                                                                                                    | 7<br>busines<br>s days | PCAB Financial<br>Evaluator /<br>PCAB Technical<br>and Financial<br>Evaluation<br>Division Chief /<br>PCAB Executive<br>Director /<br>PCAB Board<br>Members |

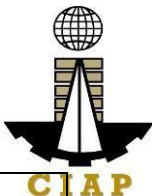

| <ul> <li>4.2. Receive application result.</li> <li>For disapproved application, receive system-generated notice of disapproval and its details through PCAB Online Licensing Portal account and registered e-mail address.</li> <li>For approved application, receive system-generated notice of approval and its details through PCAB Online Licensing Portal account and registered e-mail address.</li> </ul> | 4.3.<br>Review<br>evaluation<br>result and<br>recommen<br>d<br>disapprov<br>e or<br>approve. | None |             | CI                            |
|----------------------------------------------------------------------------------------------------|----------------------------------------------------------------------------------------------|------|-------------|-------------------------------|
|                                                                                                    |                                                                                              |      |             |                               |
| STEP 5                                                                                                    |                                                                                              |      |             |                               |
| Download and print the<br>digital license certificate<br>from PCAB Online<br>Licensing Portal<br>account.                                                                                                    | Generate<br>digital<br>license<br>certificate.                                               | None | 1<br>minute | PCAB License<br>Creation Team |
| Note: If the applicant<br>receives a notice of<br>deficiency/ies (as<br>mentioned in Step<br>4.1), the download link<br>for digital license is<br>disabled until ALL<br>conditions / deficiencies<br>are found fully complied.                                                                                                    |                                                                                              |      |             |                               |
| STEP 6                                                                                                    |                                                                                              |      |             |                               |
| Verify issued digital<br>license at<br>pcab.construction.gov.p<br>h/verify or<br>pcabgovph.com/verify                                                                                                    | Details of<br>the digital<br>license<br>certificate<br>is<br>automatica                      | None | None        | None                          |

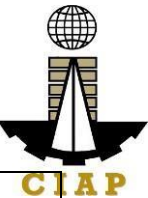

|                                                                             | lly posted<br>at the<br>verification<br>website. |  |  | C |  |  |
|-----------------------------------------------------------------------------|--------------------------------------------------|--|--|---|--|--|
| TOTAL PROCESSING DAYS: 7 Business Days                                      |                                                  |  |  |   |  |  |
| (From time of submission of application to recommendation of Board Members) |                                                  |  |  |   |  |  |

| Change of Business Name  |       |       |          |       |       |       |       |         |
|--------------------------|-------|-------|----------|-------|-------|-------|-------|---------|
|                          |       |       | Category |       |       |       |       |         |
| Fee Particulars          | AAAA  | AAA   | AA       | Α     | В     | С     | D     | E/Trade |
| Filing Fee               | 1,200 | 1,200 | 1,200    | 1,200 | 1,200 | 1,200 | 1,200 | 1,200   |
| License Fee              | 5,000 | 5,000 | 5,000    | 5,000 | 5,000 | 5,000 | 5,000 | 5,000   |
| Documentary<br>Stamp Tax | 30    | 30    | 30       | 30    | 30    | 30    | 30    | 30      |
| Legal Research<br>Fund   | 12    | 12    | 12       | 12    | 12    | 12    | 12    | 12      |
| Grand Total (P)          | 6,242 | 6,242 | 6,242    | 6,242 | 6,242 | 6,242 | 6,242 | 6,242   |

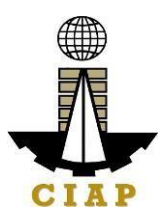

## 9. Online Filing of New Regular License Application

Processing of applications for new regular license under Republic Act No. 4566, as amended by Republic Act No. 11711

| Office o<br>Division | r<br>I:               | Philippine Contractors Accreditation Board (PCAB)                                                   |                                          |  |  |  |  |  |
|----------------------|-----------------------|----------------------------------------------------------------------------------------------------|------------------------------------------|--|--|--|--|--|
| Classifie            | cation:               | Highly Technical                                                                                    |                                          |  |  |  |  |  |
| Type of<br>Transac   | tion:                 | Government to Business                                                                              |                                          |  |  |  |  |  |
| Who ma               | ıy avail:             | <ul> <li>New applicants</li> </ul>                                                                  |                                          |  |  |  |  |  |
|                      |                       | <ul> <li>Returning delisted contract</li> </ul>                                                     | ctors                                    |  |  |  |  |  |
|                      |                       | Filipino Individuals / Sole                                                                         | Proprietors applying for                 |  |  |  |  |  |
|                      |                       | category "E" or "Trade", "D", "<br>"AAA"                                                            | 'C", "B", "A", "AA" and                  |  |  |  |  |  |
|                      |                       | <ul> <li>Corporation or Partnershi</li> </ul>                                                       | p with at least 60% Filipino             |  |  |  |  |  |
|                      |                       | equity applying for category "                                                                      | E" or "Trade", "D", "C", "B",            |  |  |  |  |  |
|                      |                       | "A", "AA", "AAA" and "AAAA"                                                                         |                                          |  |  |  |  |  |
|                      |                       | <ul> <li>Newly organized domesti<br/>foreign-owned) applying for c</li> </ul>                       | c corporation (up to 100% ategory "AAAA" |  |  |  |  |  |
|                      | Checkli               | ist of Requirements Where to Secure                                                                 |                                          |  |  |  |  |  |
| • R                  | eference: C           | ategorization and Classification                                                                    | PCAB Online Licensing                    |  |  |  |  |  |
| Table                | e (PCAB-QN            | IS-REF-001)                                                                                         | Portal:                                  |  |  |  |  |  |
| • In<br>Poqu         | structional           | Guide: Regular License - New                                                                        | <ul> <li>pcab.construction.</li> </ul>   |  |  |  |  |  |
| Regu                 | liai License          |                                                                                                    | • pcabgovph.com                          |  |  |  |  |  |
|                      |                       |                                                                                                    | <ul> <li>bit.ly/PCABGuide</li> </ul>     |  |  |  |  |  |
| Signed-u             | ip account fo         | or PCAB Online Licensing Portal                                                                     | PCAB Online Licensing                    |  |  |  |  |  |
| Note <sup>.</sup> Us | e ONE acc             | ount only for all application                                                                       | • neab construction                      |  |  |  |  |  |
| tvpes.               |                       |                                                                                                    | aov.ph                                   |  |  |  |  |  |
|                      |                       |                                                                                                    | <ul> <li>pcabgovph.com</li> </ul>        |  |  |  |  |  |
| Duly acc             | omplished s           | et of digital forms: Regular                                                                        | PCAB Online Licensing                    |  |  |  |  |  |
| License              | New Lice              | nse                                                                                                 | Portal account  Regular                  |  |  |  |  |  |
| A                    | License 🗆 New License |                                                                                                    |                                          |  |  |  |  |  |
| A. Legal             | Contracto             | de Conoral Information                                                                              | DCAR Online Licensing                    |  |  |  |  |  |
| A.1                  | Contractor            | s General information.                                                                              |                                          |  |  |  |  |  |
|                      | Note: Ap              | $\square$ $\square$ $\square$ $\square$ $\square$ $\square$ $\square$ $\square$ $\square$ $\square$ |                                          |  |  |  |  |  |
|                      | simultaneo            | usly register for Government                                                                        | License  General                         |  |  |  |  |  |
|                      | Infrastructu          | re Projects or "ARCC" by selecting                                                                  | Information                              |  |  |  |  |  |
|                      | the "Yes" k           | putton under "I want to apply for                                                                   |                                          |  |  |  |  |  |
|                      | Registratio           | n for Government Projects" option                                                                   |                                          |  |  |  |  |  |

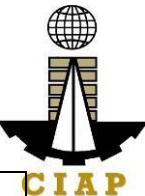

|       | and indicating the appropriate project kind/s                                                                                                    | 0                                                                                                    |
|-------|----------------------------------------------------------------------------------------------------|----------------------------------------------------------------------------------------------------|
|       | and size range/s. Additional fees will apply.                                                                                                    |                                                                                                    |
|       | Instruction: Accomplish digital form.                                                                                                    |                                                                                                    |
|       |                                                                                                    |                                                                                                    |
| A.1.1 | • For SOLE PROPRIETORSHIP:<br>Certified true copy of Business Name<br>Registration Certificate (Scope of<br>Business in NATIONAL and the Nature<br>of Business is CONSTRUCTION).                                                                                                    | For Business Name Registration Certificate: Department of Trade & Industry (DTI) / www.dti.gov.ph                           |
|       | • For CORPORATION or<br>PARTNERSHIP: Certified true copy of<br>SEC Certificate of Registration and<br>Articles of Partnership/Incorporation and<br>By-Laws with CONSTRUCTION<br>CONTRACTING as one of the purposes<br>and subsequent amendments thereto, if<br>any.                                                                                                    | • For SEC<br>Certificate of<br>Registration and<br>Articles of<br>Partnership /<br>Incorporation and<br>By-Laws: Securities |
|       | <ol> <li>For CORPORATION with<br/>FOREIGN Shareholders: Corporate<br/>Secretary's Certification: (1) List of<br/>stockholders showing their<br/>nationalities and shareholdings and<br/>(2) List of Board of Directors showing<br/>their names and nationality;</li> <li>For CORPORATION with<br/>FOREIGN shareholders: Copy of<br/>the latest General Information Sheet<br/>duly filed with SEC showing the<br/>names of stockholders and directors,<br/>nationality and shareholdings. The<br/>percentage control of the number of<br/>seats occupied by foreigners in the<br/>Board of Directors shall not exceed<br/>40%:</li> </ol> | and Exchange<br>Commission (SEC) /<br>www.sec.gov.ph                                                                        |

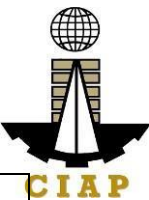

|         | <b>Instruction:</b> Upload as attachment (one PDF file only).            |                                                   |
|---------|--------------------------------------------------------------------------|---------------------------------------------------|
| A.2     | Contractor's Affidavit.                                                  | PCAB Online Licensing                             |
|         |                                                                          | Portal account  Regular                           |
|         | Note:                                                                    | License  New License                              |
|         | • Only the LATEST and                                                    |                                                   |
|         | NOTARIZED Contractor's Affidavit                                         |                                                   |
|         | shall be uploaded.                                                       |                                                   |
|         | • For applications with STE,                                             |                                                   |
|         | Contractor's Affidavit which includes                                    |                                                   |
|         | the signature of STE opposite its name                                   |                                                   |
|         | (paragraph 5, item f)                                                    |                                                   |
|         | INCOMPLETE and                                                           |                                                   |
|         | INCONSISTENT information in the                                          |                                                   |
|         | Contractor's Affidavit shall result to                                   |                                                   |
|         | DOWNGRADING of category and/or                                           |                                                   |
|         | DISAPPROVAL of the application.                                          |                                                   |
|         |                                                                          |                                                   |
|         | Instruction: Download the LATEST                                         |                                                   |
|         | Contractor's Affidavit template (PCAB-QMS-                               |                                                   |
|         | CLR-AFF-F16 Revision No. 00,                                             |                                                   |
|         | 01AUG2022), accomplish, notarize and                                     |                                                   |
|         | upload as attachment (one PDF file only).                                |                                                   |
| B. Tech | nical                                                                    |                                                   |
| B.1     | Authorized Managing Officer (AMO).                                       |                                                   |
|         | Noto                                                                     |                                                   |
|         | Note.<br>Applicants for category "Trade/E"                               |                                                   |
|         | • Applicants for category frade/E<br>to "AAA": AMO should be at least 25 |                                                   |
|         | vears old.                                                               |                                                   |
|         | • Applicants for category "AAAA"                                         |                                                   |
|         | AMO should be at least 35 years old.                                     |                                                   |
|         |                                                                          |                                                   |
|         | Instruction: Accomplish digital form.                                    |                                                   |
| B.1.1   | Completion of 2-day AMO Seminar and                                      | Construction Manpower                             |
|         | passed the AMO Examination.                                              | Development Foundation                            |
|         |                                                                          | (CMDF)                                            |
|         | Note: Lists of attendees of 2-day AMO                                    | facebook.com/dti.ciap.cm                          |
|         | Seminar and results of AMO examination                                   | df                                                |
|         | are transmitted to PCAB by CMDF                                          |                                                   |
|         |                                                                          | PLAK Accredited                                   |
|         |                                                                          | Contractors Associations                          |
| B10     | Cartificate of Completion of 40 hour                                     | Contractors Associations                          |
| B.1.2   | Certificate of Completion of 40-hour                                     | Contractors Associations<br>Construction Manpower |

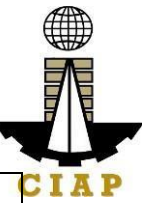

|       | Seminar / 16-hour Safety Management<br>Seminar for AMOs.                                                                                                    | (CMDF) /<br>facebook.com/dti.ciap.cm<br>df                                                                                                    |
|-------|----------------------------------------------------------------------------------------------------|----------------------------------------------------------------------------------------------------|
|       | Instruction: Upload as attachment (one PDF file only).                                                                                                    | <u> </u>                                                                                                    |
| B.1.3 | <b>For CORPORATION</b> : If AMO is NOT the President, copy of Board Resolution on AMO's duties and responsibilities:                                                                                                    | Issued by the Corporate<br>Board of the Firm                                                                                                    |
|       | <ul> <li>6. Authority to sign checks and other financial documents,</li> <li>7. Authority to hire and fire employees</li> <li>8. Authority to approve, negotiate and sign contracts,</li> <li>9. Authority and capability to commit and answer for the corporation; and 10. Oversee all contracts of the company;</li> </ul>                                                                                                    |                                                                                                    |
|       | <b>Instruction:</b> Upload as attachment (one PDF file only).                                                                                                    |                                                                                                    |
| B.1.4 | <ul> <li>For CORPORATION or PARTNERSHIP: If AMO is NOT a Filipino, copies of Working Visa/Alien Employment Permit and Alien Certificate of Registration.</li> <li>Instruction: Upload as attachment (one PDF file only).</li> </ul>                                                                                                    | <ul> <li>Embassy</li> <li>Bureau of<br/>Immigration (BI) /<br/>immigration.gov.ph</li> <li>Department of<br/>Labor and<br/>Employment (DOLE) /<br/>dole.gov.ph</li> </ul> |
| B.1.5 | AMO Interview by the Board, if applicable.                                                                                                    | Philippine Contractors<br>Accreditation Board<br>(PCAB) Board Member/s                                                                                                    |
|       | <ul> <li>Note:</li> <li>Applicants for category "Trade/E" to<br/>"AAAA" (AMO is non-technical<br/>graduate) and category "B" to "AAAA"<br/>(AMO is technical graduate) are<br/>required to be interviewed.</li> <li>Foreign AMO is required to be<br/>interviewed.</li> <li>AMO will be interviewed upon<br/>submission of the complete<br/>application. Applicant will be notified of<br/>the interview schedule through provided<br/>contact details and email address</li> </ul> |                                                                                                    |

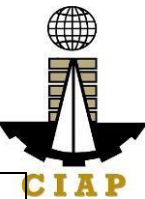

|          | <ul> <li>Interview may be online or face to<br/>face depending on the schedule of the<br/>Board Member/s</li> </ul>                                                                                     |                                                                   |
|----------|----------------------------------------------------------------------------------------------------|-------------------------------------------------------------------|
|          | Board Member/3.                                                                                                    |                                                                   |
| B.2      | Sustaining Technical Employees (STEs), <i>if applicable.</i>                                                                                                    | PCAB Online Licensing<br>Portal account  Regular                  |
|          | <b>Note</b> : Applicants for category "Trade/E",<br>principal classification "Specialty-Trade" or<br>"Specialty-Waterproofing Work" or "Specialty-<br>Painting Work", may skip the STE<br>requirements. |                                                                   |
|          | Instruction: Accomplish digital form.                                                                                                    |                                                                   |
| B.2.1    | Clear copy of valid PRC ID Card (Front                                                                                                    | Professional Regulation                                           |
|          | and Back).                                                                                                    | Commission / prc.gov.ph                                           |
|          | <b>Instruction</b> : Upload as attachment (one PDF file only).                                                                                                    |                                                                   |
| B.2.2    | Certificate of Completion of 40-hour                                                                                                    | Construction Manpower                                             |
|          | Construction Safety and Health (COSH)                                                                                                    | Development Foundation                                            |
|          | Seminar.                                                                                                    | (CMDF) /                                                          |
|          | <b>Instruction:</b> Upload as attachment (one PDF file only).                                                                                                    | df                                                                |
| B.2.3    | STE Interview, if applicable.                                                                                                    | Philippine Contractors<br>Accreditation Board                     |
|          | Note:                                                                                                    | (PCAB) STE Interview                                              |
|          | <ul> <li>Applicant will be notified of the</li> </ul>                                                                                                    | Staff                                                             |
|          | schedule through provided contact                                                                                                    |                                                                   |
|          | details and email address indicated in                                                                                                    |                                                                   |
|          | <ul> <li>Interview is online</li> </ul>                                                                                                    |                                                                   |
| C. Finar | ncial                                                                                                    |                                                                   |
| C.1      | Financial Information.                                                                                                    | PCAB Online Licensing                                             |
|          | Instruction: Accomplish digital form.                                                                                                    | Portal account  Regular License New License Financial Information |
| C.1.1    | Schedule of Accounts Receivables, if                                                                                                    | PCAB Online Licensing                                             |
|          | applicable.                                                                                                    | Portal account  Regular                                           |
|          | Note: Applicante are required to submit                                                                                                    |                                                                   |
|          | Note: Applicants are required to Submit                                                                                                    |                                                                   |
|          | template if the receivable accounts                                                                                                    |                                                                   |
|          | (accounts / contracts and other                                                                                                    |                                                                   |
|          | receivable) exceed 50% of the total Net                                                                                                    |                                                                   |

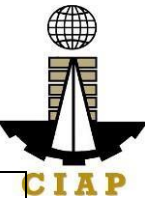

|       | Worth / Equity as of the latest audited                                                                                                    |                                                                                                    |
|-------|----------------------------------------------------------------------------------------------------|----------------------------------------------------------------------------------------------------|
|       | balance sheet submitted in support of its                                                                                                    |                                                                                                    |
|       |                                                                                                    |                                                                                                    |
|       | <b>Instruction:</b> Download the LATEST                                                                                                    |                                                                                                    |
|       | Schedule of Accounts Receivables                                                                                                    |                                                                                                    |
|       | template, accomplish and upload as                                                                                                    |                                                                                                    |
|       | attachment (one PDF file only).                                                                                                    |                                                                                                    |
| C.1.2 | <ul> <li>For NEWLY established firms: <ol> <li>All pertinent pages of the Audited Financial Statement (Interim)** must be included and shall be under the name of the firm. Submission of INCOMPLETE set of Audited Financial Statement shall result to DISAPPROVAL of the application.</li> <li>The following documents should be received by the remitting Bank and should be signed by the Certified Public Accountant (CPA) and signed by the Authorized Managing Officer (AMO) <ul> <li>Audited Financial Statement (Interim)** dated within the last six (6) months immediately preceding the filing of application.</li> </ul> </li> </ol></li></ul> | <ul> <li>Certified Public<br/>Accountant with valid<br/>PRC-BOA<br/>accreditation</li> <li>Remitting Bank</li> <li>Bureau of Internal<br/>Revenue (BIR) /<br/>bir.gov.ph</li> </ul> |
|       | <ul> <li>For OLD firms: <ol> <li>All pertinent pages of the Audited</li> <li>Financial Statement (Year</li> <li>End)** must be included and shall be under the name of the firm. Submission of INCOMPLETE set of Audited</li> <li>Financial Statement shall result to DISAPPROVAL of the application.</li> </ol> </li> <li>If the Equity or Net Worth based on the Audited Financial Statement (Year End)** of the preceding year fails to meet the capital requirement for category applying for, an Audited Financial Statement (Interim)** to reflect the current financial position may be submitted.</li> </ul>                                        |                                                                                                    |
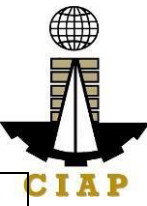

| 3. The following documents should be                |                        |
|-----------------------------------------------------|------------------------|
| duly received and stamped by the BIR,               |                        |
| signed by the CPA and signed by the                 |                        |
| AMO:                                                |                        |
| Income Tax Return (Year                             |                        |
| End)                                                |                        |
| Receipt of Income Tax Return                        |                        |
| and                                                 |                        |
| Audited Financial                                   |                        |
| Statement (Year End)** for the                      |                        |
| preceding taxable year.                             |                        |
|                                                     |                        |
| Audited Financial Statement (Interim or             |                        |
| Year End) pertinent pages:                          |                        |
| a Independent Auditoria Opinion                     |                        |
| a. independent Additors Opinion                     |                        |
| h Balance Sheet or Statement of                     |                        |
| Einancial Position                                  |                        |
| c Income Statement/Statement of                     |                        |
| Comprehensive Income                                |                        |
| d Statement of Changes in                           |                        |
| Owner's/Stockholders' Equity if                     |                        |
| applicable                                          |                        |
| e. Notes to Financial Statement                     |                        |
| f. Bank Certification - dated as of the             |                        |
| Balance Sheet date.                                 |                        |
| g. Statement of Management                          |                        |
| Responsibility For Financial Statements             |                        |
| h. Statement of Cash Flows                          |                        |
| i. Quarterly Tax Return and Receipt of              |                        |
| Income Tax Return, <i>if applicable</i> .           |                        |
|                                                     |                        |
| Instruction: Upload as attachment (one              |                        |
| PDF file only).                                     |                        |
| D. Payment                                          | DCAR Online Licensing  |
| Pay the application tees.                           | Portal account Degular |
| Payment Ontions                                     | License - New License  |
| <ul> <li>PavMava/CCash o-wallot/dobit or</li> </ul> | □Pavment               |
| credit card                                         |                        |
| <ul> <li>Landbank Linkhiz Portal*</li> </ul>        | PayMaya/GCash          |
| Over-the-counter (CIAP Makati or                    | payment facility       |
| CIAP Windows)*                                      | integrated within      |
|                                                     | PCAB Online            |
| Note <sup>.</sup>                                   | Licensing Portal       |
|                                                     |                        |

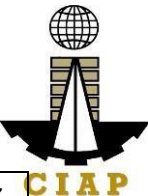

|                                                   | <ul> <li>*Sca         <ul> <li>(e.g. off<br/>shall be<br/>applicati<br/>reconcili</li> <li>Mana<br/>is NOT a</li> <li>For<br/>PayMay<br/>payment<br/>and uplo<br/>required</li> </ul> </li> <li>Instruction</li> </ul> | nned copy o<br>icial receipt,<br>uploaded as<br>on and su<br>ation by the C<br>ager's Chequ<br>a proof of pay<br>those wh<br>a/GCash<br>t will be reco<br>bading of proo<br>: Accomplish | f proof of payment<br>transaction receipt)<br>s attachment in the<br>bject to payment<br>CIAP Cashier.<br>e/Cashier's Cheque<br>ment.<br>o paid through<br>payment facility,<br>nciled automatically<br>f of payment is NOT<br>the digital form. | <ul> <li>Lan<br/>Portal of<br/>website<br/>eservic</li> <li>Ove<br/>CIAP M<br/>Window</li> </ul> | idbank Linkbiz<br>external<br>e / lbp-<br>ces.com<br>er-the-counter:<br>/akati or CIAP<br>ws |
|---------------------------------------------------|----------------------------------------------------------------------------------------------------|----------------------------------------------------------------------------------------------------|----------------------------------------------------------------------------------------------------|--------------------------------------------------------------------------------------------------|----------------------------------------------------------------------------------------------|
| CLIENT STEPS AGENCY FEES TO BE<br>ACTIONS PAID    |                                                                                                    | FEES TO BE<br>PAID                                                                                                    | PROCE<br>SSING<br>TIME                                                                                                    | PERSON<br>RESPONSIB<br>LE                                                                        |                                                                                              |
| STEP 1                                            | STEP 1                                                                                                    |                                                                                                    |                                                                                                    |                                                                                                  |                                                                                              |
| 1.1. Atte<br>day AM<br>and CO<br>Safety<br>Manage | 1.1. Attend the 2-<br>day AMO seminar<br>and COSH/16-hourNoneCost of 2-day<br>AMO seminar /<br>COSH/16-hour<br>Safety<br>Management<br>seminar, pass the<br>AMO examinationAMO examinationMone                         |                                                                                                    | None                                                                                                    | None                                                                                             |                                                                                              |

| day AMO seminar<br>and COSH/16-hour<br>Safety<br>Management<br>seminar, pass the<br>AMO examination.                  |      | AMO seminar /<br>COSH/16-hour<br>Safety<br>Management<br>seminar may vary<br>depending on the<br>Seminar Host. |      |      |
|----------------------------------------------------------------------------------------------------|------|----------------------------------------------------------------------------------------------------|------|------|
| 1.2. Complete<br>remaining<br>application<br>requirements.                                                            | None | None                                                                                                    | None | None |
| STEP 2                                                                                                    |      |                                                                                                    |      |      |
| 2.1. Create a valid email address.                                                                                    | None | None                                                                                                    | None | None |
| 2.2. Sign-up an<br>account at PCAB<br>Online Licensing<br>Portal:<br>pcab.construction.g<br>ov.ph or<br>pcabgovph.com | None | None                                                                                                    | None | None |

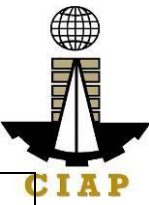

| Note: Use ONE                 |             |                     |           | (              |
|-------------------------------|-------------|---------------------|-----------|----------------|
| account only for all          |             |                     |           |                |
| application types.            |             |                     |           |                |
| 2.3. Log-in using             | None        | None                | None      | None           |
| signed-up account.            |             |                     |           |                |
| STEP 3                        |             |                     |           |                |
| 3.1. Accomplish               | None        | None                | None      | None           |
| each digital forms            |             |                     |           |                |
| and upload                    |             |                     |           |                |
| supporting                    |             |                     |           |                |
| documents                     |             |                     |           |                |
| 3.2. Pay the                  | CIAP        | Breakdown of        | 10        | CIAP Cashier   |
| application fees.             | Cashier /   | fees can be found   | minutes   | / CIAP         |
|                               | CIAP        | in the Payment      | (Note:    | Window         |
| Payment Options:              | Window      | portion of the      | for over- | Cashier        |
| <ul> <li>PayMaya/G</li> </ul> | Cashier     | application.        | the-      | (Note: for     |
| Cash e-                       | will        | Computation of      | counter   | over-the-      |
| wallet/debit or               | receive     | tees by the         | transacti | counter        |
| credit card                   | the         | system will be      | ons       | transactions   |
| Landbank                      | payment     | based on the        | oniy).    | oniy)          |
| Linkbiz Portal*               | and copy    | Selected            |           | Law alls and b |
| Over-the-                     | of Order of | application type,   |           | Landbank       |
| counter (CIAP                 | Payment     | category, principal |           | LINKDIZ PORAI  |
| Makati or CIAP                |             | classification,     |           |                |
| Windows)*                     | Dilicial    |                     |           |                |
|                               | Neceipt     |                     |           |                |
| NOTE:                         | over-the-   | number of           |           |                |
| Scanned                       | counter     | declared project    |           |                |
| copy of proof of              | transactio  | kinds and size      |           |                |
| payment (e.g.                 | ns only)    | randes              |           |                |
| onicial receipt,              | no only).   |                     |           |                |
| transaction                   |             | See License Fee     |           |                |
|                               |             | Structure at the    |           |                |
| attachment in                 |             | last page.          |           |                |
| the the                       |             |                     |           |                |
| application and               |             |                     |           |                |
| subject to                    |             |                     |           |                |
| payment                       |             |                     |           |                |
| reconciliation by             |             |                     |           |                |
| the CIAP                      |             |                     |           |                |
| Cashier.                      |             |                     |           |                |
| <ul> <li>Manager's</li> </ul> |             |                     |           |                |
| Cheque/Cashier                |             |                     |           |                |
| 's Cheque is                  |             |                     |           |                |

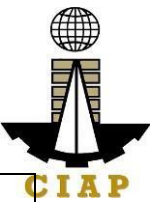

| <ul> <li>NOT a proof of payment.</li> <li>For those who paid through PayMaya/GCas h payment facility, payment facility, payment will be reconciled automatically and uploading of proof of payment is NOT required.</li> <li>3.3. Submit complete application.</li> <li>Important Note: For this type of application, a Submit Application button will appear if the progress indicator is one hundred (100) percent.</li> </ul> | None                                                                                                    | None | None                   | None                                                                                                    |
|----------------------------------------------------------------------------------------------------|----------------------------------------------------------------------------------------------------|------|------------------------|----------------------------------------------------------------------------------------------------|
| STEP 4                                                                                                    |                                                                                                    |      |                        |                                                                                                    |
| 4.1. Check the<br>status of<br>application via<br>PCAB Online<br>Licensing Portal<br>account. System-<br>generated notices<br>(such as conditions<br>/ deficiencies) will<br>be sent to<br>applicant's<br>registered email<br>address.                                                                                                    | 4.1.<br>Evaluate<br>Technical,<br>Financial<br>and<br>Governme<br>nt<br>Registratio<br>n<br>qualificatio<br>ns and<br>indicate<br>conditions<br>/<br>deficiencie<br>s, if any. | None | 20<br>business<br>days | PCAB<br>Technical<br>Evaluator,<br>Financial<br>Evaluator and<br>Government<br>Registration<br>Evaluator, <i>if</i><br><i>applicable /</i><br>PCAB<br>Technical<br>and Financial<br>Evaluation<br>Division Chief<br>/ PCAB |

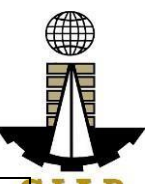

| 4.2. Receive<br>schedule of STE<br>interview, <i>if</i><br><i>applicable</i> .                                                                                                    | 4.2. Inform<br>client<br>regarding<br>the<br>schedule<br>of STE<br>interview,<br><i>if</i><br><i>applicable.</i>  | None | Executive<br>Director /<br>PCAB Board<br>Members | CIA |
|----------------------------------------------------------------------------------------------------|----------------------------------------------------------------------------------------------------|------|--------------------------------------------------|-----|
| 4.3. Receive<br>schedule of AMO<br>interview, <i>if</i><br><i>applicable</i> .                                                                                                    | 4.3. Inform<br>client<br>regarding<br>the<br>schedule<br>of AMO<br>interview,<br><i>if</i><br><i>applicable</i> . | None |                                                  |     |
| 4.4. Receive<br>application result.<br>For disapproved<br>application,<br>receive system-<br>generated notice of<br>disapproval and its<br>details through<br>PCAB Online<br>Licensing Portal<br>account and<br>registered e-mail<br>address. | 4.4.<br>Review<br>evaluation<br>result and<br>recommen<br>d<br>disapprov<br>e or<br>approve.                      | None |                                                  |     |
| Forapprovedapplication,receivesystem-generated notice ofapprovalanditsdetailsthroughPCABOnlineLicensingPortalaccountandregisterede-mailaddress.STEP 5                                                                                         |                                                                                                    |      |                                                  |     |

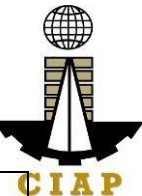

| Download and print<br>the digital license<br>certificate from<br>PCAB Online<br>Licensing Portal<br>account.                                                                                                    | Generate<br>digital<br>license<br>certificate.                                                                              | None               | 1 minute   | PCAB<br>License<br>Creation<br>Team |
|----------------------------------------------------------------------------------------------------|----------------------------------------------------------------------------------------------------|--------------------|------------|-------------------------------------|
| Note: If the<br>applicant receives<br>a notice of<br>deficiency/ies (as<br>mentioned in Step<br>4.1), the download<br>link for digital<br>license is disabled<br>until ALL conditions<br>/ deficiencies are<br>found fully<br>complied.                                                |                                                                                                    |                    |            |                                     |
| STEP 6                                                                                                    |                                                                                                    |                    |            |                                     |
| Verify issued digital<br>license at<br>pcab.construction.g<br>ov.ph/verify or<br>pcabgovph.com/ve<br>rify                                                                                                    | Details of<br>the digital<br>license<br>certificate<br>is<br>automatic<br>ally posted<br>at the<br>verification<br>website. | None               | None       | None                                |
| TOTA                                                                                                    | AL PROCESS                                                                                                    | SING DAYS: 20 Busi | iness Days | ;                                   |
| (From time of submission of application to recommendation of Board Members<br>which shall not include the number of days for STEs interview and AMO<br>interview. Moreover, it should be understood that the AMO interview is<br>scheduled upon the availability of the Board Members) |                                                                                                    |                    |            |                                     |

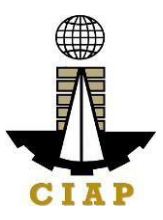

## LICENSING FEE STRUCTURE

| New Regular License                                                                                                    |         |          |        |        |        |       |       |         |
|----------------------------------------------------------------------------------------------------|---------|----------|--------|--------|--------|-------|-------|---------|
| Foo Portiouloro                                                                                                    |         | Category |        |        |        |       |       |         |
| ree railiculais                                                                                                    | AAAA    | AAA      | AA     | Α      | В      | С     | D     | E/Trade |
| Filing Fee                                                                                                    | 1,200   | 1,200    | 1,200  | 1,200  | 1,200  | 1,200 | 1,200 | 1,200   |
| <b>Classification Fee</b>                                                                                                    |         |          |        |        |        |       |       |         |
| Principal                                                                                                    | 4,800   | 4,800    | 2,400  | 480    | 240    | 144   | 48    | nil     |
| Other/s (for<br>each<br>additional<br>classifications)                                                                                                    | 2,400   | 2,400    | 1,200  | 240    | 120    | 72    | 24    | nil     |
| Categorization<br>Fee                                                                                                    | 150,000 | 43,200   | 21,600 | 7,200  | 4,800  | 2,400 | 1,200 | nil     |
| License Fee                                                                                                    | 5,000   | 5,000    | 5,000  | 5,000  | 5,000  | 5,000 | 5,000 | 5,000   |
| Documentary<br>Stamp Tax                                                                                                    | 30      | 30       | 30     | 30     | 30     | 30    | 30    | 30      |
| Legal Research<br>Fund                                                                                                    | 12      | 12       | 12     | 12     | 12     | 12    | 12    | 12      |
| Grand Total ( <del>P</del> )                                                                                                    | 163,442 | 56,642   | 31,442 | 14,162 | 11,402 | 8,858 | 7,514 | 6,242   |
| New Registration for Government Infrastructure Project / ARCC                                                                                                   |         |          |        |        |        |       |       |         |
| g. Small A/B: ₽ 2,400 for 1 <sup>st</sup> project kind + ₽ 1,200 for each succeeding project<br>kinds<br>h. Filing Fee: ₽ 1,200<br>i. Legal Research Fund: ₽ 12 |         |          |        |        |        |       |       |         |

**Penalties** 

At least  $\not\models$  100,000.00 but not more than  $\not\models$  500,000.00 / Plus the equivalent of one-tenth of one-percent (0.1%) of the project cost for undertaking projects without a PCAB license (R.A. 11711).

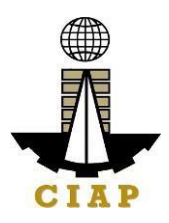

# 10. Online Filing of Renewal of Regular License Application

Processing of application for renewal of regular license certificate.

| Office                              | or Division:            | Philippine Contractors Accreditation Board (PCAB) |                                             |  |  |  |
|-------------------------------------|-------------------------|---------------------------------------------------|---------------------------------------------|--|--|--|
| Classi                              | fication:               | Highly Technical                                  |                                             |  |  |  |
| Туре с                              | of Transaction:         | Government to Busine                              | ess                                         |  |  |  |
| Who may avail: PCAB Licensed Contr  |                         |                                                   | actors                                      |  |  |  |
| Checklist of Requirements           |                         |                                                   | Where to Secure                             |  |  |  |
| •                                   | Reference: Catego       | prization and                                     | PCAB Online Licensing Portal:               |  |  |  |
| Cla                                 | ssification Table (P    | CAB-QMS-REF-001)                                  | <ul> <li>pcab.construction.gov.p</li> </ul> |  |  |  |
| •                                   | Instructional Guid      | e: Regular License –                              | h                                           |  |  |  |
| Rer                                 | newal of Regular Lie    | cense plus Renewal of                             | <ul> <li>pcabgovph.com</li> </ul>           |  |  |  |
| AR                                  | CC.pdf                  |                                                   | <ul> <li>bit.ly/PCABGuide</li> </ul>        |  |  |  |
| Signed                              | l-up account for PC     | AB Online Licensing                               | PCAB Online Licensing Portal:               |  |  |  |
| Portal                              |                         |                                                   | <ul> <li>pcab.construction.gov.p</li> </ul> |  |  |  |
|                                     |                         |                                                   | h                                           |  |  |  |
| Note: l                             | Use ONE account of      | only for all application                          | <ul> <li>pcabgovph.com</li> </ul>           |  |  |  |
| types.                              |                         |                                                   |                                             |  |  |  |
| Duly ac                             | ccomplished set of (    | digital forms: Regular                            | PCAB Online Licensing Portal                |  |  |  |
| License                             | e 🗆 Renewal             |                                                   |                                             |  |  |  |
|                                     | al                      |                                                   | Renewal                                     |  |  |  |
| A. Ley                              | ai<br>Contractor's Conc | val Information                                   | PCAR Online Licensing Portal                |  |  |  |
| A.1                                 | Contractor 5 Gene       |                                                   | PCAB Online Licensing Portal                |  |  |  |
|                                     | Note                    |                                                   | Renewal General                             |  |  |  |
|                                     |                         |                                                   | Information                                 |  |  |  |
|                                     | Applicant               | has the option to                                 |                                             |  |  |  |
|                                     | simultaneously          | renew the Registration                            |                                             |  |  |  |
|                                     | for Government          | Infrastructure Projects                           |                                             |  |  |  |
|                                     | or "ARCC" by            | selecting the "Yes"                               |                                             |  |  |  |
|                                     | button under            |                                                   |                                             |  |  |  |
|                                     | renewal of Regis        |                                                   |                                             |  |  |  |
| Projects" option and indicating the |                         |                                                   |                                             |  |  |  |
|                                     | current project k       |                                                   |                                             |  |  |  |
| Additional fees will apply.         |                         |                                                   |                                             |  |  |  |
| Always refer to your previously     |                         |                                                   |                                             |  |  |  |
|                                     | issued contract         | or's license certificate                          |                                             |  |  |  |
|                                     | for reference.          |                                                   |                                             |  |  |  |
|                                     |                         |                                                   |                                             |  |  |  |
|                                     | Instruction: Accom      | nplish digital form.                              |                                             |  |  |  |

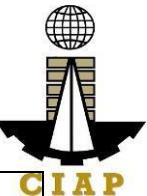

| A.1.  | For CORPORATION or                                                      | Securities and Exchange      |
|-------|-------------------------------------------------------------------------|------------------------------|
| 1     | PARTNERSHIP: Certified copy of the                                      | Commission (SEC) /           |
|       | firm's latest SEC General Information                                   | www.sec.gov.ph               |
|       | Sheet (GIS) showing the updated list of                                 |                              |
|       | directors, officers, stockholders and their                             |                              |
|       | shareholdings & nationalities.                                          |                              |
|       |                                                                         |                              |
|       | Instruction: Upload as attachment (one                                  |                              |
| A 0   | PDF file only).                                                         | DCAD Online Licensing Dortel |
| A.Z   | Contractor's Amdavit.                                                   |                              |
|       | Noto:                                                                   |                              |
|       | Note.                                                                   |                              |
|       | Only the LATEST and     NOTARIZED Contractor's Affidavit                |                              |
|       | shall be unloaded                                                       |                              |
|       | For applications with STE                                               |                              |
|       | upload the duly accomplished                                            |                              |
|       | Contractor's Affidavit which                                            |                              |
|       | includes the signature of STE                                           |                              |
|       | opposite its name (paragraph 5.                                         |                              |
|       | item f)                                                                 |                              |
|       | INCOMPLETE and                                                          |                              |
|       | INCONSISTENT information in the                                         |                              |
|       | Contractor's Affidavit shall result to                                  |                              |
|       | DOWNGRADING of category                                                 |                              |
|       | and/or DISAPPROVAL of the                                               |                              |
|       | application.                                                            |                              |
|       | hadresting Developed the LATEOT                                         |                              |
|       | Instruction: Download the LATEST                                        |                              |
|       | OMS CL P AFE E16 Povision No. 00                                        |                              |
|       | QNIS-CLR-AFF-FTO REVISION NO. 00,<br>01AUG2022) accomplish notarize and |                              |
|       | upload as attachment (one PDF file only)                                |                              |
| B. Ex | perience of the Firm                                                    |                              |
| B.1   | Statement of Annual Value of Work                                       | PCAB Online Licensing Portal |
|       | Accomplished / On-going Projects, if                                    | account  Regular License     |
|       | applicable.                                                             | □Renewal □Experience of the  |
|       |                                                                         | Firm/SAVWA                   |
|       | Instruction: Accomplish digital form.                                   |                              |
| C. Te | chnical                                                                 |                              |
| C.1   | Authorized Managing Officer (AMO).                                      | PCAB Online Licensing Portal |
|       |                                                                         | account Regular License      |
|       | Instruction: Accomplish digital form.                                   | □ Renewal □ AMO              |

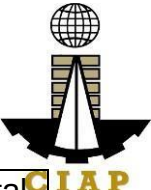

| C.2       | New Sustaining Technical Employees (STEs), <i>if applicable,</i> | PCAB Online Licensing Portal |
|-----------|------------------------------------------------------------------|------------------------------|
|           |                                                                  | □Renewal □Newly              |
|           | Note: Category "Trade/E" license holders                         | Nominated STEs               |
|           | with principal classification "Specialty-                        |                              |
|           | Trade" or "Specialty-Waterproofing Work"                         |                              |
|           | or "Specialty-Painting Work", may skip the                       |                              |
|           | New STE requirements.                                            |                              |
|           | In structions, Assessmiller, distributed forms                   |                              |
| <u> </u>  | Instruction: Accomplish digital form.                            | Professional Degulation      |
| C.Z.<br>1 | clear copy of valid PRC ID Card (Front                           |                              |
|           | and back)                                                        | Commission / prc.gov.pn      |
|           | Instruction: Upload as attachment (one                           |                              |
|           | PDF file only).                                                  |                              |
| C.2.      | Certificate of Completion of 40-hour                             | Construction Manpower        |
| 2         | Construction Safety and Health                                   | Development Foundation       |
|           | (COSH) Seminar.                                                  | (CMDF) /                     |
|           |                                                                  | facebook.com/dti.ciap.cmdf   |
|           | Instruction: Upload as attachment (one                           |                              |
| 0.0       | PDF file only).                                                  | Dhillinging Operating stand  |
| 0.2.      | SIE Interview, if applicable.                                    | Philippine Contractors       |
| 3         | Note <sup>.</sup>                                                | STE Interview Staff          |
|           | <ul> <li>Applicant will be notified of the</li> </ul>            |                              |
|           | schedule through provided contact                                |                              |
|           | details and email address indicated in                           |                              |
|           | the application.                                                 |                              |
|           | Interview is online.                                             |                              |
| C.3       | Currently Nominated STEs, if                                     | PCAB Online Licensing Portal |
|           | applicable.                                                      | account  Regular License     |
|           |                                                                  | Renewal Currently            |
|           |                                                                  | Nominated STEs               |
|           | Instruction: Accomplish digital form.                            |                              |
|           | Tinancial Information                                            | PCAB Online Licensing Portal |
| 0.1       |                                                                  | account  Regular License     |
|           | Instruction: Accomplish digital form                             |                              |
|           |                                                                  | Information                  |
| D.1.      | Schedule of Accounts Receivables, if                             | PCAB Online Licensing Portal |
| 1         | applicable.                                                      | account  Regular License     |
|           |                                                                  | □Renewal □Financial          |
|           | Note: Applicants are required to submit                          | Information                  |
|           | accomplished Accounts Receivables                                |                              |
|           | template if the receivable accounts                              |                              |
|           | (accounts / contracts and other                                  |                              |

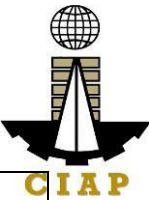

|      | receivable) exceed 50% of the total Net         | C                                      |
|------|-------------------------------------------------|----------------------------------------|
|      | Worth / Equity as of the latest audited         |                                        |
|      | balance sheet submitted in support of its       |                                        |
|      | application.                                    |                                        |
|      | Instruction, Download the LATECT                |                                        |
|      | Instruction: Download the LATEST                |                                        |
|      | template accomplish and upload as               |                                        |
|      | attachment (one PDF file only).                 |                                        |
| D.1. | For NEWLY established firms:                    | Certified Public                       |
| 2    | 3. All pertinent pages of the Audited           | Accountant with valid PRC-             |
|      | Financial Statement (Interim)** must            | BOA accreditation                      |
|      | be included and shall be under the              | <ul> <li>Remitting Bank</li> </ul>     |
|      | name of the firm. Submission of                 | <ul> <li>Bureau of Internal</li> </ul> |
|      | INCOMPLETE set of Audited                       | Revenue (BIR) / bir.gov.ph             |
|      | Financial Statement shall result to             |                                        |
|      | DISAPPROVAL of the application.                 |                                        |
|      | 4. The following documents should               |                                        |
|      | should be signed by the Cortified               |                                        |
|      | Public Accountant (CPA) and signed              |                                        |
|      | by the Authorized Managing Officer              |                                        |
|      | (AMO)                                           |                                        |
|      | Audited Financial                               |                                        |
|      | Statement (Interim)** dated within              |                                        |
|      | the last six (6) months immediately             |                                        |
|      | preceding the filing of application.            |                                        |
|      |                                                 |                                        |
|      | For OLD firms:                                  |                                        |
|      | 4. All pertinent pages of the Audited           |                                        |
|      | Financial Statement (Year                       |                                        |
|      | End) <sup>m</sup> must be included and shall be |                                        |
|      | firm Submission of INCOMPLETE                   |                                        |
|      | set of Audited Einancial Statement              |                                        |
|      | shall result to DISAPPROVAL of the              |                                        |
|      | application.                                    |                                        |
|      |                                                 |                                        |
|      | 5. If the Equity or Net Worth based             |                                        |
|      | on the Audited Financial Statement              |                                        |
|      | (Year End)** of the preceding year              |                                        |
|      | fails to meet the capital requirement           |                                        |
|      | for category applying for, an Audited           |                                        |
|      | Financial Statement (Interim)** to              |                                        |
|      | reflect the current financial position          |                                        |
|      | may be submitted.                               |                                        |

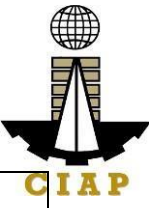

| 6. The following documents should                        | C |
|----------------------------------------------------------|---|
| be duly received and stamped by the                      |   |
| BIR, signed by the CPA and signed by                     |   |
| the AMO:                                                 |   |
| <ul> <li>Income Tay Return (Vear</li> </ul>              |   |
|                                                          |   |
|                                                          |   |
| Receipt of Income Lax                                    |   |
| Return and                                               |   |
| Audited Financial                                        |   |
| Statement (Year End)** for the                           |   |
| preceding taxable year.                                  |   |
|                                                          |   |
| **Audited Financial Statement (Interim                   |   |
| or Year End) pertinent pages:                            |   |
| ••••••••••••••••••••••••••••••••••••••                   |   |
| i Independent Auditor's Opinion                          |   |
| Report                                                   |   |
| k Polonoo Shoot or Statement of                          |   |
| K. Datalice Sheet of Statement of                        |   |
| Financial Position                                       |   |
| I. Income Statement/Statement of                         |   |
| Comprehensive Income                                     |   |
| m. Statement of Changes in                               |   |
| Owner's/Stockholders' Equity, if                         |   |
| applicable                                               |   |
| n. Notes to Financial Statement                          |   |
| <ul> <li>Bank Certification - dated as of the</li> </ul> |   |
| Balance Sheet date                                       |   |
| n Statement of Management                                |   |
| P. Statement of Management                               |   |
| Responsibility For Financial                             |   |
|                                                          |   |
| q. Statement of Cash Flows                               |   |
| r. Quarterly Tax Return and Receipt                      |   |
| of Income Tax Return, <i>if applicable</i> .             |   |
|                                                          |   |
| Instruction: Upload as attachment (one                   |   |
| PDF file only).                                          |   |
| E. Payment                                               |   |
|                                                          |   |

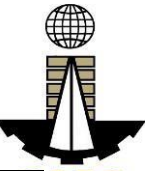

| payment will be reconciled<br>automatically and uploading of proof of<br>payment is NOT required. |
|---------------------------------------------------------------------------------------------------|
| Instruction: Accomplish the digital form.                                                         |

| CLIENT STEPS                                                                                                    | AGENCY<br>ACTIONS | FEES<br>TO BE<br>PAID | PROCESSING<br>TIME | PERSON<br>RESPONSIB<br>LE |
|----------------------------------------------------------------------------------------------------|-------------------|-----------------------|--------------------|---------------------------|
| STEP 1                                                                                                    |                   |                       |                    |                           |
| Complete application requirements.                                                                                                    | None              | None                  | None               | None                      |
| STEP 2                                                                                                    |                   |                       |                    |                           |
| Log-in at PCAB Online<br>Licensing Portal using<br>previously signed-up<br>account.<br>Note: Use ONE<br>account only for all<br>application types. | None              | None                  | None               | None                      |
| STEP 3                                                                                                    |                   |                       |                    |                           |
| 3.1. Accomplish each<br>digital forms and<br>upload supporting<br>documents                                                                        | None              | None                  | None               | None                      |
| 3.2. Pay the application fees.                                                                                                    | CIAP<br>Cashier / | Breakdo<br>wn of      | 10 minutes         | CIAP<br>Cashier /         |

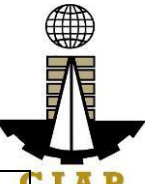

|                                   | CIAP         | fees can          | (Note: for   |              |
|-----------------------------------|--------------|-------------------|--------------|--------------|
| Payment Options:                  | Window       | be found          | over-the-    | Window       |
| PayMaya/GCas                      | Cashier      | in the            | counter      | Cashier      |
| h e-wallet/debit or               | will receive | Payment           | transactions | (Note: for   |
| credit card                       | the          | portion of        | only).       | over-the-    |
| Landbank                          | payment      | the               |              | counter      |
| Linkbiz Portal*                   | and copy     | applicati         |              | transactions |
| Over-the-                         | of Order of  | on.               |              | only)        |
| counter (CIAP                     | Payment      | Computa           |              |              |
| Makati or CIAP                    | and issue    | tion of           |              | Landbank     |
| Windows)*                         | Official     | fees by           |              | Linkbiz      |
|                                   | Receipt      | the               |              | Portal       |
| Note:                             | (Note: for   | system            |              |              |
| <ul> <li>*Scanned copy</li> </ul> | over-the-    | will be           |              |              |
| of proof of payment               | counter      | based on          |              |              |
| (e.g. official receipt,           | transaction  | the               |              |              |
| transaction receipt)              | s oniy).     | selected          |              |              |
| shall be uploaded                 |              | applicati         |              |              |
| as attachment in                  |              | category          |              |              |
| the the application               |              | principal         |              |              |
|                                   |              | classifica        |              |              |
| reconciliation by the             |              | tion.             |              |              |
|                                   |              | number            |              |              |
| <ul> <li>Manager's</li> </ul>     |              | of                |              |              |
| Cheque/Cashier's                  |              | declared          |              |              |
| Cheque is NOT a                   |              | other             |              |              |
| proof of payment.                 |              | classifica        |              |              |
| For those who                     |              | tions,            |              |              |
| paid through                      |              | number            |              |              |
| PayMaya/GCash                     |              | of                |              |              |
| payment facility,                 |              | declared          |              |              |
| payment will be                   |              | project           |              |              |
| reconciled                        |              | KINUS<br>and aiza |              |              |
| automatically and                 |              |                   |              |              |
| uploading of proof                |              | Tanges.           |              |              |
| of payment is NOT                 |              | See               |              |              |
| required.                         |              | License           |              |              |
|                                   |              | Fee               |              |              |
|                                   |              | Structur          |              |              |
|                                   |              | e at the          |              |              |
|                                   |              | last              |              |              |
|                                   |              | page.             |              |              |
|                                   |              |                   |              |              |
|                                   |              |                   |              |              |

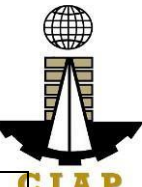

| 3.3. Submit complete application.                                                                                                    | None                                                                                                    | None | None                | None C                                                                                                    |
|----------------------------------------------------------------------------------------------------|----------------------------------------------------------------------------------------------------|------|---------------------|----------------------------------------------------------------------------------------------------|
| <b>Important Note</b> : For<br>this type of application,<br>a <b>Submit Application</b><br>button will appear if the<br>progress indicator is<br>one hundred (100)<br>percent.                                                |                                                                                                    |      |                     |                                                                                                    |
| STEP 4                                                                                                    |                                                                                                    |      |                     |                                                                                                    |
| 4.1. Check the status of<br>application via PCAB<br>Online Licensing Portal<br>account. System-<br>generated notices<br>(such as conditions /<br>deficiencies) will be<br>sent to applicant's<br>registered email<br>address. | 4.1.<br>Evaluate<br>Technical,<br>Financial<br>and<br>Governme<br>nt<br>Registratio<br>n<br>qualificatio<br>ns and<br>indicate<br>conditions<br>/<br>deficiencie<br>s, if any. | None |                     | PCAB<br>Technical<br>Evaluator,<br>Financial<br>Evaluator<br>and<br>Government<br>Registration<br>Evaluator, <i>if</i><br><i>applicable /</i><br>PCAB<br>Technical<br>and<br>Financial<br>Evaluation<br>Division |
| 4.2. Receive schedule<br>of STE interview, <i>if</i><br><i>applicable</i> .                                                                                                    | 4.2. Inform<br>client<br>regarding<br>the<br>schedule<br>of STE<br>interview, <i>if</i><br><i>applicable</i> .                                                                 | None | 20 business<br>days | Chief / PCAB<br>Executive<br>Director /<br>PCAB Board<br>Members                                                                                                    |
| 4.3. Receive                                                                                                    | 4.3.                                                                                                    | None |                     |                                                                                                    |
| application result.                                                                                                    | Review<br>evaluation                                                                                                    |      |                     |                                                                                                    |
| For disapproved                                                                                                    | result and                                                                                                    |      |                     |                                                                                                    |
| application, receive                                                                                                    | recommen                                                                                                    |      |                     |                                                                                                    |
| notice of disapproval<br>and its details through<br>PCAB Online Licensing                                                                                                    | disapprov<br>e or<br>approve.                                                                                                    |      |                     |                                                                                                    |
| Portal account and                                                                                                    |                                                                                                    |      |                     |                                                                                                    |

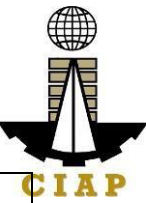

| registered e-mail address.                                                                                                    |                                                                                                    |            |                      | C                                   |
|----------------------------------------------------------------------------------------------------|----------------------------------------------------------------------------------------------------|------------|----------------------|-------------------------------------|
| For approved<br>application, receive<br>system-generated<br>notice of approval and<br>its details through<br>PCAB Online Licensing<br>Portal account and<br>registered e-mail<br>address.                                         |                                                                                                    |            |                      |                                     |
| STEP 5                                                                                                    |                                                                                                    |            |                      |                                     |
| Download and print the<br>digital license<br>certificate from PCAB<br>Online Licensing Portal<br>account.                                                                                                    | Generate<br>digital<br>license<br>certificate.                                                                              | None       | 1 minute             | PCAB<br>License<br>Creation<br>Team |
| Note: If the applicant<br>receives a notice of<br>deficiency/ies (as<br>mentioned in Step<br>4.1), the download link<br>for digital license is<br>disabled until ALL<br>conditions /<br>deficiencies are found<br>fully complied. |                                                                                                    |            |                      |                                     |
| STEP 6                                                                                                    |                                                                                                    |            |                      |                                     |
| Verify issued digital<br>license at<br>pcab.construction.gov.<br>ph/verify or<br>pcabgovph.com/verify                                                                                                    | Details of<br>the digital<br>license<br>certificate<br>is<br>automatica<br>lly posted<br>at the<br>verification<br>website. | None       | None                 | None                                |
| TOTAL F                                                                                                    | PROCESSING                                                                                                    | G DAYS: 20 | <b>Business Days</b> |                                     |
| (From time of submission of application to recommendation of Board Members which                                                                                                    |                                                                                                    |            |                      |                                     |
| shall not include the number of days for STEs interview.)                                                                                                    |                                                                                                    |            |                      |                                     |

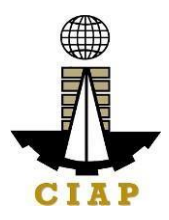

#### LICENSING FEE STRUCTURE

| Renewal of Regular License Application |         |          |        |        |       |       |       |         |
|----------------------------------------|---------|----------|--------|--------|-------|-------|-------|---------|
| Es a Dantiaulana                       |         | Category |        |        |       |       |       |         |
| ree Falticulais                        | AAAA    | AAA      | AA     | Α      | В     | C     | D     | E/Trade |
| Filing Fee                             | 1,200   | 1,200    | 1,200  | 1,200  | 1,200 | 1,200 | 1,200 | 1,200   |
| Category Review                        | 150,000 | 28,800   | 14,400 | 4,800  | 3,600 | 1,920 | 960   | nil     |
| License Fee                            | 5,000   | 5,000    | 5,000  | 5,000  | 5,000 | 5,000 | 5,000 | 5,000   |
| Documentary<br>Stamp Tax               | 30      | 30       | 30     | 30     | 30    | 30    | 30    | 30      |
| Legal Research<br>Fund                 | 12      | 12       | 12     | 12     | 12    | 12    | 12    | 12      |
| Grand Total ( <del>P</del> )           | 156,242 | 35,042   | 20,642 | 11,042 | 9,842 | 8,162 | 7,202 | 6,242   |

#### Note:

• An Additional Processing Fee (APF) of  $\neq$  5,000 shall be imposed on top of application fees if the renewal application is submitted after respective schedule of renewal (as indicated at the footer of constructor's license certificate).

• An Additional License Fee (ALF) of  $\stackrel{P}{=} 5,000$  plus Surcharge of  $\stackrel{P}{=} 40$  plus Additional Processing Fee (APF) of  $\stackrel{P}{=} 5,000$  shall be imposed on top of application fees if the renewal application is submitted after 30<sup>th</sup> of June OR expiry of the license.

#### Renewal of Registration for Government Infrastructure Project / ARCC

i. For First Project Kind with Largest Size Range of:

- Small A/B: ₽ 2,400 + ₽ 1,200 for each succeeding project kinds
- Medium A/B: ₽ 4,800 + ₽ 1,200 for each succeeding project kinds
- Large A/B: ₽7,200 + ₽1,200 for each succeeding project kinds
- j. Filing Fee: ₽ 1,200
- k. Legal Research Fund: P 12

#### **Penalties**

At least  $\neq$  100,000.00 but not more than  $\neq$  500,000.00 / Plus the equivalent of onetenth of one-percent (0.1%) of the project cost for undertaking projects without a PCAB license (R.A. 11711).

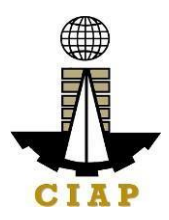

## 11. Online Filing of Upgrading of Category of Regular License Application

Processing of applications for upgrading of category of regular license.

| Office or Division:                    | Philippine Contractors Accreditation Board (PCAB) |                                              |  |  |
|----------------------------------------|---------------------------------------------------|----------------------------------------------|--|--|
| Classification:                        | Highly Technical                                  |                                              |  |  |
| Type of Transaction:                   | Government to Business                            |                                              |  |  |
| Who may avail:                         | PCAB Licensed Contra                              | ctors                                        |  |  |
| Checklist of R                         | equirements                                       | Where to Secure                              |  |  |
| Reference: Categorial                  | porization and                                    | PCAB Online Licensing Portal:                |  |  |
| Classification Table (                 | PCAB-QMS-REF-001)                                 | <ul> <li>pcab.construction.gov.ph</li> </ul> |  |  |
| Instructional Gui                      | ide: Regular License –                            | <ul> <li>pcabgovph.com</li> </ul>            |  |  |
| Upgrading and Additi                   | onal-Revision in                                  | <ul> <li>bit.ly/PCABGuide</li> </ul>         |  |  |
| Classification.pdf                     |                                                   |                                              |  |  |
| Signed-up account for Po               | CAB Online Licensing                              | PCAB Unline Licensing Portal:                |  |  |
| Ponal                                  |                                                   | <ul> <li>pcab.construction.gov.pn</li> </ul> |  |  |
| Note: Use ONE account                  | only for all application                          | <ul> <li>pcabgovpn.com</li> </ul>            |  |  |
| tvpes.                                 |                                                   |                                              |  |  |
| Valid Regular Contractor               | 's License reflected in                           | PCAB Online Licensing Portal                 |  |  |
| the PCAB Online Licensi                | ing Portal account                                | account                                      |  |  |
| Duly accomplished set o                | f digital forms: Regular                          | PCAB Online Licensing Portal                 |  |  |
| License 🗆 Upgrade/Add                  | l Class                                           | account  Regular License                     |  |  |
|                                        |                                                   | Upgrade/Addl Class                           |  |  |
| A. Legal                               |                                                   |                                              |  |  |
| A.1 Contractor's C                     | General Information.                              | PCAB Online Licensing                        |  |  |
|                                        |                                                   | Portal account   Regular                     |  |  |
| Note:                                  |                                                   | License 🗆 Upgrade/Addl                       |  |  |
| Applicant has the option               |                                                   |                                              |  |  |
| simultaneously renew the Registratio   |                                                   |                                              |  |  |
| or "APCC"                              | by selecting the "Ve                              | lS<br>o"                                     |  |  |
| button under "I want to apply for      |                                                   |                                              |  |  |
| renewal                                |                                                   |                                              |  |  |
| Governmen                              |                                                   |                                              |  |  |
| indicating t                           | /s                                                |                                              |  |  |
| and size range/s. Additional fees will |                                                   |                                              |  |  |
| apply.                                 |                                                   |                                              |  |  |
| Always                                 | refer to your previous                            | ly                                           |  |  |
| issued cont                            | tractor's license certifica                       | te                                           |  |  |
| for referenc                           | e.                                                |                                              |  |  |
|                                        |                                                   |                                              |  |  |
| Instruction: Ad                        | ccomplish digital form.                           |                                              |  |  |

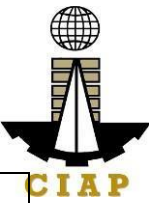

| A.1.1   | Latest SEC General Information                       | Securities and Exchange           |
|---------|------------------------------------------------------|-----------------------------------|
|         | Oneet                                                | www.sec.gov.ph                    |
|         | Instruction: Upload as attachment                    |                                   |
|         | (one PDF file only).                                 |                                   |
| A.2     | Contractor's Affidavit.                              | PCAB Online Licensing             |
|         | <b></b>                                              | Portal account  Regular           |
|         | Note:                                                |                                   |
|         | Only the LATEST an     NOTABIZED Contractor's Affida |                                   |
|         | shall be uploaded                                    | n -                               |
|         | For applications with STF                            | =                                 |
|         | upload the duly accomplishe                          | d                                 |
|         | Contractor's Affidavit whic                          | h                                 |
|         | includes the signature of ST                         | E                                 |
|         | opposite its name (paragraph 5<br>item f)            | 5,                                |
|         | INCOMPLETE an                                        | d                                 |
|         | INCONSISTENT information in th                       | e                                 |
|         | Contractor's Affidavit shall result t                | 0                                 |
|         | DOWNGRADING of categor                               | У                                 |
|         | and/or DISAPPROVAL of th                             | e                                 |
|         | application.                                         |                                   |
|         | Instruction: Download the LATES                      | T                                 |
|         | Contractor's Affidavit template (PCAE                | 3-                                |
|         | QMS-CLR-AFF-F16 Revision No. 00                      | D,                                |
|         | 01AUG2022), accomplish, notarize an                  | d                                 |
|         | upload as attachment (one PDF file only              | ).                                |
|         |                                                      |                                   |
| B Exne  | rience of the Firm                                   |                                   |
| B.1     | Statement of Annual Value of Wor                     | k PCAB Online Licensing           |
|         | Accomplished / On-going Projects,                    | <i>if</i> Portal account □Regular |
|         | applicable.                                          | License 🗆 Upgrade/Addl            |
|         |                                                      | Class Experience of the           |
| O Task  | <b>Instruction:</b> Accomplish digital form.         | Firm/SAVWA                        |
| C. Tech | AMO Interview by the Board                           | if Dhilipping Contractors         |
| 6.1     | applicable.                                          | Accreditation Board (PCAB)        |
|         | Note:                                                |                                   |
|         | <ul> <li>Applicants for category "B" t</li> </ul>    | o                                 |
|         | "AAAA" are required to b                             | e                                 |
|         | interviewed.                                         |                                   |

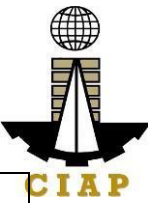

|          | AMO will be interviewed upo                           | n        |                           |  |
|----------|-------------------------------------------------------|----------|---------------------------|--|
|          | submission of the complet                             | te       |                           |  |
|          | application. Applicant will be notified               |          |                           |  |
|          | of the interview schedule through                     |          |                           |  |
|          | provided contact details and ema                      | ,<br>ail |                           |  |
|          | address.                                              |          |                           |  |
|          | <ul> <li>Interview may be online or face</li> </ul>   | to       |                           |  |
|          | face depending on the schedule                        | of       |                           |  |
|          | the Board Member/s.                                   | -        |                           |  |
| C.2      | New Sustaining Technical Employee                     | es       | PCAB Online Licensing     |  |
| _        | (STEs), if applicable.                                |          | Portal account  Regular   |  |
|          |                                                       |          | License 🗆 Upgrade/Addl    |  |
|          | Note: Category "Trade/E" license holde                | rs       | Class  Newly Nominated    |  |
|          | with principal classification "Specialt               | v-       | STEs                      |  |
|          | Trade" or "Specialty-Waterproofing Wor                | k"       |                           |  |
|          | or "Specialty-Painting Work" may skip th              | ne       |                           |  |
|          | New STF requirements.                                 |          |                           |  |
|          |                                                       |          |                           |  |
|          | Instruction: Accomplish digital form.                 |          |                           |  |
| C.2.1    | Clear copy of valid PRC ID Card                       | Ρ        | rofessional Regulation    |  |
|          | (Front and Back)                                      | С        | ommission / prc.gov.ph    |  |
|          |                                                       |          |                           |  |
|          | Instruction: Upload as attachment                     |          |                           |  |
|          | (one PDF file only).                                  |          |                           |  |
| C.2.2    | Certificate of Completion of 40-                      | С        | onstruction Manpower      |  |
|          | hour Construction Safety and                          | D        | evelopment Foundation     |  |
|          | Health (COSH) Seminar.                                | (C       | CMDF) /                   |  |
|          |                                                       | fa       | cebook.com/dti.ciap.cmdf  |  |
|          | Instruction: Upload as attachment                     |          |                           |  |
|          | (one PDF file only).                                  |          |                           |  |
| C.2.3    | STE Interview, if applicable.                         | Ρ        | hilippine Contractors     |  |
|          |                                                       | A        | ccreditation Board (PCAB) |  |
|          | Note:                                                 | S        | TE Interview Staff        |  |
|          | <ul> <li>Applicant will be notified of the</li> </ul> |          |                           |  |
|          | schedule through provided contact                     |          |                           |  |
|          | details and email address                             |          |                           |  |
|          | indicated in the application.                         |          |                           |  |
|          | Interview is online.                                  |          |                           |  |
| C.3      | Currently Nominated STEs,                             | if       | PCAB Online Licensing     |  |
|          | applicable.                                           |          | Portal account  Regular   |  |
|          |                                                       |          | License 🗆 Upgrade/Addl    |  |
|          |                                                       |          | Class Currently Nominated |  |
|          | Instruction: Accomplish digital form.                 |          | STEs                      |  |
| D. Finar | ncial                                                 |          |                           |  |
| D.1      | Financial Information.                                |          | PCAB Online Licensing     |  |
|          |                                                       |          | Portal account   Regular  |  |

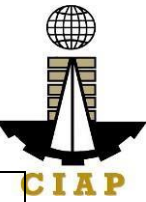

|       | Instruction: Accomplish digital form.                                                                                                    | License  Upgrade/Addl Class  Financial Information                                                                                                    |
|-------|----------------------------------------------------------------------------------------------------|----------------------------------------------------------------------------------------------------|
| D.1.1 | <ul> <li>Schedule of Accounts Receivables, <i>if applicable</i>.</li> <li>Note: Applicants are required to submit accomplished Accounts Receivables template if the receivable accounts (accounts / contracts and other receivable) exceed 50% of the total Net Worth / Equity as of the latest audited balance sheet submitted in support of its application.</li> <li>Instruction: Download the LATEST Schedule of Accounts Receivables template, accomplish and upload as</li> </ul>                                                                                                    | PCAB Online Licensing Portal<br>account  Regular License Upgrade/Addl Class Financial Information                                                                            |
| D.1.2 | <ul> <li>attachment (one PDF file only).</li> <li>For NEWLY established firms:</li> <li>5. All pertinent pages of the Audited Financial Statement (Interim)** must be included and shall be under the name of the firm. Submission of INCOMPLETE set of Audited Financial Statement shall result to DISAPPROVAL of the application.</li> <li>6. The following documents should be received by the remitting Bank and should be signed by the Certified Public Accountant (CPA) and signed by the Authorized Managing Officer (AMO)</li> <li>Audited Financial Statement (Interim)** dated within the last six (6) months immediately preceding the filing of application.</li> <li>For OLD firms:</li> </ul> | <ul> <li>Certified Public<br/>Accountant with valid PRC-<br/>BOA accreditation</li> <li>Remitting Bank</li> <li>Bureau of Internal<br/>Revenue (BIR) / bir.gov.ph</li> </ul> |
|       | the Audited Financial Statement<br>(Year End)** must be included and                                                                                                    |                                                                                                    |

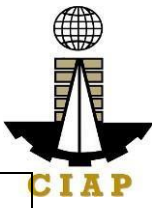

| <ul> <li>shall be under the name of the firm. Submission of INCOMPLETE set of Audited Financial Statement shall result to DISAPPROVAL of the application.</li> <li>8. If the Equity or Net Worth based on the Audited Financial Statement (Year End)** of the preceding year fails to meet the capital requirement for category applying for, an Audited Financial Statement (Interim)** to reflect the current financial position may be submitted.</li> <li>9. The following documents should be duly received and stamped by the BIR, signed by the CPA and signed by the AMO: <ul> <li>Income Tax Return (Year End)</li> <li>Receipt of Income Tax Return and</li> <li>Audited Financial</li> </ul> </li> </ul> |  |
|----------------------------------------------------------------------------------------------------|--|
| Statement (Year End)** for                                                                                                    |  |
| the preceding taxable year.                                                                                                    |  |
| **Audited Financial Statement<br>(Interim or Year End) pertinent<br>pages:                                                                                                    |  |
| s. Independent Auditor's Opinion                                                                                                    |  |
| Report                                                                                                    |  |
| t. Balance Sneet or Statement of<br>Financial Position                                                                                                    |  |
| u. Income Statement/Statement                                                                                                    |  |
| of Comprehensive Income                                                                                                    |  |
| Owner's/Stockholders' Equity, if                                                                                                    |  |
| applicable                                                                                                    |  |
| w. Notes to Financial Statement                                                                                                    |  |
| the Balance Sheet date.                                                                                                    |  |
| y. Statement of Management                                                                                                    |  |
| Responsibility For Financial                                                                                                    |  |
| z. Statement of Cash Flows                                                                                                    |  |

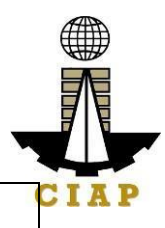

| <br>                                                                                                    |  |
|----------------------------------------------------------------------------------------------------|--|
| aa.Quarterly Tax Return and Receipt of Income Tax Return, <i>if applicable</i> .                                                                                                    |  |
| In support to Upgrade of Category application, the following documents MAY be included:                                                                                                    |  |
| <ul> <li>bb. List of Transportation<br/>Equipment under the name of the<br/>firm. Download the template at<br/>PCAB Online Licensing Portal<br/>account  Regular License<br/>Upgrade/Addl Class Financial<br/>Information.</li> <li>LTO Certificate of<br/>Registration and current Official<br/>Receipt</li> <li>cc. List of Real Properties under<br/>the name of the firm. Download the<br/>template at PCAB Online<br/>Licensing Portal account Regular<br/>License Upgrade/Addl Class</li> <li>Financial Information.</li> <li>TCT Tax Declaration for<br/>Land Properties /<br/>Condominium Certificate of<br/>Title and Contract to Sell<br/>dd. Independent Appraiser's<br/>Report, if the properties are stated<br/>at its appraised value</li> </ul> |  |
| <b>Instruction:</b> Upload as attachment (one PDF file only).                                                                                                    |  |
|                                                                                                    |  |

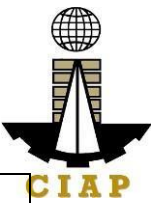

| E. Payment<br>E.1 Pay th<br>Paym<br>•<br>cre<br>•<br>•<br>Cl.<br>Note:<br>•<br>pa<br>tra<br>as<br>sul<br>the<br>•<br>•<br>Ch<br>•<br>•<br>Pa<br>ga<br>u<br>of | e application<br>ent Options:<br>PayMaya/GC<br>edit card<br>Landbank Lin<br>Over-the-cou<br>AP Windows)*<br>*Scanned of<br>yment (e.g.<br>nsaction recei<br>attachment in<br>oject to paym<br>e CIAP Cashie<br>Manager's<br>eque is NOT a<br>For those<br>yMaya/GCash<br>yment will<br>tomatically an<br>payment is NO | ash e-wal<br>ash e-wal<br>akbiz Porta<br>nter (CIAP<br>copy of<br>official<br>pt) shall be<br>the appli<br>ent recond<br>r.<br>Cheque<br>a proof of p<br>who paio<br>be<br>d uploadir<br>DT required | let/debit or<br>*<br>Makati or<br>proof of<br>receipt,<br>e uploaded<br>cation and<br>ciliation by<br>e/Cashier's<br>bayment.<br>d through<br>ht facility,<br>reconciled<br>ng of proof<br>d. | PCAB Online L<br>Portal account<br>License Upg<br>Class Payme<br>• PayMay<br>payment fac<br>within PCAI<br>Licensing P<br>• Landbar<br>Portal exter<br>Ibp-eservice<br>• Over-the<br>Makati or C | icensing<br>□ Regular<br>rrade/Addl<br>ent<br>a/GCash<br>cility integrated<br>3 Online<br>ortal<br>nk Linkbiz<br>rnal website /<br>es.com<br>e-counter: CIAP<br>IAP Windows |
|----------------------------------------------------------------------------------------------------|----------------------------------------------------------------------------------------------------|----------------------------------------------------------------------------------------------------|----------------------------------------------------------------------------------------------------|----------------------------------------------------------------------------------------------------|----------------------------------------------------------------------------------------------------|
| CLIENT ST                                                                                                    | EPS AC                                                                                                    | SENCY<br>STIONS                                                                                                    | FEES TO<br>BE PAID                                                                                                    | PROCESSI<br>NG TIME                                                                                                    | PERSON<br>RESPONSIBL<br>E                                                                                                    |
| STEP 1                                                                                                    |                                                                                                    |                                                                                                    |                                                                                                    |                                                                                                    |                                                                                                    |
| Complete appli<br>requirements.                                                                                                    | cation None                                                                                                    | 9                                                                                                    | None                                                                                                    | None                                                                                                    | None                                                                                                    |
| SIEP 2<br>Log-in at PCAE<br>Online Licensir<br>Portal using<br>previously sign<br>account.                                                                    | B None                                                                                                    | 9                                                                                                    | None                                                                                                    | None                                                                                                    | None                                                                                                    |

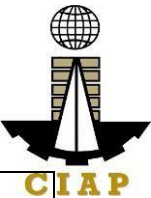

| Note: Use ONE                                                               |               |              |                    | С              |
|-----------------------------------------------------------------------------|---------------|--------------|--------------------|----------------|
| account only for all                                                        |               |              |                    |                |
| application types.                                                          |               |              |                    |                |
| STEP 3                                                                      |               |              |                    |                |
| 3.1. Accomplish each<br>digital forms and<br>upload supporting<br>documents | None          | None         | None               | None           |
| 3.2. Pay the                                                                | CIAP Cashier  | Breakdow     | 10 minutes         | CIAP Cashier / |
| application fees.                                                           | / CIAP        | n of fees    | ( <b>Note:</b> for | CIAP Window    |
|                                                                             | Window        | can be       | over-the-          | Cashier (Note: |
| Payment Options:                                                            | Cashier will  | found in     | counter            | for over-the-  |
| <ul> <li>PayMaya/GCa</li> </ul>                                             | receive the   | the          | transactions       | counter        |
| sh e-wallet/debit or                                                        | payment and   | Payment      | only).             | transactions   |
| credit card                                                                 | copy of Order | portion of   |                    | only)          |
| Landbank                                                                    | of Payment    | the          |                    |                |
| Linkbiz Portal*                                                             | and issue     | application  |                    | Landbank       |
| Over-the-                                                                   | Official      |              |                    | Linkbiz Portal |
| counter (CIAP                                                               | Receipt       | Computati    |                    |                |
| Makati or CIAP                                                              | (Note: for    | on of fees   |                    |                |
| Windows)*                                                                   | over-the-     | by the       |                    |                |
|                                                                             | counter       | system will  |                    |                |
| Note:                                                                       | transactions  | be based     |                    |                |
| <ul> <li>*Scanned copy</li> </ul>                                           | oniy).        | on the       |                    |                |
| of proof of                                                                 |               | selected     |                    |                |
| payment (e.g.                                                               |               | application  |                    |                |
| official receipt,                                                           |               | type,        |                    |                |
| transaction                                                                 |               | category,    |                    |                |
| receipt) shall be                                                           |               | principal    |                    |                |
| uploaded as                                                                 |               | ciassilicati |                    |                |
| attachment in the                                                           |               | number of    |                    |                |
| the application                                                             |               | declared     |                    |                |
| and subject to                                                              |               | other        |                    |                |
| payment                                                                     |               | classificati |                    |                |
| the CLAP Coobier                                                            |               | ons          |                    |                |
| Monogor's                                                                   |               | number of    |                    |                |
| • Wanayer S                                                                 |               | declared     |                    |                |
|                                                                             |               | project      |                    |                |
| proof of payment                                                            |               | kinds and    |                    |                |
| For those who                                                               |               | size         |                    |                |
| <ul> <li>Poi ulose wilo</li> <li>paid through</li> </ul>                    |               | ranges.      |                    |                |
| PavMava/CCash                                                               |               |              |                    |                |
| navment facility                                                            |               | See          |                    |                |
| navment will be                                                             |               | License      |                    |                |
| reconciled                                                                  |               | Fee          |                    |                |
| reconciled                                                                  |               |              |                    |                |

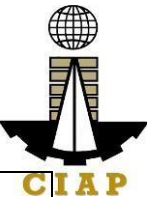

| automatically and<br>uploading of proof<br>of payment is NOT<br>required.                                                                                                    |                                                                                                    | Structure<br>at the last<br>page. |                     | С                                                                                                    |
|----------------------------------------------------------------------------------------------------|----------------------------------------------------------------------------------------------------|-----------------------------------|---------------------|----------------------------------------------------------------------------------------------------|
| 3.3. Submit complete application.                                                                                                    | None                                                                                                    | None                              | None                | None                                                                                                    |
| <b>Important Note</b> : For<br>this type of<br>application, a <b>Submit</b><br><b>Application</b> button<br>will appear if the<br>progress indicator is<br>one hundred (100)<br>percent.                                         |                                                                                                    |                                   |                     |                                                                                                    |
| STEP 4                                                                                                    |                                                                                                    |                                   |                     |                                                                                                    |
| 4.1. Check the status<br>of application via<br>PCAB Online<br>Licensing Portal<br>account. System-<br>generated notices<br>(such as conditions /<br>deficiencies) will be<br>sent to applicant's<br>registered email<br>address. | 4.1. Evaluate<br>Technical,<br>Financial and<br>Government<br>Registration<br>qualifications<br>and indicate<br>conditions /<br>deficiencies,<br>if any. | None                              |                     | PCAB<br>Technical<br>Evaluator,<br>Financial<br>Evaluator and<br>Government<br>Registration<br>Evaluator, <i>if</i><br><i>applicable /</i><br>PCAB<br>Technical and |
| 4.2. Receive<br>schedule of STE<br>interview, <i>if</i><br><i>applicable</i> .                                                                                                    | 4.2. Inform<br>client<br>regarding the<br>schedule of<br>STE<br>interview, <i>if</i><br><i>applicable</i> .                                              | None                              | 20 business<br>days | Financial<br>Evaluation<br>Division Chief /<br>PCAB<br>Executive<br>Director /<br>PCAB Board                                                                        |
| 4.3. Receive<br>schedule of AMO<br>interview, <i>if</i><br><i>applicable</i> .                                                                                                    | 4.3. Inform<br>client<br>regarding the<br>schedule of<br>AMO<br>interview, <i>if</i><br><i>applicable</i> .                                              | None                              |                     | Members                                                                                                    |

| Ī  |    |
|----|----|
| L  |    |
| CI | AP |

| 4.4. Receive             | 4.4. Review         | None |          | CI            |
|--------------------------|---------------------|------|----------|---------------|
| application result.      | evaluation          |      |          |               |
|                          | result and          |      |          |               |
| For disapproved          | recommend           |      |          |               |
| application, receive     | disapprove          |      |          |               |
| system-generated         | or <b>approve</b> . |      |          |               |
| notice of disapproval    |                     |      |          |               |
| and its details through  |                     |      |          |               |
| PCAB Online              |                     |      |          |               |
| Licensing Portal         |                     |      |          |               |
| account and              |                     |      |          |               |
| registered e-mail        |                     |      |          |               |
| address.                 |                     |      |          |               |
| For approved             |                     |      |          |               |
| application, receive     |                     |      |          |               |
| system-generated         |                     |      |          |               |
| notice of approval and   |                     |      |          |               |
| its details through      |                     |      |          |               |
| PCAB Online              |                     |      |          |               |
| Licensing Portal         |                     |      |          |               |
| account and              |                     |      |          |               |
| registered e-mail        |                     |      |          |               |
| address.                 |                     |      |          |               |
| STEP 5                   |                     |      |          |               |
| Download and print       | Generate            | None | 1 minute | PCAB License  |
| the digital license      | digital license     |      |          | Creation Team |
| certificate from PCAB    | certificate.        |      |          |               |
| Online Licensing         |                     |      |          |               |
| Portal account.          |                     |      |          |               |
| Note: If the applicant   |                     |      |          |               |
| receives a notice of     |                     |      |          |               |
| deficiency/ies (as       |                     |      |          |               |
| mentioned in Step        |                     |      |          |               |
| 4.1), the download       |                     |      |          |               |
| link for digital license |                     |      |          |               |
| is disabled until ALL    |                     |      |          |               |
| conditions /             |                     |      |          |               |
| deficiencies are         |                     |      |          |               |
| found fully complied.    |                     |      |          |               |
| STEP 6                   |                     |      |          |               |
| Verify issued digital    | Details of the      | None | None     | None          |
| license at               | digital license     |      |          |               |
| pcab.construction.go     | certificate is      |      |          |               |
| v.ph/verity or           | automatically       |      |          |               |

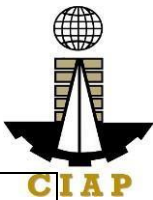

| pcabgovph.com/verif                                                              | posted at the |  |  | C |  |  |
|----------------------------------------------------------------------------------|---------------|--|--|---|--|--|
| У                                                                                | verification  |  |  |   |  |  |
|                                                                                  | website.      |  |  |   |  |  |
| TOTAL PROCESSING DAYS: 20 Business Days                                          |               |  |  |   |  |  |
| (From time of submission of application to recommendation of Board Members       |               |  |  |   |  |  |
| which shall not include the number of days for STEs interview and AMO interview. |               |  |  |   |  |  |
| Moreover, it should be understood that the AMO interview is scheduled upon the   |               |  |  |   |  |  |
| availability of the Board Members)                                               |               |  |  |   |  |  |

### LICENSING FEE STRUCTURE

| Upgrading of License Category |         |        |        |        |          |       |       |         |
|-------------------------------|---------|--------|--------|--------|----------|-------|-------|---------|
|                               |         |        |        | (      | Category | ,     |       |         |
| Fee Particulars               | AAAA    | AAA    | AA     | Α      | В        | С     | D     | E/Trade |
| Filing Fee                    | 1,200   | 1,200  | 1,200  | 1,200  | 1,200    | 1,200 | 1,200 | 1,200   |
| Categorization<br>Fee         | 150,000 | 43,600 | 21,600 | 7,200  | 4,800    | 2,400 | 1,200 | n.a.    |
| License Fee                   | 5,000   | 5,000  | 5,000  | 5,000  | 5,000    | 5,000 | 5,000 | 5,000   |
| Documentary<br>Stamp Tax      | 30      | 30     | 30     | 30     | 30       | 30    | 30    | 30      |
| Legal Research<br>Fund        | 12      | 12     | 12     | 12     | 12       | 12    | 12    | 12      |
| Grand Total (P)               | 156,242 | 49,842 | 27,842 | 13,442 | 11,042   | 8,642 | 7,442 | 6,242   |

### **Renewal of Registration for Government Infrastructure Project / ARCC**

I. For First Project Kind with Largest Size Range of:

- Small A/B: ₽ 2,400 + ₽ 1,200 for each succeeding project kinds
- Medium A/B: ₽ 4,800 + ₽ 1,200 for each succeeding project kinds
- Large A/B: ₽ 7,200 + ₽ 1,200 for each succeeding project kinds

m. Filing Fee: ₽ 1,200

n. Legal Research Fund: ₽ 12

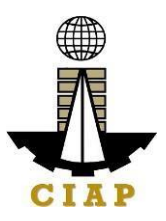

#### 12. Online Filing of New Special License-Foreign individual Application

Processing of application for new special license by a Foreign Contractor who will engage in the construction of a single undertaking/project PROVIDED that the project is foreign financed/internationally funded and that international bidding is required or the participation of foreign contractors is allowed under the terms of the Bilateral Agreement entered into by and between the Philippine Government and the Foreign/International Financing Institution; or Certification that the project is to be implemented in accordance with the Expanded BOT Law or Republic Act. No. 7718 or Public-Private-Partnership (PPP) OR locally-funded government or private projects where there is inadequate or no local capability in the technology being required by the project owner.

| Office or Divis              | ion:        | Philippine Contractors Accr    | reditation Board (PCAB)                    |  |
|------------------------------|-------------|--------------------------------|--------------------------------------------|--|
| Classification               |             | Highly Technical               |                                            |  |
| Type of Trans                | action:     | Government to Business         |                                            |  |
| Who may avai                 | l:          | Corporation with 100% For      | eign equity applying for special           |  |
|                              |             | license for a specific project | t                                          |  |
| Che                          | ecklist of  | Requirements                   | Where to Secure                            |  |
| <ul> <li>Referen</li> </ul>  | ce: Categ   | prization and Classification   | PCAB Online Licensing                      |  |
| Table (PCA                   | B-QMS-R     | EF-001)                        | Portal:                                    |  |
| <ul> <li>Instruct</li> </ul> | ional Gui   | de: Special License - New      | <ul> <li>pcab.construction.gov.</li> </ul> |  |
| Foreign indi                 | vidual.pdf  |                                | ph                                         |  |
|                              |             |                                | <ul> <li>pcabgovph.com</li> </ul>          |  |
| <b>.</b>                     |             |                                | bit.ly/PCABGuide                           |  |
| Signed-up acco               | ount for PC | CAB Online Licensing           | PCAB Online Licensing                      |  |
| Portal                       |             |                                | Portal:                                    |  |
|                              |             |                                | • pcab.construction.gov.                   |  |
| Note: Use ONE                | = account   | only for all application       | ph                                         |  |
| types.                       |             |                                | pcabgovph.com                              |  |
| Duly accomplis               | hed set of  | digital forms: Special         | PCAB Online Licensing                      |  |
|                              | Special I   | License – Foreign              | Portal account Special                     |  |
| Contractor                   |             |                                | License 🗆 New Special                      |  |
|                              |             |                                | License – Foreign Contractor               |  |
| A. Legal                     | otor'o Ca   | noral Information              | PCAR Online Licensing                      |  |
| A.I Contra                   | ctor 5 Ge   | eneral mormation.              | PCAB Online Licensing                      |  |
| Instruc                      | tion: Acc   | omplish digital form           |                                            |  |
| matuc                        |             |                                | License – Foreign Contractor               |  |
|                              |             |                                |                                            |  |
| A.1.1 The fo                 | llowina     | should be signed by the        | Philippine Embassy or                      |  |
| AMO:                         |             |                                | Consulate Office / Bureau of               |  |
|                              |             |                                | Internal Revenue                           |  |
| 1. 0                         | Copy of     | single largest relevant        | www.bir.gov.ph                             |  |
| con                          | struction   | contract or subcontract        |                                            |  |

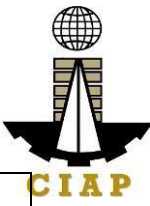

|       | agreement completed and/or Change                                                                                                    |                             |
|-------|----------------------------------------------------------------------------------------------------|-----------------------------|
|       | Order / Supplemental Agreement, if any,                                                                                                    |                             |
|       | certified true by the Project Owner or                                                                                                    |                             |
|       | Prime Contractor for sub-contract work.                                                                                                    |                             |
|       | If project was undertaken outside of the                                                                                                    |                             |
|       | Philippines, the aforesaid documents                                                                                                    |                             |
|       | must be duly authenticated by the                                                                                                    |                             |
|       | Philippine Embassy or Consulate Office                                                                                                    |                             |
|       | in the country where project is located.                                                                                                    |                             |
|       | 2 Conv of Certificate of Completion /                                                                                                    |                             |
|       | Acceptance cortified true by the Project                                                                                                    |                             |
|       | Acceptance certined true by the Project                                                                                                    |                             |
|       | Owner of Prime Contractor for Sub-                                                                                                    |                             |
|       | contract work. If project was undertaken                                                                                                    |                             |
|       | outside the Philippines, the atoresaid                                                                                                    |                             |
|       | documents must be duly authenticated                                                                                                    |                             |
|       | by the Philippine Embassy or Consulate                                                                                                    |                             |
|       | office in the country where project is                                                                                                    |                             |
|       | located;                                                                                                    |                             |
|       | 3. For privately owned projects                                                                                                    |                             |
|       | only: Copy of Certificate of Creditable                                                                                                    |                             |
|       | Tax Withheld at Source (BIR Form No.                                                                                                    |                             |
|       | 2307)                                                                                                    |                             |
|       | 2001)                                                                                                    |                             |
|       | Instruction: Upload as attachment (one                                                                                                    |                             |
|       | PDF file only).                                                                                                    |                             |
| A.1.2 | Other Supporting Documents:                                                                                                    | Securities and Exchange     |
|       | •                                                                                                    | Commission (SEC)            |
|       | 1 SEC Certificate of Registration                                                                                                    | www.sec.gov.ph / Philippine |
|       | Articles of Incorporation or Partnership                                                                                                    | Embassy / Tendering         |
|       | showing construction as one of the                                                                                                    | Agonov / Paront Company of  |
|       | primary purposes of the corporation                                                                                                    | the Earnign Contractor if   |
|       |                                                                                                    |                             |
|       |                                                                                                    | applicable                  |
|       | and By-Laws and subsequent                                                                                                    | applicable.                 |
|       | and By-Laws and subsequent<br>amendments thereto by the Securities                                                                                                    | applicable.                 |
|       | and By-Laws and subsequent<br>amendments thereto by the Securities<br>and Exchange Commission (SEC) for                                                                                                    | applicable.                 |
|       | and By-Laws and subsequent<br>amendments thereto by the Securities<br>and Exchange Commission (SEC) for<br>corporate or partnership applicant                                                                                                    | applicable.                 |
|       | and By-Laws and subsequent<br>amendments thereto by the Securities<br>and Exchange Commission (SEC) for<br>corporate or partnership applicant<br>2. Original or certified true copy of                                                                                                    | applicable.                 |
|       | and By-Laws and subsequent<br>amendments thereto by the Securities<br>and Exchange Commission (SEC) for<br>corporate or partnership applicant<br>2. Original or certified true copy of<br>valid Contractor's                                                                                                    | applicable.                 |
|       | and By-Laws and subsequent<br>amendments thereto by the Securities<br>and Exchange Commission (SEC) for<br>corporate or partnership applicant<br>2. Original or certified true copy of<br>valid Contractor's<br>License/Permit/Authority issued by the                                                                                                    | applicable.                 |
|       | and By-Laws and subsequent<br>amendments thereto by the Securities<br>and Exchange Commission (SEC) for<br>corporate or partnership applicant<br>2. Original or certified true copy of<br>valid Contractor's<br>License/Permit/Authority issued by the<br>appropriate government agency duly                                                                                                    | applicable.                 |
|       | and By-Laws and subsequent<br>amendments thereto by the Securities<br>and Exchange Commission (SEC) for<br>corporate or partnership applicant<br>2. Original or certified true copy of<br>valid Contractor's<br>License/Permit/Authority issued by the<br>appropriate government agency duly<br>authenticated by the Philippine                                                                                                    | applicable.                 |
|       | and By-Laws and subsequent<br>amendments thereto by the Securities<br>and Exchange Commission (SEC) for<br>corporate or partnership applicant<br>2. Original or certified true copy of<br>valid Contractor's<br>License/Permit/Authority issued by the<br>appropriate government agency duly<br>authenticated by the Philippine<br>Embassy in the home country of the                                                                                                    | applicable.                 |
|       | and By-Laws and subsequent<br>amendments thereto by the Securities<br>and Exchange Commission (SEC) for<br>corporate or partnership applicant<br>2. Original or certified true copy of<br>valid Contractor's<br>License/Permit/Authority issued by the<br>appropriate government agency duly<br>authenticated by the Philippine<br>Embassy in the home country of the<br>foreign contractor applicant:                                                                                                    | applicable.                 |
|       | and By-Laws and subsequent<br>amendments thereto by the Securities<br>and Exchange Commission (SEC) for<br>corporate or partnership applicant<br>2. Original or certified true copy of<br>valid Contractor's<br>License/Permit/Authority issued by the<br>appropriate government agency duly<br>authenticated by the Philippine<br>Embassy in the home country of the<br>foreign contractor applicant;<br>3. Certification from the appropriate                                                                                                    | applicable.                 |
|       | and By-Laws and subsequent<br>amendments thereto by the Securities<br>and Exchange Commission (SEC) for<br>corporate or partnership applicant<br>2. Original or certified true copy of<br>valid Contractor's<br>License/Permit/Authority issued by the<br>appropriate government agency duly<br>authenticated by the Philippine<br>Embassy in the home country of the<br>foreign contractor applicant;<br>3. Certification from the appropriate<br>Tendering Agency that the project is                                                                                                    | applicable.                 |
|       | <ul> <li>and By-Laws and subsequent</li> <li>amendments thereto by the Securities</li> <li>and Exchange Commission (SEC) for</li> <li>corporate or partnership applicant</li> <li>2. Original or certified true copy of</li> <li>valid Contractor's</li> <li>License/Permit/Authority issued by the</li> <li>appropriate government agency duly</li> <li>authenticated by the Philippine</li> <li>Embassy in the home country of the</li> <li>foreign contractor applicant;</li> <li>3. Certification from the appropriate</li> <li>Tendering Agency that the project is</li> <li>foreign financed/internationally funded</li> </ul> | applicable.                 |
|       | <ul> <li>and By-Laws and subsequent</li> <li>amendments thereto by the Securities</li> <li>and Exchange Commission (SEC) for</li> <li>corporate or partnership applicant</li> <li>2. Original or certified true copy of</li> <li>valid Contractor's</li> <li>License/Permit/Authority issued by the</li> <li>appropriate government agency duly</li> <li>authenticated by the Philippine</li> <li>Embassy in the home country of the</li> <li>foreign contractor applicant;</li> <li>3. Certification from the appropriate</li> <li>Tendering Agency that the project is</li> <li>foreign financed/internationally funded</li> </ul> | applicable.                 |

| Ī  |    |
|----|----|
|    |    |
| CI | AP |

|             | required, or the participation of foreign<br>contractors is allowed under the terms<br>of the Bilateral Agreement entered into<br>by and between the Philippine<br>Government and the<br>Foreign/International Financing<br>Institution; or Certification that the<br>project is to be implemented in<br>accordance with the Expanded BOT<br>Law or RA No. 7718, or other laws<br>of similar nature, and that other<br>requirements, under existing laws, have<br>been waived in the loan agreement, if<br>any. <b>Note</b> : Download the template at<br>PCAB Online Licensing Portal account<br>□ Special License □ New Special<br>License – Foreign Contractor □<br>General Information.<br>4. Back-to-back guarantee from the<br>parent company if the applicant is a<br>subsidiary of a foreign contractor;<br><b>Instruction:</b> Upload as attachment (one<br>PDF file only). |                                                                                                    |
|-------------|----------------------------------------------------------------------------------------------------|----------------------------------------------------------------------------------------------------|
| A.1.3       | Project Details                                                                                                    | PCAB Online Licensing<br>Portal account  Special<br>License New Special<br>License – Foreign Contractor<br>General Information |
| A.1.3<br>.1 | Copy of pertinent pages of "Invitation to<br>Bid" or "Instruction to Bidders" or<br>"Notice to Bidders".                                                                                                    | Tendering Agency /<br>Publication in the Newspaper<br>or Website                                                               |
|             | <b>Instruction:</b> Upload as attachment (one PDF file only).                                                                                                    |                                                                                                    |
| A.1.3<br>.2 | Affidavit of Disclosure (if with pending case).                                                                                                    | PCAB Special License<br>Applicants / Tendering<br>Agency                                                                       |
|             | <b>Instruction:</b> Upload as attachment (one PDF file only).                                                                                                    |                                                                                                    |

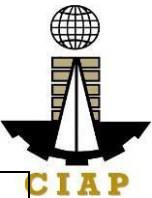

| A.2                     | Contractor's Affidavit.                                                                                                    | PCAB Online Licensing                                                                                                    |
|-------------------------|----------------------------------------------------------------------------------------------------|----------------------------------------------------------------------------------------------------|
|                         | Noto:                                                                                                    | Portal account  Special                                                                                                    |
|                         | Note.<br>Only the LATEST and                                                                                                    | License – Foreign Contractor                                                                                                    |
|                         | NOTARIZED Contractor's Affidavit                                                                                                    | □ Affidavit                                                                                                    |
|                         | shall be uploaded.                                                                                                    |                                                                                                    |
|                         | • For applications with STE.                                                                                                    |                                                                                                    |
|                         | upload the duly accomplished                                                                                                    |                                                                                                    |
|                         | Contractor's Affidavit which includes                                                                                                    |                                                                                                    |
|                         | the signature of STE opposite its                                                                                                    |                                                                                                    |
|                         | name (paragraph 5, item f)                                                                                                    |                                                                                                    |
|                         | INCOMPLETE and                                                                                                    |                                                                                                    |
|                         | INCONSISTENT information in the                                                                                                    |                                                                                                    |
|                         | Contractor's Affidavit shall result to                                                                                                    |                                                                                                    |
|                         | DOWINGRADING of category and/or                                                                                                    |                                                                                                    |
|                         |                                                                                                    |                                                                                                    |
|                         | Instruction: Download the LATEST                                                                                                    |                                                                                                    |
|                         | Contractor's Affidavit template (PCAB-QMS-                                                                                                    |                                                                                                    |
|                         | CLR-AFF-F16 Revision No. 00,                                                                                                    |                                                                                                    |
|                         | 01AUG2022), accomplish, notarize and                                                                                                    |                                                                                                    |
|                         | upload as attachment (one PDF file only).                                                                                                    |                                                                                                    |
|                         | aniaal                                                                                                    |                                                                                                    |
| B. Iec                  |                                                                                                    |                                                                                                    |
| B. Tec<br>B.1           | Authorized Managing Officer (AMO).                                                                                                    | PCAB Online Licensing                                                                                                    |
| B. Tec<br>B.1           | Authorized Managing Officer (AMO).                                                                                                    | PCAB Online Licensing<br>Portal account  Special                                                                                                    |
| B. Tec<br>B.1           | Authorized Managing Officer (AMO). Note: Applicants for category "Trade/E"                                                                                                    | PCAB Online Licensing<br>Portal account  Special<br>License  New Special                                                                                                    |
| B. Tec<br>B.1           | Authorized Managing Officer (AMO).<br>Note:<br>• Applicants for category "Trade/E"<br>to "AAA": AMO should be at least 25                                                                                                    | PCAB Online Licensing<br>Portal account  Special<br>License New Special<br>License – Foreign Contractor                                                                                                    |
| B. Tec<br>B.1           | Authorized Managing Officer (AMO). Note:  • Applicants for category "Trade/E" to "AAA": AMO should be at least 25 years old;                                                                                                    | PCAB Online Licensing<br>Portal account  Special<br>License New Special<br>License – Foreign Contractor                                                                                                    |
| B. Tec<br>B.1           | Authorized Managing Officer (AMO). Note:  • Applicants for category "Trade/E" to "AAA": AMO should be at least 25 years old; • Applicants for category "AAAA":                                                                                                    | PCAB Online Licensing<br>Portal account  Special<br>License New Special<br>License – Foreign Contractor<br>AMO                                                                                                    |
| B. Tec<br>B.1           | Authorized Managing Officer (AMO). Note:  • Applicants for category "Trade/E" to "AAA": AMO should be at least 25 years old; • Applicants for category "AAAA": AMO should be at least 35 years old.                                                                                                    | PCAB Online Licensing<br>Portal account  Special<br>License New Special<br>License – Foreign Contractor<br>AMO                                                                                                    |
| B. Tec<br>B.1           | Authorized Managing Officer (AMO). Note:  • Applicants for category "Trade/E" to "AAA": AMO should be at least 25 years old; • Applicants for category "AAAA": AMO should be at least 35 years old.                                                                                                    | PCAB Online Licensing<br>Portal account  Special<br>License New Special<br>License – Foreign Contractor<br>AMO                                                                                                    |
| B. Iec<br>B.1           | Authorized Managing Officer (AMO). Note:  • Applicants for category "Trade/E" to "AAA": AMO should be at least 25 years old; • Applicants for category "AAAA": AMO should be at least 35 years old. Instruction: Accomplish digital form. Completion of 2 day, AMO Seminon and                                                                                                    | PCAB Online Licensing<br>Portal account  Special<br>License  New Special<br>License – Foreign Contractor<br>AMO                                                                                                    |
| B.1ec<br>B.1<br>B.1.1   | Authorized Managing Officer (AMO). Note:  • Applicants for category "Trade/E" to "AAA": AMO should be at least 25 years old; • Applicants for category "AAAA": AMO should be at least 35 years old. Instruction: Accomplish digital form. Completion of 2-day AMO Seminar and passed the AMO Examination                                                                                                    | PCAB Online Licensing<br>Portal account  Special<br>License  New Special<br>License – Foreign Contractor<br>AMO                                                                                                    |
| B.1<br>B.1<br>B.1.1     | Authorized Managing Officer (AMO). Note:  • Applicants for category "Trade/E" to "AAA": AMO should be at least 25 years old; • Applicants for category "AAAA": AMO should be at least 35 years old. Instruction: Accomplish digital form. Completion of 2-day AMO Seminar and passed the AMO Examination.                                                                                                    | PCAB Online Licensing<br>Portal account Special<br>License New Special<br>License – Foreign Contractor<br>AMO                                                                                                    |
| B.1.1<br>B.1.1          | Authorized Managing Officer (AMO). Note:  • Applicants for category "Trade/E" to "AAA": AMO should be at least 25 years old; • Applicants for category "AAAA": AMO should be at least 35 years old. Instruction: Accomplish digital form. Completion of 2-day AMO Seminar and passed the AMO Examination. Note: Lists of attendees of 2-day AMO                                                                                                    | PCAB Online Licensing<br>Portal account  Special<br>License  New Special<br>License – Foreign Contractor<br>AMO Construction Manpower<br>Development Foundation<br>(CMDF)<br>facebook.com/dti.ciap.cmdf                                                                                                    |
| B.1.1<br>B.1.1          | Authorized Managing Officer (AMO).         Note:         • Applicants for category "Trade/E"<br>to "AAA": AMO should be at least 25<br>years old;         • Applicants for category "AAAA":<br>AMO should be at least 35 years old.         Instruction: Accomplish digital form.         Completion of 2-day AMO Seminar and<br>passed the AMO Examination.         Note: Lists of attendees of 2-day AMO<br>Seminar and results of AMO examination                                                                                                    | PCAB Online Licensing<br>Portal account Special<br>License New Special<br>License – Foreign Contractor<br>AMO<br>Construction Manpower<br>Development Foundation<br>(CMDF)<br>facebook.com/dti.ciap.cmdf<br>-OR-                                                                                                    |
| B.1.1<br>B.1.1          | Authorized Managing Officer (AMO).         Note:         • Applicants for category "Trade/E"<br>to "AAA": AMO should be at least 25<br>years old;         • Applicants for category "AAAA":<br>AMO should be at least 35 years old.         Instruction: Accomplish digital form.         Completion of 2-day AMO Seminar and<br>passed the AMO Examination.         Note: Lists of attendees of 2-day AMO<br>Seminar and results of AMO examination<br>are transmitted to PCAB by CMDF                                                                                                    | PCAB Online Licensing<br>Portal account Special<br>License New Special<br>License – Foreign Contractor<br>AMO<br>Construction Manpower<br>Development Foundation<br>(CMDF)<br>facebook.com/dti.ciap.cmdf<br>-OR-<br>PCAB Accredited Contractors                                                                                                    |
| B.1.1<br>B.1.1          | Authorized Managing Officer (AMO).         Note:         • Applicants for category "Trade/E"<br>to "AAA": AMO should be at least 25<br>years old;         • Applicants for category "AAAA":<br>AMO should be at least 35 years old.         Instruction: Accomplish digital form.         Completion of 2-day AMO Seminar and<br>passed the AMO Examination.         Note: Lists of attendees of 2-day AMO<br>Seminar and results of AMO examination<br>are transmitted to PCAB by CMDF                                                                                                    | PCAB Online Licensing<br>Portal account Special<br>License New Special<br>License – Foreign Contractor<br>AMO<br>Construction Manpower<br>Development Foundation<br>(CMDF)<br>facebook.com/dti.ciap.cmdf<br>-OR-<br>PCAB Accredited Contractors<br>Associations                                                                                              |
| B.1.1<br>B.1.1<br>B.1.2 | Authorized Managing Officer (AMO).         Note:         • Applicants for category "Trade/E"<br>to "AAA": AMO should be at least 25<br>years old;         • Applicants for category "AAAA":<br>AMO should be at least 35 years old.         Instruction: Accomplish digital form.         Completion of 2-day AMO Seminar and<br>passed the AMO Examination.         Note: Lists of attendees of 2-day AMO<br>Seminar and results of AMO examination<br>are transmitted to PCAB by CMDF         Certificate of Completion of 40-hour                                                                                                    | PCAB Online Licensing<br>Portal account Special<br>License New Special<br>License – Foreign Contractor<br>AMO<br>Construction Manpower<br>Development Foundation<br>(CMDF)<br>facebook.com/dti.ciap.cmdf<br>-OR-<br>PCAB Accredited Contractors<br>Associations<br>Construction Manpower<br>Development Foundation                                           |
| B.1.1<br>B.1.1<br>B.1.2 | Authorized Managing Officer (AMO).         Note:         • Applicants for category "Trade/E"<br>to "AAA": AMO should be at least 25<br>years old;         • Applicants for category "AAAA":<br>AMO should be at least 35 years old.         Instruction: Accomplish digital form.         Completion of 2-day AMO Seminar and<br>passed the AMO Examination.         Note: Lists of attendees of 2-day AMO<br>Seminar and results of AMO examination<br>are transmitted to PCAB by CMDF         Certificate of Completion of 40-hour<br>Construction Safety and Health (COSH)<br>Seminar (16 hour Sefety Management)                     | PCAB Online Licensing<br>Portal account Special<br>License New Special<br>License – Foreign Contractor<br>AMO<br>Construction Manpower<br>Development Foundation<br>(CMDF)<br>facebook.com/dti.ciap.cmdf<br>-OR-<br>PCAB Accredited Contractors<br>Associations<br>Construction Manpower<br>Development Foundation<br>(CMDF)                                 |
| B.1.1<br>B.1.2          | Authorized Managing Officer (AMO).         Note:         • Applicants for category "Trade/E"<br>to "AAA": AMO should be at least 25<br>years old;         • Applicants for category "AAAA":<br>AMO should be at least 35 years old.         Instruction: Accomplish digital form.         Completion of 2-day AMO Seminar and<br>passed the AMO Examination.         Note: Lists of attendees of 2-day AMO<br>Seminar and results of AMO examination<br>are transmitted to PCAB by CMDF         Certificate of Completion of 40-hour<br>Construction Safety and Health (COSH)<br>Seminar / 16-hour Safety Management<br>Seminar for AMOs | PCAB Online Licensing<br>Portal account Special<br>License New Special<br>License – Foreign Contractor<br>AMO<br>Construction Manpower<br>Development Foundation<br>(CMDF)<br>facebook.com/dti.ciap.cmdf<br>-OR-<br>PCAB Accredited Contractors<br>Associations<br>Construction Manpower<br>Development Foundation<br>(CMDF) /<br>facebook com/dti ciap cmdf |

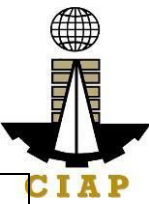

| B.1.3 Other Supporting Documents: Philippine Embassy /         |       |
|----------------------------------------------------------------|-------|
| Professional Regulation                                        |       |
| 1. Board Resolution authorizing its Commission (PRC)           |       |
| Authorized Managing Officer www.prc.gov.ph / Compar            | iy    |
| (AMO)/Resident Alien Representative                            |       |
| (RAR) in the Philippines to act for and                        |       |
| in behalf of the company, and defining                         |       |
| the scope and/or limitations of the                            |       |
| powers of the RAR/AMO;                                         |       |
| 2. Copy of Appointment paper/contract                          |       |
| of employment of RAR to current                                |       |
| position in the firm authenticated by the                      |       |
| Philippine Empassy in the nome                                 |       |
| Country of the RAR;                                            |       |
| 3. Board Resolution appointing and                             |       |
| to account summans and other logal                             |       |
| nrecesses in behalf of the foreign                             |       |
| contractor applicant, and authorizing                          |       |
| PCAB in the absence of the Filinino                            |       |
| Resident Agent, or where such agent                            |       |
| cannot be found at his address of                              |       |
| record, or upon cessation of business                          |       |
| of the foreign contractor in the                               |       |
| Philippines, to accept summons or legal                        |       |
| processes as if the same were made                             |       |
| upon the firm at its home office                               |       |
| 4. Authenticated diploma and/or                                |       |
| transcript of records as well as PRC                           |       |
| ID/certificate of registration or                              |       |
| equivalent (for new RAR professional);                         |       |
|                                                                |       |
| Instruction: Upload as attachment (one                         |       |
| PDF file only).                                                |       |
| <b>B.1.4</b> If AMO is NOT a Filipino, copies of • Embassy     |       |
| Working Visa/Alien Employment Permit and  • Bureau of Immigrat | ion   |
| Alien Certificate of Registration. (BI) / immigration.gov.     | bh    |
| Department of Labo                                             | or    |
| and Employment (DOL                                            | .E) / |
| PDF file only).                                                |       |

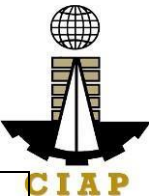

| B.1.5   | AMO Interview by the Board, <i>if applicable.</i>                                                                                                    | Philippine Contractors<br>Accreditation Board (PCAB) |
|---------|----------------------------------------------------------------------------------------------------|------------------------------------------------------|
|         | Note:                                                                                                    | Board Member/s                                       |
|         | <ul> <li>Applicants for category "Trade/E" to<br/>"AAAA" (AMO is non-technical<br/>graduate) and category "B" to "AAAA"<br/>(AMO is technical graduate) are<br/>required to be interviewed.</li> <li>Foreign AMO is required to be<br/>interviewed.</li> <li>AMO will be interviewed upon<br/>submission of the complete<br/>application. Applicant will be notified of<br/>the interview schedule through provided<br/>contact details and email address.</li> <li>Interview may be online or face to<br/>face depending on the schedule of the<br/>Board Member/s.</li> </ul> |                                                      |
| B.2     | Sustaining Technical Employees (STEs),                                                                                                    | PCAB Online Licensing                                |
|         | п аррисаріе.                                                                                                    | License  New Special                                 |
|         |                                                                                                    | License – Foreign Contractor                         |
|         | Instruction: Accomplish digital form.                                                                                                    |                                                      |
| B.2.1   | Clear copy of valid PRC ID Card (Front                                                                                                    | Professional Regulation                              |
|         | and Back).                                                                                                    | Commission / prc.gov.pn                              |
|         | <b>Instruction</b> : Upload as attachment (one PDF file only).                                                                                                    |                                                      |
| B.2.2   | Certificate of Completion of 40-hour                                                                                                    | Construction Manpower                                |
|         | Seminar.                                                                                                    | (CMDF) /                                             |
|         |                                                                                                    | facebook.com/dti.ciap.cmdf                           |
|         | Instruction: Upload as attachment (one PDF file only).                                                                                                    |                                                      |
| B.2.3   | STE Interview, <i>if applicable.</i>                                                                                                    | Philippine Contractors                               |
|         | Note:                                                                                                    | STE Interview Staff                                  |
|         | • Applicant will be notified of the                                                                                                    |                                                      |
|         | schedule through provided contact                                                                                                    |                                                      |
|         | details and email address indicated in the application                                                                                                    |                                                      |
|         | <ul> <li>Interview is online.</li> </ul>                                                                                                    |                                                      |
| C. Fina | Incial                                                                                                    |                                                      |
| C.1     | Financial Information.                                                                                                    | PCAB Online Licensing                                |
|         |                                                                                                    | Portal account   Special                             |

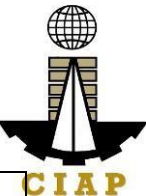

|       | Instruction: Accomplish digital form.                                                                                                    | License  New Special License – Foreign Contractor Financial Information                                                                                                    |
|-------|----------------------------------------------------------------------------------------------------|----------------------------------------------------------------------------------------------------|
| C.1.1 | Schedule of Accounts Receivables, <i>if</i><br>applicable.<br>Note: Applicants are required to submit<br>accomplished Accounts Receivables<br>template if the receivable accounts<br>(accounts / contracts and other<br>receivable) exceed 50% of the total Net<br>Worth / Equity as of the latest audited<br>balance sheet submitted in support of its<br>application.                                                                                                    | PCAB Online Licensing<br>Portal account  Special<br>License New Special<br>License – Foreign Contractor<br>Financial Information                                                |
|       | Schedule of Accounts Receivables template, accomplish and upload as attachment (one PDF file only).                                                                                                    |                                                                                                    |
| C.1.2 | <ul> <li>10. All pertinent pages of the Audited Financial Statement (Year End)** must be included and shall be under the name of the firm. Submission of INCOMPLETE set of Audited Financial Statement shall result to DISAPPROVAL of the application.</li> <li>11. If the Equity or Net Worth based on the Audited Financial Statement (Year End)** of the preceding year fails to meet the capital requirement for category applying for, an Audited Financial Statement (Interim)** to reflect the current financial position may be submitted.</li> <li>12. The following documents should be duly received and stamped by the BIR, signed by the CPA and signed by the AMO:</li> <li>Income Tax Return (Year End)</li> <li>Receipt of Income Tax Return and</li> <li>Audited Financial Statement (Year End)** for the preceding taxable year.</li> </ul> | <ul> <li>Certified Public<br/>Accountant with valid<br/>PRC-BOA accreditation</li> <li>Remitting Bank</li> <li>Bureau of Internal<br/>Revenue (BIR) /<br/>bir.gov.ph</li> </ul> |

| CI | АР |
|----|----|

|        | **Audited Financial Statement (Interim or<br>Year End) pertinent pages:                               |                                                |
|--------|----------------------------------------------------------------------------------------------------|------------------------------------------------|
|        | ee.Independent Auditor's Opinion<br>Report                                                            |                                                |
|        | ff. Balance Sheet or Statement of<br>Financial Position                                               |                                                |
|        | gg.Income Statement/Statement of<br>Comprehensive Income                                              |                                                |
|        | Owner's/Stockholders' Equity, <i>if</i>                                                               |                                                |
|        | ii. Notes to Financial Statement<br>jj. Bank Certification - dated as of the<br>Balance Sheet date.   |                                                |
|        | kk. Statement of Management<br>Responsibility For Financial Statements<br>II. Statement of Cash Flows |                                                |
|        | mm. Quarterly Tax Return and Receipt of Income Tax Return, <i>if applicable</i> .                     |                                                |
|        | <b>Instruction:</b> Upload as attachment (one PDF file only).                                         |                                                |
| D. Pay | ment                                                                                                  |                                                |
| D.1    | Pay the application fees.                                                                             | PCAB Online Licensing                          |
|        | Deument Ontiones                                                                                      | Portal account  Special                        |
|        | Payment Options:                                                                                      | License 🗆 New Special                          |
|        | <ul> <li>Paymaya/GCash e-waller/debit of<br/>credit card</li> <li>Landbank Linkbiz Portal*</li> </ul> | Payment                                        |
|        | Over-the-counter (CIAP Makati or                                                                      | <ul> <li>PavMava/GCash</li> </ul>              |
|        | CIAP Windows)*                                                                                        | payment facility integrated within PCAB Online |
|        | Note:                                                                                                 | Licensing Portal                               |
|        | • *Scanned copy of proof of payment                                                                   | Landbank Linkbiz                               |
|        | (e.g. official receipt, transaction receipt)                                                          | Portal external website /                      |
|        | application and subject to payment                                                                    | Over-the-counter: CIAP                         |
|        | reconciliation by the CIAP Cashier.                                                                   | Makati or CIAP Windows                         |
|        | Manager's Cheque/Cashier's                                                                            |                                                |
|        | Cheque is NOT a proof of payment.                                                                     |                                                |
|        | For those who paid through                                                                            |                                                |
|        |                                                                                                    |                                                |
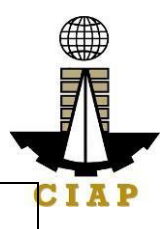

and uploading of proof of payment is NOT required.

**Instruction**: Accomplish the digital form.

| CLIENT STEPS ACTIONS PAID T                                                                                                    | SING RESPONSI<br>FIME BLE                      |
|----------------------------------------------------------------------------------------------------|------------------------------------------------|
| STEP 1                                                                                                    |                                                |
| 1.1. Attend the 2-day<br>AMO seminar and<br>COSH/16-hour Safety<br>Management<br>                                                                                                    | ne None                                        |
| 1.2. CompleteNoneNoneNorremaining applicationrequirements.NoneNor                                                                                                    | ne None                                        |
| STEP 2                                                                                                    |                                                |
| 2.1. Create a validNoneNoneNoremail address.                                                                                                    | ne None                                        |
| 2.2. Sign-up an<br>account at PCAB<br>Online Licensing<br>Portal:<br>pcab.construction.gov<br>.ph or pcabgovph.comNoneNoneNote: Use ONE<br>account only for all<br>application types.NoneNone | ne None                                        |
| 2.3. Log-in usingNoneNoneNorsigned-up account.                                                                                                    | ne None                                        |
| STEP 3                                                                                                    |                                                |
| 3.1. Accomplish eachNoneNonedigitalformsanduploadsupportingdocuments                                                                                                    | ne None                                        |
| 3.2.PaytheCIAPBreakdown of fees10application fees.Cashier /can be found inminCIAPthe Payment(Note)                                                                                            | CIAP<br>nutes Cashier /<br>ote: for CIAP       |
| Payment Options: Window portion of the over                                                                                                    | er-the- Window                                 |
| PayMaya/GCas Cashier application. cou                                                                                                    | unter Cashier                                  |
| h e-wallet/debit or will Computation of tran                                                                                                    | nsactio ( <b>Note:</b> for<br>onlv). over-the- |

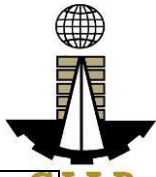

| <ul> <li>Landbank<br/>Linkbiz Portal*         <ul> <li>Over-the-<br/>counter (CIAP<br/>Makati or CIAP<br/>Windows)*</li> </ul> </li> <li>Note:         <ul> <li>*Scanned copy<br/>of proof of<br/>payment (e.g.<br/>official receipt,<br/>transaction receipt)<br/>shall be uploaded<br/>as attachment in<br/>the the application<br/>and subject to<br/>payment<br/>reconciliation by<br/>the CIAP Cashier.</li> <li>Manager's<br/>Cheque/Cashier's<br/>Cheque is NOT a<br/>proof of payment.</li> <li>For those who<br/>paid through<br/>PayMaya/GCash<br/>payment facility,<br/>payment will be<br/>reconciled<br/>automatically and<br/>uploading of proof<br/>of payment is NOT<br/>required.</li> </ul> </li> </ul> | the<br>payment<br>and copy<br>of Order of<br>Payment<br>and issue<br>Official<br>Receipt<br>( <i>Note:</i> for<br>over-the-<br>counter<br>transactio<br>ns only). | will be based on<br>the selected<br>application type,<br>category, principal<br>classification,<br>number of<br>declared other<br>classifications,<br>number of<br>declared project<br>kinds and size<br>ranges.<br>See License Fee<br>Structure at the<br>last page. |      | counter<br>transactions<br>only)<br>Landbank<br>Linkbiz<br>Portal |
|----------------------------------------------------------------------------------------------------|----------------------------------------------------------------------------------------------------|----------------------------------------------------------------------------------------------------|------|-------------------------------------------------------------------|
| 3.3. Submit complete application.                                                                                                    | None                                                                                                    | None                                                                                                    | None | None                                                              |
| <b>Important Note</b> : For<br>this type of<br>application, a <b>Submit</b><br><b>Application</b> button<br>will appear if the<br>progress indicator is<br>one hundred (100)<br>percent.<br><b>STEP 4</b>                                                                                                    |                                                                                                    |                                                                                                    |      |                                                                   |

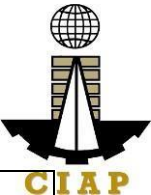

| _                                                                                                    |                                                                                                    |       |          |                                                                                                    |  |
|----------------------------------------------------------------------------------------------------|----------------------------------------------------------------------------------------------------|-------|----------|----------------------------------------------------------------------------------------------------|--|
| 4.1. Check the status<br>of application via<br>PCAB Online<br>Licensing Portal<br>account. System-<br>generated notices<br>(such as conditions /<br>deficiencies) will be<br>sent to applicant's<br>registered email<br>address. | 4.1.<br>Evaluate<br>Technical,<br>Financial<br>and<br>Governme<br>nt<br>Registratio<br>n<br>qualificatio<br>ns and<br>indicate<br>conditions<br>/<br>deficiencie | None  |          | Technical<br>Evaluator,<br>Financial<br>Evaluator<br>and<br>Government<br>Registration<br>Evaluator, <i>if</i><br><i>applicable</i> /<br>PCAB<br>Technical<br>and<br>Financial<br>Evaluation<br>Division |  |
| 4.2. Receive schedule                                                                                                    | 4.2. Inform                                                                                                    | None  |          | Chief /                                                                                                    |  |
| of STE interview, if                                                                                                    | client                                                                                                    |       |          | PCAB                                                                                                    |  |
| applicable.                                                                                                    | regarding                                                                                                    |       |          | Executive                                                                                                    |  |
|                                                                                                    | the                                                                                                    |       |          | Director /                                                                                                    |  |
|                                                                                                    | schedule                                                                                                    |       |          | PCAB                                                                                                    |  |
|                                                                                                    | of STE                                                                                                    |       | 20       | Board                                                                                                    |  |
|                                                                                                    | interview,                                                                                                    |       | business | wembers                                                                                                    |  |
|                                                                                                    | II<br>annlicabla                                                                                                    |       | days     |                                                                                                    |  |
| 43 Receive schedule                                                                                                    | 4 3 Inform                                                                                                    | None  |          |                                                                                                    |  |
| of AMO interview. <i>if</i>                                                                                                    | client                                                                                                    |       |          |                                                                                                    |  |
| applicable.                                                                                                    | regarding                                                                                                    |       |          |                                                                                                    |  |
|                                                                                                    | the                                                                                                    |       |          |                                                                                                    |  |
|                                                                                                    | schedule                                                                                                    |       |          |                                                                                                    |  |
|                                                                                                    | of AMO                                                                                                    |       |          |                                                                                                    |  |
|                                                                                                    | interview,                                                                                                    |       |          |                                                                                                    |  |
|                                                                                                    | if                                                                                                    |       |          |                                                                                                    |  |
|                                                                                                    | applicable.                                                                                                    | Nama  |          |                                                                                                    |  |
| 4.4. Keceive                                                                                                    | 4.4.                                                                                                    | INONE |          |                                                                                                    |  |
|                                                                                                    | Review                                                                                                    |       |          |                                                                                                    |  |
| For disapproved                                                                                                    | result and                                                                                                    |       |          |                                                                                                    |  |
| application receive                                                                                                    | recommen                                                                                                    |       |          |                                                                                                    |  |
| system-generated                                                                                                    | d                                                                                                    |       |          |                                                                                                    |  |
| notice of disapproval                                                                                                    | disapprov                                                                                                    |       |          |                                                                                                    |  |
| and its details through                                                                                                    | <b>e</b> or                                                                                                    |       |          |                                                                                                    |  |
| PCAB Online                                                                                                    | approve.                                                                                                    |       |          |                                                                                                    |  |
| Licensing Portal                                                                                                    |                                                                                                    |       |          |                                                                                                    |  |
| account and                                                                                                    |                                                                                                    |       |          |                                                                                                    |  |

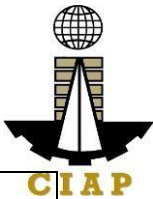

| registered e-mail address.                                                                                                    |                                                                                                    |                                                                                                |                                                      | С                                           |
|----------------------------------------------------------------------------------------------------|----------------------------------------------------------------------------------------------------|------------------------------------------------------------------------------------------------|------------------------------------------------------|---------------------------------------------|
| For approved<br>application, receive<br>system-generated<br>notice of approval and<br>its details through<br>PCAB Online<br>Licensing Portal<br>account and<br>registered e-mail<br>address.                                      |                                                                                                    |                                                                                                |                                                      |                                             |
| STEP 5                                                                                                    |                                                                                                    |                                                                                                |                                                      |                                             |
| Download and print<br>the digital license<br>certificate from PCAB<br>Online Licensing<br>Portal account.                                                                                                    | Generate<br>digital<br>license<br>certificate.                                                                              | None                                                                                           | 1 minute                                             | PCAB<br>License<br>Creation<br>Team         |
| Note: If the applicant<br>receives a notice of<br>deficiency/ies (as<br>mentioned in Step<br>4.1), the download<br>link for digital license<br>is disabled until ALL<br>conditions /<br>deficiencies are found<br>fully complied. |                                                                                                    |                                                                                                |                                                      |                                             |
| STEP 6                                                                                                    |                                                                                                    |                                                                                                |                                                      |                                             |
| Verify issued digital<br>license at<br>pcab.construction.gov<br>.ph/verify or<br>pcabgovph.com/verify                                                                                                    | Details of<br>the digital<br>license<br>certificate<br>is<br>automatic<br>ally posted<br>at the<br>verification<br>website. | None                                                                                           | None                                                 | None                                        |
| TOTAL                                                                                                    | PROCESSI                                                                                                    | NG DAYS: 20 Busin                                                                              | ess Days                                             |                                             |
| (From time of submis<br>which shall not include<br>Moreover, it should be                                                                                                    | sion of applic<br>the number<br>understood<br>availability of                                                               | cation to recommenda<br>of days for STEs inte<br>that the AMO intervie<br>of the Board Members | ation of Boar<br>rview and AN<br>ew is schedul<br>s) | d Members<br>//O interview.<br>led upon the |

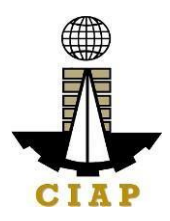

|                                                            | New Special License-Foreign |          |        |        |            |       |           |             |
|------------------------------------------------------------|-----------------------------|----------|--------|--------|------------|-------|-----------|-------------|
|                                                            |                             | Category |        |        |            |       |           |             |
| Fee Particulars                                            | AAAA                        | AAA      | AA     | A      | В          | С     | D         | E/Trad<br>e |
| Filing Fee                                                 | 1,200                       | 1,200    | 1,200  | 1,200  | 1,20<br>0  | 1,200 | 1,20<br>0 | 1,200       |
| Classification<br>Fee                                      |                             |          |        |        |            |       |           |             |
| Principal                                                  | 4,800                       | 4,800    | 2,400  | 480    | 240        | 144   | 48        | nil         |
| Other/s (for<br>each<br>additional<br>classification<br>s) | 2,400                       | 2,400    | 1,200  | 240    | 120        | 72    | 24        | nil         |
| Categorization<br>Fee                                      | 150,000                     | 43,200   | 21,600 | 7,200  | 4,80<br>0  | 2,400 | 1,20<br>0 | nil         |
| License Fee                                                | 5,000                       | 5,000    | 5,000  | 5,000  | 5,00<br>0  | 5,000 | 5,00<br>0 | 5,000       |
| Documentary<br>Stamp Tax                                   | 30                          | 30       | 30     | 30     | 30         | 30    | 30        | 30          |
| Legal Research<br>Fund                                     | 12                          | 12       | 12     | 12     | 12         | 12    | 12        | 12          |
| Grand Total ( <del>P</del> )                               | 163,442                     | 56,642   | 31,442 | 14,162 | 11,4<br>02 | 8,858 | 7,51<br>4 | 6,242       |

#### **Penalties**

At least P = 100,000.00 but not more than P = 500,000.00 / Plus the equivalent of onetenth of one-percent (0.1%) of the project cost for undertaking projects without a PCAB license (R.A. 11711).

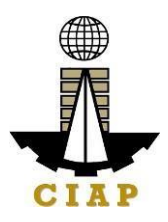

#### 13. Online Filing of New Special License-Consortium (Foreign/Local)

Processing of application for New Special License-Consortium, a cooperative arrangement between PCAB licensed contractor(s) and non-licensed contractor(s) to jointly perform a single specific undertaking/projects with the licensed contractor(s) as managing and operating partner(s) and others as financier(s) or any such other construction supportive role.

| Office or Division:                                  | Philippine Conti<br>(PCAB) | ractors Accreditation Board            |  |  |
|------------------------------------------------------|----------------------------|----------------------------------------|--|--|
|                                                      | (                          |                                        |  |  |
| Classification:                                      | Highly Technica            | al                                     |  |  |
| Type of Transaction:                                 | Government to              | Business                               |  |  |
| Who may avail:                                       | PCAB License               | d Contractors with non-                |  |  |
|                                                      | licensed contract          | ctor partner/s                         |  |  |
| Checklist of Requireme                               | ents                       | Where to Secure                        |  |  |
| Instructional Guide: Special License                 | e – New –                  | PCAB Online Licensing                  |  |  |
| Consortium – Local and Foreign.pdf                   |                            | Portal:                                |  |  |
|                                                      |                            | <ul> <li>pcab.construction.</li> </ul> |  |  |
|                                                      |                            | gov.ph                                 |  |  |
|                                                      |                            | <ul> <li>pcabgovph.com</li> </ul>      |  |  |
|                                                      |                            | <ul> <li>bit.ly/PCABGuide</li> </ul>   |  |  |
| Signed-up account for PCAB Online I                  | Licensing Portal           | PCAB Online Licensing                  |  |  |
|                                                      |                            | Portal:                                |  |  |
| Note: Use ONE account only for all a                 | application                | <ul> <li>pcab.construction.</li> </ul> |  |  |
| types.                                               |                            | gov.ph                                 |  |  |
|                                                      |                            | <ul> <li>pcabgovph.com</li> </ul>      |  |  |
| Valid Regular/Special Contractor's License reflected |                            | PCAB Online Licensing                  |  |  |
| in the PCAB Online Licensing Portal account          |                            | Portal account                         |  |  |
| Duly accomplished set of digital forms               | s: Special                 | PCAB Online Licensing                  |  |  |
| License-Consortium(Foreign/Local)                    | New                        | Portal account  Special                |  |  |
| Consortium Application                               |                            | License-                               |  |  |
|                                                      |                            | Consortium(Foreign/Loca                |  |  |
| Note: Special license application ha                 | as to be filed at          | I)  New Consortium                     |  |  |
| least one (1) working day before biddi               | Application                |                                        |  |  |
|                                                      |                            |                                        |  |  |
| A. Leyal                                             | Ganaral                    | PCAR Online Licensing                  |  |  |
| A.1 Contractor S                                     | General                    | Portal account  Special                |  |  |
| intornation.                                         |                            | license-                               |  |  |
| Instruction: Ac                                      | complish digital           | Consortium(Foreign/Loca                |  |  |
| form                                                 |                            | I) □ New Consortium                    |  |  |
|                                                      |                            |                                        |  |  |

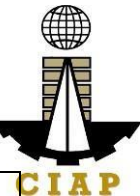

|                 |                                                                                                    | Application  General                                                                                                    |
|-----------------|----------------------------------------------------------------------------------------------------|----------------------------------------------------------------------------------------------------|
| A. <sup>2</sup> | 1.1 For NON-CONSTRUCTOR                                                                                                    | For Business                                                                                                    |
|                 | <b>PARTNERS</b> (managing and<br>operating partner, as<br>financier/s or any such other<br>construction supportive<br>role):                                                                                                    | Name Registration<br>Certificate:<br>Department of Trade<br>& Industry (DTI) /<br>www.dti.gov.ph                                                                                                    |
|                 | <ul> <li>Origin - Filipino:</li> <li>DTI Certificate of<br/>Registration of Business<br/>Name or SEC<br/>Registration and Articles<br/>of Partnership or<br/>Incorporation, whichever<br/>is applicable.</li> <li>Annual Income Tax<br/>Return duly filed with the<br/>Bureau of Internal<br/>Revenue</li> <li>Company Brochure</li> </ul>                | <ul> <li>For SEC         <ul> <li>Certificate of                  Registration and                  Articles of                  Partnership /                  Incorporation and                  By-Laws: Securities                  and Exchange                  Commission (SEC) /                  www.sec.gov.ph                  • For Income Tax                  Return: Bureau of                  Internal Revenue                  (BIR) / www.bir.gov.ph                 • For Audited                 Financial Statement:                  Certified Public                  Accountant with valid                 PRC-BOA                  accreditation and                  Bureau of Internal                  Revenue (BIR) /</li></ul></li></ul> |
|                 | Origin - Foreign:<br>• SEC Certificate of<br>Registration to do<br>business in the<br>Philippines or if not yet<br>doing business,<br>certificate of registration<br>of representative office.<br>In the absence of a<br>representative office,<br>submit a copy of Board<br>Resolution appointing<br>the authenticated<br>Representative of the<br>firm. | Revenue (BIR) /<br>www.bir.gov.ph<br>• For Company<br>Brochure: Provided<br>by the Company                                                                                                    |

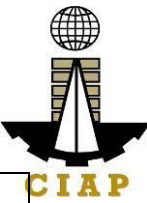

| A.1.2 | <ul> <li>Complete Audited<br/>Financial Statement with<br/>accompanying Auditor's<br/>notes for the preceding<br/>taxable year and Income<br/>Tax Return filed with the<br/>BIR for the preceding<br/>taxable year, if old<br/>company.</li> <li>Company Brochure</li> <li>Instruction: Upload as<br/>attachment (one PDF file<br/>only).</li> <li>Consortium Agreement</li> </ul> | PCAB Online Licensing<br>Portal account  Special                                                       |
|-------|----------------------------------------------------------------------------------------------------|----------------------------------------------------------------------------------------------------|
|       | <ul> <li>Note:</li> <li>Only the LATEST and<br/>NOTARIZED Consortium<br/>Agreement shall be<br/>uploaded.</li> <li>INCOMPLETE and<br/>INCONSISTENT<br/>information in the<br/>Consortium Agreement<br/>shall result to<br/>DISAPPROVAL of the<br/>application.</li> </ul>                                                                                                    | License-Joint<br>Venture/Consortium<br>Special License-Joint<br>Venture (Local)<br>General Information |
|       | <b>Instruction</b> : Download the<br>LATEST Consortium<br>Agreement template,<br>accomplish, notarize and<br>upload as attachment (one<br>PDF file only).                                                                                                    |                                                                                                    |
| A.1.3 | Copy of pertinent pages of<br>"Invitation to Bid" or<br>"Instruction to Bidders" or<br>"Notice to Bidders".<br>Instruction: Upload as<br>attachment (one PDF file<br>only).                                                                                                    | Tendering Agency /<br>Publication in the<br>Newspaper or Website                                       |
| A.1.4 | Affidavit of Disclosure (if with pending case).                                                                                                    | PCAB Special License<br>Applicants / Tendering<br>Agency                                               |

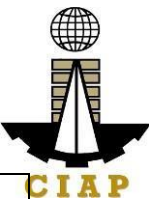

|                    |                | Instruction<br>attachment<br>only).                                                                                                    | : Upload as<br>(one PDF file                                                                                                    | 8                                                                                                    | (C                                                                                                    |
|--------------------|----------------|----------------------------------------------------------------------------------------------------|----------------------------------------------------------------------------------------------------|----------------------------------------------------------------------------------------------------|----------------------------------------------------------------------------------------------------|
| B. Payment         |                |                                                                                                    |                                                                                                    |                                                                                                    |                                                                                                    |
| B.1                | Pa             | y the applica                                                                                                    | tion fees.                                                                                                    | PCAB Or                                                                                                    | nline Licensing                                                                                                    |
| В.1                | Pa<br>Pa<br>No | y the applica<br>yment Option<br>• PayMaya<br>wallet/debit o<br>• Landbank<br>• Over-the-<br>Makati or Cl/<br>te:<br>• *Scanned<br>payment (e.g<br>transaction r<br>uploaded as<br>application<br>payment rec<br>CIAP Cashie<br>• Manager'<br>Cheque/Cashi<br>NOT a proof<br>• For tho<br>through<br>payment faci<br>be reconcile<br>and uploadi<br>payment is N | tion fees.<br>ns:<br>/GCash e<br>or credit card<br>(Linkbiz Portal*<br>counter (CIAF<br>AP Windows)*<br>d copy of proof o<br>g. official receipt<br>receipt) shall be<br>attachment in the<br>and subject to<br>onciliation by the<br>r.<br>s<br>hier's Cheque is<br>of payment.<br>se who paid<br>PayMaya/GCash<br>lity, payment will<br>ed automatically<br>ng of proof o<br>IOT required. | PCAB Or<br>Portal ac<br>License-<br>Consortiu<br>I) □ New<br>Applicatio<br>• Pa<br>payme<br>f integr<br>PCAE<br>• La<br>Portal<br>e vebsi<br>eserv<br>• Ov<br>CIAP<br>Windo | hline Licensing<br>count  Special<br>Special<br>Special |
|                    | Ins            | struction <sup>.</sup> A                                                                                                    | Accomplish the                                                                                                    | 2                                                                                                    |                                                                                                    |
|                    | dia            | ital form.                                                                                                    |                                                                                                    | -                                                                                                    |                                                                                                    |
| CLIENT STEPS       |                | AGENCY<br>ACTIONS                                                                                                    | FEES TO BE<br>PAID                                                                                                    | PROCESS<br>NG TIME                                                                                                    | SI PERSON<br>RESPONSIB<br>LE                                                                                                    |
| STEP 1             |                |                                                                                                    |                                                                                                    |                                                                                                    |                                                                                                    |
| Complete           | Ν              | one                                                                                                    | None                                                                                                    | None                                                                                                    | None                                                                                                    |
| application        |                |                                                                                                    |                                                                                                    |                                                                                                    |                                                                                                    |
| requirements.      |                |                                                                                                    |                                                                                                    |                                                                                                    |                                                                                                    |
| STEP 2             |                |                                                                                                    |                                                                                                    |                                                                                                    |                                                                                                    |
| Log-in at PCAB     | Ν              | one                                                                                                    | None                                                                                                    | None                                                                                                    | None                                                                                                    |
| Online Licensing   |                |                                                                                                    |                                                                                                    |                                                                                                    |                                                                                                    |
| Portal using       |                |                                                                                                    |                                                                                                    |                                                                                                    |                                                                                                    |
| previously signed- |                |                                                                                                    |                                                                                                    |                                                                                                    |                                                                                                    |
| up account.        |                |                                                                                                    |                                                                                                    |                                                                                                    |                                                                                                    |

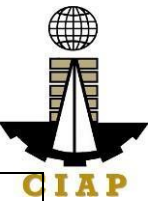

| Note: Use ONE<br>account only for all<br>application types.                                                                                                    |                                                                                                    |                                                                                                    |                                 | C                                                                                                 |
|----------------------------------------------------------------------------------------------------|----------------------------------------------------------------------------------------------------|----------------------------------------------------------------------------------------------------|---------------------------------|---------------------------------------------------------------------------------------------------|
| STEP 3                                                                                                    |                                                                                                    |                                                                                                    |                                 |                                                                                                   |
| 3.1. Accomplish<br>each digital forms<br>and upload<br>supporting<br>documents                                                                                                    | None                                                                                                    | None                                                                                                    | None                            | None                                                                                              |
| application fees.                                                                                                    | / CIAP<br>Window                                                                                                    | fees can be<br>found in the                                                                                                    | ( <b>Note:</b> for<br>over-the- | / CIAP<br>Window                                                                                  |
| <ul> <li>PayMaya/G<br/>Cash e-<br/>wallet/debit or<br/>credit card</li> <li>Landbank<br/>Linkbiz Portal*</li> <li>Over-the-<br/>counter (CIAP<br/>Makati or CIAP<br/>Windows)*</li> <li>Note:         <ul> <li>*Scanned<br/>copy of proof of<br/>payment (e.g.<br/>official receipt,<br/>transaction<br/>rocoipt) shall bo</li> </ul> </li> </ul> | receive the<br>payment and<br>copy of Order<br>of Payment<br>and issue<br>Official<br>Receipt<br>( <b>Note:</b> for<br>over-the-<br>counter<br>transactions<br>only). | portion of the<br>application.<br>Computation<br>of fees by the<br>system will<br>be based on<br>the declared<br>highest<br>category and<br>date of<br>bidding date.<br>See License<br>Fee<br>Structure at<br>the last<br>page. | transactions<br>only).          | ( <b>Note:</b> for<br>over-the-<br>counter<br>transactions<br>only)<br>Landbank<br>Linkbiz Portal |
| receipt) shall be<br>uploaded as<br>attachment in<br>the the<br>application and<br>subject to<br>payment                                                                                                    |                                                                                                    |                                                                                                    |                                 |                                                                                                   |
| <ul> <li>reconciliation by the CIAP</li> <li>Cashier.</li> <li>Manager's Cheque/Cashie r's Cheque is NOT a proof of payment.</li> </ul>                                                                                                    |                                                                                                    |                                                                                                    |                                 |                                                                                                   |

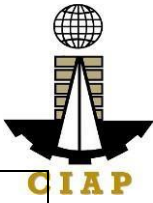

| who paid       through         PayMaya/GCas       h         h payment       facility, payment         facility, payment       will be         reconciled       automatically         and uploading       of proof of         payment is       None         NOT required.       None         3.3. Submit       None         complete       application.         application has       to be filed at         least one (1)       working day         before bidding       or negotiation         or negotiation date.       •         • For this type       of application, submission of application is automatic once the payment portion is accomplished.         STEP 4       4.1. Check the         4.1. Check the       4.1. Evaluate None         PCAB       Online                                                                                                    |
|----------------------------------------------------------------------------------------------------|
| through       PayMaya/GCas         h payment       facility, payment         facility, payment       will be         reconciled       automatically         and uploading       of proof of         of proof of       payment is         NOT required.       None         3.3. Submit       None         complete       application.         application       None         Important Note:       •         •       Special         license       application has         to be filed at       least one (1)         working day       before bidding         or negotiation date.       •         •       For this type         of application is       automatic once         the payment       portion         saccomplished.       STEP 4         4.1.       Check the         4.1.       Consortium         application via       qualifications         PCAB       Online                                                                                                    |
| PayMaya/BCas       h payment         h payment       facility, payment         will be       reconciled         automatically       and uploading         of proof of       payment is         NOT required.       None         3.3. Submit       None         complete       application.         application       None         Important Note:       •         •       Special         license       application has         to be filed at       least one (1)         working day       before bidding         or negotiation       or negotiation         date.       •         •       For this type         of application, submission of       application, submission of         application is       automatic once         the payment       consortium         satus       of         STEP 4          4.1. Check the       4.1. Evaluate         None       Consortium         Evaluator /       PCAB         PCAB       Online                                                                                                    |
| n payment       facility, payment         facility, payment       will be         reconciled       automatically         and uploading       of proof of         payment is       NOn         NOT required.       None         3.3. Submit       None         complete       application.         Important Note:       •         • Special       iccense         license       application has         to be filed at       least one (1)         working       day         before bidding       or negotiation         date.       •         •       For this type         of application is       automatic once         the payment       consortium         portion is       accomplished.         STEP 4       4.1. Check the         4.1. Check the       4.1. Evaluate         Consortium       qualifications         and indicate       20 business                                                                                                    |
| Tablity, payment<br>will be<br>reconciled<br>automatically<br>and uploading<br>of proof of<br>payment is<br>NOT required.       None       None       None         3.3. Submit<br>complete<br>application.       None       None       None       None         Important Note:       •       Special<br>license<br>application has<br>to be filed at<br>least one (1)<br>working day<br>before bidding<br>or negotiation<br>date.       •       For this type<br>of application is<br>automatic once<br>the payment<br>portion is<br>accomplished.       •       •         STEP 4       •       •       •       •         4.1. Check the<br>status of<br>application via<br>PCAB       •       •       •         Online       •       •       •       •         20 business       •       •       •       •                                                                                                    |
| will be<br>reconciled<br>automatically<br>and uploading<br>of proof of<br>payment is<br>NOT required.       None       None       None         3.3. Submit<br>complete<br>application.       None       None       None       None         Important Note:       •       Special<br>license<br>application has<br>to be filed at<br>least one (1)<br>working day<br>before bidding<br>or negotiation<br>date.       •       None       None         •       For this type<br>of application,<br>submission of<br>application is<br>automatic once<br>the payment<br>portion is<br>accomplished.       •       •       •         STEP 4       4.1. Evaluate<br>Consortium<br>qualifications<br>and indicate       None       Consortium<br>Evaluator /<br>PCAB<br>Technical                                                                                                    |
| automatically<br>and uploading<br>of proof of<br>payment is<br>NOT required.       None       None       None         3.3. Submit<br>complete<br>application.       None       None       None       None         Important Note:       •       Special<br>license<br>application has<br>to be filed at<br>least one (1)<br>working day<br>before bidding<br>or negotiation<br>date.       •       For this type<br>of application,<br>submission of<br>application is<br>automatic once<br>the payment<br>portion is<br>accomplished.       •       •         STEP 4       •       •       •       Consortium<br>Evaluator /<br>PCAB<br>Technical                                                                                                    |
| adduntational of proof of payment is NOT required.       None       None       None         3.3. Submit complete application.       None       None       None       None         Important Note:       •       Special license application has to be filed at least one (1) working day before bidding or negotiation date.       •       For this type of application, submission of application is automatic once the payment portion is accomplished.       •       Step 4         4.1. Check the 4.1. Evaluate status of application via gualifications and indicate       None       Consortium Evaluate None       Consortium Evaluate None                                                                                                    |
| and upposenting<br>of proof of<br>payment is<br>NOT required.       None       None       None         3.3. Submit<br>complete<br>application.       None       None       None       None         Important Note: <ul> <li>Special<br/>license<br/>application has<br/>to be filed at<br/>least one (1)<br/>working day<br/>before bidding<br/>or negotiation<br/>date.</li> <li>For this type<br/>of application,<br/>submission of<br/>application is<br/>automatic once<br/>the payment<br/>portion is<br/>accomplished.</li> <li>Step 4</li> <li>Consortium<br/>status of<br/>Consortium<br/>application via<br/>qualifications<br/>and indicate</li> <li>Submission of<br/>application is<br/>accompliabled.</li> <li>Terp 4</li> <li>Consortium<br/>application via<br/>qualifications</li> <li>Submission of<br/>application via<br/>audifications</li> <li>Submission of<br/>application via<br/>qualifications</li> <li>Submission of<br/>application via<br/>qualifications</li> <li>Submission of<br/>application via<br/>qualifications</li> <li>Submission of<br/>application via<br/>and indicate</li> <li>Submission of<br/>application via</li> <li>Submission of<br/>application via</li> <li>Submission of</li></ul> |
| apprent is<br>NOT required.       None       None       None         3.3. Submit<br>complete<br>application.       None       None       None       None         Important Note:       •       Special<br>license<br>application has<br>to be filed at<br>least one (1)<br>working day<br>before bidding<br>or negotiation<br>date.       •       For this type<br>of application is<br>automatic once<br>the payment<br>portion is<br>accomplished.       •       •         STEP 4       4.1. Evaluate<br>tatus of<br>Consortium<br>application via<br>application via<br>audifications<br>and indicate       None       Consortium<br>Evaluator /<br>PCAB                                                                                                    |
| NOT required.         3.3. Submit<br>complete<br>application.       None       None       None         Important Note:         None       None         • Special<br>license<br>application has<br>to be filed at<br>least one (1)<br>working day<br>before bidding<br>or negotiation<br>date.             • For this type<br>of application is<br>automatic once<br>the payment<br>portion is<br>accomplished.              STEP 4            Consortium<br>Evaluator /<br>PCAB       Consortium<br>Evaluator /<br>PCAB                                                                                                    |
| 3.3. Submit<br>complete<br>application.     None     None     None     None       Important Note:     • Special<br>license<br>application has<br>to be filed at<br>least one (1)<br>working day<br>before bidding<br>or negotiation<br>date.     • For this type<br>of application,<br>submission of<br>application is<br>automatic once<br>the payment<br>portion is<br>accomplished.     None     None     None       STEP 4     • Consortium<br>qualifications<br>application via<br>pCAB     None     Consortium<br>Evaluator /<br>PCAB     Consortium<br>Technical                                                                                                    |
| complete       application.         Important Note:       -         • Special       -         license       application has         to be filed at       -         least one (1)       working day         before bidding       or negotiation         date.       -         • For this type       of application,         of application is       automatic once         the payment       portion is         accomplished.       -         STEP 4       -         4.1. Check the       4.1. Evaluate         Yonsortium       Qualifications         PCAB       Online         and indicate       -                                                                                                    |
| application.         Important Note:         • Special<br>license<br>application has<br>to be filed at<br>least one (1)<br>working day<br>before bidding<br>or negotiation<br>date.         • For this type<br>of application,<br>submission of<br>application is<br>automatic once<br>the payment<br>portion is<br>accomplished.         STEP 4         4.1. Check the<br>status of<br>Consortium<br>application via<br>publication via<br>and indicate         20 business                                                                                                    |
| Important Note:       • Special         license       application has         to be filed at       least one (1)         working day       before bidding         or negotiation       date.         • For this type       of application,         submission of       application is         automatic once       the payment         portion is       accomplished.         STEP 4       4.1. Evaluate         4.1. Check the       4.1. Evaluate         Status of       Consortium         qualifications       and indicate         PCAB       Online                                                                                                    |
| Important Note:       • Special         • Special       license         application has       to be filed at         least one (1)       working day         before bidding       or negotiation         date.       • For this type         of application,       submission of         application is       automatic once         the payment       portion         portion       is         accomplished.       None         STEP 4       Consortium         4.1. Check the       4.1. Evaluate         Status       of         opplication       via         application       Technical                                                                                                    |
| <ul> <li>Special<br/>license<br/>application has<br/>to be filed at<br/>least one (1)<br/>working day<br/>before bidding<br/>or negotiation<br/>date.</li> <li>For this type<br/>of application,<br/>submission of<br/>application is<br/>automatic once<br/>the payment<br/>portion is<br/>accomplished.</li> <li>STEP 4</li> <li>4.1. Evaluate<br/>status of<br/>applications<br/>and indicate</li> <li>None</li> <li>Consortium<br/>Evaluator /<br/>PCAB<br/>Technical</li> </ul>                                                                                                    |
| <ul> <li>Special<br/>license<br/>application has<br/>to be filed at<br/>least one (1)<br/>working day<br/>before bidding<br/>or negotiation<br/>date.</li> <li>For this type<br/>of application,<br/>submission of<br/>application is<br/>automatic once<br/>the payment<br/>portion is<br/>accomplished.</li> <li>STEP 4</li> <li>4.1. Evaluate<br/>status of<br/>application via<br/>qualifications<br/>PCAB Online and indicate</li> <li>20 husinees</li> </ul>                                                                                                    |
| license<br>application has<br>to be filed at<br>least one (1)<br>working day<br>before bidding<br>or negotiation<br>date.<br>• For this type<br>of application,<br>submission of<br>application is<br>automatic once<br>the payment<br>portion is<br>accomplished.<br>STEP 4<br>4.1. Check the<br>status of<br>applications<br>PCAB Online<br>and indicate<br>20 business<br>Technical                                                                                                    |
| application has       application has         to be filed at       least one (1)         working day       before bidding         or negotiation       or negotiation         date.       • For this type         of application,       submission of         application is       automatic once         the payment       portion is         portion is       accomplished.         STEP 4          4.1. Check the       4.1. Evaluate         Status       of         application via       qualifications         PCAB       Online         and indicate       20 business                                                                                                    |
| to be filed at<br>least one (1)<br>working day<br>before bidding<br>or negotiation<br>date.<br>• For this type<br>of application,<br>submission of<br>application is<br>automatic once<br>the payment<br>portion is<br>accomplished.<br><b>STEP 4</b><br><b>4.1.</b> Check the<br>status of<br>application via<br>PCAB Online and indicate                                                                                                    |
| least one (1)       working day         working day       before bidding         or negotiation       or negotiation         date.       • For this type         of application,       submission of         application is       automatic once         the payment       portion is         accomplished.       STEP 4         4.1. Check the       4.1. Evaluate         Status       of         consortium       qualifications         PCAB       Online         and indicate       20 husiness                                                                                                    |
| Working day<br>before bidding<br>or negotiation<br>date. <ul> <li>For this type<br/>of application,<br/>submission of<br/>application is<br/>automatic once<br/>the payment<br/>portion is<br/>accomplished.</li> </ul> STEP 4 <ul> <li>4.1. Evaluate<br/>status of<br/>application via<br/>qualifications<br/>PCAB Online and indicate</li> <li>20 business</li> </ul>                                                                                                    |
| before bidding<br>or negotiation<br>date.       •         •       For this type<br>of application,<br>submission of<br>application is<br>automatic once<br>the payment<br>portion is<br>accomplished.       •         STEP 4       •         4.1. Check the<br>status of<br>application via<br>polication via<br>polication via<br>PCAB Online       4.1. Evaluate<br>Consortium<br>qualifications<br>and indicate       None                                                                                                    |
| <ul> <li>or negotiation date.</li> <li>For this type of application, submission of application is automatic once the payment portion is accomplished.</li> <li>STEP 4         <ul> <li>4.1. Check the 4.1. Evaluate status of Consortium application via qualifications PCAB Online and indicate</li> <li>20 business</li> <li>Consortium Technical</li> </ul> </li> </ul>                                                                                                    |
| <ul> <li>For this type of application, submission of application is automatic once the payment portion is accomplished.</li> <li>STEP 4         <ul> <li>4.1. Check the 4.1. Evaluate Status of Consortium qualifications PCAB Online and indicate</li> <li>20 business</li> <li>Consortium Technical</li> </ul> </li> </ul>                                                                                                    |
| <ul> <li>For this type of application, submission of application is automatic once the payment portion is accomplished.</li> <li>STEP 4         <ul> <li>4.1. Check the 4.1. Evaluate Consortium status of Consortium qualifications and indicate</li> <li>None</li> <li>Consortium Evaluator / PCAB Technical</li> </ul> </li> </ul>                                                                                                    |
| of application, submission of application is automatic once the payment portion is accomplished.       automatic once the payment portion is accomplished.         STEP 4       Image: status of consortium application via qualifications and indicate       None         Consortium to consortium application via provide the consortium and indicate       None       Consortium to consortium to consort to consort to conso     |
| application is<br>automatic once<br>the payment<br>portion is<br>accomplished.       automatic once<br>the payment<br>portion is<br>accomplished.       automatic once<br>the payment<br>portion is<br>accomplished.         STEP 4       automatic once<br>the payment<br>portion is<br>accomplished.       automatic once<br>the payment<br>portion is<br>accomplished.       Consortium<br>Evaluator         4.1. Check the<br>status of<br>application via<br>PCAB       4.1. Evaluate<br>oulfications<br>and indicate       None       Consortium<br>Evaluator /<br>PCAB<br>Technical                                                                                                    |
| automatic once       automatic once         the payment       portion is         portion is       accomplished.         STEP 4                                                                                                    |
| the payment<br>portion is<br>accomplished.he payment<br>portion is<br>accomplished.he payment<br>portion is<br>accomplished.STEP 4And the status<br>portion is<br>application via<br>portion via<br>portion is<br>qualifications<br>portion is<br>and indicateNoneConsortium<br>portion is<br>portion is<br>p                                                                                  |
| and portionis<br>accomplished.and indicateAnd indicateSTEP 4And indicateNoneConsortium<br>Evaluator /<br>PCAB<br>Technical                                                                                                    |
| accomplished.Image: Construct of the status of consortium application via qualifications PCABNoneConsortium Evaluator / PCAB20 businessConsortium Technical                                                                                                    |
| STEP 4Image: Step 44.1. Check the<br>status of<br>application via<br>PCAB<br>Consident of Consortium<br>qualifications<br>And indicateNoneConsortium<br>Evaluator /<br>PCAB<br>Technical                                                                                                    |
| 4.1. Check the<br>status4.1. Evaluate<br>Consortium<br>qualifications<br>PCABNoneConsortium<br>Evaluator /<br>PCAB4.1. Check the<br>Evaluator4.1. Evaluate<br>PolicitionNoneConsortium<br>Evaluator /<br>PCABPCAB<br>Technicaland indicate20 business                                                                                                    |
| statusofConsortiumEvaluator /applicationviaqualificationsPCABPCABOnlineand indicate20 business                                                                                                    |
| applicationviaqualificationsPCABPCABOnlineand indicate20 businessTechnical                                                                                                    |
| PCAB Online and indicate Technical                                                                                                    |
|                                                                                                    |
| Licensing Portal conditions / and Financial                                                                                                    |
| account. System- deficiencies, Evaluation                                                                                                    |
| generated notices if any.                                                                                                    |
| (such as conditions / PCAB                                                                                                    |

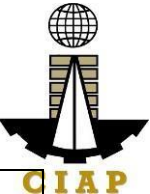

|                                                                                                    |                                                                                                  |      | 1        |                                                    |
|----------------------------------------------------------------------------------------------------|--------------------------------------------------------------------------------------------------|------|----------|----------------------------------------------------|
| be sent to<br>applicant's<br>registered email<br>address.                                                                                                    |                                                                                                  |      |          | Executive C<br>Director /<br>PCAB Board<br>Members |
| 4.2. Receive<br>application result.<br>For disapproved<br>application,<br>receive system-<br>generated notice of<br>disapproval and its<br>details through<br>PCAB Online<br>Licensing Portal<br>account and<br>registered e-mail<br>address. | 4.2. Review<br>evaluation<br>result and<br>recommend<br><b>disapprove</b><br>or <b>approve</b> . | None |          |                                                    |
| For approved<br>application,<br>receive system-<br>generated notice of<br>approval and its<br>details through<br>PCAB Online<br>Licensing Portal<br>account and<br>registered e-mail<br>address.                                              |                                                                                                  |      |          |                                                    |
| STEP 5                                                                                                    |                                                                                                  |      |          |                                                    |
| Download and print<br>the digital license<br>certificate from<br>PCAB Online<br>Licensing Portal<br>account.                                                                                                    | Generate<br>digital license<br>certificate.                                                      | None | 1 minute | PCAB<br>License<br>Creation<br>Team                |
| <b>Note</b> : If the<br>applicant receives<br>a notice of<br>deficiency/ies <b>(as</b>                                                                                                    |                                                                                                  |      |          |                                                    |

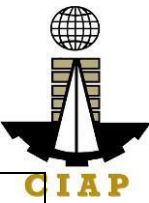

| mentioned in<br>Step 4.1), the<br>download link for<br>digital license is<br>disabled until ALL<br>conditions /<br>deficiencies are<br>found fully<br>complied. |                                                                                                    |      |      | C    |  |  |  |
|----------------------------------------------------------------------------------------------------|----------------------------------------------------------------------------------------------------|------|------|------|--|--|--|
| STEP 6                                                                                                    |                                                                                                    |      |      |      |  |  |  |
| Verify issued<br>digital license at<br>pcab.construction.<br>gov.ph/verify or<br>pcabgovph.com/ve<br>rify                                                       | Details of the<br>digital license<br>certificate is<br>automatically<br>posted at the<br>verification<br>website. | None | None | None |  |  |  |
| тот                                                                                                    | TOTAL PROCESSING DAYS: 20 Business Days                                                                           |      |      |      |  |  |  |
| (From time of submission of application to recommendation of Board Members)                                                                                     |                                                                                                    |      |      |      |  |  |  |

| New Special License – Consortium (Foreign/Local) |         |        |        |        |        |       |       |         |
|--------------------------------------------------|---------|--------|--------|--------|--------|-------|-------|---------|
|                                                  |         |        |        | Categ  | jory   |       |       |         |
| Fee                                              | AAAA    |        |        |        |        |       |       |         |
| Particulars                                      |         | AAA    | AA     | Α      | В      | С     | D     | E/Trade |
| Filing Fee                                       | 1,200   | 1,200  | 1,200  | 1,200  | 1,200  | 1,200 | 1,200 | 1,200   |
| License Fee                                      |         |        |        |        |        |       |       |         |
| (per project                                     |         |        |        |        |        |       |       |         |
| basis)                                           | 5,000   | 5,000  | 5,000  | 5,000  | 5,000  | 5,000 | 5,000 | 5,000   |
| Categorization                                   |         |        |        |        |        |       |       |         |
| Fee                                              |         |        |        |        |        |       |       |         |
| (per CFY                                         |         |        |        |        |        |       |       |         |
| basis)                                           | 150,000 | 43,200 | 21,600 | 7,200  | 4,800  | 2,400 | 1,200 | nil     |
| Documentary                                      |         |        | 30     | 30     | 30     | 30    | 30    | 30      |
| Stamp Tax                                        | 30      | 30     | 50     | 50     | 50     | 30    | 50    | 50      |
| Legal                                            |         |        |        |        |        |       |       |         |
| Research                                         |         |        | 12     | 12     | 12     | 12    | 12    | 12      |
| Fund                                             | 12      | 12     |        |        |        |       |       |         |
| Grand Total<br>( <del>₽</del> )                  | 156,242 | 49,442 | 27,842 | 13,442 | 11,042 | 8,642 | 7,442 | 6,242   |

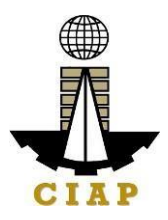

| Additional Processing Fee<br>(for applications filed less than (5) working days but at least one (1) day before<br>bidding or<br>negotiation date - PCAB Board Resolution No. 365, series of 2014) |                           |  |  |  |
|----------------------------------------------------------------------------------------------------|---------------------------|--|--|--|
| Registration Size Range                                                                                                    | Additional Processing Fee |  |  |  |
| Large B                                                                                                    | 25,000                    |  |  |  |
| Large A                                                                                                    | 20,000                    |  |  |  |
| Medium A & B                                                                                                    | 15,000                    |  |  |  |
| Small A & B                                                                                                    | 10,000                    |  |  |  |

#### 14. Online Filing of New Special License-Joint Venture (Foreign)

Processing of application for New Special License-Joint Venture, a cooperative arrangement between licensed construction contractors (all Non-Filipinos, or a combination of Filipinos and Non-Filipinos) to jointly perform a single specific undertaking/project with each of the partners contributing to the performance.

| Office or<br>Division:                                                      | Philippine Contractors Accreditation Board (PCAB)           |                                                                                                    |  |  |  |
|-----------------------------------------------------------------------------|-------------------------------------------------------------|----------------------------------------------------------------------------------------------------|--|--|--|
| Classification :                                                            | Complex                                                     |                                                                                                    |  |  |  |
| Type of<br>Transaction:                                                     | Government to Business                                      |                                                                                                    |  |  |  |
| Who may<br>avail:                                                           | PCAB Licensed Contractors                                   |                                                                                                    |  |  |  |
| Cheo                                                                        | klist of Requirements                                       | Where to Secure                                                                                                    |  |  |  |
| Instructional Guide: Special License – New –<br>Joint Venture – Foreign.pdf |                                                             | <ul> <li>PCAB Online Licensing Portal:</li> <li>pcab.construction.gov.p</li> <li>h</li> <li>pcabgovph.com</li> <li>bit.ly/PCABGuide</li> </ul> |  |  |  |
| Signed-up account for PCAB Online Licensing Portal                          |                                                             | <ul> <li>PCAB Online Licensing Portal:</li> <li>pcab.construction.gov.p</li> <li>h</li> </ul>                                                  |  |  |  |
| Note: Use ONE types.                                                        | account only for all application                            | <ul> <li>pcabgovph.com</li> </ul>                                                                                                    |  |  |  |
| Valid Regular/Sp<br>reflected in the F<br>account                           | pecial Contractor's License<br>PCAB Online Licensing Portal | PCAB Online Licensing Portal account                                                                                                    |  |  |  |

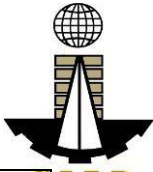

| Duly acc<br>License-<br>License-<br><b>Note:</b> S<br>least or<br>negotiati | complished set of digital forms: Special<br>Joint Venture/Consortium  Special<br>Joint Venture (Foreign)<br>pecial license application has to be filed at<br>ne (1) working day before bidding or<br>ion date.                                                                                                    | PCAB Online Licensing Portal C<br>account  Special License-<br>Joint Venture/Consortium  Special License-Joint Venture<br>(Foreign)                       |
|-----------------------------------------------------------------------------|----------------------------------------------------------------------------------------------------|----------------------------------------------------------------------------------------------------|
| A. Lega                                                                     |                                                                                                    |                                                                                                    |
| A.1                                                                         | Contractor's General Information.<br>Instruction: Accomplish digital form.                                                                                                    | PCAB Online Licensing Portal<br>account  Special License-<br>Joint Venture/Consortium  Special License-Joint Venture<br>(Foreign)  General<br>Information |
| A.1.1                                                                       | Joint Venture Agreement         Note:         • Only the LATEST and NOTARIZED Joint Venture Agreement shall be uploaded.         • INCOMPLETE and INCONSISTENT information in the Joint Venture Agreement shall result to DISAPPROVAL of the application.         Instruction: Download the LATEST Joint Venture Agreement template, accomplish, notarize and upload as attachment (one PDF file only) | PCAB Online Licensing Portal<br>account  Special License-<br>Joint Venture/Consortium Special License-Joint Venture<br>(Foreign) General<br>Information   |
| A.1.2                                                                       | Copy of pertinent pages of "Invitation<br>to Bid" or "Instruction to Bidders" or<br>"Notice to Bidders".<br>Instruction: Upload as attachment (one<br>PDF file only).                                                                                                    | Tendering Agency /<br>Publication in the Newspaper<br>or Website                                                                                          |
| A.1.3                                                                       | Affidavit of Disclosure (if with pending case).<br>Instruction: Upload as attachment (one PDF file only).                                                                                                    | PCAB Special License<br>Applicants / Tendering Agency                                                                                                    |
| B. Paym                                                                     | nent                                                                                                    |                                                                                                    |
| B.1                                                                         | <ul> <li>Pay the application fees.</li> <li>Payment Options: <ul> <li>PayMaya/GCash e-wallet/debit or</li> </ul> </li> </ul>                                                                                                    | PCAB Online Licensing Portal<br>account  Special License-<br>Joint Venture/Consortium  Special License-Joint Venture                                      |
|                                                                             | credit card                                                                                                    | (Foreign) 🗆 Pay/Submit                                                                                                    |

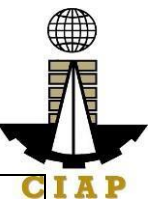

| Landbank Linkbiz Portal*                             | C                                           |
|------------------------------------------------------|---------------------------------------------|
| <ul> <li>Over-the-counter (CIAP Makati or</li> </ul> | <ul> <li>PayMaya/GCash</li> </ul>           |
| CIAP Windows)*                                       | payment facility integrated                 |
| Note:                                                | within PCAB Online                          |
| <ul> <li>*Scanned copy of proof of</li> </ul>        | Licensing Portal                            |
| payment (e.g. official receipt,                      | <ul> <li>Landbank Linkbiz Portal</li> </ul> |
| transaction receipt) shall be uploaded               | external website / lbp-                     |
| as attachment in the application and                 | eservices.com                               |
| subject to payment reconciliation by                 | <ul> <li>Over-the-counter: CIAP</li> </ul>  |
| the CIAP Cashier.                                    | Makati or CIAP Windows                      |
| Manager's Cheque/Cashier's                           |                                             |
| Cheque is NOT a proof of payment.                    |                                             |
| <ul> <li>For those who paid through</li> </ul>       |                                             |
| PayMaya/GCash payment facility,                      |                                             |
| payment will be reconciled                           |                                             |
| automatically and uploading of proof                 |                                             |
| of payment is NOT required.                          |                                             |
|                                                      |                                             |
| Instruction: Accomplish the digital form.            |                                             |
|                                                      | DEDCON                                      |

| CLIENT STEPS                                                                                                    | AGENCY<br>ACTIONS | FEES TO BE<br>PAID | PROCESSING<br>TIME | PERSON<br>RESPONSIB<br>LE |
|----------------------------------------------------------------------------------------------------|-------------------|--------------------|--------------------|---------------------------|
| STEP 1                                                                                                    |                   |                    |                    |                           |
| Complete<br>application<br>requirements.                                                                                                    | None              | None               | None               | None                      |
| STEP 2                                                                                                    |                   |                    |                    |                           |
| Log-in at PCAB<br>Online Licensing<br>Portal using<br>previously<br>signed-up<br>account.<br>Note: Use ONE<br>account only for<br>all application<br>types. | None              | None               | None               | None                      |
| STEP 3                                                                                                    |                   |                    |                    |                           |
| 3.1. Accomplish<br>each digital<br>forms and<br>upload<br>supporting<br>documents                                                                           | None              | None               | None               | None                      |

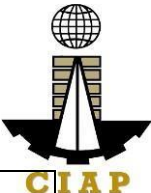

|                               | 1                      | 1              | 1            |              | - |
|-------------------------------|------------------------|----------------|--------------|--------------|---|
| 3.2. Pay the                  | CIAP Cashier /         | Breakdown of   | 10 minutes   | CIAP C       |   |
| application fees.             | CIAP Window            | fees can be    | (Note: for   | Cashier /    |   |
|                               | Cashier will           | found in the   | over-the-    | CIAP         | l |
| Pavment                       | receive the            | Pavment        | counter      | Window       | l |
| Options:                      | payment and            | portion of the | transactions | Cashier      |   |
|                               | copy of Order          | application    | only)        | (Note: for   | l |
| C Coch                        | of Paymont             | Computation    | 0///y/.      | ovor-tho-    | l |
|                               | and issue              | of food by the |              | over-the-    | l |
|                               | Official               |                |              | transactions | l |
|                               |                        | System will be |              |              | l |
| Landbank                      | Receipt ( <b>Note:</b> | based on the   |              | oniy)        |   |
| Linkbiz                       | tor over-the-          | declared       |              |              | l |
| Portal*                       | counter                | highest        |              | Landbank     |   |
| <ul> <li>Over-the-</li> </ul> | transactions           | category and   |              | Linkbiz      |   |
| counter                       | only).                 | date of        |              | Portal       |   |
| (CIAP Makati                  |                        | bidding date.  |              |              | l |
| or CIAP                       |                        |                |              |              |   |
| Windows)*                     |                        | See License    |              |              |   |
|                               |                        | Fee Structure  |              |              | l |
| Note <sup>.</sup>             |                        | at the last    |              |              |   |
| Note.                         |                        | page.          |              |              |   |
|                               |                        | P-901          |              |              |   |
|                               |                        |                |              |              | l |
| of payment                    |                        |                |              |              |   |
| (e.g. official                |                        |                |              |              |   |
| receipt,                      |                        |                |              |              | l |
| transaction                   |                        |                |              |              |   |
| receipt) shall                |                        |                |              |              | l |
| be uploaded                   |                        |                |              |              | l |
| as                            |                        |                |              |              |   |
| attachment in                 |                        |                |              |              | l |
| the the                       |                        |                |              |              | l |
| application                   |                        |                |              |              |   |
| and subject                   |                        |                |              |              | l |
| to payment                    |                        |                |              |              | l |
| reconciliation                |                        |                |              |              |   |
| by the CIAP                   |                        |                |              |              |   |
| Cashior                       |                        |                |              |              | l |
| Managar'                      |                        |                |              |              | l |
|                               |                        |                |              |              |   |
| S<br>Charve (Oracl            |                        |                |              |              |   |
| Cheque/Cash                   |                        |                |              |              |   |
| ier's Cheque                  |                        |                |              |              |   |
| is NOT a                      |                        |                |              |              |   |
| proof of                      |                        |                |              |              |   |
| payment.                      |                        |                |              |              |   |
| <ul> <li>For those</li> </ul> |                        |                |              |              |   |
| who paid                      |                        |                |              |              |   |
| through                       |                        |                |              |              |   |

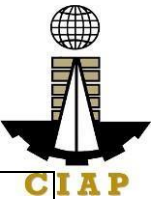

| PayMaya/GC<br>ash payment<br>facility,<br>payment will<br>be reconciled<br>automatically<br>and<br>uploading of<br>proof of<br>payment is<br>NOT<br>required.                                                                                                    |       |      |      | CI   |
|----------------------------------------------------------------------------------------------------|-------|------|------|------|
| complete application.                                                                                                    | INONE | NONE | NONE | NONE |
| Important Note:                                                                                                    |       |      |      |      |
| <ul> <li>Special<br/>license<br/>application<br/>has to be filed<br/>at least one<br/>(1) working<br/>day before<br/>bidding or<br/>negotiation<br/>date.</li> <li>For this<br/>type of<br/>application,<br/>submission of<br/>application is<br/>automatic<br/>once the<br/>payment<br/>portion is<br/>accomplishe<br/>d.</li> </ul> |       |      |      |      |
| SIEP 4                                                                                                    |       |      |      |      |

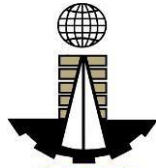

| 4.1. Check the<br>status of<br>application via<br>PCAB Online<br>Licensing Portal<br>account.<br>System-<br>generated<br>notices (such as<br>conditions /<br>deficiencies) will<br>be sent to<br>applicant's<br>registered email | 4.1. Evaluate<br>Joint Venture<br>qualifications<br>and indicate<br>conditions /<br>deficiencies, if<br>any. | None |            | Joint Venture<br>Evaluator /<br>PCAB<br>Technical<br>and<br>Financial<br>Evaluation<br>Division<br>Chief / PCAB<br>Executive<br>Director /<br>PCAB Board<br>Members | IAP |
|----------------------------------------------------------------------------------------------------|----------------------------------------------------------------------------------------------------|------|------------|----------------------------------------------------------------------------------------------------|-----|
| address                                                                                                    |                                                                                                    |      |            |                                                                                                    |     |
|                                                                                                    | 42 Review                                                                                                    | None |            |                                                                                                    |     |
| application                                                                                                    | evaluation                                                                                                   |      |            |                                                                                                    |     |
| result.                                                                                                    | result and                                                                                                   |      |            |                                                                                                    |     |
|                                                                                                    | recommend                                                                                                    |      |            |                                                                                                    |     |
| For                                                                                                    | disapprove or                                                                                                |      |            |                                                                                                    |     |
| disapproved                                                                                                    | approve.                                                                                                    |      | 7 business |                                                                                                    |     |
| application,                                                                                                    |                                                                                                    |      | davs       |                                                                                                    |     |
| receive system-                                                                                                    |                                                                                                    |      |            |                                                                                                    |     |
| generated notice                                                                                                    |                                                                                                    |      |            |                                                                                                    |     |
| of disapproval                                                                                                    |                                                                                                    |      |            |                                                                                                    |     |
| and its details                                                                                                    |                                                                                                    |      |            |                                                                                                    |     |
| through PCAB                                                                                                    |                                                                                                    |      |            |                                                                                                    |     |
| Donine Licensing                                                                                                    |                                                                                                    |      |            |                                                                                                    |     |
| and registered o-                                                                                                    |                                                                                                    |      |            |                                                                                                    |     |
| mail address                                                                                                    |                                                                                                    |      |            |                                                                                                    |     |
| mail address.                                                                                                    |                                                                                                    |      |            |                                                                                                    |     |
| For approved                                                                                                    |                                                                                                    |      |            |                                                                                                    |     |
| application.                                                                                                    |                                                                                                    |      |            |                                                                                                    |     |
| receive system-                                                                                                    |                                                                                                    |      |            |                                                                                                    |     |
| generated notice                                                                                                    |                                                                                                    |      |            |                                                                                                    |     |
| of approval and                                                                                                    |                                                                                                    |      |            |                                                                                                    |     |
| its details                                                                                                    |                                                                                                    |      |            |                                                                                                    |     |
| through PCAB                                                                                                    |                                                                                                    |      |            |                                                                                                    |     |
| Online Licensing                                                                                                    |                                                                                                    |      |            |                                                                                                    |     |
| Portal account                                                                                                    |                                                                                                    |      |            |                                                                                                    |     |
| and registered e-                                                                                                    |                                                                                                    |      |            |                                                                                                    |     |
| mail address.                                                                                                    |                                                                                                    |      |            |                                                                                                    |     |
| STEP 5                                                                                                    |                                                                                                    |      |            |                                                                                                    |     |

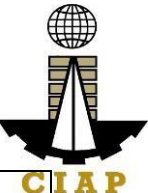

| Download and<br>print the digital<br>license<br>certificate from<br>PCAB Online<br>Licensing Portal<br>account.<br><b>Note:</b> If the<br>applicant<br>receives a notice<br>of deficiency/ies<br><b>(as mentioned</b><br><b>in Step 4.1)</b> , the<br>download link for<br>digital license is<br>disabled until<br>ALL conditions /<br>deficiencies are<br>found fully | Generate<br>digital license<br>certificate.                          | None              | 1 minute         | PCAB<br>License<br>Creation<br>Team |
|----------------------------------------------------------------------------------------------------|----------------------------------------------------------------------|-------------------|------------------|-------------------------------------|
| complied.                                                                                                    |                                                                      |                   |                  |                                     |
| STEP 6                                                                                                    |                                                                      |                   |                  |                                     |
| Verify issued<br>digital license at<br>pcab.constructio<br>n.gov.ph/verify                                                                                                    | Details of the<br>digital license<br>certificate is<br>automatically | None              | None             | None                                |
|                                                                                                    |                                                                      |                   |                  |                                     |
| pcabgovpn.com/                                                                                                    | venilication                                                         |                   |                  |                                     |
|                                                                                                    |                                                                      |                   |                  | <u> </u>                            |
| (From time of su                                                                                                    | ubmission of appl                                                    | ication to recomn | nendation of Boa | rd Members)                         |

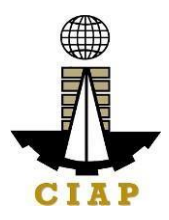

| New Special License – Joint Venture (Foreign) |         |        |        |        |        |       |       |         |
|-----------------------------------------------|---------|--------|--------|--------|--------|-------|-------|---------|
|                                               |         |        |        | Categ  | gory   |       |       |         |
| Fee                                           | AAAA    |        |        |        |        |       |       |         |
| Particulars                                   |         | AAA    | AA     | Α      | В      | С     | D     | E/Trade |
| Filing Fee                                    | 1,200   | 1,200  | 1,200  | 1,200  | 1,200  | 1,200 | 1,200 | 1,200   |
| License Fee                                   |         |        |        |        |        |       |       |         |
| (per project                                  |         |        |        |        |        |       |       |         |
| basis)                                        | 5,000   | 5,000  | 5,000  | 5,000  | 5,000  | 5,000 | 5,000 | 5,000   |
| Categorization                                |         |        |        |        |        |       |       |         |
| Fee                                           |         |        |        |        |        |       |       |         |
| (per CFY                                      |         |        |        |        |        |       |       |         |
| basis)                                        | 150,000 | 43,200 | 21,600 | 7,200  | 4,800  | 2,400 | 1,200 | nil     |
| Documentary                                   |         |        | 30     | 30     | 30     | 30    | 30    | 30      |
| Stamp Tax                                     | 30      | 30     |        | 50     |        |       |       |         |
| Legal                                         |         |        |        |        |        |       |       |         |
| Research                                      |         |        | 12     | 12     | 12     | 12    | 12    | 12      |
| Fund                                          | 12      | 12     |        |        |        |       |       |         |
| Grand Total                                   | 156,242 | 49,442 | 27,842 | 13,442 | 11,042 | 8,642 | 7,442 | 6,242   |
| ( <del>₽</del> )                              |         |        |        |        |        |       |       |         |

| Additional Processing Fee<br>(for applications filed less than (5) working days but at least one (1) day before bidding<br>or<br>negotiation date - PCAB Board Resolution No. 365, series of 2014) |                           |  |
|----------------------------------------------------------------------------------------------------|---------------------------|--|
| Registration Size Range                                                                                                    | Additional Processing Fee |  |
| Large B                                                                                                    | 25,000                    |  |
| Large A                                                                                                    | 20,000                    |  |
| Medium A & B                                                                                                    | 15,000                    |  |
| Small A & B                                                                                                    | 10,000                    |  |

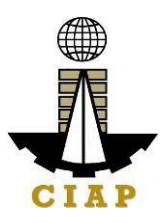

#### 15. Online Filing of New Special License-Joint Venture (Local)

Processing of application for New Special License-Joint Venture, a cooperative arrangement between licensed construction contractors (all Filipinos) to jointly perform a single specific undertaking/project with each of the partners contributing to the performance.

| Office or Division:                                  | Philippine Contractors Accreditation Board (PCAB) |                                            |  |  |
|------------------------------------------------------|---------------------------------------------------|--------------------------------------------|--|--|
| Classification:                                      | Complex                                           |                                            |  |  |
| Type of Transaction:                                 | Government to Business                            |                                            |  |  |
| Who may avail:                                       | PCAB Licensed Contractors                         |                                            |  |  |
| Checklist of Rec                                     | uirements                                         | Where to Secure                            |  |  |
| Instructional Guide: Specia                          | al License – New –                                | PCAB Online Licensing                      |  |  |
| Joint Venture – Local.pdf                            |                                                   | Portal:                                    |  |  |
|                                                      |                                                   | <ul> <li>pcab.construction.gov.</li> </ul> |  |  |
|                                                      |                                                   | ph                                         |  |  |
|                                                      |                                                   | <ul> <li>pcabgovph.com</li> </ul>          |  |  |
|                                                      |                                                   | <ul> <li>bit.ly/PCABGuide</li> </ul>       |  |  |
| Signed-up account for PCA                            | 3 Online Licensing                                | PCAB Online Licensing                      |  |  |
| Portal                                               |                                                   | Portal:                                    |  |  |
|                                                      |                                                   | <ul> <li>pcab.construction.gov.</li> </ul> |  |  |
| Note: Use ONE account on                             | ly for all application                            | ph                                         |  |  |
| types.                                               |                                                   | <ul> <li>pcabgovph.com</li> </ul>          |  |  |
| Valid Regular Contractor's L                         | icense reflected in                               | PCAB Online Licensing                      |  |  |
| the PCAB Online Licensing                            | Portal account                                    |                                            |  |  |
| Duly accomplished set of digital forms: Special      |                                                   | PCAB Online Licensing                      |  |  |
| License-Joint Venture/Consortium  Special            |                                                   | Portal account  Special                    |  |  |
| License-Joint Venture (Loca                          | al)                                               |                                            |  |  |
| Note: Special license application has to be filed at |                                                   | Venture/Consortium                         |  |  |
| Note: Special license application has to be filed at |                                                   |                                            |  |  |
| neast one (1) working day before bloding of          |                                                   | Venture (Local)                            |  |  |
|                                                      |                                                   |                                            |  |  |
| A 1 Contractor's Gener                               | al Information                                    |                                            |  |  |
|                                                      |                                                   | Portal account                             |  |  |
| Instruction: Accomp                                  | molish digital form                               |                                            |  |  |
|                                                      | Venture/Consortium                                |                                            |  |  |
|                                                      | Special License-Joint                             |                                            |  |  |
|                                                      |                                                   | (Local)  General Information               |  |  |
| A.1. Joint Venture Agree                             | ement                                             | PCAB Online Licensing                      |  |  |
|                                                      |                                                   | Portal account   Special                   |  |  |
| Note:                                                | License-Joint                                     |                                            |  |  |
|                                                      |                                                   | Venture/Consortium                         |  |  |

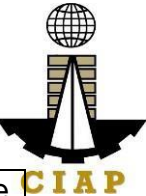

|                     | Only the LATEST and NOTARIZED                                                                                                    | Special License-Joint Venture                                                                                                    |
|---------------------|----------------------------------------------------------------------------------------------------|----------------------------------------------------------------------------------------------------|
|                     | uploaded                                                                                                    |                                                                                                    |
|                     | INCOMPLETE and                                                                                                    |                                                                                                    |
|                     | INCONSISTENT information in the                                                                                                    |                                                                                                    |
|                     | Joint Venture Agreement shall result to                                                                                                    |                                                                                                    |
|                     | DISAPPROVAL of the application.                                                                                                    |                                                                                                    |
|                     |                                                                                                    |                                                                                                    |
|                     | Instruction: Download the LATEST Joint                                                                                                    |                                                                                                    |
|                     | Venture Agreement template, accomplish,                                                                                                    |                                                                                                    |
|                     | notarize and upload as attachment (one                                                                                                    |                                                                                                    |
| A 4                 | PDF file only)                                                                                                    | Tondoring Agonov /                                                                                                    |
| A.1.                | to Rid" or "Instruction to Riddors" or                                                                                                    | Publication in the Newspaper                                                                                                    |
| 2                   | "Notice to Bidders"                                                                                                    | or Website                                                                                                    |
|                     |                                                                                                    |                                                                                                    |
|                     | Instruction: Upload as attachment (one                                                                                                    |                                                                                                    |
|                     | PDF file only).                                                                                                    |                                                                                                    |
| A.1.                | Affidavit of Disclosure (if with pending                                                                                                    | PCAB Special License                                                                                                    |
| 3                   | case).                                                                                                    | Applicants / Tendering                                                                                                    |
|                     |                                                                                                    | Agency                                                                                                    |
|                     | <b>Instruction:</b> Upload as attachment (one                                                                                                    |                                                                                                    |
|                     |                                                                                                    |                                                                                                    |
|                     |                                                                                                    |                                                                                                    |
|                     |                                                                                                    |                                                                                                    |
| B. Pa               | yment                                                                                                    |                                                                                                    |
| B. Pa<br>B.1        | yment<br>Pay the application fees.                                                                                                    | PCAB Online Licensing                                                                                                    |
| B. Pa<br>B.1        | yment<br>Pay the application fees.                                                                                                    | PCAB Online Licensing<br>Portal account  Special                                                                                                    |
| B. Pa<br>B.1        | yment<br>Pay the application fees.<br>Payment Options:                                                                                                    | PCAB Online Licensing<br>Portal account  Special<br>License-Joint                                                                                                    |
| <u>B. Pa</u><br>B.1 | yment<br>Pay the application fees.<br>Payment Options:<br>• PayMaya/GCash e-wallet/debit or                                                                                                    | PCAB Online Licensing<br>Portal account  Special<br>License-Joint<br>Venture/Consortium                                                                                                    |
| B. Pa<br>B.1        | yment<br>Pay the application fees.<br>Payment Options:<br>• PayMaya/GCash e-wallet/debit or<br>credit card                                                                                                    | PCAB Online Licensing<br>Portal account  Special<br>License-Joint<br>Venture/Consortium  Special License-Joint Venture                                                                                                    |
| B. Pa<br>B.1        | yment<br>Pay the application fees.<br>Payment Options:<br>• PayMaya/GCash e-wallet/debit or<br>credit card<br>• Landbank Linkbiz Portal*<br>• Over the counter (CLAP, Maketi, or                                                                                                    | PCAB Online Licensing<br>Portal account  Special<br>License-Joint<br>Venture/Consortium  Special License-Joint Venture<br>(Local) Pay/Submit                                                                                                    |
| B. Pa<br>B.1        | yment<br>Pay the application fees.<br>Payment Options:<br>• PayMaya/GCash e-wallet/debit or<br>credit card<br>• Landbank Linkbiz Portal*<br>• Over-the-counter (CIAP Makati or<br>CIAP Windows)*                                                                                                    | PCAB Online Licensing<br>Portal account  Special<br>License-Joint<br>Venture/Consortium  Special License-Joint Venture<br>(Local) Pay/Submit                                                                                                    |
| B. Pa<br>B.1        | yment<br>Pay the application fees.<br>Payment Options:<br>• PayMaya/GCash e-wallet/debit or<br>credit card<br>• Landbank Linkbiz Portal*<br>• Over-the-counter (CIAP Makati or<br>CIAP Windows)*<br>Note:                                                                                                    | PCAB Online Licensing<br>Portal account  Special<br>License-Joint<br>Venture/Consortium  Special License-Joint Venture<br>(Local) Pay/Submit<br>PayMaya/GCash<br>payment facility integrated                                                                                                    |
| B. Pa<br>B.1        | yment<br>Pay the application fees.<br>Payment Options:<br>• PayMaya/GCash e-wallet/debit or<br>credit card<br>• Landbank Linkbiz Portal*<br>• Over-the-counter (CIAP Makati or<br>CIAP Windows)*<br>Note:<br>• *Scanned copy of proof of payment                                                                                                    | PCAB Online Licensing<br>Portal account □ Special<br>License-Joint<br>Venture/Consortium □<br>Special License-Joint Venture<br>(Local) □ Pay/Submit<br>• PayMaya/GCash<br>payment facility integrated<br>within PCAB Online                                                                                                    |
| B. Pa<br>B.1        | <ul> <li>yment</li> <li>Pay the application fees.</li> <li>Payment Options: <ul> <li>PayMaya/GCash e-wallet/debit or credit card</li> <li>Landbank Linkbiz Portal*</li> <li>Over-the-counter (CIAP Makati or CIAP Windows)*</li> </ul> </li> <li>Note: <ul> <li>*Scanned copy of proof of payment (e.g. official receipt, transaction receipt)</li> </ul> </li> </ul>                                                                                                    | PCAB Online Licensing<br>Portal account  Special<br>License-Joint<br>Venture/Consortium  Special License-Joint Venture<br>(Local) Pay/Submit<br>PayMaya/GCash<br>payment facility integrated<br>within PCAB Online<br>Licensing Portal                                                                                                    |
| B. Pa<br>B.1        | <ul> <li>yment</li> <li>Pay the application fees.</li> <li>Payment Options: <ul> <li>PayMaya/GCash e-wallet/debit or credit card</li> <li>Landbank Linkbiz Portal*</li> <li>Over-the-counter (CIAP Makati or CIAP Windows)*</li> </ul> </li> <li>Note: <ul> <li>*Scanned copy of proof of payment (e.g. official receipt, transaction receipt) shall be uploaded as attachment in the</li> </ul> </li> </ul>                                                                                                    | PCAB Online Licensing<br>Portal account □ Special<br>License-Joint<br>Venture/Consortium □<br>Special License-Joint Venture<br>(Local) □ Pay/Submit<br>• PayMaya/GCash<br>payment facility integrated<br>within PCAB Online<br>Licensing Portal<br>• Landbank Linkbiz                                                                                                    |
| B. Pa<br>B.1        | <ul> <li>yment</li> <li>Pay the application fees.</li> <li>Payment Options: <ul> <li>PayMaya/GCash e-wallet/debit or credit card</li> <li>Landbank Linkbiz Portal*</li> <li>Over-the-counter (CIAP Makati or CIAP Windows)*</li> </ul> </li> <li>Note: <ul> <li>*Scanned copy of proof of payment (e.g. official receipt, transaction receipt) shall be uploaded as attachment in the application and subject to payment</li> </ul> </li> </ul>                                                                                                    | PCAB Online Licensing<br>Portal account  Special<br>License-Joint<br>Venture/Consortium  Special License-Joint Venture<br>(Local) Pay/Submit<br>PayMaya/GCash<br>payment facility integrated<br>within PCAB Online<br>Licensing Portal<br>Landbank Linkbiz<br>Portal external website /                                                                                                    |
| B. Pa<br>B.1        | <ul> <li>yment</li> <li>Pay the application fees.</li> <li>PayMaya/GCash e-wallet/debit or credit card <ul> <li>Landbank Linkbiz Portal*</li> <li>Over-the-counter (CIAP Makati or CIAP Windows)*</li> </ul> </li> <li>Note: <ul> <li>*Scanned copy of proof of payment (e.g. official receipt, transaction receipt) shall be uploaded as attachment in the application and subject to payment reconciliation by the CIAP Cashier.</li> </ul> </li> </ul>                                                                                                    | PCAB Online Licensing<br>Portal account □ Special<br>License-Joint<br>Venture/Consortium □<br>Special License-Joint Venture<br>(Local) □ Pay/Submit<br>• PayMaya/GCash<br>payment facility integrated<br>within PCAB Online<br>Licensing Portal<br>• Landbank Linkbiz<br>Portal external website /<br>lbp-eservices.com                                                                                                    |
| B. Pa<br>B.1        | <ul> <li>yment</li> <li>Pay the application fees.</li> <li>PayMaya/GCash e-wallet/debit or credit card <ul> <li>Landbank Linkbiz Portal*</li> <li>Over-the-counter (CIAP Makati or CIAP Windows)*</li> </ul> </li> <li>Note: <ul> <li>*Scanned copy of proof of payment (e.g. official receipt, transaction receipt) shall be uploaded as attachment in the application and subject to payment reconciliation by the CIAP Cashier.</li> <li>Manager's Cheque/Cashier's</li> </ul> </li> </ul>                                                                                                    | PCAB Online Licensing<br>Portal account □ Special<br>License-Joint<br>Venture/Consortium □<br>Special License-Joint Venture<br>(Local) □ Pay/Submit<br>• PayMaya/GCash<br>payment facility integrated<br>within PCAB Online<br>Licensing Portal<br>• Landbank Linkbiz<br>Portal external website /<br>Ibp-eservices.com<br>• Over-the-counter: CIAP                                                                                                 |
| B. Pa<br>B.1        | <ul> <li>yment</li> <li>Pay the application fees.</li> <li>Payment Options: <ul> <li>PayMaya/GCash e-wallet/debit or credit card</li> <li>Landbank Linkbiz Portal*</li> <li>Over-the-counter (CIAP Makati or CIAP Windows)*</li> </ul> </li> <li>Note: <ul> <li>*Scanned copy of proof of payment (e.g. official receipt, transaction receipt) shall be uploaded as attachment in the application and subject to payment reconciliation by the CIAP Cashier.</li> <li>Manager's Cheque/Cashier's Cheque is NOT a proof of payment.</li> </ul> </li> </ul>                                                                                                    | PCAB Online Licensing         Portal account □ Special         License-Joint         Venture/Consortium □         Special License-Joint Venture         (Local) □ Pay/Submit         • PayMaya/GCash         payment facility integrated         within PCAB Online         Licensing Portal         • Landbank Linkbiz         Portal external website /         lbp-eservices.com         • Over-the-counter: CIAP         Makati or CIAP Windows |
| B. Pa<br>B.1        | <ul> <li>yment</li> <li>Pay the application fees.</li> <li>PayMaya/GCash e-wallet/debit or credit card <ul> <li>Landbank Linkbiz Portal*</li> <li>Over-the-counter (CIAP Makati or CIAP Windows)*</li> </ul> </li> <li>Note: <ul> <li>*Scanned copy of proof of payment (e.g. official receipt, transaction receipt) shall be uploaded as attachment in the application and subject to payment reconciliation by the CIAP Cashier.</li> <li>Manager's Cheque/Cashier's Cheque is NOT a proof of payment.</li> <li>For those who paid through DayMang (Ocash and support for the summary for the summary for th</li></ul></li></ul> | PCAB Online Licensing<br>Portal account ☐ Special<br>License-Joint<br>Venture/Consortium ☐<br>Special License-Joint Venture<br>(Local) ☐ Pay/Submit<br>• PayMaya/GCash<br>payment facility integrated<br>within PCAB Online<br>Licensing Portal<br>• Landbank Linkbiz<br>Portal external website /<br>Ibp-eservices.com<br>• Over-the-counter: CIAP<br>Makati or CIAP Windows                                                                       |
| B. Pa<br>B.1        | <ul> <li>yment</li> <li>Pay the application fees.</li> <li>PayMaya/GCash e-wallet/debit or credit card <ul> <li>Landbank Linkbiz Portal*</li> <li>Over-the-counter (CIAP Makati or CIAP Windows)*</li> </ul> </li> <li>Note: <ul> <li>*Scanned copy of proof of payment (e.g. official receipt, transaction receipt) shall be uploaded as attachment in the application and subject to payment reconciliation by the CIAP Cashier.</li> <li>Manager's Cheque/Cashier's Cheque is NOT a proof of payment.</li> <li>For those who paid through PayMaya/GCash payment facility, payment will be uploaded as attachment in the application and subject to payment.</li> </ul> </li> </ul>                                                                                                    | PCAB Online Licensing<br>Portal account  Special<br>License-Joint<br>Venture/Consortium  Special License-Joint Venture<br>(Local) Pay/Submit<br>• PayMaya/GCash<br>payment facility integrated<br>within PCAB Online<br>Licensing Portal<br>• Landbank Linkbiz<br>Portal external website /<br>Ibp-eservices.com<br>• Over-the-counter: CIAP<br>Makati or CIAP Windows                                                                              |

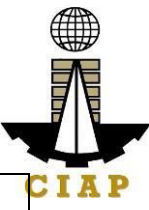

| CIAP |
|------|

| the application<br>and subject to<br>payment<br>reconciliation by<br>the CIAP<br>Cashier.<br>• Manager's<br>Cheque/Cashier' |
|----------------------------------------------------------------------------------------------------|
| and subject to<br>payment<br>reconciliation by<br>the CIAP<br>Cashier.<br>• Manager's<br>Cheque/Cashier'                    |
| payment<br>reconciliation by<br>the CIAP<br>Cashier.<br>• Manager's<br>Cheque/Cashier'                                      |
| reconciliation by<br>the CIAP<br>Cashier.<br>• Manager's<br>Cheque/Cashier'                                                 |
| the CIAP<br>Cashier.<br>• Manager's<br>Cheque/Cashier'                                                                      |
| Cashier.<br>• Manager's<br>Cheque/Cashier'                                                                                  |
| Manager's     Cheque/Cashier'                                                                                               |
| Cheque/Cashier'                                                                                                    |
|                                                                                                    |
| s Cheque is NOT                                                                                                    |
| a proof of                                                                                                    |
| payment.                                                                                                    |
| • For those                                                                                                    |
| who paid through                                                                                                    |
| PavMava/GCash                                                                                                    |
| payment facility                                                                                                    |
| payment will be                                                                                                    |
| reconciled                                                                                                    |
| automatically and                                                                                                    |
| uploading of                                                                                                    |
| proof of payment                                                                                                    |
| is NOT required.                                                                                                    |
| 3.3. Submit None None None None                                                                                             |
| complete                                                                                                    |
| application                                                                                                    |
|                                                                                                    |
| Important Note:                                                                                                    |
|                                                                                                    |
| Special                                                                                                    |
| license                                                                                                    |
| application has to                                                                                                    |
| be filed at least                                                                                                    |
| one (1) working                                                                                                    |
| dav before                                                                                                    |
| bidding or                                                                                                    |
| negotiation date.                                                                                                    |
| For this type                                                                                                    |
| of application.                                                                                                    |
| submission of                                                                                                    |
| application is                                                                                                    |
| automatic once                                                                                                    |
| the payment                                                                                                    |
| portion is                                                                                                    |
| accomplished.                                                                                                    |
| STEP 4                                                                                                    |

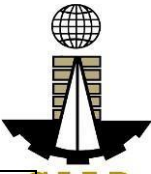

|   |                                                                                                    |                                                                                                    |      |                       | 1000                                                                                                    |
|---|----------------------------------------------------------------------------------------------------|----------------------------------------------------------------------------------------------------|------|-----------------------|----------------------------------------------------------------------------------------------------|
|   | 4.1. Check the status of application via PCAB Online Licensing Portal account. System-generated notices (such as conditions / deficiencies) will be sent to applicant's registered email address.                                         | 4.1. Evaluate<br>Joint Venture<br>qualifications<br>and indicate<br>conditions /<br>deficiencies,<br>if any. | None |                       | Joint<br>Venture<br>Evaluator<br>/<br>PCAB<br>Technical<br>and<br>Financial<br>Evaluatio<br>n Division<br>Chief / |
|   | 4.2. Receive<br>application result.<br>For disapproved<br>application, receive<br>system-generated<br>notice of disapproval<br>and its details<br>through PCAB<br>Online Licensing<br>Portal account and<br>registered e-mail<br>address. | 4.2. Review<br>evaluation<br>result and<br>recommend<br><b>disapprove</b><br>or <b>approve</b> .             | None | 7<br>business<br>days | PCAB<br>Executive<br>Director /<br>PCAB<br>Board<br>Members                                                       |
|   | For approved<br>application, receive<br>system-generated<br>notice of approval<br>and its details<br>through PCAB<br>Online Licensing<br>Portal account and<br>registered e-mail<br>address.                                              |                                                                                                    |      |                       |                                                                                                    |
|   | SIEP 5                                                                                                    | Conorsta                                                                                                    | Nege | A mains sta           | DCAD                                                                                                    |
|   | bownload and print<br>the digital license<br>certificate from<br>PCAB Online<br>Licensing Portal<br>account.                                                                                                    | Generate<br>digital license<br>certificate.                                                                  | None | 1 minute              | License<br>Creation<br>Team                                                                                       |
|   | <b>Note</b> : If the applicant receives a                                                                                                    |                                                                                                    |      |                       |                                                                                                    |
| 1 | notice of                                                                                                    |                                                                                                    |      |                       |                                                                                                    |

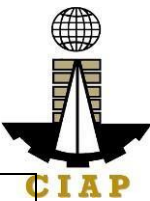

| deficiency/ies <b>(as</b><br><b>mentioned in Step</b><br><b>4.1)</b> , the download<br>link for digital<br>license is disabled<br>until ALL conditions<br>/ deficiencies are<br>found fully complied. |                                                                                                    |      |      | C        |
|----------------------------------------------------------------------------------------------------|----------------------------------------------------------------------------------------------------|------|------|----------|
| STEP 6                                                                                                    |                                                                                                    |      |      |          |
| Verify issued digital<br>license at<br>pcab.construction.g<br>ov.ph/verify or<br>pcabgovph.com/veri<br>fy                                                                                             | Details of the<br>digital license<br>certificate is<br>automatically<br>posted at the<br>verification<br>website. | None | None | None     |
| TOTAL PROCESSING DAYS: 7 Business Days                                                                                                    |                                                                                                    |      |      |          |
| (From time of submis                                                                                                    | (From time of submission of application to recommendation of Board Members)                                       |      |      | Members) |

| New Special License – Joint Venture (Local) |          |        |        |        |        |       |       |         |
|---------------------------------------------|----------|--------|--------|--------|--------|-------|-------|---------|
|                                             | Category |        |        |        |        |       |       |         |
| Fee                                         | AAAA     |        |        |        |        |       |       |         |
| Particulars                                 |          | AAA    | AA     | Α      | В      | С     | D     | E/Trade |
| Filing Fee                                  | 1,200    | 1,200  | 1,200  | 1,200  | 1,200  | 1,200 | 1,200 | 1,200   |
| License Fee                                 |          |        |        |        |        |       |       |         |
| (per project                                |          |        |        |        |        |       |       |         |
| basis)                                      | 5,000    | 5,000  | 5,000  | 5,000  | 5,000  | 5,000 | 5,000 | 5,000   |
| Categorization                              |          |        |        |        |        |       |       |         |
| Fee                                         |          |        |        |        |        |       |       |         |
| (per CFY                                    |          |        |        |        |        |       |       |         |
| basis)                                      | 150,000  | 43,200 | 21,600 | 7,200  | 4,800  | 2,400 | 1,200 | nil     |
| Documentary                                 |          |        | 20     | 20     | 20     | 20    | 20    | 20      |
| Stamp Tax                                   | 30       | 30     | 30     | 30     | 30     | 30    | 30    | 30      |
| Legal                                       |          |        |        |        |        |       |       |         |
| Research                                    |          |        | 12     | 12     | 12     | 12    | 12    | 12      |
| Fund                                        | 12       | 12     |        |        |        |       |       |         |
| Grand Total<br>( <del>₽</del> )             | 156,242  | 49,442 | 27,842 | 13,442 | 11,042 | 8,642 | 7,442 | 6,242   |

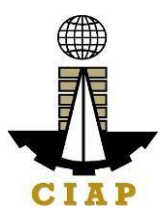

| Additional Processing Fee<br>(for applications filed less than (5) working days but at least one (1) day before bidding<br>or<br>negotiation date - PCAB Board Resolution No. 365, series of 2014) |                           |  |
|----------------------------------------------------------------------------------------------------|---------------------------|--|
| Registration Size Range                                                                                                    | Additional Processing Fee |  |
| Large B                                                                                                    | 25,000                    |  |
| Large A                                                                                                    | 20,000                    |  |
| Medium A & B                                                                                                    | 15,000                    |  |
| Small A & B                                                                                                    | 10,000                    |  |

## 16. Online Filing of Renewal of Special License-Foreign individual Application

Processing of applications for renewal of of special license by a Foreign Contractor.

| Office or Division:                            | Philippine Contractors Accreditation Board (PCAB) |                                                        |  |  |
|------------------------------------------------|---------------------------------------------------|--------------------------------------------------------|--|--|
| Classification:                                | Highly Technical                                  |                                                        |  |  |
| Type of Transaction:                           | Government to Business                            |                                                        |  |  |
| Who may avail:                                 | New Special Contractor's License-Foreign holder   |                                                        |  |  |
| Checklist of Red                               | quirements                                        | Where to Secure                                        |  |  |
| Instructional Guide: Speci                     | al License – Renewal                              | PCAB Online Licensing                                  |  |  |
| - Foreign Individual.pdf                       |                                                   | Portal:                                                |  |  |
|                                                |                                                   | <ul> <li>pcab.construction.gov.</li> <li>ph</li> </ul> |  |  |
|                                                |                                                   | pcabgovph.com                                          |  |  |
|                                                |                                                   | <ul> <li>bit.ly/PCABGuide</li> </ul>                   |  |  |
| Signed-up account for PCA                      | B Online Licensing                                | PCAB Online Licensing                                  |  |  |
| Portal                                         |                                                   | Portal:                                                |  |  |
|                                                |                                                   | <ul> <li>pcab.construction.gov.</li> </ul>             |  |  |
| Note: Use ONE account or                       | nly for all application                           | ph                                                     |  |  |
| types.                                         |                                                   | <ul> <li>pcabgovph.com</li> </ul>                      |  |  |
| Approved New Special Con                       | tractor's License-                                | PCAB Online Licensing                                  |  |  |
| Foreign reflected in the PCAB Online Licensing |                                                   | Portal account                                         |  |  |
| Portal account                                 |                                                   |                                                        |  |  |
| Renew button which can be                      | found at Special                                  | PCAB Online Licensing                                  |  |  |
| License  Renewal Special License – Foreign     |                                                   | Portal account   Special                               |  |  |
| Contractor                                     |                                                   | License 🗆 Renewal Special                              |  |  |
|                                                |                                                   | License – Foreign Contractor                           |  |  |
| AMO Interview by the Boa                       | ard, if applicable.                               | Philippine Contractors                                 |  |  |
| Note:                                          |                                                   | Accreditation Board (PCAB)                             |  |  |
|                                                |                                                   | Board Member/s                                         |  |  |

| Ī  | F  |
|----|----|
|    |    |
| CI | AP |

| <ul> <li>Applicants for category "Trade/E" to<br/>"AAAA" (AMO is non-technical graduate) and<br/>category "B" to "AAAA" (AMO is technical<br/>graduate) are required to be interviewed.</li> <li>Foreign AMO is required to be interviewed.</li> <li>AMO will be interviewed upon<br/>submission of the complete application.<br/>Applicant will be notified of the interview<br/>schedule through provided contact details and<br/>email address.</li> <li>Interview may be online or face to face<br/>depending on the schedule of the Board<br/>Member/s.</li> <li>STE Interview, <i>if applicable.</i></li> </ul> | Philippine Contractors                                             |
|----------------------------------------------------------------------------------------------------|--------------------------------------------------------------------|
| Note:                                                                                                    | Accreditation Board (PCAB)                                         |
| Applicant will be notified of the schedule                                                                                                    | STE Interview Staff                                                |
| through provided contact details and email                                                                                                    |                                                                    |
| address indicated in the application.                                                                                                    |                                                                    |
| Interview is online.                                                                                                    |                                                                    |
| Pay the application fees.                                                                                                    | PCAB Online Licensing                                              |
|                                                                                                    | Portal account   Special                                           |
| Payment Options:                                                                                                    | License 🗆 Renewal Special                                          |
| PayMaya/GCash e-wallet/debit or credit                                                                                                    | License – Foreign Contractor                                       |
| card                                                                                                    | Pay/Submit                                                         |
| <ul> <li>Landbank Linkbiz Portal*</li> </ul>                                                                                                    |                                                                    |
| Over-the-counter (CIAP Makati or CIAP                                                                                                    | <ul> <li>PayMaya/GCash</li> </ul>                                  |
| Windows)*                                                                                                    | payment facility integrated                                        |
| Note:                                                                                                    | Within PCAB Online                                                 |
| • *Scanned copy of proof of payment (e.g.                                                                                                    | Licensing Portai                                                   |
| official receipt, transaction receipt) shall be                                                                                                    | Landbank Linkbiz                                                   |
| uploaded as attachment in the application and                                                                                                    | Portal external website /                                          |
| Subject to payment reconciliation by the CIAP                                                                                                    | o Over the counter:                                                |
| Cashier.                                                                                                    | <ul> <li>Over-the-counter.</li> <li>CIAP Makati or CIAP</li> </ul> |
| Manager's Cheque/Cashier's Cheque is                                                                                                    | Windows                                                            |
| For those whe paid through                                                                                                    |                                                                    |
| PayMaya/GCash payment facility payment                                                                                                    |                                                                    |
| will be reconciled automatically and uploading                                                                                                    |                                                                    |
| of proof of payment is NOT required.                                                                                                    |                                                                    |
|                                                                                                    |                                                                    |
| Instruction: Accomplish the digital form.                                                                                                    |                                                                    |
|                                                                                                    |                                                                    |
|                                                                                                    |                                                                    |
|                                                                                                    |                                                                    |

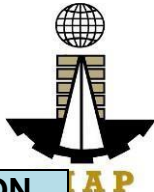

| CLIENT STEPS                                                                                                    | AGENCY<br>ACTIONS                                                                                                    | FEES TO<br>BE PAID                                                                                                    | PROCE<br>SSING<br>TIME                        | PERSON<br>RESPONSI<br>BLE                                                                                       |
|----------------------------------------------------------------------------------------------------|----------------------------------------------------------------------------------------------------|----------------------------------------------------------------------------------------------------|-----------------------------------------------|----------------------------------------------------------------------------------------------------|
| STEP 1                                                                                                    |                                                                                                    |                                                                                                    |                                               |                                                                                                    |
| Complete application requirements.                                                                                                    | None                                                                                                    | None                                                                                                    | None                                          | None                                                                                                    |
| STEP 2                                                                                                    |                                                                                                    |                                                                                                    |                                               |                                                                                                    |
| Log-in at PCAB Online<br>Licensing Portal using<br>previously signed-up<br>account.                                                                                                    | None                                                                                                    | None                                                                                                    | None                                          | None                                                                                                    |
| Note: Use ONE account<br>only for all application<br>types.                                                                                                    |                                                                                                    |                                                                                                    |                                               |                                                                                                    |
| STEP 3                                                                                                    |                                                                                                    |                                                                                                    |                                               |                                                                                                    |
| 3.1. Click on Renew button.                                                                                                    | None                                                                                                    | None                                                                                                    | None                                          | None                                                                                                    |
| 3.2. Pay the application fees.                                                                                                    | CIAP Cashier /<br>CIAP Window<br>Cashier will                                                                                                    | Breakdo<br>wn of<br>fees can                                                                                                    | 10<br>minutes<br>( <b>Note:</b>               | CIAP<br>Cashier /<br>CIAP                                                                                       |
| Payment Options:                                                                                                    | receive the                                                                                                    | be found                                                                                                    | for over-                                     | Window                                                                                                    |
| <ul> <li>PayMaya/GCash e-<br/>wallet/debit or credit<br/>card</li> <li>Landbank Linkbiz<br/>Portal*</li> <li>Over-the-counter<br/>(CIAP Makati or CIAP<br/>Windows)*</li> <li>Note:         <ul> <li>*Scanned copy of<br/>proof of payment (e.g.<br/>official receipt,<br/>transaction receipt)<br/>shall be uploaded as<br/>attachment in the the<br/>application and subject<br/>to payment<br/>reconciliation by the</li> </ul> </li> </ul> | payment and<br>copy of Order of<br>Payment and<br>issue Official<br>Receipt ( <b>Note:</b><br>for over-the-<br>counter<br>transactions<br>only). | in the<br>Payment<br>portion of<br>the<br>applicatio<br>n.<br>Computat<br>ion of<br>fees by<br>the<br>system<br>will be<br>based on<br>the<br>declared<br>highest<br>category<br>and date<br>of bidding | the-<br>counter<br>transacti<br>ons<br>only). | Cashier<br>( <b>Note:</b> for<br>over-the-<br>counter<br>transactions<br>only)<br>Landbank<br>Linkbiz<br>Portal |
| <ul> <li>CIAP Cashier.</li> <li>Manager's<br/>Cheque/Cashier's<br/>Cheque is NOT a proof<br/>of payment.</li> </ul>                                                                                                    |                                                                                                    | Gate.<br>See<br>License<br>Fee<br>Structur                                                                                                    |                                               |                                                                                                    |

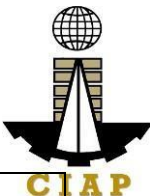

| <ul> <li>For those who paid<br/>through<br/>PayMaya/GCash<br/>payment facility,<br/>payment will be<br/>reconciled automatically<br/>and uploading of proof<br/>of payment is NOT<br/>required.</li> </ul>              |                                                                                                    | e at the<br>last<br>page. |               | CI                                                                                                    |
|----------------------------------------------------------------------------------------------------|----------------------------------------------------------------------------------------------------|---------------------------|---------------|----------------------------------------------------------------------------------------------------|
| <ul> <li>3.3. Submit complete application.</li> <li>Important Note: For this type of application, submission of application is automatic once the payment portion is accomplished.</li> </ul>                           | None                                                                                                    | None                      | None          | None                                                                                                    |
| STEP 4                                                                                                    |                                                                                                    |                           |               |                                                                                                    |
| 4.1. Check the status of<br>application via PCAB<br>Online Licensing Portal<br>account. System-<br>generated notices (such as<br>conditions / deficiencies)<br>will be sent to applicant's<br>registered email address. | 4.1. Evaluate<br>Technical,<br>Financial and<br>Government<br>Registration<br>qualifications and<br>indicate<br>conditions /<br>deficiencies, if<br>any. | None                      | 20<br>busines | PCAB<br>Technical<br>Evaluator,<br>Financial<br>Evaluator<br>and<br>Government<br>Registration<br>Evaluator, <i>if</i><br><i>applicable</i> / |
| 4.2. Receive schedule of STE interview, <i>if applicable</i> .                                                                                                    | 4.2. Inform client regarding the schedule of STE interview, <i>if applicable.</i>                                                                        | None                      | s days        | PCAB<br>Technical<br>and<br>Financial<br>Evaluation                                                                                           |
| 4.3. Receive schedule of AMO interview, <i>if applicable</i> .                                                                                                    | 4.3. Inform client<br>regarding the<br>schedule of AMO<br>interview, <i>if</i><br><i>applicable</i> .                                                    | None                      |               | Division<br>Chief /<br>PCAB<br>Executive<br>Director /                                                                                        |

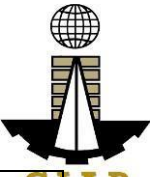

|                                | l                     | 1                                                                                |             |           |  |  |  |  |
|--------------------------------|-----------------------|----------------------------------------------------------------------------------|-------------|-----------|--|--|--|--|
| 4.4. Receive application       | 4.4. Review           | None                                                                             |             | PCAB CIA  |  |  |  |  |
| result.                        | evaluation result     |                                                                                  |             | Board     |  |  |  |  |
|                                | and recommend         |                                                                                  |             | Members   |  |  |  |  |
| For disapproved                | disapprove or         |                                                                                  |             |           |  |  |  |  |
| application. receive           | approve.              |                                                                                  |             |           |  |  |  |  |
| system-generated notice of     |                       |                                                                                  |             |           |  |  |  |  |
| disapproval and its details    |                       |                                                                                  |             |           |  |  |  |  |
| through PCAR Online            |                       |                                                                                  |             |           |  |  |  |  |
| Liconsing Portal account       |                       |                                                                                  |             |           |  |  |  |  |
| LICENSING FOILd account        |                       |                                                                                  |             |           |  |  |  |  |
| and registered e-mail          |                       |                                                                                  |             |           |  |  |  |  |
| address.                       |                       |                                                                                  |             |           |  |  |  |  |
| <b>F</b>                       |                       |                                                                                  |             |           |  |  |  |  |
| For approved                   |                       |                                                                                  |             |           |  |  |  |  |
| application, receive           |                       |                                                                                  |             |           |  |  |  |  |
| system-generated notice of     |                       |                                                                                  |             |           |  |  |  |  |
| approval and its details       |                       |                                                                                  |             |           |  |  |  |  |
| through PCAB Online            |                       |                                                                                  |             |           |  |  |  |  |
| Licensing Portal account       |                       |                                                                                  |             |           |  |  |  |  |
| and registered e-mail          |                       |                                                                                  |             |           |  |  |  |  |
| address.                       |                       |                                                                                  |             |           |  |  |  |  |
| STEP 5                         |                       |                                                                                  |             |           |  |  |  |  |
| Download and print the         | Generate digital      | None                                                                             | 1           | PCAB      |  |  |  |  |
| digital license certificate    | license certificate.  |                                                                                  | minute      | License   |  |  |  |  |
| from PCAB Online               |                       |                                                                                  |             | Creation  |  |  |  |  |
| Licensing Portal account.      |                       |                                                                                  |             | Team      |  |  |  |  |
| 5                              |                       |                                                                                  |             |           |  |  |  |  |
| <b>Note</b> : If the applicant |                       |                                                                                  |             |           |  |  |  |  |
| receives a notice of           |                       |                                                                                  |             |           |  |  |  |  |
| deficiency/ies (as             |                       |                                                                                  |             |           |  |  |  |  |
| mentioned in Step 4 1)         |                       |                                                                                  |             |           |  |  |  |  |
| the download link for digital  |                       |                                                                                  |             |           |  |  |  |  |
| license is disabled until      |                       |                                                                                  |             |           |  |  |  |  |
| ALL conditions /               |                       |                                                                                  |             |           |  |  |  |  |
| deficiencies are found fully   |                       |                                                                                  |             |           |  |  |  |  |
|                                |                       |                                                                                  |             |           |  |  |  |  |
|                                |                       |                                                                                  |             |           |  |  |  |  |
| Verify issued digital license  | Details of the        | None                                                                             | None        | None      |  |  |  |  |
| ot                             | digital liconco       | NONE                                                                             | NONE        | NONE      |  |  |  |  |
| al                             |                       |                                                                                  |             |           |  |  |  |  |
|                                |                       |                                                                                  |             |           |  |  |  |  |
| erity or                       | automatically         |                                                                                  |             |           |  |  |  |  |
| pcabgovpn.com/verity           | posted at the         |                                                                                  |             |           |  |  |  |  |
|                                | verification          |                                                                                  |             |           |  |  |  |  |
|                                | website.              |                                                                                  |             |           |  |  |  |  |
| TOTAL PR                       | OCESSING DAYS:        | 20 Busines                                                                       | s Days      |           |  |  |  |  |
| (From time of submission       | of application to rec | commendatio                                                                      | on of Board | d Members |  |  |  |  |
| which shall not include the    | number of days for    | which shall not include the number of days for STEs interview and AMO interview. |             |           |  |  |  |  |

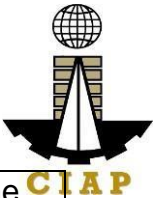

Moreover, it should be understood that the AMO interview is scheduled upon the CIAP availability of the Board Members)

| Renewal of Special License-Foreign |         |          |        |        |       |       |       |         |
|------------------------------------|---------|----------|--------|--------|-------|-------|-------|---------|
| Fee                                |         | Category |        |        |       |       |       |         |
| Particulars                        | AAAA    | AAA      | AA     | Α      | В     | С     | D     | E/Trade |
| Filing Fee                         | 1,200   | 1,200    | 1,200  | 1,200  | 1,200 | 1,200 | 1,200 | 1,200   |
| Category<br>Review                 | 150,000 | 28,800   | 14,400 | 4,800  | 3,600 | 1,920 | 960   | nil     |
| License Fee                        | 5,000   | 5,000    | 5,000  | 5,000  | 5,000 | 5,000 | 5,000 | 5,000   |
| Documentary<br>Stamp Tax           | 30      | 30       | 30     | 30     | 30    | 30    | 30    | 30      |
| Legal<br>Research<br>Fund          | 12      | 12       | 12     | 12     | 12    | 12    | 12    | 12      |
| Grand Total<br>(₽)                 | 156,242 | 35,042   | 20,642 | 11,042 | 9,842 | 8,162 | 7,202 | 6,242   |

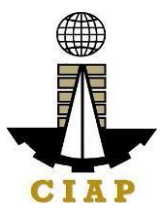

## 17. Online Filing of Renewal of Special License-Consortium (Foreign/Local)

Processing of application for Renewal Special License-Consortium (Foreign/Local).

| Office or Division:                                                                                                    | Philippine Contrac<br>(PCAB)                                | Philippine Contractors Accreditation Board<br>(PCAB)                  |  |  |  |
|----------------------------------------------------------------------------------------------------|-------------------------------------------------------------|-----------------------------------------------------------------------|--|--|--|
| Classification:                                                                                                    | Complex                                                     |                                                                       |  |  |  |
| Type of Transaction:                                                                                                    | Government to Bu                                            | usiness                                                               |  |  |  |
| Who may avail:                                                                                                    | New Special Concernation                                    | ontractor's License-Consortium                                        |  |  |  |
| Checklist of Requ                                                                                                    | uirements                                                   | Where to Secure                                                       |  |  |  |
| Instructional Guide: Spec                                                                                                    | cial License –                                              | PCAB Online Licensing Portal:                                         |  |  |  |
| Renewal – Consortium.pd                                                                                                    | f                                                           | <ul> <li>pcab.construction.gov.p</li> </ul>                           |  |  |  |
|                                                                                                    |                                                             | pcabgoyph.com                                                         |  |  |  |
|                                                                                                    |                                                             | <ul> <li>bit.lv/PCABGuide</li> </ul>                                  |  |  |  |
| Signed-up account for PC                                                                                                    | AB Online                                                   | PCAB Online Licensing Portal:                                         |  |  |  |
| Licensing Portal                                                                                                    |                                                             | <ul> <li>pcab.construction.gov.p</li> </ul>                           |  |  |  |
|                                                                                                    |                                                             | h                                                                     |  |  |  |
| <b>Note:</b> Use ONE account of application types.                                                                                                    | only for all                                                | <ul> <li>pcabgovph.com</li> </ul>                                     |  |  |  |
| <ul> <li>Approved New Special Contractor's<br/>License-Consortium reflected in the<br/>PCAB Online Licensing Portal account</li> <li>Valid Regular/Special License of<br/>each PCAB licensed contractor</li> </ul> |                                                             | PCAB Online Licensing Portal account                                  |  |  |  |
| Renew button which can b                                                                                                    | e found at                                                  | PCAB Online Licensing Portal                                          |  |  |  |
| Special License-Joint Ven                                                                                                    | ture/Consortium                                             | account  Special License-                                             |  |  |  |
| Special License-Consol                                                                                                    | rtium                                                       | Joint Venture/Consortium                                              |  |  |  |
| (Foreign/Local) 🗆 Renewa                                                                                                    | al of Consortium                                            | Special License-Consortium                                            |  |  |  |
| Application                                                                                                    |                                                             | (Foreign/Local)  Renewal of                                           |  |  |  |
|                                                                                                    |                                                             | Consortium Application                                                |  |  |  |
| Pay the application fees.                                                                                                    |                                                             | PCAB Online Licensing Portal                                          |  |  |  |
| Payment Options:                                                                                                    |                                                             | loint Vonturo/Consortium                                              |  |  |  |
| PayMaya/GCash                                                                                                    | o-wallet/debit or                                           | Special License-Consortium                                            |  |  |  |
| credit card                                                                                                    |                                                             | (Foreign/Local) $\square$ Renewal of                                  |  |  |  |
| Landbank Linkbiz F                                                                                                    | Portal*                                                     | Consortium Application                                                |  |  |  |
| Over-the-counter                                                                                                    | CIAP Makati or                                              | Pay/Submit                                                            |  |  |  |
| CIAP Windows)*                                                                                                    | · · · · ·                                                   |                                                                       |  |  |  |
| Note:                                                                                                    |                                                             | PayMaya/GCash                                                         |  |  |  |
| <ul> <li>*Scanned copy of<br/>(e.g. official receipt, transhall be uploaded as</li> </ul>                                                                                                    | proof of payment<br>ansaction receipt)<br>attachment in the | payment facility integrated<br>within PCAB Online<br>Licensing Portal |  |  |  |

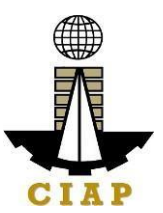

|                                                                                                    | AGENCY                                                                                                    | F   | EES TO                                | PROCESS                                                        | PERSON                    |
|----------------------------------------------------------------------------------------------------|----------------------------------------------------------------------------------------------------|-----|---------------------------------------|----------------------------------------------------------------|---------------------------|
| Instruction: Accompli                                                                                   | sh the digital form.                                                                                                    |     |                                       |                                                                |                           |
| <ul> <li>PayMaya/GCash</li> <li>PayMaya/GCash</li> <li>payment will be reconciliation by the</li> </ul> | <ul> <li>application and subject to payment reconciliation by the CIAP Cashier.</li> <li>Manager's Cheque/Cashier's Cheque is NOT a proof of payment.</li> <li>For those who paid through PayMaya/GCash payment facility, payment will be reconciled automatically and uploading of proof of payment is NOT required.</li> </ul> |     | • La<br>exter<br>eserv<br>• O<br>Maka | nal website /<br>vices.com<br>ver-the-counto<br>ti or CIAP Win | lbp-<br>er: CIAP<br>ndows |
| application and                                                                                         | subject to payme                                                                                                    | ent | •   2                                 | andbank Link                                                   | oiz Portal                |

| CLIENT STEPS                       | AGENCY                      | BE PAID             | ING TIME                     | RESPON<br>SIBLE   |
|------------------------------------|-----------------------------|---------------------|------------------------------|-------------------|
| STEP 1                             |                             |                     |                              |                   |
| Complete                           | None                        | None                | None                         | None              |
| application                        |                             |                     |                              |                   |
| STEP 2                             |                             |                     |                              |                   |
| Log-in at PCAB<br>Online Licensing | None                        | None                | None                         | None              |
| previously signed-                 |                             |                     |                              |                   |
| Note: Use ONE                      |                             |                     |                              |                   |
| application types.                 |                             |                     |                              |                   |
| STEP 3                             |                             |                     |                              |                   |
| 3.1. Click on Renew button.        | None                        | None                | None                         | None              |
| 3.2. Pay the                       | CIAP Cashier /              | Breakdow            | 10 minutes                   | CIAP              |
| application fees.                  | CIAP Window<br>Cashier will | n of fees<br>can be | ( <b>Note:</b> for over-the- | Cashier /<br>CIAP |
| Payment Options:                   | receive the                 | found in            | counter                      | Window            |
| <ul> <li>PayMaya/GC</li> </ul>     | payment and                 | the                 | transaction                  | Cashier           |
| ash e-wallet/debit                 | copy of Order of            | Payment             | s only).                     | (Note: for        |
| or credit card                     | Payment and issue Official  | the                 |                              | over-tne-         |
| Linkbiz Portal*                    | Receipt ( <b>Note:</b>      | application         |                              | transactio        |
| Over-the-                          | for over-the-               |                     |                              | ns only)          |
| counter (CIAP                      | counter                     | Computati           |                              | 1                 |
| Makati or CIAP                     | transactions                | on of fees          |                              | Landbank          |
| vvindows)"                         |                             | svstem will         |                              | Portal            |
| Note:                              |                             | be based            |                              |                   |

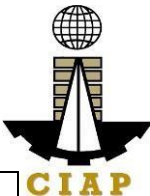

|                               |                |                        | r          |           |
|-------------------------------|----------------|------------------------|------------|-----------|
| <ul> <li>*Scanned</li> </ul>  |                | on the                 |            |           |
| copy of proof of              |                | declared               |            |           |
| payment (e.g.                 |                | highest                |            |           |
| official receipt,             |                | category               |            |           |
| transaction                   |                | and date               |            |           |
| receipt) shall be             |                | of bidding             |            |           |
|                               |                | date                   |            |           |
| attachmont in the             |                | dato.                  |            |           |
| the application               |                | Soo                    |            |           |
| and subject to                |                | Liconso                |            |           |
|                               |                | License                |            |           |
| payment                       |                | Fee<br>Of much service |            |           |
| reconciliation by             |                | Structure              |            |           |
| the CIAP                      |                | at the last            |            |           |
| Cashier.                      |                | page.                  |            |           |
| <ul> <li>Manager's</li> </ul> |                |                        |            |           |
| Cheque/Cashier'               |                |                        |            |           |
| s Cheque is NOT               |                |                        |            |           |
| a proof of                    |                |                        |            |           |
| pavment.                      |                |                        |            |           |
| <ul> <li>For those</li> </ul> |                |                        |            |           |
| who paid through              |                |                        |            |           |
| PayMaya/GCash                 |                |                        |            |           |
| naymont facility              |                |                        |            |           |
| payment will be               |                |                        |            |           |
|                               |                |                        |            |           |
|                               |                |                        |            |           |
| automatically and             |                |                        |            |           |
| uploading of                  |                |                        |            |           |
| proof of payment              |                |                        |            |           |
| is NOT required.              |                |                        |            |           |
| 3.3. Submit                   | None           | None                   | None       | None      |
| complete                      |                |                        |            |           |
| application.                  |                |                        |            |           |
|                               |                |                        |            |           |
| Important Note: For           |                |                        |            |           |
| this type of                  |                |                        |            |           |
| application,                  |                |                        |            |           |
| submission of                 |                |                        |            |           |
| application is                |                |                        |            |           |
| automatic once the            |                |                        |            |           |
| payment portion is            |                |                        |            |           |
| accomplished                  |                |                        |            |           |
| STFP 4                        |                |                        |            |           |
| 4.1 Check the                 | 4.1 Evaluate   | None                   |            | Joint     |
| status of application         | Consortium     |                        | 7 husiness | Venture   |
| via PCAR Online               | qualifications |                        | dave       | Fyaluator |
| Liconsing Dortol              | and indicato   |                        | uays       |           |
| LICENSING FUILA               |                |                        |            | /         |
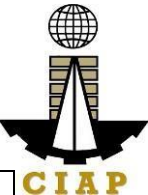

| account. System-<br>generated notices<br>(such as conditions /<br>deficiencies) will be<br>sent to applicant's<br>registered email<br>address.<br>4.2. Receive<br>application result.<br>For disapproved<br>application, receive<br>system-generated<br>notice of disapproval<br>and its details<br>through PCAB<br>Online Licensing<br>Portal account and<br>registered e-mail<br>address.<br>For approved<br>application, receive<br>system-generated<br>notice of approved | conditions /<br>deficiencies, if<br>any.<br>4.2. Review<br>evaluation result<br>and recommend<br><b>disapprove</b> or<br><b>approve</b> . | None |          | PCAB<br>Technical<br>and<br>Financial<br>Evaluatio<br>n Division<br>Chief /<br>PCAB<br>Executive<br>Director /<br>PCAB<br>Board<br>Members | C |
|----------------------------------------------------------------------------------------------------|----------------------------------------------------------------------------------------------------|------|----------|----------------------------------------------------------------------------------------------------|---|
| and its details<br>through PCAB<br>Online Licensing<br>Portal account and<br>registered e-mail<br>address.                                                                                                    |                                                                                                    |      |          |                                                                                                    |   |
| STEP 5                                                                                                    |                                                                                                    |      |          |                                                                                                    |   |
| Download and print<br>the digital license<br>certificate from<br>PCAB Online<br>Licensing Portal<br>account.                                                                                                    | Generate digital<br>license<br>certificate.                                                                                               | None | 1 minute | PCAB<br>License<br>Creation<br>Team                                                                                                    |   |
| Note: If the<br>applicant receives a<br>notice of<br>deficiency/ies (as<br>mentioned in Step                                                                                                    |                                                                                                    |      |          |                                                                                                    |   |

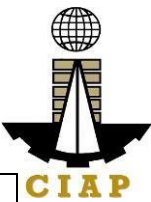

| <b>4.1)</b> , the download<br>link for digital<br>license is disabled<br>until ALL conditions<br>/ deficiencies are<br>found fully complied. |                                                                                                    |              |          |      |  |
|----------------------------------------------------------------------------------------------------|----------------------------------------------------------------------------------------------------|--------------|----------|------|--|
| STEP 6                                                                                                    |                                                                                                    |              |          |      |  |
| Verify issued digital<br>license at<br>pcab.construction.g<br>ov.ph/verify or<br>pcabgovph.com/veri<br>fy                                    | Details of the<br>digital license<br>certificate is<br>automatically<br>posted at the<br>verification<br>website. | None         | None     | None |  |
| TOTAL                                                                                                    | PROCESSING D                                                                                                    | AYS: 7 Busin | ess Days |      |  |
| (From time of submission of application to recommendation of Board<br>Members)                                                               |                                                                                                    |              |          |      |  |

## LICENSING FEE STRUCTURE

| Renewal of Special License – Joint Venture / Consortium |         |        |            |            |          |       |       |           |
|---------------------------------------------------------|---------|--------|------------|------------|----------|-------|-------|-----------|
|                                                         |         |        |            | (          | Category | 1     |       |           |
| Fee                                                     | AAAA    |        |            |            |          |       |       | E/Tr      |
| Particulars                                             |         | AAA    | AA         | Α          | В        | С     | D     | ade       |
|                                                         |         |        | 1,20       | 1,20       |          |       |       | 1,20      |
| Filing Fee                                              | 1,200   | 1,200  | 0          | 0          | 1,200    | 1,200 | 1,200 | 0         |
| –                                                       | 5.000   | 5.000  | 5,00       | 5,00       | 5.000    | 5.000 | 5.000 | 5,00      |
| License Fee                                             | -,      | -,     | 0          | 0          | -,       | -,    | -,    | 0         |
| Categorization                                          |         |        | 14,4       | 4,80       |          |       |       |           |
| Fee                                                     | 150,000 | 28,800 | 00         | 0          | 3,600    | 1,920 | 960   | nil       |
| Documentary<br>Stamp Tax                                | 30      | 30     | 30         | 30         | 30       | 30    | 30    | 30        |
| Legal                                                   |         |        |            |            |          |       |       |           |
| Research                                                |         |        |            |            |          |       |       |           |
| Fund                                                    | 12      | 12     | 12         | 12         | 12       | 12    | 12    | 12        |
| Grand Total<br>( <del>₽</del> )                         | 156,242 | 35,042 | 20,6<br>42 | 11,0<br>42 | 9,842    | 8,162 | 7,202 | 6,24<br>2 |

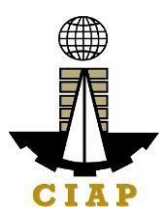

#### **18. Online Filing of Renewal of Special License-Joint Venture (Foreign)**

Processing of application for Renewal Special License-Joint Venture (all Non-Filipinos, or a combination of Filipinos and Non-Filipinos).

| Office or Division:                      | Philippine Contractors Accreditation Board (PCAB) |                                              |  |  |  |  |
|------------------------------------------|---------------------------------------------------|----------------------------------------------|--|--|--|--|
| Classification:                          | Complex                                           |                                              |  |  |  |  |
| Type of Transaction:                     | Government to Business                            |                                              |  |  |  |  |
| Who may avail:                           | New Special                                       | Contractor's License-Joint Venture           |  |  |  |  |
|                                          | holder                                            |                                              |  |  |  |  |
| Checklist of Require                     | ements                                            | Where to Secure                              |  |  |  |  |
| Instructional Guide: Specia              | I License –                                       | PCAB Online Licensing Portal:                |  |  |  |  |
| Renewal – Joint Venture – Fo             | oreign.pdf                                        | <ul> <li>pcab.construction.gov.ph</li> </ul> |  |  |  |  |
|                                          |                                                   | <ul> <li>pcabgovph.com</li> </ul>            |  |  |  |  |
|                                          |                                                   | <ul> <li>bit.ly/PCABGuide</li> </ul>         |  |  |  |  |
| Signed-up account for PCAB               | Online                                            | PCAB Online Licensing Portal:                |  |  |  |  |
| Licensing Portal                         |                                                   | <ul> <li>pcab.construction.gov.ph</li> </ul> |  |  |  |  |
|                                          | <b>,</b> 11                                       | <ul> <li>pcabgovph.com</li> </ul>            |  |  |  |  |
| Note: Use ONE account only               | y for all                                         |                                              |  |  |  |  |
| application types.                       |                                                   | DOAD Online Linearcian Destal                |  |  |  |  |
| Approved New Specia                      | al Contractor's                                   | PCAB Online Licensing Portai                 |  |  |  |  |
| License-Joint Venture ref                | lected in the                                     | account                                      |  |  |  |  |
| PCAB Online Licensing P                  |                                                   |                                              |  |  |  |  |
| Valid Regular/Special                    | LICENSE OF                                        |                                              |  |  |  |  |
| Bonow button which can be f              | pants.                                            | PCAR Online Licensing Portal                 |  |  |  |  |
| Special License- Joint Ventur            | ounu ai                                           |                                              |  |  |  |  |
| Special License-Joint Ventur             | ture (Foreign)                                    | Venture/Consortium  Special                  |  |  |  |  |
| Renewal of JV Application                | - Foreign                                         | License-Joint Venture (Foreign)              |  |  |  |  |
|                                          | roloigii                                          | Renewal of JV Application -                  |  |  |  |  |
|                                          |                                                   | Foreign                                      |  |  |  |  |
| Pay the application fees.                |                                                   | PCAB Online Licensing Portal                 |  |  |  |  |
|                                          |                                                   | account  Special License-Joint               |  |  |  |  |
| Payment Options:                         |                                                   | Venture/Consortium   Special                 |  |  |  |  |
| <ul> <li>PayMaya/GCash e-v</li> </ul>    | wallet/debit or                                   | License-Joint Venture (Foreign)              |  |  |  |  |
| credit card                              |                                                   | Renewal of JV Application -                  |  |  |  |  |
| <ul> <li>Landbank Linkbiz Por</li> </ul> | tal*                                              | Foreign 🗆 Pay/Submit                         |  |  |  |  |
| <ul> <li>Over-the-counter (CI</li> </ul> | AP Makati or                                      |                                              |  |  |  |  |
| CIAP Windows)*                           |                                                   | PayMaya/GCash payment                        |  |  |  |  |
| Note:                                    |                                                   | tacility integrated within PCAB              |  |  |  |  |
| <ul> <li>*Scanned copy of pro</li> </ul> | oof of payment                                    | Online Licensing Portal                      |  |  |  |  |
| (e.g. official receipt, trans            | saction receipt)                                  |                                              |  |  |  |  |
| shall be uploaded as atta                | achment in the                                    |                                              |  |  |  |  |

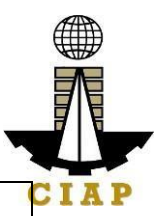

| <ul> <li>application and sub<br/>reconciliation by the C</li> <li>Manager's<br/>Cheque is NOT a proc</li> <li>For those who<br/>PayMaya/GCash p<br/>payment will be recon<br/>and uploading of pro<br/>NOT required.</li> </ul>                                                                                                    | ject to paym<br>IAP Cashier.<br>Cheque/Cashi<br>of of payment.<br>o paid throu<br>ayment faci<br>ciled automatic<br>oof of paymen<br>he digital form.                    | nent<br>er's<br>ugh<br>ility,<br>ally<br>t is                                                                    | <ul> <li>L<br/>exte</li> <li>eser</li> <li>C</li> <li>Mak</li> </ul>                  | andbank Linkb<br>rnal website / I<br>vices.com<br>Over-the-counte<br>ati or CIAP Win | iz Portal<br>lbp-<br>er: CIAP<br>idows                                                                                    |
|----------------------------------------------------------------------------------------------------|----------------------------------------------------------------------------------------------------|----------------------------------------------------------------------------------------------------|---------------------------------------------------------------------------------------|--------------------------------------------------------------------------------------|----------------------------------------------------------------------------------------------------|
| CLIENT STEPS                                                                                                    | AGENCY<br>ACTIONS                                                                                                    | FEE<br>BE I                                                                                                    | S TO<br>PAID                                                                          | PROCESSI<br>NG TIME                                                                  | PERSON<br>RESPONSI<br>BLE                                                                                                 |
| STEP 1                                                                                                    |                                                                                                    |                                                                                                    |                                                                                       |                                                                                      |                                                                                                    |
| Complete application requirements.                                                                                                    | None                                                                                                    | None                                                                                                    |                                                                                       | None                                                                                 | None                                                                                                    |
| STEP 2                                                                                                    |                                                                                                    |                                                                                                    |                                                                                       |                                                                                      |                                                                                                    |
| Log-in at PCAB Online<br>Licensing Portal using<br>previously signed-up<br>account.<br>Note: Use ONE account<br>only for all application<br>types.                                                                                                    | None                                                                                                    | None                                                                                                    |                                                                                       | None                                                                                 | None                                                                                                    |
| STEP 3                                                                                                    |                                                                                                    |                                                                                                    |                                                                                       |                                                                                      |                                                                                                    |
| 3.1. Click on Renew button.                                                                                                    | None                                                                                                    | None                                                                                                    | •                                                                                     | None                                                                                 | None                                                                                                    |
| 3.2. Pay the application fees.                                                                                                    | CIAP<br>Cashier /<br>CIAP                                                                                                    | Break<br>n of fo<br>can b                                                                                        | kdow<br>ees<br>be                                                                     | 10 minutes<br>( <b>Note:</b> for<br>over-the-                                        | CIAP<br>Cashier /<br>CIAP                                                                                                 |
| <ul> <li>Payment Options:         <ul> <li>PayMaya/GCash<br/>e-wallet/debit or<br/>credit card</li> <li>Landbank Linkbiz<br/>Portal*</li> <li>Over-the-counter<br/>(CIAP Makati or CIAP<br/>Windows)*</li> </ul> </li> <li>Note:         <ul> <li>*Scanned copy of<br/>proof of payment<br/>(e.g. official receipt</li> </ul> </li> </ul> | Window<br>Cashier will<br>receive the<br>payment<br>and copy of<br>Order of<br>Payment<br>and issue<br>Official<br>Receipt<br>( <b>Note:</b> for<br>over-the-<br>counter | found<br>the<br>Paym<br>portice<br>the<br>applie<br>Comp<br>on of<br>by the<br>syste<br>be ba<br>on the<br>decla | d in<br>nent<br>on of<br>cation<br>outati<br>fees<br>e<br>m will<br>ased<br>e<br>ured | counter<br>transactions<br>only).                                                    | Window<br>Cashier<br>( <b>Note:</b> for<br>over-the-<br>counter<br>transactions<br>only)<br>Landbank<br>Linkbiz<br>Portal |

| transaction receipt)<br>shall be uploaded as<br>attachment in the the<br>application and<br>subject to payment<br>reconciliation by the<br>CIAP Cashier.<br>• Manager's<br>Cheque/Cashier's<br>Cheque is NOT a<br>proof of payment.<br>• For those who<br>paid through<br>PayMaya/GCash<br>payment facility,<br>payment will be<br>reconciled<br>automatically and<br>uploading of proof of<br>payment is NOT<br>required. | transactions<br>only).                                                                                                 | highest<br>category<br>and date<br>of bidding<br>date.<br>See<br>License<br>Fee<br>Structure<br>at the last<br>page. |                    |                                                                                                    | IAP |
|----------------------------------------------------------------------------------------------------|----------------------------------------------------------------------------------------------------|----------------------------------------------------------------------------------------------------|--------------------|----------------------------------------------------------------------------------------------------|-----|
| 3.3. Submit complete<br>application.<br>Important Note: For this<br>type of application,<br>submission of<br>application is automatic<br>once the payment<br>portion is accomplished.                                                                                                    | None                                                                                                    | None                                                                                                    | None               | None                                                                                                    |     |
| STEP 4                                                                                                    |                                                                                                    |                                                                                                    |                    |                                                                                                    | -   |
| 4.1. Check the status of<br>application via PCAB<br>Online Licensing Portal<br>account. System-<br>generated notices (such<br>as conditions /<br>deficiencies) will be sent<br>to applicant's registered<br>email address.                                                                                                    | 4.1.<br>Evaluate<br>Joint<br>Venture<br>qualification<br>s and<br>indicate<br>conditions /<br>deficiencies,<br>if any. | None                                                                                                    | 7 business<br>days | Joint<br>Venture<br>Evaluator /<br>PCAB<br>Technical<br>and<br>Financial<br>Evaluation<br>Division<br>Chief / |     |

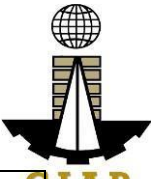

| <ul> <li>4.2. Receive application result.</li> <li>For disapproved application, receive system-generated notice of disapproval and its details through PCAB Online Licensing Portal account and registered e-mail address.</li> <li>For approved application, receive system-generated notice</li> </ul> | 4.2. Review<br>evaluation<br>result and<br>recommend<br><b>disapprove</b><br>or <b>approve</b> . | None |          | PCAB<br>Executive<br>Director /<br>PCAB<br>Board<br>Members |
|----------------------------------------------------------------------------------------------------|--------------------------------------------------------------------------------------------------|------|----------|-------------------------------------------------------------|
| of approval and its<br>details through PCAB<br>Online Licensing Portal<br>account and registered<br>e-mail address.                                                                                                    |                                                                                                  |      |          |                                                             |
| STEP 5                                                                                                    |                                                                                                  |      |          |                                                             |
| Download and print the<br>digital license certificate<br>from PCAB Online<br>Licensing Portal<br>account.                                                                                                    | Generate<br>digital<br>license<br>certificate.                                                   | None | 1 minute | PCAB<br>License<br>Creation<br>Team                         |
| Note: If the applicant<br>receives a notice of<br>deficiency/ies (as<br>mentioned in Step<br>4.1), the download link<br>for digital license is<br>disabled until ALL<br>conditions / deficiencies<br>are found fully complied.                                                                           |                                                                                                  |      |          |                                                             |
| STEP 6                                                                                                    |                                                                                                  |      |          |                                                             |
| Verify issued digital<br>license at<br>pcab.construction.gov.p<br>h/verify or<br>pcabgovph.com/verify                                                                                                    | Details of<br>the digital<br>license<br>certificate is<br>automaticall                           | None | None     | None                                                        |

|                                                                             | y posted at  |  |  | CIA |  |
|-----------------------------------------------------------------------------|--------------|--|--|-----|--|
|                                                                             | the          |  |  |     |  |
|                                                                             | verification |  |  |     |  |
|                                                                             | website.     |  |  |     |  |
| TOTAL PROCESSING DAYS: 7 Business Days                                      |              |  |  |     |  |
| (From time of submission of application to recommendation of Board Members) |              |  |  |     |  |

## LICENSING FEE STRUCTURE

| Renewal of Special License – Joint Venture / Consortium |         |        |        |        |         |       |       |         |
|---------------------------------------------------------|---------|--------|--------|--------|---------|-------|-------|---------|
|                                                         |         |        |        | C      | ategory | /     |       |         |
| Fee                                                     | AAAA    |        |        |        |         |       |       |         |
| Particulars                                             |         | AAA    | AA     | Α      | В       | С     | D     | E/Trade |
| Filing Fee                                              | 1,200   | 1,200  | 1,200  | 1,200  | 1,200   | 1,200 | 1,200 | 1,200   |
| License Fee                                             | 5,000   | 5,000  | 5,000  | 5,000  | 5,000   | 5,000 | 5,000 | 5,000   |
| Categorization                                          |         |        |        |        |         |       |       |         |
| Fee                                                     | 150,000 | 28,800 | 14,400 | 4,800  | 3,600   | 1,920 | 960   | nil     |
| Documentary                                             |         |        | 30     | 30     | 30      | 30    | 30    | 30      |
| Stamp Tax                                               | 30      | 30     | 50     |        | 50      | 30    | 50    | 50      |
| Legal                                                   |         |        |        |        |         |       |       |         |
| Research                                                |         |        |        |        |         |       |       |         |
| Fund                                                    | 12      | 12     | 12     | 12     | 12      | 12    | 12    | 12      |
| Grand Total<br>( <del>₽</del> )                         | 156,242 | 35,042 | 20,642 | 11,042 | 9,842   | 8,162 | 7,202 | 6,242   |

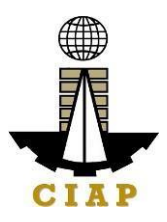

### 19. Online Filing of Renewal of Special License-Joint Venture (Local)

Processing of application for Renewal Special License-Joint Venture (all Filipinos).

| Office or Division:                 | Philippine Contractors Accreditation Board (PCAB) |                                              |  |  |  |
|-------------------------------------|---------------------------------------------------|----------------------------------------------|--|--|--|
| Classification:                     | Complex                                           |                                              |  |  |  |
| Type of Transaction:                | Government to                                     | Government to Business                       |  |  |  |
| Who may avail:                      | New Special C                                     | ontractor's License-Joint Venture holder     |  |  |  |
| Checklist of Requ                   | irements                                          | Where to Secure                              |  |  |  |
| Instructional Guide: Sp             | ecial License –                                   | PCAB Online Licensing Portal:                |  |  |  |
| Renewal – Joint Venture             | <ul> <li>Local.pdf</li> </ul>                     | <ul> <li>pcab.construction.gov.ph</li> </ul> |  |  |  |
|                                     |                                                   | <ul> <li>pcabgovph.com</li> </ul>            |  |  |  |
|                                     |                                                   | <ul> <li>bit.ly/PCABGuide</li> </ul>         |  |  |  |
| Signed-up account for P             | CAB Online                                        | PCAB Online Licensing Portal:                |  |  |  |
| Licensing Portal                    |                                                   | <ul> <li>pcab.construction.gov.ph</li> </ul> |  |  |  |
|                                     |                                                   | <ul> <li>pcabgovph.com</li> </ul>            |  |  |  |
| Note: Use ONE account               | only for all                                      |                                              |  |  |  |
| application types.                  |                                                   |                                              |  |  |  |
| <ul> <li>Approved New Sp</li> </ul> | pecial                                            | PCAB Online Licensing Portal account         |  |  |  |
| Contractor's License-               | Joint Venture                                     |                                              |  |  |  |
| reflected in the PCAE               | Online                                            |                                              |  |  |  |
| Licensing Portal acco               | unt                                               |                                              |  |  |  |
| Valid Regular Lice                  | ense of each                                      |                                              |  |  |  |
| Joint venture particip              | ants.                                             | PCAR Online Licensing Portal account         |  |  |  |
| Special License Joint               | be lound at                                       |                                              |  |  |  |
| Venture/Consortium                  | necial                                            | □ Special License-Joint                      |  |  |  |
| License- Joint Venture (I           | ocal) 🗆                                           | License- loint Venture (Local)               |  |  |  |
| Renewal of IV Application           |                                                   | Renewal of JV Application                    |  |  |  |
| Pay the application fees            |                                                   | PCAB Online Licensing Portal account         |  |  |  |
| i ay the application level          |                                                   | □ Special License-Joint                      |  |  |  |
| Payment Options:                    |                                                   | Venture/Consortium                           |  |  |  |
| PavMava/GCash                       | e-wallet/debit                                    | License-Joint Venture (Local)                |  |  |  |
| or credit card                      |                                                   | Renewal of JV Application                    |  |  |  |
| Landbank Linkbiz                    | Portal*                                           | Pay/Submit                                   |  |  |  |
| Over-the-counter                    | (CIAP Makati                                      |                                              |  |  |  |
| or CIAP Windows)*                   | ,                                                 | <ul> <li>PayMaya/GCash payment</li> </ul>    |  |  |  |
| Note:                               |                                                   | facility integrated within PCAB              |  |  |  |
| <ul> <li>*Scanned copy</li> </ul>   | of proof of                                       | Online Licensing Portal                      |  |  |  |
| payment (e.g. of                    | ficial receipt,                                   | <ul> <li>Landbank Linkbiz Portal</li> </ul>  |  |  |  |
| transaction receipt                 | ) shall be                                        | external website / lbp-                      |  |  |  |
| uploaded as attac                   | nment in the                                      | eservices.com                                |  |  |  |

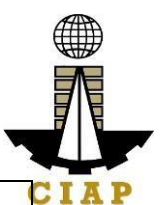

application and subject to payment Over-the-counter: CIAP Makati • reconciliation by the CIAP Cashier. or CIAP Windows Manager's Cheque/Cashier's • Cheque is NOT a proof of payment. • For those who paid through PayMaya/GCash payment facility, reconciled payment will be automatically and uploading of proof of payment is NOT required.

**Instruction**: Accomplish the digital form.

| CLIENT STEPS                                                                                                    | AGENCY<br>ACTIONS                                                                                                    | FEES TO BE<br>PAID                                                                                                    | PROCESSI<br>NG TIME                                                                | PERSON<br>RESPONSIB<br>LE                                                                                                    |
|----------------------------------------------------------------------------------------------------|----------------------------------------------------------------------------------------------------|----------------------------------------------------------------------------------------------------|------------------------------------------------------------------------------------|----------------------------------------------------------------------------------------------------|
| STEP 1                                                                                                    |                                                                                                    |                                                                                                    |                                                                                    |                                                                                                    |
| Complete<br>application<br>requirements.                                                                                                    | None                                                                                                    | None                                                                                                    | None                                                                               | None                                                                                                    |
| STEP 2                                                                                                    |                                                                                                    |                                                                                                    |                                                                                    |                                                                                                    |
| Log-in at PCAB<br>Online Licensing<br>Portal using<br>previously signed-<br>up account.<br>Note: Use ONE<br>account only for all                                                                                                    | None                                                                                                    | None                                                                                                    | None                                                                               | None                                                                                                    |
| STEP 3                                                                                                    |                                                                                                    |                                                                                                    |                                                                                    |                                                                                                    |
| 3.1. Click on Renew button.                                                                                                    | None                                                                                                    | None                                                                                                    | None                                                                               | None                                                                                                    |
| <ul> <li>3.2. Pay the application fees.</li> <li>Payment Options: <ul> <li>PayMaya/G</li> <li>Cash e-wallet/debit or credit card</li> <li>Landbank</li> <li>Linkbiz Portal*</li> <li>Over-the-counter (CIAP Makati or CIAP Windows)*</li> </ul> </li> </ul> | CIAP<br>Cashier /<br>CIAP<br>Window<br>Cashier<br>will receive<br>the<br>payment<br>and copy<br>of Order of<br>Payment<br>and issue<br>Official<br>Receipt<br>( <b>Note:</b> for | Breakdown of<br>fees can be<br>found in the<br>Payment<br>portion of the<br>application.<br>Computation<br>of fees by the<br>system will be<br>based on the<br>declared<br>highest<br>category and<br>date of<br>bidding date | 10 minutes<br>( <b>Note:</b> for<br>over-the-<br>counter<br>transactions<br>only). | CIAP Cashier<br>/ CIAP<br>Window<br>Cashier<br>( <b>Note:</b> for<br>over-the-<br>counter<br>transactions<br>only)<br>Landbank<br>Linkbiz Portal |

|                               |             |               |      | •    |      |
|-------------------------------|-------------|---------------|------|------|------|
| Note <sup>.</sup>             | over-the-   |               |      |      | CIAP |
| *Scannod                      | counter     | Soo Liconso   |      |      |      |
| • Scanned                     | transation  |               |      |      |      |
| copy of proof of              | transaction | ree Structure |      |      |      |
| payment (e.g.                 | s oniy).    | at the last   |      |      |      |
| official receipt,             |             | page.         |      |      |      |
| transaction                   |             |               |      |      |      |
| receipt) shall be             |             |               |      |      |      |
| uploaded as                   |             |               |      |      |      |
| attachment in                 |             |               |      |      |      |
| the the                       |             |               |      |      |      |
| application and               |             |               |      |      |      |
| subject to                    |             |               |      |      |      |
| Subject to                    |             |               |      |      |      |
| reconciliation by             |             |               |      |      |      |
|                               |             |               |      |      |      |
|                               |             |               |      |      |      |
| Cashier.                      |             |               |      |      |      |
| <ul> <li>Manager's</li> </ul> |             |               |      |      |      |
| Cheque/Cashie                 |             |               |      |      |      |
| r's Cheque is                 |             |               |      |      |      |
| NOT a proof of                |             |               |      |      |      |
| payment.                      |             |               |      |      |      |
| For those                     |             |               |      |      |      |
| who paid                      |             |               |      |      |      |
| through                       |             |               |      |      |      |
| PavMava/GCas                  |             |               |      |      |      |
| h navment                     |             |               |      |      |      |
| facility payment              |             |               |      |      |      |
| will be                       |             |               |      |      |      |
|                               |             |               |      |      |      |
| reconciled                    |             |               |      |      |      |
| automatically                 |             |               |      |      |      |
| and uploading                 |             |               |      |      |      |
| of proof of                   |             |               |      |      |      |
| payment is                    |             |               |      |      |      |
| NOT required.                 |             |               |      |      | _    |
| 3.3. Submit                   | None        | None          | None | None |      |
| complete                      |             |               |      |      |      |
| application.                  |             |               |      |      |      |
|                               |             |               |      |      |      |
| Important Note:               |             |               |      |      |      |
| For this type of              |             |               |      |      |      |
| application,                  |             |               |      |      |      |
| submission of                 |             |               |      |      |      |
| application is                |             |               |      |      |      |
| automatic once the            |             |               |      |      |      |
| payment portion is            |             |               |      |      |      |
| accomplished.                 |             |               |      |      |      |

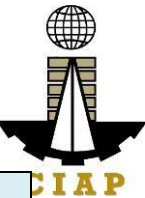

| STEP 4                                                                                                    |                                                                                                    |      |                    | 3                                                                                                    |
|----------------------------------------------------------------------------------------------------|----------------------------------------------------------------------------------------------------|------|--------------------|----------------------------------------------------------------------------------------------------|
| 4.1. Check the<br>status of<br>application via<br>PCAB Online<br>Licensing Portal<br>account. System-<br>generated notices<br>(such as conditions<br>/ deficiencies) will<br>be sent to<br>applicant's<br>registered email<br>address. | 4.1.<br>Evaluate<br>Joint<br>Venture<br>qualificatio<br>ns and<br>indicate<br>conditions<br>/<br>deficiencie<br>s, if any. | None |                    | Joint Venture<br>Evaluator /<br>PCAB<br>Technical<br>and Financial<br>Evaluation<br>Division Chief<br>/ PCAB<br>Executive<br>Director /<br>PCAB Board<br>Members |
| 4.2. Receive<br>application result.<br>For disapproved<br>application,<br>receive system-<br>generated notice of<br>disapproval and its<br>details through<br>PCAB Online<br>Licensing Portal<br>account and                           | 4.2.<br>Review<br>evaluation<br>result and<br>recommen<br>d<br><b>disapprov</b><br>e or<br>approve.                        | None | 7 business<br>days |                                                                                                    |
| registered e-mail<br>address.<br>For approved<br>application,<br>receive system-<br>generated notice of<br>approval and its<br>details through<br>PCAB Online<br>Licensing Portal<br>account and<br>registered e-mail<br>address.      |                                                                                                    |      |                    |                                                                                                    |
| STEP 5                                                                                                    |                                                                                                    |      |                    |                                                                                                    |

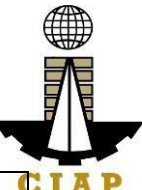

| Download and print<br>the digital license<br>certificate from<br>PCAB Online<br>Licensing Portal<br>account.                                                                                                    | Generate<br>digital<br>license<br>certificate.                                                                              | None           | 1 minute     | PCAB C<br>License<br>Creation<br>Team |  |
|----------------------------------------------------------------------------------------------------|----------------------------------------------------------------------------------------------------|----------------|--------------|---------------------------------------|--|
| Note: If the<br>applicant receives<br>a notice of<br>deficiency/ies (as<br>mentioned in<br>Step 4.1), the<br>download link for<br>digital license is<br>disabled until ALL<br>conditions /<br>deficiencies are<br>found fully<br>complied. |                                                                                                    |                |              |                                       |  |
| STEP 6                                                                                                    |                                                                                                    |                |              |                                       |  |
| Verify issued<br>digital license at<br>pcab.construction.<br>gov.ph/verify or<br>pcabgovph.com/ve<br>rify                                                                                                    | Details of<br>the digital<br>license<br>certificate<br>is<br>automatica<br>lly posted<br>at the<br>verification<br>website. | None           | None         | None                                  |  |
| тот                                                                                                    | AL PROCES                                                                                                    | SING DAYS: 7 B | usiness Days |                                       |  |
| (From time of submission of application to recommendation of Board Members)                                                                                                    |                                                                                                    |                |              |                                       |  |

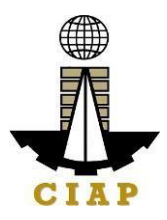

## LICENSING FEE STRUCTURE

| Renewal of Special License – Joint Venture / Consortium |         |          |        |        |       |       |       |         |
|---------------------------------------------------------|---------|----------|--------|--------|-------|-------|-------|---------|
|                                                         |         | Category |        |        |       |       |       |         |
| Fee Particulars                                         | AAAA    | AAA      | AA     | Α      | В     | С     | D     | E/Trade |
| Filing Fee                                              | 1,200   | 1,200    | 1,200  | 1,200  | 1,200 | 1,200 | 1,200 | 1,200   |
| License Fee                                             | 5,000   | 5,000    | 5,000  | 5,000  | 5,000 | 5,000 | 5,000 | 5,000   |
| Categorization                                          |         |          |        |        |       |       |       |         |
| Fee                                                     | 150,000 | 28,800   | 14,400 | 4,800  | 3,600 | 1,920 | 960   | nil     |
| Documentary                                             |         |          | 30     | 30     | 30    | 30    | 30    | 30      |
| Stamp Tax                                               | 30      | 30       | 50     | 50     | 50    | 50    | 50    | 50      |
| Legal Research                                          |         |          |        |        |       |       |       |         |
| Fund                                                    | 12      | 12       | 12     | 12     | 12    | 12    | 12    | 12      |
| Grand Total (P)                                         | 156,242 | 35,042   | 20,642 | 11,042 | 9,842 | 8,162 | 7,202 | 6,242   |

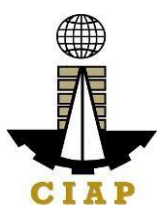

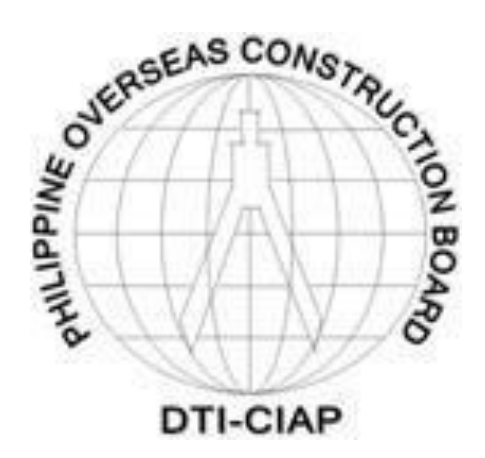

Philippine Overseas Construction Board External Services

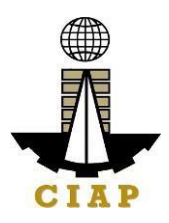

## 1. Issuance of POCB Registration Certificate (New)

Pursuant to P.D. 1167 Section 7. Construction contractors undertaking or who intend to undertake overseas construction projects shall register with the Philippine Overseas Construction Board (POCB). No construction contractor shall tender or bid on any overseas construction project unless authorized by POCB.

POCB Registration has a validity of two (2) years from date of approval of registration.

| Office or<br>Division: | Philippine Overseas Construction Board                               |
|------------------------|----------------------------------------------------------------------|
| Classification         | Complex                                                              |
| :                      | *P.D. 1167 IRR, Rule III Sec. 9 states that, "the Board shall act on |
|                        | the application for registration and renewal thereof within thirty   |
|                        | (30) working days after the submission of all the requirements       |
|                        | pertinent to the application. The Board's action shall be            |
|                        | immediately communicated in writing to the applicant.                |
| Type of                | G2B - Government to Business                                         |
| Transaction:           |                                                                      |

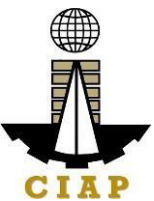

| Who may<br>avail: | A. Construction contractor (as defined under P.D. 1167 Sec. 3 (a)<br>- natural or juridical person organized and licensed under<br>Philippine laws, who undertakes or offers to undertake, or submits<br>a bid to, or does himself or by or through others, construct, alter,<br>repair, add to, subtract from, remove, move, wreck, or demolish any<br>structure, facility, project development orimprovement, or to do any<br>part thereof. |
|-------------------|----------------------------------------------------------------------------------------------------|
|                   | The term contractor includes general engineering contractor, general building contractor, and specialty contractor; construction management, engineering, and specialized consultancy group.                                                                                                    |
|                   | Specialized consultancy group (as defined under Rule 2, Sec. 1(i)of<br>IRR of PD1167) shall refer to those engaged in offering or rendering<br>professional, technical, and other services such as architecture,<br>surveying, construction-related management consultancy<br>services, and project development.                                                                                                    |
|                   | Qualifications:<br>1. PCAB Licensed Contractor<br>✓ General Construction Contractor with PCAB Category<br>"AA" or higher; with classifications of General<br>Engineering (GE) and/or General Building (GB); and<br>with at least one (1) general engineering / building                                                                                                    |

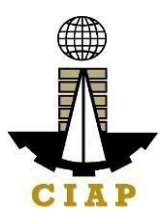

|                   | <ul> <li>project costing not less than PHP10M successfully completed during the immediate five (5) years;</li> <li>✓ Specialty Contractor with PCAB Category "A" or higher; with classification relevant to the specialization being applied for; and with at least one (1) project falling within its field/s of specialization costing not less than PHP5M successfully completed during the immediate five (5) years;</li> <li>2. Specialized Consultancy Group -</li> <li>✓ May or may not have a PCAB License;</li> <li>✓ Must have at least three (3) permanently employed staff with appropriate degrees and professional training along the line of consultancy services offered by the company and with aggregate experience of twenty-five (25) man-years. One of the staff must have been actively engaged in the practice of his profession for at least ten (10) years;</li> <li>✓ Must have at least five (5) years of continuous actual operation as a specialized consultant, counted from the date of the first explicit consultant, counted from the date of the first explicit consultant.</li> </ul> |
|-------------------|----------------------------------------------------------------------------------------------------|
|                   | date of the firm's earliest contract;                                                                                                    |
|                   | <ul> <li>Successfully completed during the immediate past five</li> </ul>                                                                                                    |
|                   | <ul><li>(5) years at least one (1) consultancy project costing<br/>not less than PHP1M;</li></ul>                                                                                                    |
| Who may<br>avail: | <ul> <li>B. Service Contractor (as defined under Rule 2 Sec. 1(v) IRR of PD 1167)</li> <li>refers to one who undertakes manpower service contracts in which the contractor provides workmen with administrative support, but in such manner that the contractor does not have responsibility for a distinct physical part, or distinct phase, of the project.</li> </ul>                                                                                                    |
|                   | In all instances, manpower service contractor shall be the<br>employer of the workers and shall assume among others the<br>following employer responsibilities: (1) payrolling and remittance<br>services; (2) enrolling employees in the Social Security System,<br>Medicare (Now Philhealth), Pag-ibig, and other benefits required<br>in the Labor Code; (3) site administration in the country of work;<br>(4) general responsibility over the conduct of personnel, to<br>include the power to hire and fire employees and to impose<br>discipline.                                                                                                    |
|                   | *Note: LOI 852, series of 1979 – to be verified with DOJ if this issuance has not been repealed                                                                                                    |

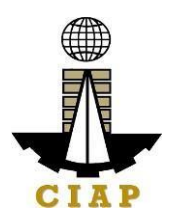

| <ol> <li>Effective this date (01 May 1979), only Filipino construction companies may export Filipino construction workers. The Ministry of Labor and the Overseas Construction Board shall determine the appropriate rules and regulations in this regard.</li> <li>The Ministry of Labor shall process construction workers for employment in overseas construction projects, only if such workers are employed by companies registered with the Overseas Construction Board. Companies now registered with the Bureau of Employment Services, Ministry of Labor, but not registered with the Overseas Construction workers provided that said companies shallregister with the Overseas Construction workers provided that said companies shallregister with the Overseas Construction Board within one (1) year</li> </ol> |                                                                                                    |  |  |  |
|----------------------------------------------------------------------------------------------------|----------------------------------------------------------------------------------------------------|--|--|--|
| CHECKLIST OF REQUIREMENTS                                                                                                    | WHERE TO SECURE                                                                                                    |  |  |  |
| <ol> <li>Duly accomplished application form<br/>as prescribed by the Philippine<br/>Overseas Construction Board<br/>(POCB) and sworn to before a<br/>notary public</li> </ol>                                                                                                    | Download form (POCB-F-SVD-002<br>Revision07) at<br>http://construction.gov.ph/wp-<br>content/uploads/2021/02/POCB-F-<br>SVD-002-Application-for-<br>Registration-V7.docx                       |  |  |  |
| <ol> <li>Duly accomplished form for<br/>Domestic Project Information for the<br/>last five (5) years</li> </ol>                                                                                                    | Download form (POCB-F-SVD-<br>003b) at<br>http://construction.gov.ph/wp-<br>content/uploads/2021/02/POCB-F-<br>SVD-003b-<br>Domestic-Project-Information.docx                                  |  |  |  |
| <ol> <li>Printed/scanned copy of valid PCAB<br/>license; POCB to verify the<br/>authenticity of the license category<br/>and validity at PCAB online license<br/>verification website</li> </ol> ADDITIONAL REQUIREMENTS FOR SPEC                                                                                                    | http://construction.gov.ph/directory/pc<br>ab-online-license-verification-<br>website/?fbclid=lwAR0vNbss5ui5i9jfb<br>xsdlcl8F0<br>3n47UAHzOHUqVmWK90l3ASc7yJk<br>KqFCVA<br>IALIZED CONSULTANCY |  |  |  |
| GROUPS (NOTREGISTERED WITH PCAB)<br>4. Duly accomplished biodata of key<br>technical personnel                                                                                                    | Download form (POCB-F-SVD-<br>004) at<br>http://construction.gov.ph/wp-<br>content/uploads/2021/02/POCB-F-<br>SVD-004-Biodata-Of-Key-<br>Personnel_f.docx                                      |  |  |  |

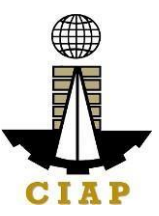

| <ol> <li>For Corporation, Securities and<br/>Exchange Commission (SEC)<br/>Certificate of Registration, Articles of<br/>Incorporation and By-Laws and<br/>General Information Sheet (GIS)<br/>(one (1) certified copy of the original)</li> </ol> | Securities and Exchange Commission (SEC) |
|----------------------------------------------------------------------------------------------------|------------------------------------------|
|                                                                                                    |                                          |

| For <b>Single Proprietorship</b> ,<br>Department of Trade and Industry<br>(DTI) Certificate of Registration of<br>Business Name (one (1) certified<br>copy of the original) | Department of Trade and Industry<br>(DTI) –Business Name<br>Registration Office |
|----------------------------------------------------------------------------------------------------|---------------------------------------------------------------------------------|
| <ul> <li>6. Audited financial statement of<br/>applicant company for the last three<br/>(3) preceding years</li> </ul>                                                      | Applicant company                                                               |
| <ol> <li>Income tax return of the applicant<br/>company for the last three (3)<br/>preceding years</li> </ol>                                                               | Applicant company                                                               |

| CLIENT STEPS                                                                                                    | AGENCY ACTIONS                                                                                                    | FEES TO<br>BE PAID | PROC<br>ESSING<br>TIME | PERSON<br>RESPONSIBL<br>E                                                                          |
|----------------------------------------------------------------------------------------------------|----------------------------------------------------------------------------------------------------|--------------------|------------------------|----------------------------------------------------------------------------------------------------|
| <ol> <li>Submit scanned<br/>copies of<br/>application form and<br/>supporting<br/>documents to<br/>POCB official<br/>email/s (online<br/>filing)</li> <li>or</li> <li>Submit original<br/>copies of<br/>application form and<br/>supporting<br/>documents to<br/>POCB office (over</li> </ol> | 1.1. Receive the<br>application filed<br>thru email or over<br>the counter and<br>check for<br>completeness.<br>*POCB will notify<br>the applicant to<br>secure order of<br>payment and pay<br>the<br>corresponding<br>fee upon pick<br>up/release of<br>POCB<br>Registration<br>Certificate | None               | 5 minutes              | Frontline<br>Staff/Senior<br>Technical<br>Staff<br>Philippine<br>Overseas<br>Constructio<br>nBoard |
| the counter filing)                                                                                                    | 1.2. Evaluate<br>application,<br>prepare<br>evaluation report,<br>and submit to<br>Board Secretary<br>for review.                                                                                                    | None               | 1 hour                 | Senior<br>TechnicalStaff<br>Philippine<br>Overseas<br>Constructio<br>nBoard                        |

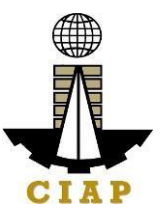

| 1.3 Review        | None | 30 minutes | Board        |
|-------------------|------|------------|--------------|
| recommendation/   |      |            | Secretary    |
| evaluation report |      |            | Philippine   |
| and endorse to    |      |            | Overseas     |
| the Executive     |      |            | Construction |
| Director for      |      |            | Board        |
| approval          |      |            |              |

| 1 | .4. Approve the<br>recommendation/<br>evaluation report<br>for endorsement<br>to the POCB<br>Board for action/<br>approval. | None | 30 minutes                                                                                                    | <i>Executive</i><br><i>Director</i><br>Philippine<br>Overseas<br>Construction<br>Board |
|---|----------------------------------------------------------------------------------------------------|------|----------------------------------------------------------------------------------------------------|----------------------------------------------------------------------------------------|
|   | .5. The Board shall<br>act upon the<br>application<br>(either physical<br>or virtual)                                       | None | Within 15<br>days<br>(during<br>scheduled<br>board<br>meeting<br>or via<br>referendu<br>m)<br>**Rule III<br>Section 9<br>of the IRR<br>of PD1167<br>states<br>"The<br>Board<br>shall act<br>onthe<br>applicatio<br>n for<br>registratio<br>n for<br>registratio<br>n for<br>renewal<br>within<br>thirty ( <b>30</b> )<br>working<br>days after<br>the<br>submissio<br>n of all the<br>requireme<br>nts<br>pertine<br>nt to | Members of<br>theBoard<br>Philippine<br>Overseas<br>Construction<br>Board              |

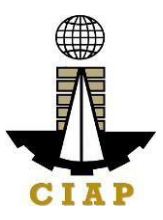

|                                                                                                    |                                                                                                    |                  | the<br>applica<br>tion". |                                                                       |
|----------------------------------------------------------------------------------------------------|----------------------------------------------------------------------------------------------------|------------------|--------------------------|-----------------------------------------------------------------------|
|                                                                                                    | 1.6. Notify the<br>applicant on the<br>Board action<br>taken; send<br>order of payment;<br>remind to bring<br>one (1)<br>documentary<br>stamp | None             | 30 minutes               | Frontline staff<br>Philippine<br>Overseas<br>Construction<br>Board    |
| <ol> <li>Pay the required fees<br/>at the CIAP Cashier<br/>by showing the Order<br/>of Payment.</li> <li>*Make sure to secure<br/>Official Receipt that<br/>will be issued upon<br/>payment.</li> </ol> | <ul> <li>2.1. Accept the payment based on the Order of Payment.</li> <li>2.2. Issue the Official Receipt.</li> </ul>                          | PHP20,00<br>0.00 | 5 minutes                | Cashier<br>Construction<br>Industry<br>Authorityof the<br>Philippines |
| 3. Present to POCB<br>Frontline Officer the<br>Proof of Payment or<br>OR for the release of<br>POCB Certificate of                                                                                      | <ul> <li>3.1. Check and<br/>photocopy the<br/>Official Receipt.</li> <li>3.2. Attach<br/>Documentary<br/>Stamp to the</li> </ul>              | None             | 10 minutes               | Frontline Staff<br>Philippine<br>Overseas<br>Construction<br>Board    |

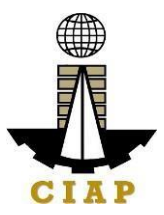

| Registration/Notice of<br>Approval                                                                                      | POCB Certificate<br>of Registration<br>and affix dry seal<br>3.3. Issue the POCB<br>Certificate of<br>Registration/<br>Notice of<br>Approval to the<br>applicant |       |                                         |                                                                    |
|----------------------------------------------------------------------------------------------------|----------------------------------------------------------------------------------------------------|-------|-----------------------------------------|--------------------------------------------------------------------|
| <ol> <li>Acknowledge receipt<br/>of original POCB<br/>Certificate of<br/>Registration/Notice of<br/>Approval</li> </ol> | 4.1. Update incoming/<br>outgoing<br>e-logbook                                                                                                    | None  | 5 minutes                               | Frontline Staff<br>Philippine<br>Overseas<br>Construction<br>Board |
|                                                                                                    |                                                                                                    | Total | 15 days 2<br>hours<br>and 55<br>minutes |                                                                    |

\*\*Service is pursuant to Presidential Decree (P.D.) No. 1167 series of 1977

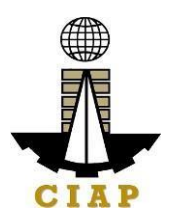

### 2. Issuance of POCB Registration Certificate (Renewal)

Pursuant to P.D. 1167 Section 7. Construction contractors undertaking or who intend to undertake overseas construction projects shall register with the Philippine Overseas Construction Board (POCB). No construction contractor shall tender or bid on any overseas construction project unless authorized by the Board.

Per Sec. 4, Rule III of the IRR of P.D. 1167, all contractors registered with the Board are required to renew their registration every two (2) years during the month when their applications for registration were approved.

| Office or               | Philippine Overseas Construction Board                                                                                                    |
|-------------------------|----------------------------------------------------------------------------------------------------|
| Classification:         | Complex<br>*P.D. 1167 IRR, Rule III Sec. 9 states that, "the Board shall act on the<br>application for registration and renewal thereof within thirty<br>(30) working days after the submission of all the requirements<br>pertinent to the application. The Board's action shall be<br>immediately communicated in writing to the applicant. |
| Type of<br>Transaction: | G2B - Government to Business                                                                                                    |
| Who may avail:          | A. Construction contractor (as defined under P.D. 1167 Sec. 3 (a))<br>- natural or juridical person organized and licensed under<br>Philippine laws, who undertakes or offers to undertake, or submits<br>a bid to, or does himself or by or through others,<br>construct, alter, repair, add to, subtract from, remove, move,                |

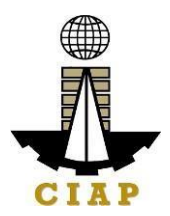

wreck, or demolish any structure, facility, project development or improvement, or to do any part thereof.

The term contractor includes general engineering contractor, general building contractor, and specialty contractor; construction management, engineering, and specialized consultancy group.

Specialized consultancy group (as defined under Rule 2, Sec. 1(i)of IRR of PD1167) shall refer to those engaged in offering or rendering professional, technical, and other services such as architecture, surveying, construction-related management consultancy services, and project development.

**Qualifications:** 

- 1. PCAB Licensed Contractor
  - ✓ General Construction Contractor with PCAB Category "AA" or higher; with classifications of General Engineering (GE) and General Building (GB); and with at least one (1) general engineering / building project costing not less than PHP10M successfully completedduring the immediate five (5) years;
  - Specialty Contractor with PCAB Category "A" or higher; with classification relevant to the specialization being applied for; and with at least one (1) project falling within its field/s of specialization costing not less than PHP5M successfully completed during the immediate five (5) years;
- 2. Specialized Consultancy Group -
  - ✓ May or may not have a PCAB License;
  - Must have at least three (3) permanently employed staffwith appropriate degrees and professional training along the line of consultancy services offered by the company and with aggregate experience of twenty-five

(25) man-years. One of the staff must have been actively engaged in the practice of his profession for atleast ten (10) years;

- ✓ Must have at least five (5) years of continuous actual operation as a specialized consultant, counted from the date of the firm's earliest contract;
- Successfully completed during the immediate past five
   (5) years at least one (1) consultancy project costing not less than PHP1M;

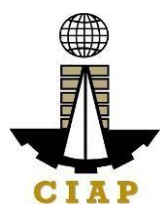

| Who may avail:                                                 | <ul> <li>B. Service Contractor (as defined under Rule 2 Sec. 1(v) IRR of PD 1167)</li> <li>refers to one who undertakes manpower service contracts in which the contractor provides workmen with administrative support, but in such manner that the contractor does not have responsibility for a distinct physical part, or distinct phase, of the project.</li> <li>In all instances, manpower service contractor shall be the employer of the workers and shall assume among others the following employer responsibilities: (1) payrolling and remittance services; (2) enrolling employees in the Social Security System, Medicare, and other benefits required in the Labor Code; (3) site administration in the country of work; (4) general responsibility over the conduct of personnel, to include the power to hire and</li> </ul> |                                                                                                    |
|----------------------------------------------------------------|----------------------------------------------------------------------------------------------------|----------------------------------------------------------------------------------------------------|
| CHECKUS                                                        |                                                                                                    | WHERE TO SECURE                                                                                                    |
| 1. Duly acco<br>as prescr<br>Overseas<br>(POCB) a<br>notary pu | mplished application form<br>ibed by the Philippine<br>construction Board<br>and sworn to before a                                                                                                    | Download form (POCB-F-SVD-002<br>Revision 07)at<br><u>http://construction.gov.ph/wp-</u><br><u>content/uploads/2021/02/POCB-F-SVD-</u><br>002_Application_for_Pogistration |

| Overseas Construction Board                  | http://construction.gov.ph/wp-            |
|----------------------------------------------|-------------------------------------------|
| (POCB) and sworn to before a                 | content/upioads/2021/02/POCB-F-SVD-       |
| notary public                                | 002- Application-for-Registration-        |
|                                              | V7.docx                                   |
| <ol><li>Duly accomplished form for</li></ol> | Download form at (POCB-F-SVD-003a         |
| Overseas Project Information                 | Revision01) at                            |
|                                              | http://construction.gov.ph/wp-            |
|                                              | content/uploads/2021/02/POCB-F-SVD-       |
|                                              | 003a-                                     |
|                                              | Overseas-Project-Information.docx         |
| 3. Printed/scanned copy of valid             | http://construction.gov.ph/directory/pcab |
| license; POCB to verify the                  | -online-license-verification-             |
| authenticity of the license category         | website/?fbclid=IwAR0vNbss5ui5i9jfbxs     |
| and validity at PCAB online license          | dlcl8F0                                   |
| verification website                         | 3n47UAHzOHUqVmWK90l3ASc7yJkKq             |
|                                              | FCVA                                      |
| ADDITIONAL REQUIREMENTS FOR SPEC             | CIALIZED CONSULTANCY                      |
| GROUPS (NOTREGISTERED WITH PCAB              | 3)                                        |
| 4. Duly accomplished biodata of newly        | Download form (POCB-F-SVD-004)            |
| hired technical personnel                    | at http://construction.gov.ph/wp-         |
|                                              | content/uploads/2021/02/POCB-F-           |
|                                              | SVD-004-Biodata-Of-Key-                   |
|                                              | Personnel_f.docx                          |

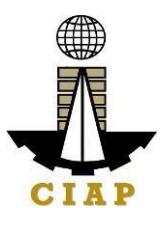

| 5. | For <b>Corporation</b> , Latest General |  |
|----|-----------------------------------------|--|
|    | Information Sheet (GIS)                 |  |

Securities and Exchange Commission (SEC)

| CLIENT STEPS                                                                                                    | AGENCY ACTIONS                                                                                                    | FEES TO<br>BE PAID | PROCES<br>SING<br>TIME | PERSON<br>RESPONSIB<br>LE                                                                       |
|----------------------------------------------------------------------------------------------------|----------------------------------------------------------------------------------------------------|--------------------|------------------------|-------------------------------------------------------------------------------------------------|
| 1. Submit scanned<br>copies of application<br>form and supporting<br>documents to POCB<br>official email/s (online<br>filing)<br>or<br>Submit original<br>copies of<br>application form and<br>supporting<br>documents to<br>POCB office (over<br>the counter filing) | <ul> <li>3.1. Receive the application filed thru email or over the counter and check for completeness.</li> <li>*POCB will notify the applicant to secure order of payment and pay the corresponding fee upon pick up/release of POCB Registration Certificate</li> </ul> | None               | 5 minutes              | Frontline<br>Staff/Senior<br>Technical Staff<br>Philippine<br>Overseas<br>Construction<br>Board |
|                                                                                                    | 1.2. Evaluate<br>application,<br>prepare<br>evaluation report,<br>and submit to<br>Board Secretary<br>for review.                                                                                                    | None               | 30 minutes             | Senior Technical<br>Staff<br>Philippine<br>Overseas<br>Construction<br>Board                    |
|                                                                                                    | 1.4 Review<br>recommendation/<br>evaluation report<br>and endorse to<br>the Executive<br>Director for<br>approval                                                                                                    | None               | 30 minutes             | Board Secretary<br>Philippine<br>Overseas<br>Construction<br>Board                              |
|                                                                                                    | 1.4. Approve the<br>recommendation/<br>evaluation report<br>for endorsement<br>to the POCB<br>Board for action/<br>approval.                                                                                                    | None               | 30 minutes             | <i>Executive</i><br><i>Director</i><br>Philippine<br>Overseas<br>Construction<br>Board          |

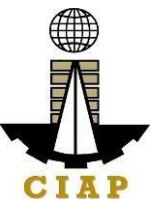

| 1.5. The Board shall<br>act upon the<br>application<br>(either physical<br>or virtual)                                                        | None | Within 15<br>days<br>(during<br>scheduled<br>board<br>meetingor<br>via<br>referendu<br>m)                                                                                                    | Members of the<br>Board<br>Philippine<br>Overseas<br>Construction<br>Board |
|----------------------------------------------------------------------------------------------------|------|----------------------------------------------------------------------------------------------------|----------------------------------------------------------------------------|
| 1.6. Notify the<br>applicant on the<br>Board action<br>taken; send<br>order of payment;<br>remind to bring<br>one (1)<br>documentary<br>stamp | None | **Rule III<br>Section 9<br>of the IRR<br>of PD1167<br>states "The<br>Board shall<br>act on<br>the<br>application<br>for<br>registration<br>and<br>renewal<br>within thirty<br>( <b>30</b> ) working<br>days after<br>the<br>submission<br>of all the<br>requirement<br>s<br>pertinent to<br>the<br><u>application".</u><br>30 minutes | Frontline staff<br>Philippine<br>Overseas<br>Construction<br>Board         |

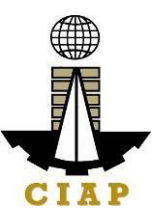

| <ol> <li>Pay the required<br/>fees at the CIAP<br/>Cashier by showing<br/>the Order of<br/>Payment.</li> <li>*Make sure to secure<br/>Official Receipt that<br/>will be issued upon<br/>payment.</li> </ol> | <ul><li>2.1. Accept the payment based on the Order of Payment.</li><li>2.2. Issue the Official Receipt.</li></ul>                                                                                                    | PHP10,00<br>0.00 | 5 minutes  | Cashier<br>Construction<br>Industry<br>Authority ofthe<br>Philippines |
|----------------------------------------------------------------------------------------------------|----------------------------------------------------------------------------------------------------|------------------|------------|-----------------------------------------------------------------------|
| 3. Present to POCB<br>Frontline Officer the<br>Proof of Payment or<br>OR for the release of<br>POCB Certificate of<br>Registration/Notice of<br>Approval                                                    | <ul> <li>3.1. Check and<br/>photocopy the<br/>Official Receipt.</li> <li>3.2. Attach<br/>Documentary<br/>Stamp to the<br/>POCB Certificate<br/>of Registration<br/>and affix dry seal</li> <li>3.3. Issue the POCB<br/>Certificate of<br/>Registration/<br/>Notice of</li> </ul> | None             | 10 minutes | Frontline Staff<br>Philippine<br>Overseas<br>Construction<br>Board    |

|                                                                                                    | Approval to the applicant                      |      |                                      |                                                              |
|----------------------------------------------------------------------------------------------------|------------------------------------------------|------|--------------------------------------|--------------------------------------------------------------|
| 4. Acknowledge receipt<br>of original POCB<br>Certificate of<br>Registration/Notice of<br>Approval | 4.1. Update incoming/<br>outgoing<br>e-logbook | None | 5 minutes                            | Frontline Staff<br>Philippine Overseas<br>Construction Board |
| Total                                                                                              |                                                |      | 15 days 2<br>hours and 25<br>minutes |                                                              |

\*\*Service is pursuant to Presidential Decree (P.D.) No. 1167 series of 1977

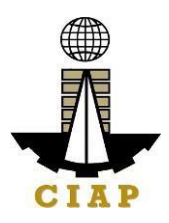

## 3. Issuance of Project Authorization

Pursuant to Rule IV, Section 1 (a) of P.D. 1167 Construction Contractors must securean authorization from the Philippine Overseas Construction Board before bidding or negotiating for an overseas project. Such authorization shall be applicable only to the particular project subject of the application and to no other.

Project Authorization is valid for the duration of the project contract.

R.A. 8042 "Migrant Workers and Overseas Filipinos Act of 1995" Revised IRR 2016, Rule IV (Licensing of Companies Registered with POCB)

Section 43. Licensing of POCB-Registered Companies – POCB-registered companies with overseas projects may apply in writing for a special license to deploy their workers to their overseas projects, subject to submission of [the following] requirements and payment of fees.

Section 45. The Administration shall issue a special license to POCB-registered companies within twenty-four (24) hours from receipt of application, provided all the requirements are met by the applicant. Only applications with complete supporting documents shall be deemed filed.

| Office or<br>Division:  | Philippine Overseas Construction Board                                                                            |
|-------------------------|----------------------------------------------------------------------------------------------------|
| Classification:         | Complex<br>*P.D. 1167 IRR, Rule IV. 6 states that, "the Board shall act onthe                                     |
|                         | application (for Project Authorization) within fifteen (15) working days after the applicant has complied all the |
|                         | application requirements. The Board's action shall be immediately communicated in writing to the applicant.       |
| Type of<br>Transaction: | G2B - Government to Business                                                                                      |

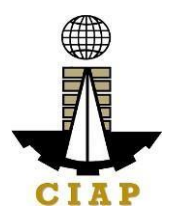

| Who may avail:                  | POCB Registered Construction Contractors |                                            |  |
|---------------------------------|------------------------------------------|--------------------------------------------|--|
| CHECKLIST OF RE                 | EQUIREMENTS                              | WHERE TO SECURE                            |  |
| 1. Duly accomplishe             | d application form                       | Download form (POCB-F-SVD-006) at          |  |
| as prescribed by the Philippine |                                          | http://construction.gov.ph/online_forms/ap |  |
| Overseas Construction Board     |                                          | plication-for-project-authorization/       |  |
| (POCB) and sworn to before a    |                                          |                                            |  |
| notary public                   |                                          |                                            |  |

| CLIENT STEPS                                                                                     | AGENCY<br>ACTIONS                                                                                                    | FEES TO<br>BE PAID | PROCESSING<br>TIME                                                  | PERSON<br>RESPONSIBLE                                                        |
|--------------------------------------------------------------------------------------------------|----------------------------------------------------------------------------------------------------|--------------------|---------------------------------------------------------------------|------------------------------------------------------------------------------|
| 1. Submit scanned<br>copy of application<br>form to POCB<br>official email<br>(online filing)    | 1.1 Receive the<br>application<br>filed and<br>check for<br>completeness                                                          | None               | 5 minutes                                                           | Frontline Staff<br>Philippine Overseas<br>Construction Board                 |
| Or<br>Submit original copy<br>of application form to<br>POCB office (over the<br>counter filing) | 1.2 Evaluate<br>application,<br>prepare<br>evaluation<br>report, and<br>submit to<br>Board<br>Secretary for<br>review             | None               | 10 minutes                                                          | Senior Technical<br>Staff<br>Philippine Overseas<br>Construction Board       |
|                                                                                                  | 1.3 Review<br>recommendati<br>on/evaluation<br>report and<br>endorse to the<br>Executive<br>Director for<br>approval              | None               | 10 minutes                                                          | Board Secretary<br>Philippine Overseas<br>Construction Board                 |
|                                                                                                  | 1.4 Approve the<br>recommendati<br>on/evaluation<br>report for<br>endorsement<br>to the POCB<br>Board for<br>action/<br>approval. | None               | 10 minutes                                                          | Executive Director<br>Philippine Overseas<br>Construction Board              |
|                                                                                                  | 1.5. The Board<br>shall act upon<br>the application<br>(either<br>physical or<br>virtual)                                         | None               | 7 days<br>**Rule IV<br>Section 6 of<br>the IRR of PD<br>1167 states | <i>Members of the<br/>Board</i><br>Philippine Overseas<br>Construction Board |

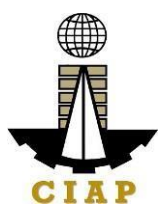

|                                                                                    |                                                                    |       | "The Board<br>shall act on the<br>application<br>within fifteen<br>(15) working<br>days after the<br>applicant has<br>complied with<br>all the<br>applications<br>requirements". |                                                              |
|------------------------------------------------------------------------------------|--------------------------------------------------------------------|-------|----------------------------------------------------------------------------------------------------|--------------------------------------------------------------|
|                                                                                    | 1.6. Notify the<br>applicant on<br>the Board<br>Action taken       | None  | 5 minutes                                                                                                    | Frontline Staff<br>Philippine Overseas<br>Construction Board |
| 2. Pick-up/claim<br>Original Copy of<br>Notice of Board<br>Action at POCB          | 2. Issue Notice<br>of Board<br>Action to the<br>applicant          | None  | 5 minutes                                                                                                    | Frontline Staff<br>Philippine Overseas<br>Construction Board |
| 3. Acknowledge<br>receipt of original<br>Copy of POCB<br>Notice of Board<br>Action | <ol> <li>Update<br/>ongoing/<br/>outgoing<br/>e-logbook</li> </ol> | None  | 5 minutes                                                                                                    | Frontline Staff<br>Philippine Overseas<br>Construction Board |
|                                                                                    | ·                                                                  | Total | 7 days and 50 minutes                                                                                                    |                                                              |

\*\*Service is covered under Presidential Decree (P.D.) No. 1167

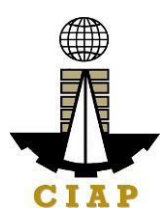

# 4. Issuance of Certified True Copy of POCB Certificate of Registration

R.A. 8042 "Migrant Workers and Overseas Filipinos Act of 1995" Revised IRR 2016, RuleIV (Licensing of Companies Registered with POCB)

Section 43. Licensing of POCB-Registered Companies – POCB-registered companies withoverseas projects may apply in writing for a special license to deploy their workers to their overseas projects, subject to submission of [the following} requirements and payment of fees.

Section 45. The Administration shall issue a special license to POCB-registered companies within twenty-four (24) hours from receipt of application, provided all the requirements are met by the applicant. Only applications with complete supporting documents shall be deemed filed.

| Office or Division:                 | Philippine Overseas Construction Board   |                   |
|-------------------------------------|------------------------------------------|-------------------|
| Classification:                     | Simple                                   |                   |
| Type of                             | G2B - Government to Business             |                   |
| Transaction:                        |                                          |                   |
| Who may avail:                      | POCB Registered Construction Contractors |                   |
| CHECKLIST O                         | F REQUIREMENTS                           | WHERE TO SECURE   |
| <ol> <li>POCB Certifi</li> </ol>    | cate of Registration                     | Applicant company |
| (original cop                       | y)                                       |                   |
| 2. POCB Certificate of Registration |                                          | Applicant company |
| (photocopied                        | d on A4 paper                            |                   |
| based onnumber of copies            |                                          |                   |
| required by t                       | the                                      |                   |
| company)                            |                                          |                   |
| 3. Documentary                      | / Stamp (one (1) per                     | Applicant company |
| photocopy)                          |                                          |                   |

| CLIENT STEPS                                                                                             | AGENCY<br>ACTIONS                                                                                            | FEES<br>TO<br>BE PAID | PROCESSIN<br>G<br>TIME | PERSON<br>RESPONSIBLE                                              |
|----------------------------------------------------------------------------------------------------|----------------------------------------------------------------------------------------------------|-----------------------|------------------------|--------------------------------------------------------------------|
| 1. Present original<br>andphotocopies of<br>POCB Certificate<br>ofRegistration to<br>the Frontline Staff | 2.1. Check and<br>verify<br>submitted<br>documents<br>and forward to<br>the Board<br>Secretary for<br>review | None                  | 10 minutes             | Frontline Staff<br>Philippine<br>Overseas<br>Construction<br>Board |

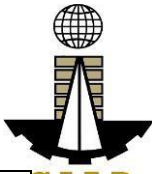

|                                                                           | 2.2. Review and<br>certify<br>photocopies                                                     | None  | 5 minutes  | Board Secretary C<br>Philippine<br>Overseas<br>Construction<br>Board |
|---------------------------------------------------------------------------|-----------------------------------------------------------------------------------------------|-------|------------|----------------------------------------------------------------------|
| 2. Claim Certified<br>Copies of<br>POCB<br>Certificate of<br>Registration | 3. Issue Certified<br>Copy/ies of<br>POCB<br>Certificate of<br>Registration to<br>the client. | None  | 5 minutes  | Frontline Staff<br>Philippine<br>Overseas<br>Construction<br>Board   |
|                                                                           |                                                                                               | Total | 20 minutes |                                                                      |

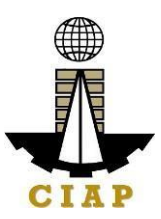

## FEEDBACK AND COMPLAINTS MECHANISM

| FEEDBACK AND COMPLAINTS MECHANISM |                                                                                                    |  |
|-----------------------------------|----------------------------------------------------------------------------------------------------|--|
| How to send<br>feedback           | Answer the Client Feedback Form and dropit at the designated drop box at the Receiving Area of POCB.                                                                                                    |  |
|                                   | Contact info: +63.2.8-8961833 or POCB@construction.gov.ph<br><u>RosemarieDelRosario@construction.gov.ph</u><br><u>DorisGacho@construction.gov.ph</u>                                                                                                    |  |
|                                   | Evenu Eridev, the DOOD Deered Connectency and Evenuetics Director                                                                                                    |  |
| are processed                     | open the drop boxand compile and record all feedback submitted.                                                                                                    |  |
|                                   | Feedback requiring answers are forwardedto the relevant personnel<br>and they are required to answer within three (3) workingdays upon<br>receipt of the feedback.                                                                                                    |  |
|                                   | The answer of the office is then relayed tothe client.                                                                                                    |  |
|                                   | For inquiries and follow-ups, clients maycontact the following<br>telephone number<br>+63.2.8-8961833 or email POCB@construction.gov.ph                                                                                                    |  |
|                                   | RosemarieDelRosario@construction.gov.ph<br>DorisGacho@construction.gov.ph                                                                                                    |  |
| How to file a complaint           | Answer the Client Complaint Form and dropit at the designated drop<br>box at the Receiving Area of POCB.                                                                                                    |  |
|                                   | Complaints can also be filed via telephone number +63.2.8-8961833<br>or email POCB@construction.gov.ph /<br><u>RosemarieDelRosario@construction.gov.ph</u><br><u>DorisGacho@construction.gov.ph</u><br>Make sure to provide the following information: (1) name of<br>person beingcomplained, (2) incident, (3) evidence. |  |
|                                   | For inquiries and follow-ups, clients maycontact the following<br>telephone number<br>+63.2.8-8961833 or email POCB@construction.gov.ph<br><u>RosemarieDelRosario@construction.gov.ph</u><br><u>DorisGacho@construction.gov.ph</u>                                                                                        |  |

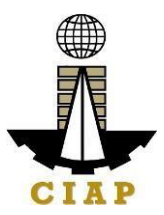

| How complaintsare processed           | The POCB Board Secretary and ExecutiveDirector open<br>the Complaints drop box daily and evaluate each<br>complaint.                         |
|---------------------------------------|----------------------------------------------------------------------------------------------------|
|                                       | Upon evaluation, the Board Secretary shall start the investigation and forward the complaint to the relevant personnel for theirexplanation. |
|                                       | The Board Secretary will prepare a report after the investigation and shall submit it tothe Executive Director for appropriate action.       |
|                                       | The Board Secretary will give feedback tothe client.                                                                                         |
| Contact Information of CCB, PCC, ARTA | Anti-Red Tape Authority (ARTA):complaints@arta.gov.ph<br>Telephone number: +63.2.84785093                                                    |
|                                       | Presidential Complaints Center (PCC): 8888Contact                                                                                            |
|                                       | Center ng Bayan (CCB):<br>+63.908.8816565 (SMS)                                                                                              |
|                                       |                                                                                                    |

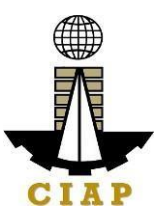

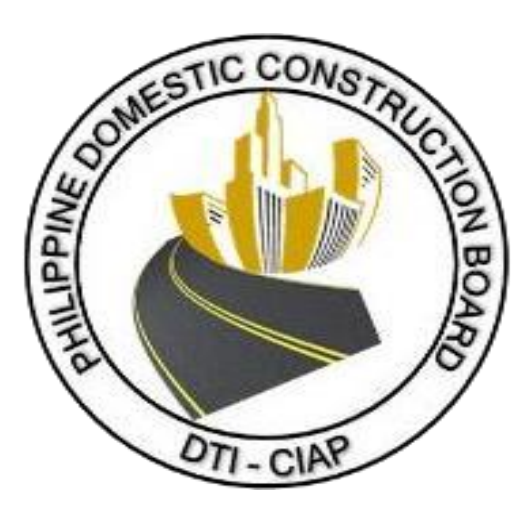

Philippine Domestic Construction Board External Services
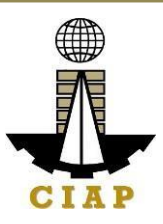

# 1. Prescreening, Evaluation, and Approval of New Application for Accreditation as CPES Evaluator

Section 12, Annex E of the Implementing Rules and Regulations (IRR) of Republic Act No. 9184 (Government Procurement Reform Act) states that, all government procuring entities implementing infrastructure projects are mandated to evaluate the performance of constructors using the CPES. CPES evaluation shall be undertaken by CPES Evaluators who are duly accredited by the PDCB.

For purposes of this Citizens Charter **PRESCREENING** shall mean the initial assessment and inspection of the *completeness* of the application, the very purpose of which is to check whether the application contains all the necessary documents as indicated and stated in the checklist (*without looking into what is contained in each document*).

Pursuant to the ARTA Law, the PDCB shall NOT ACCEPT incomplete applications wanting of required documents. Accordingly, such applications shall be deemed incomplete and deficient *ab initio*.

| Office or Division:                                                                                                    | Philippine Domestic Construction                                                                                                    | Philippine Domestic Construction Board                                                                                             |  |  |  |  |
|----------------------------------------------------------------------------------------------------|----------------------------------------------------------------------------------------------------|----------------------------------------------------------------------------------------------------|--|--|--|--|
| Classification:                                                                                                    | Complex (7 days)                                                                                                    | Complex (7 days)                                                                                                    |  |  |  |  |
| Type of<br>Transaction:                                                                                                    | G2G – Government to Government<br>G2C – Government to Client                                                                                |                                                                                                    |  |  |  |  |
| Who may avail:                                                                                                    | PRC licensed (engineers & archite                                                                                                    | ects)                                                                                                    |  |  |  |  |
| CHECKLIS                                                                                                    | T OF REQUIREMENTS                                                                                                    | WHERE TO SECURE                                                                                                    |  |  |  |  |
| <ol> <li>Duly accomplishe</li> <li>Form         <ul> <li>(One (1) copy eac</li> <li>PDCB-</li> <li>Accreditati</li> <li>PDCB-</li> <li>Endorsem</li> </ul> </li> </ol> | ed and signed CPES Application<br>h)<br>F-SVD-002a: Application for<br>on as CPE<br>F-SVD-002b: Certificate of<br>ent for CPE Accreditation | website:<br>http://construction.gov.ph/online_forms/application-<br>for-accreditation-of-constructors-performance-<br>evaluator-2/ |  |  |  |  |
| <ol> <li>Certified true cop<br/>certificates of constr<br/>(One (1) copy each)</li> </ol>                                                                              | by of at least three most recent<br>ruction related trainings attended                                                                      | Agency host                                                                                                    |  |  |  |  |
| 3. Certified true co<br>attendance in 3-day<br>(1) copy)                                                                                                    | py of certificate of participation/<br>CPES Accreditation Training (One                                                                     | Agency host                                                                                                    |  |  |  |  |
| <ol> <li>Certified true co<br/>and/or service record</li> </ol>                                                                                                    | py of certificate of employment<br>( <i>One (1) copy)</i>                                                                                   | Agency where employed                                                                                                    |  |  |  |  |
| <ol> <li>Certified true consignature<br/>(One (1) copy)</li> </ol>                                                                                                    | opy of valid PRC license with                                                                                                    | Professional Regulation Commission<br>(PRC)                                                                                        |  |  |  |  |

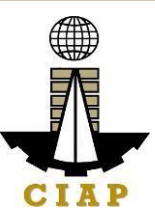

|                                                                                                    |          | PDCB                                                                                                    |                                               |                                          |
|----------------------------------------------------------------------------------------------------|----------|----------------------------------------------------------------------------------------------------|-----------------------------------------------|------------------------------------------|
| Client/ Applicant STEPS                                                                                                    | FEE      | ACTIONS                                                                                                    | PERSON<br>RESPONSIB<br>LE                     | PROCESSI<br>NG TIME                      |
| 1. Download and accomplish<br>application form from CIAP<br>website<br>(http://construction.gov.ph/implement<br>ing-boards/philippine-domestic-<br>construction-board/) | No<br>ne | -                                                                                                    | -                                             | -                                        |
| <ol> <li>Submit duly accomplished<br/>application form together<br/>with the required supporting<br/>documents</li> </ol>                                               |          | 2.1 Prescreening – checking the<br>completeness of the submitted<br>documents;                                                                                                  | PDCB<br>Receiving/<br>Administrative<br>Staff | 30 minutes<br>upon<br>receipt<br>thereof |
|                                                                                                    |          | 2.2 If the application is found<br><i>incomplete</i> , the application shall be<br>pending and the client will be<br>notified of deficiencies for<br>completion and compliance; | Administrative<br>Staff/<br>TIDS              | 1 hour                                   |
|                                                                                                    |          | 2.3 If <u>complete</u> , the application/s will be received and forwarded to concerned evaluator;                                                                               | Administrative<br>Staff/<br>TIDS              | 30 minutes                               |
|                                                                                                    |          | 2.4 Evaluate and review the<br>applications and sign the summary<br>evaluation/s                                                                                                | TIDS/Sr.<br>TIDS                              | 3 hours                                  |
|                                                                                                    |          | 2.5 Endorse/Recommend for<br>approval                                                                                                    | Sr. TIDS/<br>Chief TIDS                       | 2 hours                                  |
|                                                                                                    |          | 2.6 Sign the memo for approval                                                                                                    | Executive<br>Director                         | 1 hour                                   |
|                                                                                                    |          | 2.7 Notify agency of the approval<br>and inclusion of the applicants in the<br>Roster of Accredited CPES<br>Evaluators thru e-mail                                              | TIDS/<br>Administrative<br>Staff              | 1 hour                                   |
|                                                                                                    |          | 2.8 Prepare and print the individual<br>certificates of new accredited<br>CPES Evaluators                                                                                       | Administrative<br>Staff                       | 2 hours                                  |
| <ol> <li>Issuance of the<br/>CPES Accreditation<br/>Certificate/s</li> </ol>                                                                                            |          | 3.1 Prepare transmittal letter for<br>issuance of the CPES Accreditation<br>Certificate/s                                                                                       | Administrative<br>Staff                       | 1 hour                                   |

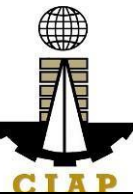

| 3.2 Send out CPES Certificate/s with covering letter/s via e-mail | Administrative<br>Staff | 30 minutes |
|-------------------------------------------------------------------|-------------------------|------------|
| 3.3 Send out via CIAP messenger<br>and/or courier                 | CIAP-AFMD               | 2 days     |

# 2. Prescreening, Evaluation, and Approval of Renewal of Application for Accreditation as CPES Evaluator

The CPE accreditation shall be valid for a period of three (3) years from the date of accreditation. An application for renewal of CPE accreditation may be filed with the CIAP's PDCB not later than two (2) years from expiry date.

| Office or Division:                                                                                                    | Philippine Domestic Construction Board                                                                                |                                                                                                    |  |  |  |
|----------------------------------------------------------------------------------------------------|----------------------------------------------------------------------------------------------------|----------------------------------------------------------------------------------------------------|--|--|--|
| Classification:                                                                                                    | Complex (7 days)                                                                                                    |                                                                                                    |  |  |  |
| Type of Transaction:                                                                                                    | G2G – Government to Government                                                                                        |                                                                                                    |  |  |  |
|                                                                                                    | G2C – Government to                                                                                                   | Client                                                                                                    |  |  |  |
| Who may avail:                                                                                                    | Accredited CPES Eval                                                                                                  | uator/s                                                                                                    |  |  |  |
| CHECKLIST OF REC                                                                                                    | UIREMENTS                                                                                                    | WHERE TO SECURE                                                                                                    |  |  |  |
| <ol> <li>Duly accomplished and signed CPES Application Form         (One (1) copy each)             • PDCB-F-SVD-003a: Application for             Renewal of Accreditation             • PDCB-F-SVD-003b: Certificate of             Endorsement for Renewal of Accreditation</li> </ol> <li>2. For those who have conducted project evaluation:         <ol> <li>(One (1) copy each)</li> </ol> </li> |                                                                                                    | website:<br>http://construction.gov.ph/online_forms/application-<br>for-renewal-of-accreditation-of-constructors-<br>performance-evaluator/<br>Agency host |  |  |  |
| <ul> <li>Certified true copresent certificates of trainings attended;</li> <li>Project evaluation submitted to PDCB Implementing Unit Holds</li> </ul>                                                                                                    | of construction related<br>ion/s conducted and<br>duly signed by CPES<br>lead;                                        | CPES Implementing Unit Head                                                                                                    |  |  |  |
| For those who have not co<br>evaluation, you are required<br>refresher training and submit<br>copy)<br>• Certified true of<br>participation/ attend<br>Accreditation Training                                                                                                    | onducted using CPES<br>d to attend a CPES<br>the following: (One (1)<br>copy of certificate of<br>lance in 3-day CPES | CPES Implementing Unit Head                                                                                                    |  |  |  |

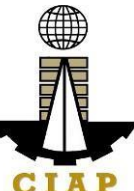

| <ol> <li>Certified true copy of certificate of employment<br/>and/or service record (One (1) copy)</li> </ol> | Agency where employed              |
|----------------------------------------------------------------------------------------------------|------------------------------------|
| <ol> <li>Certified true copy of valid PRC license with</li></ol>                                              | Professional Regulation Commission |
| signature (One (1) copy)                                                                                      | (PRC)                              |

|                                                                                                    |      | PDCB                                                                                                    |                                               |                                       |
|----------------------------------------------------------------------------------------------------|------|----------------------------------------------------------------------------------------------------|-----------------------------------------------|---------------------------------------|
| Client/ Applicant STEPS                                                                                                    | FEE  | ACTIONS                                                                                                    | PERSON<br>RESPONSIBLE                         | PROCESSIN<br>G TIME                   |
| 1. Download and accomplish application<br>form from CIAP website<br>(http://construction.gov.ph/online_forms/applicatio<br>n-for-renewal-of-accreditation-of-constructors-<br>performance-evaluator/ | None | -                                                                                                    | -                                             | -                                     |
| <ol> <li>Submit duly accomplished application<br/>form together with the required<br/>supporting documents</li> </ol>                                                                                |      | 2.1 Prescreening –<br>checking the<br>completeness of the<br>submitted<br>documents;                                                                                                    | PDCB<br>Receiving/<br>Administrative<br>Staff | 30 minutes<br>upon receipt<br>thereof |
|                                                                                                    |      | 2.2 If the application<br>is found <i>incomplete</i> ,<br>the application shall<br>be pending and the<br>client will be notified<br>of deficiencies for<br>completion and<br>compliance; | Administrative<br>Staff/<br>TIDS              | 1 hour                                |
|                                                                                                    |      | 2.3 If <u>complete</u> , the<br>application/s will be<br>received and<br>forwarded to<br>concerned<br>evaluator;                                                                         | Administrative<br>Staff/<br>TIDS              | 30 minutes                            |
|                                                                                                    |      | 2.4 Evaluate and<br>review the<br>applications and sign<br>the summary<br>evaluation/s                                                                                                   | TIDS/Sr. TIDS                                 | 3 hours                               |
|                                                                                                    |      | 2.5<br>Endorse/Recommen<br>d for approval                                                                                                    | Sr. TIDS/<br>Chief TIDS                       | 2 hours                               |
|                                                                                                    |      | 2.6 Sign the memo to<br>approve the Renewal<br>of Accreditation                                                                                                    | Executive<br>Director                         | 1 hour                                |

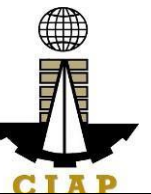

| 2.7 Notify agency of                                                                        |        |   |
|---------------------------------------------------------------------------------------------|--------|---|
| the approval of the TIDS/<br>renewal of Administrative<br>accreditation thru Staff<br>email | 1 hour |   |
|                                                                                             |        | 1 |

### MINIMUM CRITERIA AND REQUIRED DOCUMENTS FOR NEW/RENEWAL OF ACCREDITATION OF GOVERNMENT CONSTRUCTORS' PERFORMANCE EVALUATORS (CPEs)

### MINIMUM CRITERIA:

1. Must be physically fit to do field work, if necessary, in different locations in the Philippines;

2. Must be of good moral character and have not been convicted of a crime involving moral turpitude;

3. Must be regularly renewing its PRC license;

4. Must have a minimum five (5) years' work experience in construction project implementation and related fields. Office work experiences may be considered provided that jobs are related/necessary to construction project implementation;

5. Must have attended seminars and training in any of the following:

- Quality control/assurance;
- Materials testing;
- Project management;
- Project evaluation/supervision;
- Construction safety; and
- Other construction related seminars and training.

6. Must have conducted project evaluation using the CPES and submitted to the PDCB or attended the refresher training for CPES.

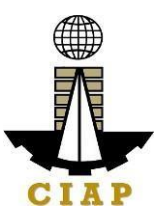

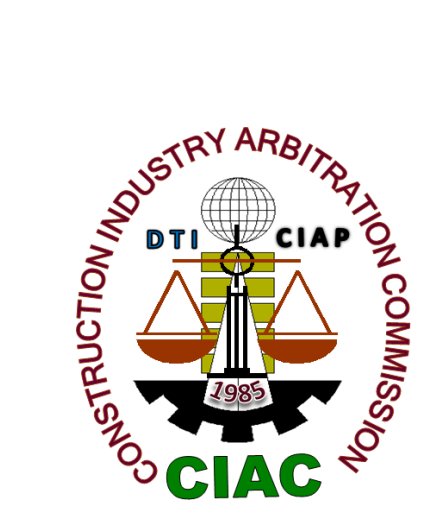

## **Construction Industry Arbitration Commission**

**External Services** 

# **1. CONSTRUCTION ARBITRATION**

For purposes of this Citizens Charter, **CONSTRUCTION ARBITRATION** shall mean the resolution of **disputes** arising from, or connected with, government or private contracts entered into by parties involved in construction in the Philippines, by one (Sole Arbitrator) or three persons (Arbitral Tribunal) accredited by the CIAC to act as arbitrators in quasijudicial proceedings in accordance with the CIAC rules of procedure prescribing time periods for resolution which were promulgated by the CIAC pursuant to Executive Order No. 1008 (Construction Industry Arbitration Law).

| Office or Division:      | Construction Indus                           | try Arbitration C   | ommissi     | on              |  |  |
|--------------------------|----------------------------------------------|---------------------|-------------|-----------------|--|--|
| Classification:          | Highly Technical/Quasi-judicial <sup>1</sup> |                     |             |                 |  |  |
| Type of Transaction:     | Government to Clie                           | ent (G2C)           |             |                 |  |  |
|                          | Government to                                |                     |             |                 |  |  |
|                          | Business (G2B)                               |                     |             |                 |  |  |
|                          | Government to                                |                     |             |                 |  |  |
|                          | Government (G2G)                             | )                   |             |                 |  |  |
| Who may avail:           | Parties involved in                          | construction in t   | the Philip  | pines who are   |  |  |
|                          | otherwise bound, d                           | lirectly or by refe | erence, b   | y an            |  |  |
|                          | arbitration agreeme                          | ent for the resolu  | ution of th | neir            |  |  |
|                          | contractual dispute                          | /s, whether such    | n parties   | are project     |  |  |
|                          | owner, contractor,                           | subcontractor, fa   | abricator   | , project       |  |  |
|                          | manager,design pr                            | ofessional, cons    | sultant, q  | uantity         |  |  |
|                          | surveyor, bondsma                            | an or issuer of ar  | n insuran   | ice policy in a |  |  |
|                          | Construction projec                          |                     |             |                 |  |  |
| UNEU                     |                                              |                     |             | SECURE          |  |  |
|                          |                                              | No. of              |             |                 |  |  |
| Item                     |                                              | copies              |             |                 |  |  |
| A. FOR THE CLAIMAN       | IT                                           | 000100              |             |                 |  |  |
| A.1. Duly accomplished   | d Request for                                | 3 copies for        | CIAC C      | Office (or CIAP |  |  |
| Arbitration (RFA)Form    | CIAC-F-SVD-                                  | Sole                | Window      | v at nearest    |  |  |
| 001/Rev 1 dated 1/14/1   | 2/2018                                       | Arbitrator. 5       | DTIReg      | gional Office)  |  |  |
| *Additional copy for ad  | ditional                                     | copies for          | and Cl      | AP website:     |  |  |
| Respondent/s             |                                              | Arbitral            | ciap.dti    | .gov.ph/conten  |  |  |
|                          |                                              | Tribunal            | t/constr    | uction-         |  |  |
|                          |                                              |                     | industry    | y- arbitration- |  |  |
|                          |                                              |                     |             | ssion           |  |  |
| A.2. Complaint/Narratio  | n of Facts                                   |                     | Claima      | nt or Counsel   |  |  |
| *Additional copy for add | ditional                                     |                     |             |                 |  |  |
| Respondent/s             | 1                                            |                     |             | - V- Clas       |  |  |
| A.3. Construction Contr  | act                                          |                     | Cialma      | nt s files      |  |  |
|                          | นแบทสา                                       |                     |             |                 |  |  |
| Docnondont/c             |                                              |                     |             |                 |  |  |

<sup>1</sup>The CIAC Rules of Procedure Governing Construction Arbitration provides for the arbitral award to be rendered within thirty (30) days from the time the case is submitted for resolution (i.e., from the termination of the hearing, or from the filing of additional documents, or from the submission of memoranda, pleadings, documents or evidences whichever is later) but not more than six (6) months from the signing of the Terms of Reference (TOR) or from the date of the last preliminary conference call for the purpose of finalizing and/or signing of the TOR (Sections 13.18 and 16.1 of the CIAC Rules). The above time periods are inextendible unless approved by the Commission on justifiable grounds. The resolution of a construction arbitration case may involve several issues (technical and legal), substantial amounts of claims and counterclaims, more than one (1) contract between the parties, and more than one (1) Claimant and/or Respondent. The evaluation/determination of the issues and claims/counterclaims subject of arbitration entails the reception of documentary and testimonial evidence and validation of these evidence through hearings, site inspections, expert witnesses, and all other reasonable means to ascertain the facts in each case speedily and objectively in the interest of substantive due process. Attached for reference are a copy of the CIAC Rules and Time Indicator reports for the last three (3) years (2017-2019) showing the time lapses per case from filing to award and TOR signing to award, and the average time lapse per year from TOR signing to award. In view of the quasi-judicial nature of construction arbitration and the foregoing circumstances, exemption from the time periods in RA11032 is justified.

| A.4. Agreement to Arb                                  | oitrate CIAC-F-SVD-002a o    | or CIAC- |          |             | CI         | AC Office     |
|--------------------------------------------------------|------------------------------|----------|----------|-------------|------------|---------------|
| F-SVD-002b (if no arb                                  | pitration clause/subseque    | nt       |          |             | (0         | r CIAP        |
| agreement)                                             |                              |          |          |             | W          | indow at      |
| *Additional copy for a                                 | dditional Respondent/s       |          |          |             | ne         | earest DTI    |
|                                                        |                              |          |          |             | Re         | egional       |
|                                                        |                              |          |          |             | Of         | ffice) and    |
|                                                        |                              |          |          |             | CI         | AP            |
|                                                        |                              |          |          |             | We         | ebsite:       |
|                                                        |                              |          |          |             | Cia        | ap.dti.gov.   |
|                                                        |                              |          |          |             | ph         | n/content/    |
|                                                        |                              |          |          |             | CO         | onstructio    |
|                                                        |                              |          |          |             | n-         | industry-     |
|                                                        |                              |          |          |             | ar         | bitration-    |
|                                                        | P.1.1                        |          |          |             | CO         | mmission      |
| A.5. Documents estab                                   | lishing the circumstances    | of the   |          |             | Co         | onstruc       |
| Case                                                   | dditional Doppondent/o       |          |          |             |            | on<br>Nais at |
| Additional copy for a                                  | uulional Respondentis        |          |          |             |            | ojeci         |
|                                                        |                              |          |          |             |            | itnosso       |
|                                                        |                              |          |          |             | • • •<br>© | 1116336       |
| A 6 Communications                                     | made with the highest aut    | hority   |          |             | CI         | aimant's      |
| for exhaustion of adm                                  | inistrative remedies (in ca  | ase of   |          |             | file       | 25            |
| government contract)                                   |                              |          |          |             |            |               |
| *Additional copy for a                                 | dditional Respondent/s       |          |          |             |            |               |
| B. FOR THE RESPON                                      | NDENT                        |          |          |             |            |               |
| B.1. Answer / Answer                                   | with Counterclaim / Motion   | on to    | 2        | copies for  | Re         | espondent     |
| Dismiss / Motion for E                                 | Extension of Time to File A  | nswer    |          | Sole        | or         | Counsel       |
|                                                        |                              |          | Ar       | bitrator. 4 |            |               |
| *Additional copy for a                                 | dditional Respondent/s       |          | С        | opies for   |            |               |
| **One copy furnished                                   | to the Claimant.             |          | -        | Arbitral    |            |               |
|                                                        | c                            |          |          | Iribunal    |            |               |
| C 1 Doct Award Motio                                   | o<br>no covered by CIAC Base | lution   | <b>^</b> | conice for  |            | orty or       |
| 10.1 + 03                                              | IN COVELED BY CIAC RESO      |          | 2        | Sola        |            |               |
|                                                        |                              |          | Δr       | hitrator 4  |            | 501351        |
| *One copy furnished                                    | to the other party           |          | ייי<br>ר | opies for   |            |               |
|                                                        | ie ino outor purch           |          | 0        | Arbitral    |            |               |
|                                                        |                              |          | -        | Tribunal    |            |               |
| C.2 Motions/Requests                                   | s covered by CIAC Resolu     | tion No. | 2        | copies for  | Pa         | arty or       |
| 06-2014 (Imposing Ad                                   | dministrative Fees on Rec    | uests    |          | Sole        | Co         | ounsel        |
| and Motions Relative to the Cases filed with the CIAC) |                              |          | Ar       | bitrator. 4 |            |               |
|                                                        |                              |          | С        | opies for   |            |               |
| *One copy furnished                                    | to the other party.          |          |          | Arbitral    |            |               |
|                                                        |                              |          |          | Tribunal    |            |               |
| CLIENT                                                 | AGENCY ACTIONS               | FEES     |          | PROCESS     |            | PERS          |
| STEPS                                                  |                              |          |          | NGTIM       |            |               |
|                                                        |                              | PAID     |          |             |            | SIBLE         |

| UPO | N FILING OF CO       | OMPLAINT/REQUEST FO   | OR ARBITRA | TION |           |
|-----|----------------------|-----------------------|------------|------|-----------|
| 1   | Secure RFA           | 1. None               | None       |      |           |
|     | Form from the        |                       |            |      |           |
|     | CIAC (or             |                       |            |      |           |
|     | CIAP Window          |                       |            |      |           |
|     | at nearest DTI       |                       |            |      |           |
|     | Regional             |                       |            |      |           |
|     | Office) or           |                       |            |      |           |
|     | download             |                       |            |      |           |
|     | from the CIAP        |                       |            |      |           |
|     | website              |                       |            |      |           |
|     | (ciap.dti.gov.p      |                       |            |      |           |
|     | h /                  |                       |            |      |           |
|     | content/constru      |                       |            |      |           |
|     | ction- industry-     |                       |            |      |           |
|     | arbitration-         |                       |            |      |           |
|     | commission)          |                       | Nlaw       |      |           |
| 2   | Fill up and          | 2. Receive duly       | None       |      |           |
|     | Submit duly          |                       |            |      | receiving |
|     |                      | RFA IOIM              |            |      | CIEIKOI   |
|     |                      | 2.1 Charles if the    |            |      | CIAP      |
|     | WILLI<br>Compleint/N |                       |            |      | window    |
|     | complaint/N          |                       |            |      | Stall     |
|     | Easta and            |                       |            |      |           |
|     | Facis and            | notify the            |            |      |           |
|     | documente            | Cloimont of the       |            |      |           |
|     |                      | deficiencies          |            |      |           |
|     |                      | denciencies           |            |      |           |
|     | Window at            |                       |            |      |           |
|     | the nearest          | 2.2 If the claim does |            |      | Chief     |
|     | DTI                  | not exceed            |            |      | TIDS/S    |
|     | Regional             | PhP1 000 000 00       |            |      | pvng      |
|     | Office)              | the same shall be     |            |      | TIDS/     |
|     | Onicej               | categorized as a      |            |      | OIC of    |
|     |                      | small claim Inform    |            |      | Arbitrat  |
|     |                      | the Claimant of       |            |      | ion,      |
|     |                      | Mediation as an       |            |      | Mediati   |
|     |                      | alternative dispute   |            |      | on &      |
|     |                      | resolution. If both   |            |      | Concili   |
|     |                      | parties agreed on     |            |      | ation     |
|     |                      | mediation, refer to   |            |      | DIVISIO   |
|     |                      | CIAC Mediation        |            |      | n         |
|     |                      | Rules                 |            |      |           |
|     |                      |                       |            |      | )         |

|  | 2.3 Calculate fees<br>through the<br>Integrated System<br>for Construction<br>Arbitration (ISCA) or<br>through the<br>Arbitration Fees<br>Online Calculator; if<br>complaint contains<br>prayer forinterim<br>relief/measures,<br>include fee under<br>CIAC Res. No. 06-<br>2014 |                                | -do- |
|--|----------------------------------------------------------------------------------------------------|--------------------------------|------|
|  |                                                                                                    | See CIAC<br>Table<br>ofFees    | -do- |
|  |                                                                                                    | ₱1,000 per<br>relief<br>sought |      |

|   |                                                                             | 2.4 Issue Order of<br>Payment                                                                                            |                                               |        | -do-                                                                 |
|---|-----------------------------------------------------------------------------|----------------------------------------------------------------------------------------------------|-----------------------------------------------|--------|----------------------------------------------------------------------|
| 3 | Pay the<br>required initial<br>deposit of<br>arbitration fees<br>at theCIAP | <ol> <li>Accept the payment<br/>based onthe Order<br/>of Payment</li> <li>1. Encode<br/>arbitration detailsin</li> </ol> | See<br>Tableof<br>CIAC<br>Arbitrati<br>onFees |        | CIAP Cashier                                                         |
|   | Cashier                                                                     | the ISCA<br>3.2. Assign Case<br>Number                                                                                   |                                               |        | CIAC<br>Administrative<br>Assistant III/<br>AdministrativeAide<br>IV |
|   |                                                                             | 3.3. Notify<br>Respondent of                                                                                             | None                                          |        | -do-                                                                 |
|   |                                                                             | the Request for<br>Arbitration                                                                                           |                                               | 3 days | AMCD Chief<br>TIDS/Spvng<br>TIDS/OIC                                 |
| 4 | Respondent:<br>file Motion for<br>Extensionof<br>Time to file<br>Answer if  | <ul> <li>4. Receive Motion<br/>for Extension of<br/>Time to file<br/>Answer</li> <li>4.1 Issue Order of</li> </ul>       | ₱500.00                                       |        | CIAC<br>ReceivingClerk                                               |
|   | necessary                                                                   | Payment                                                                                                    |                                               |        |                                                                      |
| 5 | Pay the<br>required feesat<br>the CIAP<br>Cashier                           | <ol> <li>Accept the<br/>payment based<br/>on the Order of<br/>Payment</li> </ol>                                         |                                               |        | CIAP Cashier                                                         |
|   |                                                                             | 5.1. Issue Order<br>resolving Motion<br>for Extension of<br>Time to file<br>Answer                                       |                                               |        | CIAC<br>Executive<br>Director                                        |
| 6 | Respondent:<br>file Motion to<br>Dismiss, if<br>necessary                   | <ol> <li>Receive Motion<br/>to Dismiss and<br/>refer to the<br/>Commission or<br/>appointed<br/>arbitrator/s</li> </ol>  | None                                          |        | CIAC<br>Receiving<br>Clerk/Staff-in-charge<br>of the case            |
|   |                                                                             | 6.1. If referred to the<br>Commission,<br>resolve motion                                                                 |                                               |        | Commission                                                           |
|   |                                                                             | 6.2. If referred to<br>arbitrator/s,<br>resolve motion or<br>issue Notice of<br>Case<br>Management                       |                                               |        | Appointed<br>Arbitrator/s                                            |

|   |                                                                                                    | Conference                                                                                                    |                                               |                                                                                        |                             |
|---|----------------------------------------------------------------------------------------------------|----------------------------------------------------------------------------------------------------|-----------------------------------------------|----------------------------------------------------------------------------------------|-----------------------------|
| 7 | Claimant &<br>Respondent:<br>attendCase<br>Management<br>Conference                                                                     | 7. Conduct Case<br>Management<br>Conference                                                                                                    | None                                          |                                                                                        | Appointed<br>Arbitrator/s   |
| 8 | Responde<br>nt: file8.Receive Answer<br>to the RFA and<br>refer to the Staff-<br>in-charge of the<br>case                               |                                                                                                    | None                                          |                                                                                        | CIAC<br>ReceivingClerk      |
|   |                                                                                                    | 8.1. Check answer and<br>if there is a<br>counterclaim,<br>calculate fees<br>through the ISCA<br>or through the<br>Arbitration Fees<br>Online Calculator<br>8.2. Issue Order of |                                               |                                                                                        | Staff-in-chargeof the case  |
| • |                                                                                                    | Payment                                                                                                    | 0                                             |                                                                                        |                             |
| 9 | <ul> <li>Respondent: 9.</li> <li>pay the required initial depositof arbitration fees for the 9.1 counterclaim/s</li> <li>9.2</li> </ul> | <ul> <li>9. Accept the payment based on the Order of Payment</li> <li>9.1. Encode payment</li> </ul>                                                                            | See<br>Tableof<br>CIAC<br>Arbitrati<br>onFees |                                                                                        | CIAP Cashier                |
|   |                                                                                                    | details in the ISCA<br>9.2. Notify nominated<br>arbitrators                                                                                                    |                                               |                                                                                        | Staff-in-charge of the case |
|   |                                                                                                    | (submitted within<br>prescribed period)<br>9.3. Appoint<br>Arbitrators                                                                                                    |                                               | 3 days<br>from<br>receipt<br>of listof<br>nomine<br>es                                 | Staff-in-chargeof the case  |
|   |                                                                                                    | 9.4. Draft initial Terms<br>of Reference<br>(TOR)                                                                                                    |                                               | After<br>due<br>delibera<br>tion on<br>the<br>appoint<br>ment<br>during<br>the<br>CIAC | Commission                  |

| mi<br>ng<br>pa<br>th<br>ag<br>a         | neeti<br>g as<br>art of<br>ne<br>gend                  |                                |
|-----------------------------------------|--------------------------------------------------------|--------------------------------|
| 20<br>wo<br>da<br>fro<br>re<br>pt<br>Ar | 0<br>orking<br>ays<br>om<br>ecei<br>t of<br>ns<br>rer/ | Staff-in-charge<br>of the case |

|     |                                                                                                    | 9.5. Set date and<br>issue Notice<br>of<br>Preliminary<br>Conference<br>(PC)                                                                                        |                                                             | lapse of<br>period<br>to file<br>Answer<br>15 days<br>from<br>appointm<br>ent      | Sole<br>Arbitrator<br>/(SA)<br>Arbitral<br>Tribunal/(<br>AT) |
|-----|----------------------------------------------------------------------------------------------------|----------------------------------------------------------------------------------------------------|-------------------------------------------------------------|------------------------------------------------------------------------------------|--------------------------------------------------------------|
| PRE | LIMINARY CONFEREN                                                                                                    | NCE                                                                                                    | 1                                                           |                                                                                    |                                                              |
| 10  | Claimant,<br>Respondent and all<br>other parties and/or<br>authorized<br>representatives/<br>counsels: attend<br>Preliminary<br>Conference for<br>finalization/signing of<br>the Terms of<br>Reference (TOR) | <ul> <li>10. Conduct<br/>Preliminary<br/>Conference;<br/>finalize and<br/>signthe<br/>TOR</li> <li>10.1. Proc<br/>ess<br/>paymen<br/>ts to<br/>arbitrato</li> </ul> | None                                                        | On<br>date<br>set but<br>not<br>later<br>than 5<br>days<br>from<br>last PC<br>held | SA/AT                                                        |
|     |                                                                                                    | r/s<br>10.2. Issue<br>Statement of<br>Account to<br>parties                                                                                                    |                                                             | 3 days<br>from                                                                     | charge<br>of the<br>case<br>-do-                             |
| 11  | Parties: pay the<br>required arbitration<br>fees due upon TOR<br>signing                                                                                                    | 11. Issue<br>Order/s of<br>Payment                                                                                                    | Based on<br>sharing of<br>arbitration<br>fees in the<br>TOR |                                                                                    | -do-                                                         |
|     |                                                                                                    | 11.1. Accept<br>payment<br>basedon<br>the Order<br>ofPayment                                                                                                    |                                                             |                                                                                    | CIAP<br>Cashier                                              |
|     | RING/S                                                                                                    |                                                                                                    |                                                             | 1                                                                                  | 0.0/0-                                                       |
| 12  | Parties and/or<br>authorized<br>representative/<br>counsel/witnesses:<br>attend ocular<br>inspection, if needed                                                                                              | 12. Conduct<br>ocular<br>inspection<br>12.1. Issue<br>Statement of<br>Account to<br>parties                                                                         | None                                                        | 7 days<br>before<br>dateof<br>hearin<br>g                                          | SA/A I<br>Staff-in-<br>chargeof<br>the case                  |

| 13 | Parties and/or        | 13. Cond      | None | SA/AT     |
|----|-----------------------|---------------|------|-----------|
|    | authorized            | uct           |      |           |
|    | representative/       | hearing/s     |      | Staff-in- |
|    | counsel/witnesses:    | 13.1. Process |      | charge    |
|    | attend scheduled      | paymen        |      | of the    |
|    | hearing/s; present    | ts to         |      | case      |
|    | witnesses &           | arbitrato     |      |           |
|    | documentary           | rs            |      |           |
|    | evidence; cross-      |               |      |           |
|    | examine other party's |               |      |           |
|    | witnesses (if no      |               |      |           |
|    | hearings, submit      |               |      |           |

|     | additional<br>pleadings,<br>documents,<br>evidences)                                                                                                    |                                                                         |                                                              |                                                                                                    |                                   |
|-----|----------------------------------------------------------------------------------------------------|-------------------------------------------------------------------------|--------------------------------------------------------------|----------------------------------------------------------------------------------------------------|-----------------------------------|
| 14  | 14Parties: pay<br>the required<br>arbitration fees<br>due before<br>finalhearing at<br>the CIAP14. Issue Order<br>ofPayment14. Issue Order<br>ofPayment14. Issue Order<br>ofPayment |                                                                         | See<br>sharing<br>of<br>arbitrati<br>onfees<br>in the<br>TOR |                                                                                                    | Staff-in-<br>chargeof the<br>case |
|     |                                                                                                    | based on<br>theOrder of<br>Payment                                      |                                                              |                                                                                                    | CIAP Cashier                      |
| AFT | ER HEARING/S                                                                                                    | 1                                                                       | 1                                                            | 1                                                                                                    | 1                                 |
| 15  | Party/ies:<br>Submit Final<br>Memorandum /<br>Draft Decision                                                                                                    | 15. Submit Award<br>15.1. Receive copy<br>of                            | None                                                         | 30 days<br>from<br>submission<br>of case for<br>resolution<br>but not<br>morethan 6<br>months<br>fromdate of<br>TOR<br>signing/date<br>of last PC<br>held or time<br>extension/<br>sgranted | SA/AT                             |
|     |                                                                                                    | Decision/Final<br>Award<br>15.2. Issue Notice of<br>Award to<br>parties |                                                              |                                                                                                    | Staff-in-charge of the case       |
|     |                                                                                                    |                                                                         |                                                              | 1 day from<br>receipt of<br>Award/full<br>payment<br>of<br>arbitration<br>fees                                                                                                    | CIAC<br>Executiv<br>e<br>Director |

| 16 | Party/ies: File | 16. Resolve Motion | For      | 30 days     | SA/AT |
|----|-----------------|--------------------|----------|-------------|-------|
|    | Motionfor       | for Correction;    | grounds  | fromreceipt |       |
|    | Correction, if  | issue Order or     | other    | of motion   |       |
|    | necessary       | Amended/           | than     |             |       |
|    |                 | Corrected          | those    |             |       |
|    |                 | Award              | under    |             |       |
|    |                 |                    | Rule     |             |       |
|    |                 |                    | 17.1:    |             |       |
|    |                 |                    | Filing   |             |       |
|    |                 |                    |          |             |       |
|    |                 |                    | ₱3,000   |             |       |
|    |                 |                    | Arbitrat |             |       |
|    |                 |                    | or'sFee  |             |       |

|    |                                                                                                    |                                                                                                    | SA-₱6,000<br>AT- |                                                                                                    |                                                                  |
|----|----------------------------------------------------------------------------------------------------|----------------------------------------------------------------------------------------------------|------------------|----------------------------------------------------------------------------------------------------|------------------------------------------------------------------|
|    |                                                                                                    |                                                                                                    | ₱10,000          |                                                                                                    |                                                                  |
|    |                                                                                                    | 16.1. Issue notice<br>ofresolution<br>on Motion<br>for<br>Correction/<br>Amended or<br>Corrected<br>Award             |                  | 1 day from<br>receipt of<br>Order/<br>Corrected<br>or<br>Amended<br>Award                                     | Staff-in-<br>chargeof the<br>case/CIAC<br>Executive<br>Director  |
| 17 | Party/ies: File<br>appealwith the<br>Court of Appeals<br>and/or Supreme<br>Court, if<br>necessary                        | 17. Receive<br>copy of<br>Notice of<br>Appeal                                                                         | None             |                                                                                                    | CIAC<br>Receiving<br>clerk/Staff-<br>in-charge<br>of the<br>case |
| 18 | Concerned<br>party/ies:File<br>Motion for<br>Execution / Motion<br>toStay Execution<br>or comply with<br>SA/AT orders to | 18. Resolve<br>Motionfor<br>Execution/<br>Motion to<br>Stay<br>Execution                                              | None             | 20 working<br>days from<br>receipt of<br>comment/<br>last<br>hearing<br>date                                  | SA/AT                                                            |
|    | comment in<br>motion/comply with<br>requirements for<br>the posting of bond<br>to stay execution                         | 18.1. Prepare and<br>sign Writ of<br>Execution/<br>Order<br>approving<br>bond to stay                                 |                  | 7 working<br>days<br>from<br>issuance<br>ofOrder<br>granting<br>motion                                        | SA/AT                                                            |
|    |                                                                                                    | 18.2. Act on<br>request for<br>concurrenc<br>ew/ Writ of<br>Execution/<br>approval of<br>bond to<br>stay<br>execution |                  | After due<br>deliberati<br>onon the<br>request<br>during<br>the CIAC<br>meeting<br>aspart of<br>the<br>agenda | Commission                                                       |

|  | 18.3. Release<br>Writ of<br>Execution<br>or Order<br>concurring<br>with<br>approval of<br>bond to<br>stay<br>execution<br>to Movant |  | 1 day from<br>receipt of<br>writ or<br>order<br>signed by<br>SA/AT and<br>Commissio<br>n-ers | Staff-in-<br>charge of<br>thecase |
|--|----------------------------------------------------------------------------------------------------|--|----------------------------------------------------------------------------------------------|-----------------------------------|
|--|----------------------------------------------------------------------------------------------------|--|----------------------------------------------------------------------------------------------|-----------------------------------|

| 19 | Submit Writ of<br>Execution to<br>concerned Sheriff;<br>pay / deposit Sheriff's<br>estimated expenses                                                                                                    | 19. None                                              | See CIAP<br>Sheriff's<br>Fees                                               |                                                                    |       |
|----|----------------------------------------------------------------------------------------------------|-------------------------------------------------------|-----------------------------------------------------------------------------|--------------------------------------------------------------------|-------|
| 20 | Party/ies: file post-<br>award motions, if<br>necessary (e.q.<br>Motion for alias writ of<br>execution,<br>examination of<br>judgment debtor,<br>correction/clarification<br>/interpretation of the<br>award, motion to<br>quash & others under<br>CIAC Res. No. 11-<br>2007) | 20. Resolve motion/s<br>after hearing/s, if<br>needed | Filing Fee-<br>₱3,000<br>Arbitrator's<br>Fee<br>SA-₱6,000<br>AT-<br>₱10,000 | 30 days from<br>close of<br>post-award<br>hearings/<br>proceedings | SA/AT |

## CIAC TABLE OF ARBITRATION FEES

(Revised under CIAC Resolution No. 01-2023; effective 01 March 2023)

#### A. For Monetary Claims

| 1. SCHEDULE OF FILING AND ADMINISTRATIVE FEES |                                                  |                                                    |  |  |  |  |  |
|-----------------------------------------------|--------------------------------------------------|----------------------------------------------------|--|--|--|--|--|
| SUM IN<br>DISPUTE <sup>1</sup>                | FILING FEE <sup>2</sup>                          | ADMINISTRATIVE FEE <sup>3</sup>                    |  |  |  |  |  |
| Less than P100,000.00                         | P4,320.00                                        | P13,4<br>00.00                                     |  |  |  |  |  |
| P100,000.00 to P1.0M                          | <b>P4,320.00</b> + 0.36% of excess over P100,000 | <b>P13,400.00</b> + 0.24% of excess over P100,000  |  |  |  |  |  |
| P1.0M to P10.0M                               | <b>P8,208.00</b> + 0.12% of excess over P1.0M    | <b>P18,100.00</b> + 0.12% of excess over<br>P1.0M  |  |  |  |  |  |
| P10.0M to P50.0M                              | P21,168.00 + 0.06% of excess of P10.0M           | <b>P42,400.00</b> + 0.06% of excess over<br>P10.0M |  |  |  |  |  |
| More than P50.0M                              | P49,968.00 + 0.03% of excess of P50.0M           | <b>P95,900.00</b> + 0.03% of excess over<br>P50.0M |  |  |  |  |  |

<sup>1</sup> See Rules for Computing the Sum in Dispute pursuant to CIAC Resolution No. 04-2016 (attached as Annex "A")amending CIAC Resolution No. 07-2013

<sup>2</sup> 20% increase in the base amounts approved in the CIAC Special Meeting held on 13 February 2001

#### <sup>3</sup> Base amounts adjusted under CIAC Resolution No. 01-2023

**Note**: Pursuant to CIAC Res. No. 02-1996 (dtd. May 28, 1996), a special assessment fee for the establishment of theArbitration Development Fund (ADF), equivalent to 1/10 of <u>1.5%</u> of the Sum in Dispute (SID), as amended by CIAC Resolution No. 07-2013, shall be imposed on cases with SID over P1.0 Million.

#### II. ARBITRATOR'S FEES

(The honoraria of the arbitrators shall consist of a Base Amount plus Adjustments to reflect complexity of the case,number of disputants and number of arbitrators

| 1. SUM IN DISPUTE (SID)                  | BASE AMOUNT (for arbitrator's fees)*                                 |
|------------------------------------------|----------------------------------------------------------------------|
| ≤ P 1<br>Million                         | 3% of SID but not < <b>P22,400</b> or as may be prescribed by CIAC** |
| Over 1M – 5.0M                           | P 44,400.00 + 1.00% in excess of P1.0M                               |
| Over P5M - P10.0M                        | P 134,300.00 + 0.75% in excess of 5.0M                               |
| Over P10M - P20.0M                       | P 218,500.00 + 0.50% in excess of P10.0M                             |
| Over P20M - P50.0M                       | P 330,900.00 + 0.20% in excess of P20.0M                             |
| Over P50M - P100.0M                      | P 465,300.00 + 0.10% in excess of P50.0M                             |
| Over P100M - P500.0M                     | P 577,100.00 + 0.05% in excess of P100.0M                            |
| Over P500M – P1 Billion                  | P1,026,200.00 + 0.035% in excess of P500.0M                          |
| Above 1 Billion                          | P1,418,300.00 + 0.025% in excess of P1 Billion                       |
| * Base amounts adjusted pursuant to CIAC | Resolution No. 01-2023                                               |

| 2. Adjustment Factors: The Base amount computed in Item No. 1 shall be adjusted to take into account the following:                                                                                                    |                              |         |                    |                                                               |                     |                          |                         |
|----------------------------------------------------------------------------------------------------|------------------------------|---------|--------------------|---------------------------------------------------------------|---------------------|--------------------------|-------------------------|
| Cor                                                                                                    | nplexity (AF1)               |         | No. of Dis         | putants (AF2)                                                 |                     | No. of Arbitrators (AF3) |                         |
| Nature                                                                                                    | Nature Adjustment Factor No. |         | of Parties         | Adjustment Factor                                             | No. of<br>Arbitrato | ors                      | Adjustment Factor       |
|                                                                                                    |                              | 2       |                    | 1.0                                                           |                     |                          |                         |
| Simple/Common                                                                                                    | 1.0                          | 3       |                    | 1.1                                                           | 1                   |                          | 1.0                     |
| Complex                                                                                                    | 1.5                          | 4       |                    | 1.2                                                           | 3                   |                          | 2.0                     |
|                                                                                                    |                              | 5 and   | d over             | 1.3                                                           |                     |                          |                         |
| 3. Overall Adjustment Factor (OAF) = (AF1                                                                                                    |                              |         | + AF2 + AF3) –     | 4. Total Honoraria = Ba                                       | ase Amour           | it x (OAF                | + 1.0)                  |
|                                                                                                    |                              |         | III. S             | chedule of Payments *                                         |                     |                          |                         |
| A. Upon Filing of<br>(RFA)                                                                                                    | the Request for Arbitra      | ation   | B. Upon signing    | g of the Terms of Reference (TOR) C. Before the Final Hearing |                     |                          |                         |
| (RFA)         • Filing Fee         • Initial Deposit for Arbitrator's Fees         - 25% of arbitrator's fees         • 100% of administrative fees         • 100% of administrative fees         • Special assessment fee (ADF) under CIAC Res.No. 02-1996, if applicable - 100%         Note: Respondent to deposit similar amount |                              |         | • 50% of the A     | rbitrator's Fee                                               |                     | • 25%                    | of the Arbitrator's Fee |
| any<br>* As amended by                                                                                                    | CIAC Resolution No.          | 09-2012 | 2 (effective 05 Ju | ly 2012)                                                      |                     |                          |                         |
|                                                                                                    |                              |         |                    |                                                               |                     |                          |                         |

#### **B.** For Non-Monetary Claims

| ARBITRATION FEES FOR NON-                                                                                                    |                                                                                                    |  |  |  |  |  |
|----------------------------------------------------------------------------------------------------|----------------------------------------------------------------------------------------------------|--|--|--|--|--|
| MONETARY CLAI                                                                                                    | MONETARY CLAIMS                                                                                                    |  |  |  |  |  |
| B.1 PURELY NON-MONETARY AWARD INVOLVED<br>1. Filing Fee<br>P4,320.00 plus 9.0% of arbitrators' fees<br>(200) increases in the base emount emproved on 42          | SCHEDULE OF PAYMENTS*                                                                                                    |  |  |  |  |  |
| February 2001)                                                                                                    | <ul> <li>100% upon filing of the Request for<br/>Arbitration based on estimated total<br/>arbitrators' fees for 3 sessions of 3 hours<br/>per session</li> <li>Before the final hearing, balance of the filing<br/>fee based on actual total arbitrators' fees</li> </ul> |  |  |  |  |  |
| <ul> <li>Administrative Fees         P10,200 plus 6.0% of total Arbitrators' Fees         (70% increase in the base amount approved on         13     </li> </ul> | <ul> <li>100% upon filing of the Request for<br/>Arbitration based on estimated total<br/>arbitrators' fees for 3 sessions of 3 hours<br/>per session</li> <li>Before the final hearing, balance of</li> </ul>                                                            |  |  |  |  |  |

| February 2001)                                                                                                    | administrative fees based on actual total arbitrators' fees                                                                                                    |
|----------------------------------------------------------------------------------------------------|----------------------------------------------------------------------------------------------------|
| <ol> <li>Arbitrator's Fees<br/>(70% increase in the amounts approved on 25<br/>August1989)</li> </ol>                                                                                                    |                                                                                                    |
| 3.1 Acceptance Fee<br>3.2 Fees per                                                                                                    |                                                                                                    |
| sessionFor a                                                                                                    | - P17,000.00 upon filing of the Request for                                                                                                    |
| Tribunal:                                                                                                    | Arbitration                                                                                                    |
| Chairman:                                                                                                    |                                                                                                    |
| <ul> <li>Minimum of P7,650.00 per session of 3 hours or less plus<br/>P2,550.00 in excess of 3 hours</li> <li>Members</li> <li>Minimum of P5,100.00 per session of 3 hours or less plus<br/>P1,700.00 per hour in excess of 3 hours</li> </ul> | <ul> <li>Upon signing of the TOR, 50% of the estimatedarbitrators' fees</li> <li>Before the final hearing, balance of arbitrator's feesbased on actual number of sessions</li> </ul> |
| <ul> <li>For Sole Arbitrator:</li> <li>Minimum of P12,750.00 per session of 3 hours or less plus</li> <li>P4,250.00 per hour in excess of 3 hours</li> </ul>                                                                                   | - Before the final hearing                                                                                                    |
| 3.3 Award Drafting<br>P17,000.00                                                                                                    | *Amended by CIAC Resolution No. 09-2012<br>(Effective5 July 2012)                                                                                                    |
| <ul> <li>B.2. FOR NON-MONETARY CLAIMS BUT WITH MONETARY</li> <li>Fees will be based on the schedule of monetary clain</li> </ul>                                                                                                    | r AWARD INVOLVED                                                                                                    |

# **1. CONSTRUCTION MEDIATION**

For purposes of this Citizens Charter, **CONSTRUCTION MEDIATION** shall mean a voluntary process in which a mediator, selected by disputing parties involved in construction in the Philippines, whether the dispute arose before or after the completion of the contract, or after the abandonment or breach thereof, facilitates communication and negotiation between the parties and assists them in reaching a voluntary compromise agreement/settlement regarding their dispute. The mediation process conducted under the auspices of the CIAC is governed by the CIAC Mediation Rules. These disputes may involve government or private contracts.

| Office or Division:     | Construction Industry Arbitration Commission |                      |                             |  |  |  |
|-------------------------|----------------------------------------------|----------------------|-----------------------------|--|--|--|
| Classification:         | Highly Technical <sup>1</sup>                |                      |                             |  |  |  |
| Type of                 | Government to Client                         |                      |                             |  |  |  |
| Transaction:            | (G2C) Government to                          |                      |                             |  |  |  |
|                         | Business (G2B)                               |                      |                             |  |  |  |
|                         | Government to                                |                      |                             |  |  |  |
|                         | Government (G2G)                             |                      |                             |  |  |  |
| Who may avail:          | Parties involved in construction in          | the Philipp          | pines (such as, but         |  |  |  |
|                         | not limitedto project owner, contra          | ctor, subc           | ontractor, fabricator,      |  |  |  |
|                         | project manager, design professio            | nal, consu           | Iltant, quantity            |  |  |  |
|                         | surveyor, bondsman or issuer ofai            | n insuranc           | e policy in a               |  |  |  |
|                         | construction project) who wish to s          | submit the           | ir dispute to               |  |  |  |
|                         | mediation.                                   |                      | -                           |  |  |  |
| CHECI                   | KLIST OF REQUIREMENTS                        |                      | WHERE TO                    |  |  |  |
|                         |                                              |                      | SECURE                      |  |  |  |
|                         | ltem                                         | No. of               |                             |  |  |  |
|                         |                                              | copies               |                             |  |  |  |
| 1. Duly accomplished F  | Request for Mediation Form                   | 2                    | CIAC Office (or CIAP        |  |  |  |
| (RFM)CIAC-F-SVD-003     | 3                                            |                      | Windowat the nearest        |  |  |  |
|                         |                                              | DTI Regional Office) |                             |  |  |  |
|                         |                                              |                      | and CIAP website:           |  |  |  |
|                         |                                              |                      | ciap.dti.gov.ph/conten      |  |  |  |
|                         |                                              |                      | t/construction-             |  |  |  |
|                         |                                              |                      | industry-arbitration-       |  |  |  |
|                         |                                              |                      | commission                  |  |  |  |
| 2. Case Abstract/Relief | Sought                                       | 2                    | Claimant or counsel         |  |  |  |
| 3. Construction Contrac | t                                            | 2                    | Project Files/Claimant's    |  |  |  |
|                         |                                              | 0                    |                             |  |  |  |
| 4. Integration Agreemen | IL CIAC-F-SVD-0048 OF CIAC-F-                | 2                    |                             |  |  |  |
|                         | ion dause/subsequent agreement)              |                      | DTI Regional Office)        |  |  |  |
|                         |                                              |                      |                             |  |  |  |
|                         |                                              |                      | and CIAP website:           |  |  |  |
|                         |                                              |                      | t/ap.dii.gov.pn/conten      |  |  |  |
|                         |                                              |                      | in ducting on the time time |  |  |  |
|                         |                                              |                      | industry-arbitration-       |  |  |  |

|  | commission |
|--|------------|
|  |            |
|  |            |
|  |            |
|  |            |

<sup>&</sup>lt;sup>1</sup> The CIAC Mediation Rules provide for a period for mediation, to wit: "Section 14. The Mediation Process - The Mediator shall commence the mediation proceedings as soon as possible after his/her acceptance of the appointment and shall use his or her best efforts to conclude the mediation within thirty (30) calendar days of his/her appointment. The appointment shall not extend beyond said period without the written consent of the Parties.

| 5. Au<br>Secr<br>Powe | Ithority to Stipulate and t<br>etary's Certificate, Boarc<br>er of Attorney)                                                                                                    | 2                                                                                                    | Claimant's Board<br>Secretary |               |                                                                                                    |
|-----------------------|----------------------------------------------------------------------------------------------------|----------------------------------------------------------------------------------------------------|-------------------------------|---------------|----------------------------------------------------------------------------------------------------|
| 6. Do                 | ocuments establishing th                                                                                                    | e circumstances of                                                                                              | the case                      | 2             | Construction<br>Project files                                                                                                    |
|                       | CLIENT STEPS                                                                                                    | AGENCY<br>ACTIONS                                                                                               | FEES<br>TOBE<br>PAID          | PROCES<br>TIM | SING PERSON<br>E RESPONSIB<br>LE                                                                                                    |
| 1                     | Secure RFM Form<br>from the CIAC (or<br>CIAP Window at<br>nearest DTI Regional<br>Office) or download<br>from the CIAP<br>website<br>(ciap.dti.gov.ph /<br>content/construction-<br>industry-arbitration-<br>commission) | 1. None                                                                                                    | None                          |               |                                                                                                    |
| 2                     | Fill up the RFM and<br>deliver, together with<br>the required<br>documents, to<br>Respondent/s                                                                                                    | 2. None                                                                                                    |                               |               |                                                                                                    |
| 3                     | Submit a copy of the<br>RFM together with<br>the required<br>documents and<br>nominee/s for                                                                                                    | 3. Receive RFM                                                                                                  | None                          |               | CIAC<br>Receivi<br>ng<br>Clerk/CI<br>AP<br>window staff                                                                                    |
|                       | CIAP Window at the<br>nearest DTI Regional<br>Office)                                                                                                    | completene<br>ss of the<br>requiremen<br>ts and<br>inform the<br>Claimant of<br>the<br>deficiencies<br>(if any) | None                          |               | Chief<br>TIDS/Spv<br>ng<br>TIDS/OI<br>C,<br>Arbitration,<br>Mediation<br>&<br>Conciliatio<br>n Division<br>(AMCD)/CI<br>AP<br>window staff |

j

|     |                                                                                                    | Arbitration Fees<br>Online Calculator.<br>3.3. Issue Order of<br>Payment                                |      |               |                                                                          |
|-----|----------------------------------------------------------------------------------------------------|----------------------------------------------------------------------------------------------------|------|---------------|--------------------------------------------------------------------------|
| 4   | Pay the required<br>initial deposit of<br>mediation fees<br>(100% Filing and<br>Administrative Fees | <ul> <li>4. Accept payment<br/>based on the Order<br/>ofPayment</li> <li>4.1. Encode payment</li> </ul> | None |               | CIAP<br>Cashier/<br>CIAP<br>window<br>staff                              |
|     | and 50% Mediator's<br>Fees)                                                                         | details in the ISCA<br>4.2. Assign Case<br>Number                                                       |      |               | CIAC<br>Administr<br>ativeAsst.<br>III/<br>Administr<br>ative<br>Aide IV |
| MED | IATION PROCESS                                                                                      |                                                                                                    |      |               |                                                                          |
|     |                                                                                                    | 4.3. Notify Respondent<br>of the Request for<br>Mediation                                               | None | 3<br>day<br>s | Staff-in-<br>Chargeof<br>the case                                        |

|   |                                                                                                    |     | *If no Answer or<br>Respondent object<br>Mediation, CIAC<br>issue a Notice to<br>Claimant that medicannot proceed;<br>Dismissal of the of<br>due to the lack of<br>consent from<br>Respondent | cts to<br>shall<br>diation<br>case   |      |                                                                                                |                                                 |
|---|----------------------------------------------------------------------------------------------------|-----|----------------------------------------------------------------------------------------------------|--------------------------------------|------|------------------------------------------------------------------------------------------------|-------------------------------------------------|
| 5 | Respondent files<br>Answer and agrees<br>to mediation<br>*If there is<br>counterclaim, Pay the<br>required initial<br>deposit of mediation<br>fees (100% Filing<br>and Administrative<br>Fees and 50%<br>Mediator's Fees) | າຍ  | <ul> <li>5. Receive Answithe RFM and to staff-in-chatter the case</li> <li>*Repeat process</li> <li>3.3, &amp; 4.</li> </ul>                                                                  | wer to<br>d refer<br>arge of<br>3.2, | None |                                                                                                | CIAC<br>Recei<br>ving<br>Clerk                  |
| 6 | If Respondent not<br>agreeable with<br>Claimant's<br>nominee/sfor<br>Mediator, parties<br>to<br>nominate/agree<br>ona Mediator/file<br>Application for<br>Appointment                                                     | 6.1 | Appointm<br>ent of<br>Mediator<br>. Issue<br>Statement of<br>Account                                                                                                    | None                                 |      | Gove<br>rned<br>by<br>Secti<br>ons 9<br>–<br>13,<br>CIAC<br>M<br>ed<br>iati<br>on<br>Ru<br>les | Commissio<br>n<br>Staff-in-<br>Charge<br>of the |

| 7 | Pay balance of<br>theMediator's<br>Fees (50%)                                                                                                    | <ul> <li>7. Issue<br/>Order of<br/>Payment</li> <li>7.1. Accept<br/>payment<br/>based on the<br/>Order</li> </ul>    | See Tableof<br>CIAC<br>MediationFees |                                                                                                    | CIAC<br>Administr<br>ativeAsst.<br>III/<br>Administr<br>ativeAide<br>IV<br>CIAP<br>Cashier |
|---|----------------------------------------------------------------------------------------------------|----------------------------------------------------------------------------------------------------|--------------------------------------|----------------------------------------------------------------------------------------------------|--------------------------------------------------------------------------------------------|
| 8 | Parties: Attend<br>Mediation<br>proceedings and<br>sign<br>Mediation<br>Agreement<br>with the Mediator<br>(if<br>none was<br>submitted<br>by the Claimant) | of Payment<br>8. Facilitate signing<br>ofthe Mediation<br>Agreement and<br>conduct<br>Mediation<br>sessions          | None                                 | 30 days<br>from<br>acceptanc<br>e<br>by the<br>parties<br>& Mediator<br>of<br>appointme<br>nt<br>or within<br>extensions<br>of<br>time with<br>written<br>consent of<br>the parties | Mediator                                                                                   |
| 9 | Parties:<br>Sign<br>Settlement<br>Agreement<br>(for<br>successful<br>mediation)                                                                            | <ul> <li>9. Receive a copy of the Settlement Agreement</li> <li>9.1. Prepare and submit Mediator's Report</li> </ul> | None                                 | 30 days<br>from<br>acceptan<br>ce of<br>appointm<br>ent or<br>agreed<br>time<br>extension<br>s                                                                                      | Staff-in-<br>Charge<br>of the<br>case<br>Mediator                                          |

| 10 | Notify CIAC of compliance with | 10. Receive<br>compliance | None | CIAC<br>Recei |
|----|--------------------------------|---------------------------|------|---------------|
|    | the                            |                           |      | ving<br>Clerk |

|    | Settlement<br>Agreement                                                                                                    |                                                                                                    |                                                                       |                                                                                                    |                                                                                                    |
|----|----------------------------------------------------------------------------------------------------|----------------------------------------------------------------------------------------------------|-----------------------------------------------------------------------|----------------------------------------------------------------------------------------------------|----------------------------------------------------------------------------------------------------|
| 11 | Parties: In case<br>of default in the<br>Settlement<br>Agreement, file a<br>request to the<br>CIACfor the<br>appointment of<br>the Mediator as<br>Sole Arbitrator<br>for rendition of<br>Arbitral Award<br>and issuance<br>of a Writ of<br>Execution | 11. Receive request<br>11.1. Issue Order of<br>Payment                                                                      | None<br>₱3,000.00<br>Administrative<br>Fee and 20%<br>Arbitrator'sFee |                                                                                                    | CIAC<br>Rec<br>eivin<br>g<br>Cler<br>k<br>CIAC<br>Administ<br>rative<br>Asst. III/<br>Administ<br>rative<br>Aide IV |
| 12 | Pay the<br>required<br>Fees                                                                                                    | 12.1. Accept<br>paymen<br>t based<br>on the<br>Order<br>of<br>Payme<br>nt<br>12.2. Appoint<br>Mediator asSole<br>Arbitrator |                                                                       | After<br>deliberati<br>on on the<br>appointm<br>ent<br>during<br>the CIAC<br>meeting<br>as part of<br>the<br>agenda | CIAP<br>Cashier<br>Commissi<br>on                                                                                   |
|    |                                                                                                    | 12.3. Submit<br>Award<br>based on<br>settlement<br>agreement                                                                |                                                                       | 30 days<br>from<br>receipt<br>of<br>settleme<br>nt<br>agreeme<br>nt                                                 | Sole<br>Arbitrator                                                                                                  |

|    |                                                                                                    | 12.4. Prepare and<br>sign Writ of<br>Execution | 7<br>working<br>days<br>from<br>resoluti<br>on of<br>motion<br>for<br>execution              | Sole<br>Arbitrator                    |
|----|----------------------------------------------------------------------------------------------------|------------------------------------------------|----------------------------------------------------------------------------------------------|---------------------------------------|
|    |                                                                                                    | 12.5. Concur with<br>the Writ of<br>Execution  | After<br>deliber<br>ationon<br>the<br>request<br>during<br>the<br>CIAC<br>meeting            | Commissi<br>on                        |
|    |                                                                                                    |                                                | as part of<br>the<br>agenda                                                                  |                                       |
|    |                                                                                                    | 12.6. Release Writ<br>of Executionto<br>Movant | 1 day from<br>receipt of<br>writsigned<br>by Sole<br>Arbitrator<br>and<br>Commissi<br>on-ers | Staff-in-<br>Charge<br>of the<br>case |
| 13 | Submit Writ of<br>Execution to<br>concerned<br>Sheriff; pay /<br>deposit Sheriff's<br>estimated<br>expenses | 13. None                                       | See CIAP<br>Sheriff's<br>Fees                                                                |                                       |

# TABLE OF

## **MEDIATION FEES**

### (Revised under CIAC Resolution No. 07-2013; effective 11 December 2013) I. From Filing to Formulation of Settlement Agreement

A. Mediation Fees (Filing, Administrative and Mediator's Fees)

| SUM IN DISPUTE                                                                                                    |                    | MEDIATION FEE*                  |         |  |  |  |
|----------------------------------------------------------------------------------------------------|--------------------|---------------------------------|---------|--|--|--|
| 1 <sup>st</sup> Php 1M                                                                                                    |                    | 1.7% of the SID                 |         |  |  |  |
| Next 4M                                                                                                    | 5M                 | 17,000+0.50% in excess of 1M    |         |  |  |  |
| Next 5M                                                                                                    | 10M                | 68,000+0.375% in excess of 5M   |         |  |  |  |
| Next 10M                                                                                                    | 20M                | 110,500+0.25% in excess of 10M  |         |  |  |  |
| Next 20M                                                                                                    | 50M                | 153,000+0.10% in excess of 20M  |         |  |  |  |
| Next 50M                                                                                                    | 100M               | 204,000+0.05% in excess of 50M  |         |  |  |  |
| Above 100M                                                                                                    |                    | 246,500+0.25% in excess of 100M |         |  |  |  |
| B. Breakdown: 10% Filing Fee 30% Administrative Fee 60% Mediator's Fee                                                                                                    |                    |                                 |         |  |  |  |
| <ul> <li>Mediator's Fee</li> <li>50% upon filing of Request for Mediation</li> <li>50% upon Appointment of Mediator</li> </ul>                                                                       |                    |                                 |         |  |  |  |
| Sample Computation: SID: 1M to 100M                                                                                                    |                    | Mediation Fee                   |         |  |  |  |
|                                                                                                    |                    | 17,000                          | 145,000 |  |  |  |
|                                                                                                    | Filing Fee         | 1,700                           | 14,500  |  |  |  |
|                                                                                                    | Administrative Fee | 5,100                           | 43,500  |  |  |  |
|                                                                                                    | Mediator's Fee     | 10,200                          | 87,000  |  |  |  |
| * 70% increase in the base amounts approved on 19 November 2005; NOTE: Mediation Fees (inclusive of Filing<br>and Administrative Fees) are computed at 50% of the Base Amounts for Arbitrator's Fees |                    |                                 |         |  |  |  |

\*\*Pursuant to CIAC Resolution No. 09-2012 (effective 5 July 2012)

## **II. Execution of Settlement Agreement**

### If the Settlement Agreement (SA) is required to be converted into an Arbitral Award for Purposes of Execution in case of default, the following schedule of fees shall apply:

A. Conversion of SA into an Arbitral Award

- No additional compensation for the

Mediator

- Only minimum work is required by the Mediator No additional chargesto adopt the SA into an Arbitral Award

### B. [1] CIAC Responsibility

Appointment of Mediator as Sole Arbitrator by CIAC - PHP 3,000 (Administrative cost of CIAC) Promulgation of the Award Records Keeping

[2] Arbitrator's Responsibility (Execution Phase) - 20% of Arbitrator's Fee per CIAC Schedule of Hearing of Motion (if necessary) Fees computed on amount of Award in the SAIssuance of Writ of Execution Approval of Bond **Note:** The amount under item II (B1) shall become due before the appointment of the Mediator as Sole Arbitrator by the CIAC. The amount in item II (B2)shall become due upon the filing of the Motion for Execution to be paid by the movant but shall be recoverable aspart of cost of execution like Sheriff's fee.

## **III. Other Charges**

## A. Registration of Non-accredited Mediator for every case to be mediated

| 1. Local   | - Php 2,500 for SID<br>Php 10M and below | Php 5,000<br>for SID > |
|------------|------------------------------------------|------------------------|
|            | ·                                        | Php 10M                |
| 2. Foreign | - Php 5,000 for SID                      | Php 10,000             |
| _          | 10M and below                            | for SID >              |
|            |                                          | Php 10M                |
|            |                                          |                        |

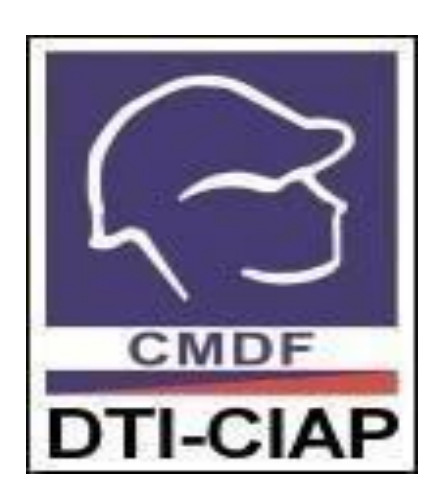

Construction Manpower DevelopmentFoundation Productivity and Competency Enhancement/Division

**External Services** 

### 1. Provision of Customized Training

The CMDF-PCED implements a customized Productivity Training and Development Program to enhance the competencies and capabilities of the human resources of the Construction Industry, with the end-in-view of making the industry globally competitive.

| Office or Division:                              | Productivity and Competency Enhancement Division                                                                                                    |                                             |                                        |                                                                      |  |  |  |
|--------------------------------------------------|----------------------------------------------------------------------------------------------------|---------------------------------------------|----------------------------------------|----------------------------------------------------------------------|--|--|--|
| Classification:                                  | Highly Technical                                                                                                    | Highly Technical                            |                                        |                                                                      |  |  |  |
| Type of Transaction                              | : G2G, G2B                                                                                                    | G2G, G2B                                    |                                        |                                                                      |  |  |  |
| Who may avail:                                   | All (engineering/vocational/technology schools/universities,                                                                                                    |                                             |                                        |                                                                      |  |  |  |
|                                                  | construction firms, gove                                                                                                    | construction firms, government institution) |                                        |                                                                      |  |  |  |
| CHECKLIST OF REQUIREMENTS                        |                                                                                                    | WHERE TO SECURE                             |                                        |                                                                      |  |  |  |
| Company Name/Address/Contact Numbers             |                                                                                                    | Client                                      |                                        |                                                                      |  |  |  |
| Signatory to the proposal                        |                                                                                                    | Client                                      |                                        |                                                                      |  |  |  |
| Number and profile of participants               |                                                                                                    | Client                                      |                                        |                                                                      |  |  |  |
| Venue of training                                |                                                                                                    | Client                                      |                                        |                                                                      |  |  |  |
| Preferred training obje                          | Preferred training objectives                                                                                                    |                                             | Client                                 |                                                                      |  |  |  |
| CLIENT STEPS                                     | AGENCY ACTIONS                                                                                                    | FEES<br>TOBE<br>PAID                        | PROCESSIN<br>G<br>TIME                 | PERSON<br>RESPONSIBLE                                                |  |  |  |
| 1. Submit<br>requestfor<br>customize<br>training | <ul> <li>1.Acknowledge<br/>receipt of<br/>request</li> <li>1.1 Forward request<br/>tothe Executive<br/>Director (ED) for<br/>endorsement</li> <li>1.2 Upon<br/>endorsement by the<br/>ED, Division Chief<br/>(DC) / Asst. Division<br/>Chief (ADC) assigns a<br/>program-in-charge</li> </ul> | None                                        | 30 minutes<br>30 minutes<br>30 minutes | Administrativ<br>eAssistant<br>Administrativ<br>eAssistant<br>DC/ADC |  |  |  |
|                                                  | 1.3 Conduct<br>Training<br>Needs<br>Analysis<br>(TNA)                                                                                                    |                                             | 7 days                                 | Program-<br>in-charge                                                |  |  |  |
| 1.4 Identify<br>resources needed,<br>secure commitment<br>of Trainer,and<br>prepare draft<br>Proposal | 7 days  | Program<br>inCharge   |
|----------------------------------------------------------------------------------------------------|---------|-----------------------|
| 1.5 Review<br>draftProposal                                                                           | 1 hour  | DC/ADC                |
| 1.6 Endorse<br>draft Proposal<br>to the ED for<br>approval                                            | 30 mins | DC/ADC                |
| 1.7 Upon<br>approval by<br>ED, forward<br>the Proposal<br>to the                                      | 30 mins | Program-<br>in-Charge |
| Client for approval                                                                                   |         |                       |

j

| 2. Accept proposal | 2. Upon receipt of<br>theClient's<br>approved Proposal,<br>facilitate<br>notarization                         | None                        | 4 hours                                                                                                    | Client                                 |
|--------------------|----------------------------------------------------------------------------------------------------|-----------------------------|----------------------------------------------------------------------------------------------------|----------------------------------------|
|                    | 2.1 Schedule and<br>conduct venue<br>inspection and<br>preparation of<br>pertinentdocuments                   | None                        | 4 days                                                                                                    | Program-in-Charge                      |
| 3. Attend Training | <ol> <li>Conduct training</li> <li>Upon payment<br/>issue appropriate<br/>Training<br/>Certificate</li> </ol> | As<br>per<br>Agree<br>-ment | N/A<br>(Depends<br>on<br>training<br>duration<br>agreed<br>upon)<br>N/A (Issue<br>immediate<br>I<br>y after<br>training) | Program-in-Charge<br>Program-in-Charge |
|                    |                                                                                                    | TOTAL                       | 18 days, 7                                                                                                    | 00                                     |
|                    |                                                                                                    |                             | nours and Note: Excl                                                                                                    | 30 minutes<br>uding training time      |

j

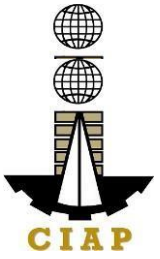

## 2. Replacement of Damaged or Lost Certificate

CMDF acknowledges the importance of training certificates for job application and promotion purposes. That is why CMDF allows the replacement/reissuance of damage or loss certificate provided that the said training certificate was issued not more than 5 years from the date of application.

| Office or Division:        | Productivity and    | Competency Enhancement Division |                  |                       |  |  |  |
|----------------------------|---------------------|---------------------------------|------------------|-----------------------|--|--|--|
| Classification:            | Simple              |                                 |                  |                       |  |  |  |
| Type of Transaction:       | G2G, G2B, G2C       |                                 |                  |                       |  |  |  |
| Who may avail:             | All who were issue  | ed certificate                  | 5 years from the | e date of application |  |  |  |
| CHECKLIST OF REQUIREMENTS  |                     |                                 | WHERE TO         | SECURE                |  |  |  |
| Filled out Application F   | orm for Loss or     | Administrat                     | ive Assistant    |                       |  |  |  |
| Damaged Certificate        |                     | -                               |                  |                       |  |  |  |
| Damaged Certificate        |                     | Client                          |                  |                       |  |  |  |
| Notarized Affidavit of L   | DSS                 | Client                          |                  |                       |  |  |  |
| Photocopy of Any Gove      | ernment Issued ID   | Client                          |                  |                       |  |  |  |
| Authorization letter (if a | pplication not done | Client                          |                  |                       |  |  |  |
| personally)                |                     |                                 |                  |                       |  |  |  |
| Payment Fee                |                     | Client                          | 1                | 1                     |  |  |  |
| CLIENT STEPS               | AGENC               | FEES                            | PROCESSIN        | PERSON                |  |  |  |
|                            | Y                   | TOBE                            | GTIME            | RESPONSIBL            |  |  |  |
|                            | ACTION              | PAID                            |                  | E                     |  |  |  |
|                            | S                   |                                 |                  |                       |  |  |  |
| 1. Submit filled out       | 1. Receive filled   | None                            | 6 hours          | Administrat           |  |  |  |
| application form           | out application     |                                 |                  | ive                   |  |  |  |
| together with the          | form together with  |                                 |                  | Assistant             |  |  |  |
| prescribed                 | the requirements    |                                 |                  |                       |  |  |  |
| requirements               | and facilitate      |                                 |                  |                       |  |  |  |
|                            | verification, once  |                                 |                  |                       |  |  |  |
|                            | verified print      |                                 |                  |                       |  |  |  |
|                            | duplicate copy of   |                                 |                  |                       |  |  |  |
|                            | certificate         |                                 |                  |                       |  |  |  |
| 2. Pay the fee and         | 2. Upon payment     | P200.00/                        | 2 hours          | Administrat           |  |  |  |
| receive the                | and presentation    | сору                            | (inclusive of    | ive                   |  |  |  |
| duplicate copy             | of original         |                                 | paymen           | Assistant             |  |  |  |
| ofcertificate              | officialreceipt,    |                                 | ttime)           |                       |  |  |  |
|                            | release             |                                 |                  |                       |  |  |  |
|                            | the duplicate copy  |                                 |                  |                       |  |  |  |
|                            | of certificate      |                                 |                  |                       |  |  |  |
|                            |                     |                                 |                  |                       |  |  |  |

### Sample Application Form "Replacement of Lost or Damaged Certificate

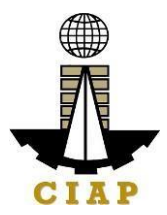

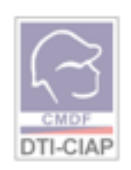

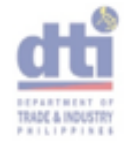

#### APPLICATION FORM REPLACEMENT OF LOST OR DAMAGED CERTIFICATE

| LA OT MARKET                                           |             |       |      |      |        |                |              |           |       |             |       |       |      |      |                               |            |     |       | <u> </u>  |             |
|--------------------------------------------------------|-------------|-------|------|------|--------|----------------|--------------|-----------|-------|-------------|-------|-------|------|------|-------------------------------|------------|-----|-------|-----------|-------------|
| LASI NAME:                                             |             |       |      |      |        |                |              |           |       |             |       |       |      |      |                               |            |     |       |           |             |
| FIRST NAME:                                            |             |       |      |      |        |                |              |           |       |             |       |       |      |      |                               |            |     |       |           |             |
| MIDDLE NAME                                            |             |       |      |      |        |                |              |           |       |             |       |       |      |      | $\square$                     | Τ          |     |       |           | $\square$   |
| ID PRESENTED:<br>(Indicate ID No.)                     |             |       |      | 3    | SEX:   | D <sup>F</sup> | CIVII<br>STA | L<br>TUS: |       | S<br>M<br>W | сп    | IZEN  | SHIP |      | ] FIII<br>] Alle<br>CR<br>[0. | pin<br>en, | spe | saify | nation    | nality<br>& |
| PRESENT: (no., www                                     | 3           | ŝ     | ~    | \$   | 1      |                |              |           |       |             |       |       |      |      |                               |            |     |       |           |             |
| ADDRESS                                                |             |       |      |      |        |                |              |           |       |             | ۲ı¢   | 0000  | )    |      |                               |            |     |       |           |             |
| CONTACT NUMBERS                                        |             |       |      |      |        |                | e-m          | all A     | ddrea | 8           | +     |       |      |      |                               |            |     |       |           |             |
| DATE OF BIRTH                                          | M           | м     | D    | D    | Y      | Ŷ              | PL/          | ACE       | OF BI | RTH         | F     |       |      |      | -                             |            |     |       | $\square$ | $\neg$      |
| HIGHEST EDUCATION<br>ATTAINMENT<br>INSTITUTION/ SCHOOL | ONAL<br>and | i     |      |      |        |                |              |           |       |             |       |       |      |      |                               |            |     |       |           |             |
| OCCUPATION                                             |             | Stude | nt   | W    | arker  | L S            | afety        | Office    | sr 🗌  | Supe        | ervís | or 10 | M    | anag | ar                            |            | Oth | ers   |           | $\neg$      |
| COMPANY NAME                                           |             |       |      |      |        |                |              |           |       |             |       |       |      |      |                               |            |     |       |           |             |
|                                                        | SE          | EMIN  | AR/T | RAIN | IING E | DETA           | IL S         |           |       |             |       |       | FOR  | DA   | ЮŀЯ                           | 13         | W   | 13 H  | ER O      | NLY         |
| TRAINING                                               | COU         | RSE / | ATTE | INDE | Ð      |                |              | INC       | LUSI  | VE D        | ATE   | S     | Т    | RAIN | EE II                         | D/ C       | ER: | TIFIC | ATE #     | ¥           |
|                                                        |             |       |      |      |        |                |              |           |       |             |       |       |      |      |                               |            |     |       |           |             |
|                                                        |             |       |      |      |        |                |              |           |       |             |       |       |      |      |                               |            |     |       |           |             |
|                                                        |             |       |      |      |        |                |              |           |       |             |       |       |      |      |                               |            |     |       |           |             |
|                                                        |             |       |      |      |        |                |              |           |       |             |       |       |      |      |                               |            |     |       |           |             |
|                                                        |             |       |      |      |        |                |              |           |       |             |       |       |      |      |                               |            |     |       |           | $\neg$      |
|                                                        |             |       |      |      |        |                |              |           |       |             |       |       |      |      |                               |            |     |       |           | $\neg$      |
|                                                        |             |       |      |      |        |                |              |           |       |             |       |       |      |      |                               | _          |     |       |           | _           |

I HEREBY CERTIFY THAT THE FOREGOING STATEMENTS ARE TRUE AND CORRECT.

SIGNATURE OF APPLICANT
FOR CMDF USE ONLY DO NOT FILL UP THIS PORTION
VERIFIED BY: \_\_\_\_\_ DATE: \_\_\_\_\_
OR NUMBER: \_\_\_\_\_ DATE: \_\_\_\_\_
(FOR CASHIER'S USE ONLY)

• For Lost Certificate - submit Notarized Affidavit of Lost

· For Damaged Certificate - present damaged Certificate

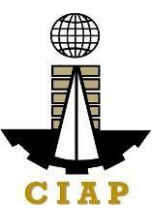

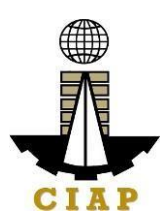

### 3. Rental of Training Facilities

CMDF operates 10 Ha training facility located at Brgy. Salawag, Dasmarinas, Cavite comprised of different construction trade workshops for rebar works, formworks and scaffolding, plumbing works, building wiring, welding works, heavy equipment operation and maintenance.

We offer this facility at a reasonable price to construction companies, training institutions, and other groups that will complement CMDF mandate.

| Office or<br>Division: | Productivity and Co | mpetency I           | Enhancement D          | ivision                   |
|------------------------|---------------------|----------------------|------------------------|---------------------------|
| Classification:        | Simple              |                      |                        |                           |
| Type of                | G2G, G2B            |                      |                        |                           |
| Transa                 |                     |                      |                        |                           |
| ction:                 |                     |                      |                        |                           |
| Who may                | Construction compan | ies, training        | institutions, con      | struction                 |
| avail:                 | eventorganizers     |                      |                        |                           |
| CHECKLIST              | OF                  |                      | WHERE TO SE            | CURE                      |
| REQUIREM               | ENTS                |                      |                        |                           |
| Request letter         |                     | Client               |                        |                           |
| Number of occu         | pants               | Client               |                        |                           |
| Specific dates a       | nd mode of use      | Client               |                        |                           |
| CLIENT<br>STEPS        | AGENCY ACTIONS      | FEES<br>TOBE<br>PAID | PROCES<br>SING<br>TIME | PERSON<br>RESPONSI<br>BLE |

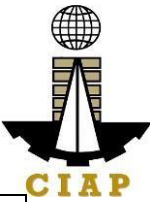

| 1. Submit | 1. Accept         | None | 1 day   | Adminis           |
|-----------|-------------------|------|---------|-------------------|
| request   | requestand        |      |         | trativ            |
|           | facilitate        |      |         | eAssist           |
|           | conduct of        |      |         | ant               |
|           | ocular            |      |         |                   |
|           | the training      |      |         |                   |
|           | facility bythe    | None | 1 hour  |                   |
|           | Client            |      |         | Adminis           |
|           | 11 Endorse        |      |         | trativ            |
|           | request to        | None | 4 hours | eAssist           |
|           | ExecutiveDirector |      |         | ant               |
|           | (ED) for approval |      |         |                   |
|           |                   |      | 4 hours | Adminis           |
|           | 1.2 Upon          |      |         | trativ            |
|           | ED prepare        | Nono |         | eAssist           |
|           | draft             | NOTE |         | ant               |
|           | Agreement         |      |         |                   |
|           |                   |      |         |                   |
|           | 1.3 Division      |      |         | DC/ADC            |
|           | Chief/Asst.       |      | 1 hour  |                   |
|           | DivisionChief     |      |         |                   |
|           | (DC/ADC) to       |      |         |                   |
|           | review draft      |      |         |                   |
|           | agreement and     |      |         |                   |
|           | Submit for        |      |         |                   |
|           | ED                |      |         |                   |
|           | 1.4 Upon approval |      |         | A desiration      |
|           | by the ED, submit | None |         | Adminis           |
|           | agreement for     |      |         | u auv<br>o Assist |
|           | clientapproval    |      |         | ant               |
| L         | 1                 |      | l       | 5.1K              |

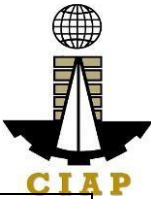

| 2. Approve                                         | 2. Upon receipt<br>ofClient's<br>approved<br>Agreement, start<br>notarization<br>process and<br>notifyCMDF- TC<br>Adminpersonnel | None                     | 4 hours             | Administ<br>rative<br>Assistan<br>t |
|----------------------------------------------------|----------------------------------------------------------------------------------------------------|--------------------------|---------------------|-------------------------------------|
|                                                    | to reserve<br>requested<br>facilities<br>2.1 Furnish AFMD<br>with notarized<br>Agreement for<br>themto facilitate<br>payment.    | None                     | 2 hours             | Administ<br>rative<br>Assistan<br>t |
| 3. Client use<br>offacility as<br>per<br>Agreement | 3. Ensure<br>observance of<br>Agreement by<br>both<br>parties.                                                                   | None                     | As per<br>Agreement | Administ<br>rative<br>Assistan<br>t |
| TOTAL                                              |                                                                                                    | See<br>tables 1<br>and 2 | 3 days              |                                     |

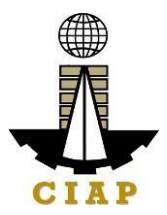

#### Table 1 CONSTRUCTION MANPOWER DEVELOPMENT FOUNDATION -TRAINING CENTER

Brgy. Salawag,

Dasmarinas,

Cavite UPDATED

RENTALRATES

| ITE<br>M<br>NO. | ROO<br>M                             | RATES<br>(Php/Day<br>A/OOct<br>2019) | REMARKS             |
|-----------------|--------------------------------------|--------------------------------------|---------------------|
| 1               | Audio Visual Room (Main<br>Building) | 3,100.00                             | 10 hrs<br>usage/day |
| 2               | Lecture Room 1 (Main Building)       | 2,000.00                             | 10 hrs<br>usage/day |
| 3               | Lecture Room 2 (Main Building)       | 2,000.00                             | 10 hrs<br>usage/day |
| 4               | Conference Room (Main Building)      | 4,000.00                             | 10 hrs<br>usage/day |
| 5               | Sunken Hall (Main Building)          | 3,100.00                             | 10 hrs<br>usage/day |
| 6               | Rooms 1-8 (Old Dorm. 14 in a rm.)    | 2,200.00                             | 12 hrs<br>usage/day |
| 7               | Rooms 1-4 (New Dorm. 2 in a rm.)     | 1,500.00                             | 12 hrs<br>usage/day |
| 8               | Rooms 5-8 (New Dorm. 4 in a rm.)     | 1,500.00                             | 12 hrs<br>usage/day |
| 9               | Rooms 14-24 (New Dorm. 4 in arm.)    | 1,800.00                             | 12 hrs<br>usage/day |
| 10              | Small Room (Main Bldg.)              | 800.00                               | 10 hrs<br>usage/day |
| 11              | Executive Room 1 and 2 (MainBldg.)   | 1,800.00                             | 10 hrs<br>usage/day |

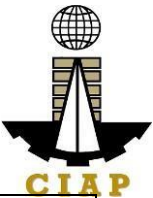

| 12 | Infirmary (Main Bldg.) | 1,000.00 | 10 hrs<br>usage/day |  |
|----|------------------------|----------|---------------------|--|
| 13 | Study Room (Old Dorm.) | 850.00   | 10 hrs<br>usage/day |  |

Table 2

#### CONSTRUCTION MANPOWER DEVELOPMENT FOUNDATION - TRAINING CENTER

Brgy. Salawag,

Dasmarinas,

Cavite UPDATED

## **RENTAL RATES**

| ITEM<br>NO. | ROOM                  | Equipment/Tools    | Rate/Day<br>(10hrs a<br>day) | Rate/Da<br>y<br>(per<br>Eqmt) | REMAR<br>K<br>S                                                  |
|-------------|-----------------------|--------------------|------------------------------|-------------------------------|------------------------------------------------------------------|
| 1           | Welding Workshop      |                    | 1,500.00                     |                               | Rental<br>rate<br>includes<br>electricity<br>,tools<br>and eqmt. |
|             |                       | Welding<br>Machine |                              | 500.00                        |                                                                  |
| 2           | Rebar Workshop        |                    | 1,500.00                     |                               |                                                                  |
| 3           | Electrical Workshop   |                    | 1,500.00                     |                               |                                                                  |
| 4           | Plumbing Workshop     |                    | 1,500.00                     |                               | Rental<br>rate                                                   |
| 5           | Masonry Workshop      |                    | 1,500.00                     |                               | includes<br>electricity                                          |
| 6           | Formworks<br>Workshop |                    | 1,500.00                     |                               | ,tools<br>and                                                    |

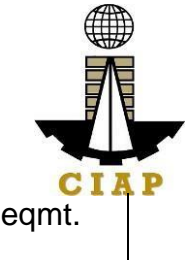

| 7 | Concreting<br>Workshop | 1,500.00 | eqmt. |
|---|------------------------|----------|-------|
|   | workshop               |          |       |

# 4. Provision of Customized Training – Training Regional/FieldOffice

The CMDF-PCED implements a customized Productivity Training and Development Program to enhance the competencies and capabilities of the human resources of the Construction Industry, with the end-in-view of making the industry globally competitive.

| Office or Division:                              | Productivity and Cor                                                           | npetency E   | inhancement Di   | ivision                     |  |  |  |  |
|--------------------------------------------------|--------------------------------------------------------------------------------|--------------|------------------|-----------------------------|--|--|--|--|
| Classification:                                  | Highly Technical                                                               |              |                  |                             |  |  |  |  |
| Type of                                          | G2G, G2B                                                                       |              |                  |                             |  |  |  |  |
| Transaction:                                     |                                                                                |              |                  |                             |  |  |  |  |
| Who may avail:                                   | All (engineering/vocati                                                        | onal/techno  | logy schools/uni | versities,                  |  |  |  |  |
|                                                  | construction firms, gov                                                        | vernment ins | stitution)       |                             |  |  |  |  |
| CHECKLIST OF                                     | REQUIREMENTS                                                                   |              | WHERE TO         | SECURE                      |  |  |  |  |
| Company Name/Add                                 | ess/Contact Numbers                                                            | Client       |                  |                             |  |  |  |  |
| Signatory to the prope                           | osal                                                                           | Client       |                  |                             |  |  |  |  |
| Number and profile of                            | <sup>-</sup> participants                                                      | Client       |                  |                             |  |  |  |  |
| Venue of training                                |                                                                                | Client       |                  |                             |  |  |  |  |
| Preferred training obj                           | Preferred training objectives                                                  |              |                  |                             |  |  |  |  |
| CLIENT STEPS                                     | AGENCY ACTIONS                                                                 | FEES         | PROCES           | PERSON<br>RESPONSIBLE       |  |  |  |  |
|                                                  |                                                                                | PAID         | TIME             | RESPONSIBLE                 |  |  |  |  |
| 1. Submit<br>requestfor<br>customize<br>training | 1. Acknowledge<br>receipt of request<br>and schedule<br>meeting with<br>Client | PAID<br>None | 30 minutes       | Administrativ<br>eAssistant |  |  |  |  |

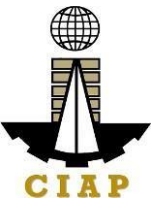

|                                                                                                    | i i  | 1      | CIAP              |
|----------------------------------------------------------------------------------------------------|------|--------|-------------------|
| 1.2 Identify<br>resources<br>needed, secure<br>commitmentof<br>Trainer, and<br>prepare draft<br>Proposal | None | 7 days | Program-in-charge |

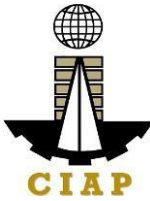

| Т                                                             | 3.1 Upon payment<br>ssue appropriate<br>Fraining Certificate                                                                                                    | None                     | N/A (Issue<br>immediately<br>after training)               | Program-in-Charge                          |
|---------------------------------------------------------------|----------------------------------------------------------------------------------------------------|--------------------------|------------------------------------------------------------|--------------------------------------------|
| None 3                                                        |                                                                                                    |                          | <b>u</b> 1 /                                               |                                            |
| 3. Attend Training 3                                          | 3. Conduct training                                                                                                    | As per<br>Agree-<br>ment | N/A<br>(Depends on<br>training<br>duration<br>agreed upon) | Program-in-Charge                          |
| None 2<br>c<br>ir<br>p<br>p<br>c                              | 2.1 Schedule and<br>conduct venue<br>nspection and<br>preparation of<br>pertinent<br>documents                                                                                                    | None                     | 4 days                                                     | Program-in-Charge                          |
| 2. Accept proposal 2<br>tl<br>a<br>F<br>fa<br>n               | 2. Upon receipt of<br>he Client's<br>approved<br>Proposal,<br>facilitate<br>notarization                                                                                                    | None                     | 4 hours                                                    | Client                                     |
| 1<br>F<br>C<br>(<br>C<br>(<br>a<br>t<br>t<br>C<br>F<br>C<br>C | 1.3 Endorse draft<br>Proposal to<br>DivisionChief<br>(DC) / Asst.<br>Division Chief<br>(ADC)for review<br>and endorsement<br>to Executive<br>Director (ED) for<br>approval<br>1.4 Upon approval<br>by ED, forward the<br>Proposal to the<br><u>Client for approval</u> | None                     | 1 day<br>30 mins                                           | Program-in-charge<br>Program-in-<br>Charge |

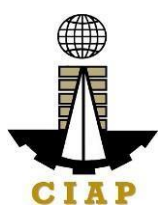

# 5. Replacement of Damaged or Lost Certificate – Regional/FieldOffice

CMDF acknowledges the importance of training certificates for job application and promotion purposes. That is why CMDF allows the replacement/reissuance of damage or loss certificate provided that the said training certificate was issued not more than 5 years from the date of application.

| Office or Division:                                                                        | Productivity and C                                                                                                    | Productivity and Competency Enhancement Division |                        |                                 |  |  |  |
|--------------------------------------------------------------------------------------------|----------------------------------------------------------------------------------------------------|--------------------------------------------------|------------------------|---------------------------------|--|--|--|
| Classification:                                                                            | Simple                                                                                                    | Simple                                           |                        |                                 |  |  |  |
| Type of Transaction:                                                                       | G2G, G2B, G2C                                                                                                    |                                                  |                        |                                 |  |  |  |
| Who may avail:                                                                             | All who were issued                                                                                                    | d certificate 5                                  | years from the         | date of application             |  |  |  |
| CHECKLIST OF R                                                                             | EQUIREMENTS                                                                                                    |                                                  | WHERE TO S             | SECURE                          |  |  |  |
| Filled out Application F                                                                   | orm for Loss or                                                                                                    | Administrat                                      | ive Assistant          |                                 |  |  |  |
| Damaged Certificate                                                                        |                                                                                                    |                                                  |                        |                                 |  |  |  |
| Damaged Certificate                                                                        |                                                                                                    | Client                                           |                        |                                 |  |  |  |
| Notarized Affidavit of Lo                                                                  | DSS                                                                                                    | Client                                           |                        |                                 |  |  |  |
| Photocopy of Any Gove                                                                      | ernment Issued ID                                                                                                    | Client                                           |                        |                                 |  |  |  |
| Authorization letter (if a                                                                 | pplication not done                                                                                                    | Client                                           |                        |                                 |  |  |  |
| personally)                                                                                |                                                                                                    |                                                  |                        |                                 |  |  |  |
| Payment Fee                                                                                |                                                                                                    | Client                                           |                        |                                 |  |  |  |
| CLIENT STEPS                                                                               | AGENCY<br>ACTIONS                                                                                                    | FEES<br>TOBE<br>PAID                             | PROCESSIN<br>G<br>TIME | PERSON<br>RESPONSIBL<br>E       |  |  |  |
| 1. Submit filled out<br>application form<br>together with<br>theprescribed<br>requirements | 1. Receive filled<br>out application<br>form together<br>withthe<br>requirements<br>and facilitate<br>verification, once<br>verified, request<br>printing of<br>duplicate copy of<br>certificate | None                                             | 3.5 hours              | Administr<br>ative<br>Assistant |  |  |  |

| 2. Pay required fees<br>and received<br>duplicatecopy of<br>certificate | 2. Received<br>payment from<br>Client and<br>request printing<br>of duplicatecopy<br>of certificate from                                                               | P200.00/c<br>opy | 30 minutes                                           | Administ<br>rative <b>CIAP</b><br>Assistan<br>t |
|-------------------------------------------------------------------------|----------------------------------------------------------------------------------------------------|------------------|------------------------------------------------------|-------------------------------------------------|
| 2.1 None                                                                | the Head Office<br>2.1 Upon<br>receipt of<br>duplicate copy<br>of certification<br>from the<br>Head Office,<br>inform<br>Client, and<br>release<br>correspondin<br>gly | None             | 2.4 days<br>(courier<br>timefro<br>m Head<br>Office) | Administ<br>rative<br>Assistan<br>t             |
|                                                                         | Total                                                                                                    | 200.00           | 3 days                                               |                                                 |
|                                                                         |                                                                                                    | uri              |                                                      |                                                 |
|                                                                         |                                                                                                    | er               |                                                      |                                                 |
|                                                                         |                                                                                                    | fee              |                                                      |                                                 |

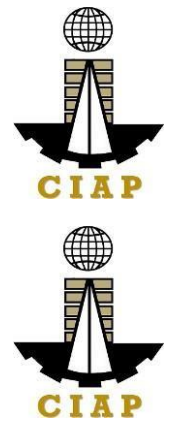

# Sample Application Form "Replacement of Lost or Damaged Certificate"

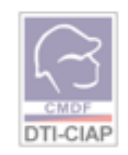

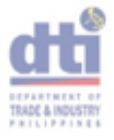

# APPLICATION FORM REPLACEMENT OF LOST OR DAMAGED CERTIFICATE

| LAST NAME:                             |                                     |                  |       |      |      |       |      |               |        |       |      |                            |                            |                     |       |       |             |          |           |  |
|----------------------------------------|-------------------------------------|------------------|-------|------|------|-------|------|---------------|--------|-------|------|----------------------------|----------------------------|---------------------|-------|-------|-------------|----------|-----------|--|
| FIRST NAME:                            | :                                   |                  |       |      |      |       |      |               |        |       |      |                            |                            |                     |       |       |             |          |           |  |
| MIDDLE NAM                             | IE                                  |                  |       |      |      |       |      |               |        |       |      |                            |                            |                     |       |       |             |          |           |  |
| ID PRESENTE<br>(Indicate ID N          |                                     |                  |       |      |      |       |      | ŝ<br>M<br>W   | СІТ    | IZEN  | SHIP |                            | Filip<br>Allei<br>CR<br>D. | <b>ino</b><br>n, sp | ecify | natio | nality<br>& |          |           |  |
| PRESENT:                               | (10., 9005                          | ş                | ~     | ~    | ŝ    | 1     |      |               |        |       |      |                            |                            |                     |       |       |             |          |           |  |
| ADDRE\$\$                              |                                     |                  |       |      |      |       |      |               |        |       |      | ZIP                        | 0008                       | ,                   |       |       |             |          |           |  |
| CONTACT NU                             | <b>MBERS</b>                        |                  |       |      |      |       |      | e-m           | nall A | ddrea | 8    | $\square$                  |                            |                     |       |       |             |          |           |  |
| DATE OF BIR                            | тн                                  | N                | 4M    | D    | D    | )     | ñ    | PL/           | ACE    | OF BI | RTH  | F                          |                            |                     | +     |       | +           | $\vdash$ | $\square$ |  |
| HIGHEST E<br>ATTAINMENT<br>INSTITUTION | DUCATIO                             | ONAI<br>ani<br>L | đ     |      |      |       |      |               |        |       |      |                            |                            |                     |       |       |             |          |           |  |
| OCCUPATION                             | N                                   |                  | Stude | nt   | We   | arker |      | afety         | Office | 97    | Supe | rvíso                      | or -                       | M                   | anage | er 🗌  | Ot          | ters     |           |  |
| COMPANY N/                             | AME                                 |                  |       |      |      |       |      |               |        |       |      |                            |                            |                     |       |       |             |          |           |  |
|                                        |                                     | S                | EMIN  | AR/T | RAIN | ING   | DETA | ILS           |        |       |      | FOR DATABASE VERIFIER ONLY |                            |                     |       |       |             |          |           |  |
| TI                                     | RAINING COURSE ATTENDED INCLUSIVE D |                  |       |      |      |       | VED  | ATE           | s      | Т     | RAIN | ee id                      | / CEF                      | TIFIC               | ATE   | ¥     |             |          |           |  |
|                                        |                                     |                  |       |      |      |       |      | $\rightarrow$ |        |       | L    |                            | $\rightarrow$              |                     |       |       |             |          |           |  |
|                                        |                                     |                  |       |      |      |       |      |               |        |       |      |                            |                            |                     |       |       |             |          |           |  |
|                                        |                                     |                  |       |      |      |       |      |               |        |       |      |                            |                            |                     |       |       |             |          |           |  |
|                                        |                                     |                  |       |      |      |       |      |               |        |       |      |                            |                            |                     |       |       |             |          |           |  |
|                                        |                                     |                  |       |      |      |       |      |               |        |       |      |                            |                            |                     |       |       |             |          |           |  |
|                                        |                                     |                  |       |      |      |       |      |               |        |       |      |                            |                            |                     |       |       |             |          |           |  |

I HEREBY CERTIFY THAT THE FOREGOING STATEMENTS ARE TRUE AND CORRECT.

| Si                                           | GNATURE OF APPLICANT |   |
|----------------------------------------------|----------------------|---|
| FOR CMDF USE ONLY DO NOT FILL UP THIS PO     | <br>ктюн             |   |
| VERIFIED BY:                                 | DATE:                |   |
| OR NUMBER:                                   | DATE:                | _ |
| For Lost Certificate - submit Notarized Affi | davit of Lost        |   |

For Damaged Certificate - present damaged Certificate

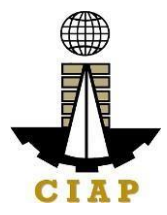

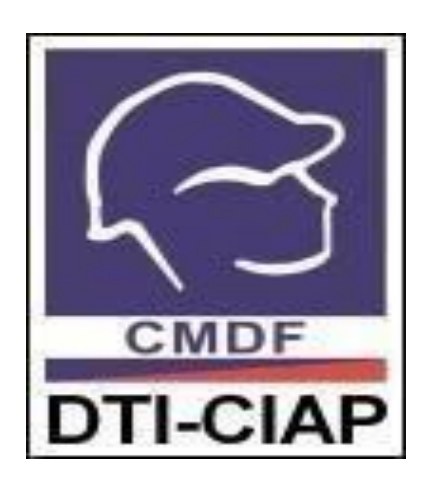

# COMPETENCY ASSESSMENTAND CERTIFICATION DIVISION

**External Services** 

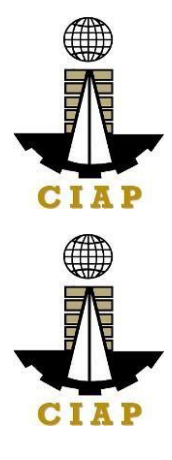

# 1. ADMINISTRATION OF TRAINING PRIOR TO ASSESSMENT

The purpose of this document is to provide guidance to interested parties in relation to training prior to assessment.

| Office or Division                                    | Construction Manp                                                                                                    | Construction Manpower Development Foundation         |                    |                                 |  |  |  |  |  |
|-------------------------------------------------------|----------------------------------------------------------------------------------------------------|------------------------------------------------------|--------------------|---------------------------------|--|--|--|--|--|
| Classification                                        | Complex                                                                                                    | Complex                                              |                    |                                 |  |  |  |  |  |
| Type of Transaction                                   | Government to Clie                                                                                                    | Government to Client                                 |                    |                                 |  |  |  |  |  |
| Who may avail                                         | Project Engineers,                                                                                                    | Project Mana                                         | agers, Supervisors | s, Trainers,                    |  |  |  |  |  |
|                                                       | Foremen                                                                                                    |                                                      |                    |                                 |  |  |  |  |  |
| CHEC                                                  | KLIST OF REQUIR                                                                                                    | EMENTS                                               |                    | WHERE TO<br>SECURE              |  |  |  |  |  |
|                                                       | ltem                                                                                                    |                                                      | No. of<br>copies   |                                 |  |  |  |  |  |
| 1. Memorandum o                                       | f Agreement                                                                                                    |                                                      | 1                  | To be<br>provided<br>by<br>CMDE |  |  |  |  |  |
| CLIENT STEPS                                          | AGENCY<br>ACTIONS                                                                                                    | AGENCY FEES PROCESSIN<br>ACTIONS TOBE G<br>PAID TIME |                    |                                 |  |  |  |  |  |
| 1. Secure a<br>notarized<br>Memorandum<br>ofAgreement | Prepare a<br>Program<br>Proposal,which<br>includes<br>Memorandum of<br>Agreement<br>(MOA),based on<br>the agreed<br>informationwith<br>the client<br>including dates of<br>implementatio<br>n,budget,<br>costing,<br>etc. | none                                                 | 3 days             | Program<br>Coordinat<br>or      |  |  |  |  |  |

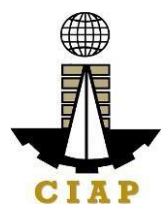

|                                                                                                    | 1                                                                                                    |      |                                                                                            |                                                                            |
|----------------------------------------------------------------------------------------------------|----------------------------------------------------------------------------------------------------|------|--------------------------------------------------------------------------------------------|----------------------------------------------------------------------------|
| 2. Prepare<br>the venue of<br>the training<br>in<br>accordance<br>tothe<br>standardsset<br>by CMDF. | Evaluate the<br>venueto ensure<br>the<br>conduciveness<br>for learning and<br>compliance to the<br>minimum venue<br>requirements.<br>NOTE: The<br>evaluation shall<br>take place two<br>weeks before<br>thetraining<br>engagement. | none | 1 day                                                                                      | Program<br>Coordinat<br>or                                                 |
| 3. Attend<br>thetraining.                                                                           | Conduct<br>thetraining.<br>Training is<br>administered<br>byAccredited<br>third<br>party<br>service<br>providers                                                                                                    | none | N/A (Days<br>vary<br>depending on<br>the<br>agreement<br>between<br>CMDFand the<br>client) | Resource<br>speaker, to<br>be assisted<br>by the<br>Program<br>Coordinator |

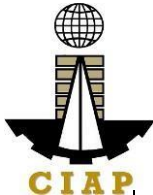

| -After the<br>training,fill-out<br>and submit the<br>Program<br>Evaluation Form<br>(F- PIM-006) to<br>be<br>provided by<br>CMDF. | Distribute the<br>Program<br>EvaluationForm<br>and collect it upon<br>accomplishment<br>of the<br>participants.                                           |                         | 3 days                                                                                                    | Program<br>Coordinat<br>or |
|----------------------------------------------------------------------------------------------------|----------------------------------------------------------------------------------------------------|-------------------------|----------------------------------------------------------------------------------------------------|----------------------------|
| 4. Obtain<br>the<br>certificate.                                                                                                 | CMDF shall issue<br>acertificate for a<br>candidate who<br>successfully<br>completed the<br>training and<br>passedthe written<br>and oral<br>examination. | P200.00/<br>certificate |                                                                                                    | Program<br>Coordinat<br>or |
| TOTAL NUMBER<br>OF DAYS:                                                                                                    |                                                                                                    |                         | 7 days<br>(excluding the<br>training time<br>and the 15-<br>working day<br>application for<br>CPD points to<br>PRC) |                            |

Sample image of the venue checklist form:

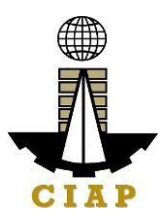

| DTI-CIAP                                                                                                    |   |          | TRADE & INDUST |
|----------------------------------------------------------------------------------------------------|---|----------|----------------|
| Company:                                                                                                    |   |          |                |
| Assessment Date:                                                                                                    |   |          |                |
| Venue:                                                                                                    |   |          |                |
| Date of Training / Certification Program:                                                                                                    |   |          |                |
|                                                                                                    | Y | N        | N/A            |
| 1. Training room/venue                                                                                                    | - | _        |                |
| <ul> <li>Adequate lighting? Can read document at distance of 12" for those with 20/20 vision</li> <li>Electrical accuracy in the first act?</li> </ul>            |   | <u> </u> |                |
| Liectrical power supply sufficient?                                                                                                    |   |          |                |
| Adequate room temperaturer     Adequate seat distance between participants?                                                                                       |   |          |                |
| <ul> <li>Aucquate seat distance between participants?</li> <li>Elevibility of room layout with plenty of space to move around for activities?</li> </ul>          |   |          |                |
| <ul> <li>Access to male and female toilets? Appropriate distance from the continue of the female toilets?</li> </ul>                                              |   |          | -              |
| <ul> <li>Access to mate and remain concess Appropriate distance from the seminar room</li> <li>Location – easy to find on the man convenient location?</li> </ul> |   |          |                |
|                                                                                                    |   | -        |                |
| 2. Equipment/accessories needed                                                                                                    | _ | -        | -              |
| LCD projector?                                                                                                    |   | <u> </u> | -              |
| • OHP projector?                                                                                                    |   | -        | 4              |
| Screenfor projector?                                                                                                    |   | -        | -              |
| White board/white board marker?                                                                                                    |   | 8        | -              |
| Laptop/computer ?                                                                                                    |   | 8        |                |
| Microphene / Joudeneaker?                                                                                                    |   | Ξ.       | -              |
| Back-up equipment provided (lapton /ICD/cound systems)                                                                                                    |   | H.       |                |
| Wirelessand Internet access?                                                                                                    |   |          |                |
| Availability of photocopying/printing/email facilities?                                                                                                    |   |          |                |
| <ul> <li>Tools &amp; Equipment (electrical, plumbing, welding, etc.)?</li> </ul>                                                                                  |   | -        | <u> </u>       |
| <ul> <li>Consumables (permanent marker, bond paper, tape, wire, welding rod, etc.)?</li> </ul>                                                                    |   |          |                |
| Remarks:                                                                                                    |   |          |                |
|                                                                                                    |   |          |                |
| [] Approved [] Disapproved                                                                                                    |   |          |                |
| Checked\prepared by: Date:                                                                                                    |   | _        |                |
| Noted by: Date:                                                                                                    |   | _        |                |
| (Company Representative)                                                                                                    |   |          |                |

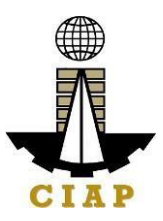

#### Sample image of the Program Evaluation Form:

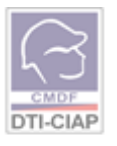

## PROGRAM EVALUATION FORM

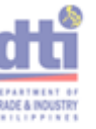

#### PROGRAM:

We commit to continually extend utmost service to our clients and stakeholders, your feedback is very important to enable us to assess the effectiveness of the seminar and to improve the program in the future. Please be assured that all information shall be treated with strict confidentiality.

| NAME<br>COMPANY | : |   |   | (option | al)Sex: |
|-----------------|---|---|---|---------|---------|
| E-mail Address  | : |   |   |         |         |
|                 | 5 | 4 | 3 | 2       | 1       |
|                 |   |   |   |         |         |

|               | -                           | -                           | -                        | -                          | -                      |
|---------------|-----------------------------|-----------------------------|--------------------------|----------------------------|------------------------|
| Criterion     | 81-100%                     | 61-80%                      | 41-60%                   | 21-40%                     | 0-20%                  |
| Competency    | Superior Competence<br>(SC) | Adequate Competence<br>(AC) | Basic Competence<br>(BC) | Minimal Competence<br>(MC) | No Competence (NC)     |
| Satisfaction  | Very Satisfied (VS)         | Satisfied (S)               | Neutral (N)              | Dissatisfied (D)           | Very Dissetisfied (VD) |
| Approval      | Strongly Agree (SA)         | Agree (A)                   | Sometimes (S)            | Disagree (D)               | Strongly Disagree (SD) |
| Effectiveness | Very Effective (VE)         | Effective (E)               | Neutral (N)              | Ineffective (I)            | Very Ineffective (VI)  |

#### PLEASE CHECK THE BOX THAT BEST REFLECT YOUR RATING:

#### A. SATISFACTION ON THE TOPIC

|                                    | 5 | 4 | 3 | 2 | 1 | Comments/ Suggestions |
|------------------------------------|---|---|---|---|---|-----------------------|
| Subject Coverage (completeness)    |   |   |   |   |   |                       |
| Time Allocation (adequacy)         |   |   |   |   |   |                       |
| Quality of Information (relevance) |   |   |   |   |   |                       |

#### B. COMPETENCY OF RESOURCE PERSON/s

| Name of Speaker        |   | Sp | peake | r 1 |   |   |   | Sp | peake | r 2 |   | Speaker 3 |   |   |   |   |
|------------------------|---|----|-------|-----|---|---|---|----|-------|-----|---|-----------|---|---|---|---|
| Items for Evaluation   | 5 | 4  | 3     | 2   | 1 |   | 5 | 4  | 3     | 2   | 1 | 5         | 4 | 3 | 2 | 1 |
| Mastery of the Subject |   |    |       |     |   | 1 |   |    |       |     |   |           |   |   |   |   |
| Matter                 |   |    |       |     |   |   |   |    |       |     |   |           |   |   |   |   |
| Manner of Delivery     |   |    |       |     |   | ] |   |    |       |     |   |           |   |   |   |   |
| Topics Covered         |   |    |       |     |   | ] |   |    |       |     |   |           |   |   |   |   |
| Ability to Answer      |   |    |       |     |   | 1 |   |    |       |     |   |           |   |   |   |   |
| Queries                |   |    |       |     |   |   |   |    |       |     |   |           |   |   |   |   |

#### C. SATISFACTION ON THE LOCATION AND SERVICES OFFERED

| Items for Evaluation                       | 5 | 4 | 3 | 2 | 1 | Comments/ Suggestions |
|--------------------------------------------|---|---|---|---|---|-----------------------|
| Organization                               |   |   |   |   |   |                       |
| Support Staff/ Staff Assistance            |   |   |   |   |   |                       |
| Seminar Materials/Handouts/Visual Aids     |   |   |   |   |   |                       |
| Seminar Venue (place/convenience)          |   |   |   |   |   |                       |
| Facilities (equipment, sound system, etc.) |   |   |   |   |   |                       |
| Meals/ Food Served                         |   |   |   |   |   |                       |

#### D. EFFECTIVENESS OF THE PROGRAM

|                                          | 5 | 4 | 3 | 2 | 1 | Comments/ Suggestions |
|------------------------------------------|---|---|---|---|---|-----------------------|
| Extent of accomplishment of the seminar  |   |   |   |   |   |                       |
| objectives                               |   |   |   |   |   |                       |
| Extent of personal expectation from the  |   |   |   |   |   |                       |
| seminar                                  |   |   |   |   |   |                       |
| Extent of own learning/acquisition of    |   |   |   |   |   |                       |
| knowledge                                |   |   |   |   |   |                       |
| What one thing can we do to improve your |   |   |   |   |   |                       |
| satisfaction?                            |   |   |   |   |   |                       |
| Other comments/suggestions               |   |   |   |   |   |                       |
|                                          |   |   |   |   |   |                       |

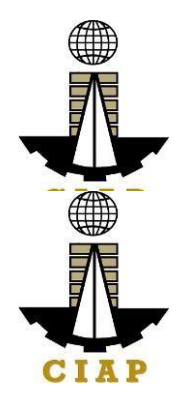

# 2. Administration of Certification Programs

The purpose of this document is to provide guidance to interested parties in relation to administration of certification programs of CMDF.

| Office or Division      | Competency Assessment and Competency | Certification       | Division                |  |  |  |  |  |  |
|-------------------------|--------------------------------------|---------------------|-------------------------|--|--|--|--|--|--|
| Classification          | Complex                              |                     |                         |  |  |  |  |  |  |
| Type of Transaction     | Government to Client                 |                     |                         |  |  |  |  |  |  |
| Who may avail:          | Project Engineers, Project Man       | ervisors, Trainers, |                         |  |  |  |  |  |  |
|                         | Foremen                              |                     |                         |  |  |  |  |  |  |
| CHEC                    | KLIST OF REQUIREMENTS                |                     | WHERE TO SECURE         |  |  |  |  |  |  |
|                         | Item                                 | No. of              |                         |  |  |  |  |  |  |
|                         |                                      | copies              |                         |  |  |  |  |  |  |
| TRE-SCREENING RE        |                                      |                     |                         |  |  |  |  |  |  |
| I. Letter of Intent v   | vnich includes.                      |                     |                         |  |  |  |  |  |  |
|                         |                                      |                     |                         |  |  |  |  |  |  |
| Scopo of                | the desired cortification            |                     |                         |  |  |  |  |  |  |
| - Scope or<br>Number of | of traincos (minimum                 |                     |                         |  |  |  |  |  |  |
| of15 maxim              | um of 25)                            |                     | Can be sent through     |  |  |  |  |  |  |
| - Target da             | ite                                  |                     | mail to the CMDF        |  |  |  |  |  |  |
| - Duly nota             | rized statement that the             | 1                   | Office, or through e-   |  |  |  |  |  |  |
| applicant ac            | arees to comply with the             |                     | mail at                 |  |  |  |  |  |  |
| certification           | requirements and to supply           |                     | cacd.cmdf@gmail.co      |  |  |  |  |  |  |
| any informa             | tion needed for the                  |                     | m                       |  |  |  |  |  |  |
| assessment              | t and any supporting                 |                     |                         |  |  |  |  |  |  |
| information             | to demonstrate objectively           |                     |                         |  |  |  |  |  |  |
| compliance              | with the scheme pre-                 |                     |                         |  |  |  |  |  |  |
| requisites.             |                                      |                     |                         |  |  |  |  |  |  |
| NOTE: Where             | permitted by law, other              |                     |                         |  |  |  |  |  |  |
| methods, includ         | ding electronic                      |                     |                         |  |  |  |  |  |  |
| signatures,are          | acceptable.                          |                     |                         |  |  |  |  |  |  |
| 2. Self-Assessmen       | t Form                               | 1                   | Website:                |  |  |  |  |  |  |
|                         |                                      |                     | http://cmdf.dti.gov.ph/ |  |  |  |  |  |  |

| 3. Eligibility Requirements:     |   | Company |
|----------------------------------|---|---------|
| a. Certificate of Employment     | 1 |         |
| indicatingthe number of years of |   |         |
| work experience as a             |   |         |
| project manager.                 |   |         |

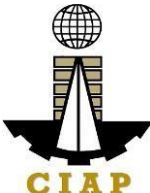

| Α | SSESSMENT PROC                                                                                                    | ESS REQUIREMENT:                                                                                                    |                      |          |                    |                       |                            |  |  |  |
|---|----------------------------------------------------------------------------------------------------|----------------------------------------------------------------------------------------------------|----------------------|----------|--------------------|-----------------------|----------------------------|--|--|--|
|   | 1. Registration For                                                                                                    | m                                                                                                    |                      | 1        | Websit<br>http://c | e:<br>mdf.dti.gov.ph/ |                            |  |  |  |
| E | XAMINATION REQU                                                                                                    | JIREMENTS:                                                                                                    |                      |          |                    |                       |                            |  |  |  |
|   | 1. Answer and according<br>Questionnaire.                                                                                                    | omplish the Examinatio                                                                                                    | n                    |          | 1                  | To be p<br>CMDF       | provided by                |  |  |  |
|   | CLIENT STEPS                                                                                                    | AGENCY<br>ACTIONS                                                                                                    | FEES<br>TOBE<br>PAID |          | PROCI              | essing<br>Fime        | PERSON<br>RESPONSIBL<br>E  |  |  |  |
| 1 | Write a letter of<br>intent addressed<br>to the program<br>coordinator.                                                                                                    | Prepare Program<br>Calendar (F-PIM-<br>002) detailing the<br>scheduled conduct<br>of training.                             | None                 | e        | 1 d                | ay                    | Applicant                  |  |  |  |
| 2 | Submit the letter<br>of intent together<br>withthe self-<br>assessment form<br>(F-PIM-018)<br>which can be<br>downloadedfrom<br>the CMDF<br>website<br>cmdf.dti.gov.p<br>h | 1. Receive<br>Registration<br>Form (F-<br>PIM-<br>004) and<br>Application<br>for<br>Certification<br>Form (F-<br>PIM- 018) | None                 | <u>)</u> | 1 d                | ay                    | Program<br>Coordina<br>tor |  |  |  |
| 3 | Submit the<br>eligibility<br>requirement<br>s.                                                                                                    | FOR ECOMTCP:<br>1. Assess<br>the<br>applicant's<br>education<br>background<br>andjob<br>exposure.                          | None                 | )        | 1 d                | ay                    | Program<br>Coordina<br>tor |  |  |  |

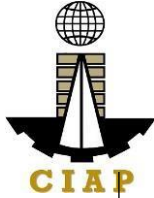

|                                                                                                    | CIAP |
|----------------------------------------------------------------------------------------------------|------|
| 2. Identify the<br>chosencore and<br>elective modules<br>in the<br>Personalized<br>Training<br>Program (F-<br>PIM-012)<br>3. Evaluate<br>and approve<br>the<br>Personalized<br>Training<br>Programbased<br>on the results<br>of self-<br>assessment<br>and credential<br>assessment.<br>FOR<br>FTCP/CSTCP/ |      |
| 1. Assess                                                                                                    |      |
| the                                                                                                    |      |
| applicant'                                                                                                    |      |
| S .                                                                                                    |      |
| education                                                                                                    |      |
| <br>background                                                                                                    |      |
| and job                                                                                                    |      |

exposure.

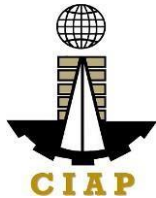

| 4 | Examinatio<br>nProcess:                                                                                                    |                                                                                                    | None | 2 days    | Psychom<br>etrician        |
|---|----------------------------------------------------------------------------------------------------|----------------------------------------------------------------------------------------------------|------|-----------|----------------------------|
|   | a. Take the<br>examination.<br>NOTE: If the<br>candidate fails on<br>any portion of the<br>examinations,<br>he/she has the<br>option to retake<br>theexamination<br>as long as he/she<br>communicates<br>withCMDF for the<br>schedule. | Review the<br>examination and<br>evaluate the<br>results.                                               |      | 2 days    |                            |
|   | b. Panel Interview                                                                                                    | Invite members of<br>thepanel, who are<br>industry experts, by<br>sending out<br>invitation<br>letters. |      |           | Program<br>Coordin<br>ator |
|   | TOTAL<br>NUMBEROF<br>DAYS:                                                                                                    |                                                                                                    |      | 7<br>days |                            |

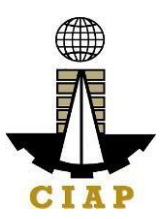

Sample image of the Registration Form:

| Department of Trade & Industry<br>Construction Industry Authority of the Philippines<br>CONSTRUCTION MANPOWER DEVELOPMENT FOUNDATION                          |                                                                             |                        |          |         |         |         |           |              |                |          | d       | H              |           |          |            |          |        |        |     |           |           |   |   |  |  |
|----------------------------------------------------------------------------------------------------|-----------------------------------------------------------------------------|------------------------|----------|---------|---------|---------|-----------|--------------|----------------|----------|---------|----------------|-----------|----------|------------|----------|--------|--------|-----|-----------|-----------|---|---|--|--|
|                                                                                                    |                                                                             |                        |          |         | Co      | nst     | ruc       | tio          | n Ir           | ndu      | stry    | One            | Reg       | isti     | y :        | Syst     | em     |        |     |           |           |   |   |  |  |
|                                                                                                    |                                                                             |                        |          |         |         |         |           |              | Re             | gis      | trati   | on F           | orm       |          |            |          |        |        |     |           |           |   |   |  |  |
| PROGRAM/SEN                                                                                                    | IINA                                                                        | R TI                   | ITL      | .E:     |         |         |           |              |                |          |         |                |           |          |            |          |        |        |     |           |           |   |   |  |  |
| LASTNAME                                                                                                    |                                                                             |                        |          | Τ       |         |         |           |              |                |          |         |                |           | Т        | Т          |          | Т      | Τ      | Т   |           | Τ         | Τ | Τ |  |  |
| FIRST NAME                                                                                                    |                                                                             |                        | $\vdash$ |         |         |         |           |              |                |          |         |                |           |          | $\uparrow$ |          | +      |        | t   |           | $\square$ |   |   |  |  |
| SECOND NAME                                                                                                    |                                                                             |                        | $\vdash$ | +       |         |         |           |              |                |          |         |                | +         |          | $\uparrow$ |          | $\top$ |        | t   |           | $\square$ |   |   |  |  |
| MID. NAME                                                                                                    |                                                                             |                        | $\vdash$ |         |         |         |           |              |                |          |         |                |           |          | $^{+}$     |          | +      | 1      | t   |           | $\square$ |   |   |  |  |
| AGE SEX: D Male D Female CIVIL STATUS: D Single D Married D Separated D Widowed                                                                               |                                                                             |                        |          |         |         |         |           |              |                |          |         |                | -         |          |            |          |        |        |     |           |           |   |   |  |  |
| DATE OF BIRTH: (DD/M/YYYY) PLACE OF BIRTH: CITIZENSHIP:                                                                                                    |                                                                             |                        |          |         |         |         |           |              |                |          |         |                |           |          |            |          |        |        |     |           |           |   |   |  |  |
| ( / / )     □ Filipino □ If Alien, specify nationality      PRESENT_ADDRESS: No /Street/Subdivision/ Barangay/City/Municipality/ Province     CONTACT DETAILS |                                                                             |                        |          |         |         |         |           |              |                |          |         |                |           |          |            |          |        |        |     |           |           |   |   |  |  |
| PRESENT ADDRESS: No./Street/Subdivision/Barangay/City/Municipality/Province CONTACT DETAILS<br>Mobile No.:                                                    |                                                                             |                        |          |         |         |         |           |              |                |          |         |                |           |          |            |          |        |        |     |           |           |   |   |  |  |
| Landline No.:                                                                                                    |                                                                             |                        |          |         |         |         |           |              |                |          |         |                |           |          |            |          |        |        |     |           |           |   |   |  |  |
| PRESENT_COMPANY NAME AND ADDRESS:                                                                                                    |                                                                             |                        |          |         |         |         |           |              |                |          |         |                |           | -        |            |          |        |        |     |           |           |   |   |  |  |
| PRESENT COMPANY NAME AND ADDRESS: Source of Information about CMDF                                                                                            |                                                                             |                        |          |         |         |         |           |              |                |          |         |                | ocify     |          |            |          |        |        |     |           |           |   |   |  |  |
| CMDF Website                                                                                                    |                                                                             |                        |          |         |         |         |           |              |                |          |         |                |           |          |            |          |        |        |     |           |           |   |   |  |  |
| HIGHEST EDUCATIO                                                                                                    | HIGHEST EDUCATIONAL ATTAINMENT(pls. specify course if any): SCHOOL/ADDRESS: |                        |          |         |         |         |           |              |                |          |         |                |           |          |            |          |        |        |     |           |           |   |   |  |  |
|                                                                                                    |                                                                             |                        |          |         |         |         |           |              |                |          |         |                |           |          |            |          |        |        |     |           |           |   |   |  |  |
| JOB CLASS (pls. ch                                                                                                    | JOB CLASS (p/s. check & specify) Years of Experience                        |                        |          |         |         |         |           |              |                |          |         |                |           | rience   |            |          |        |        |     |           |           |   |   |  |  |
| □Manager & Supe                                                                                                    | rviso                                                                       | rs (și                 | 5.A0     | 19. Ea  | ai.Ma   | Gay Cos | ust.Pro   | i.M:         | reste.)        |          |         |                |           |          |            |          |        |        |     |           |           | - |   |  |  |
| □Technical ( <sub>SS</sub> , STE                                                                                                    | , Draft                                                                     | sman                   | ı, Est   | timato  | r, etc. | )       |           |              |                |          |         |                |           |          |            |          |        |        |     |           |           |   |   |  |  |
| □Skilled Worker (                                                                                                    | sg. Foi                                                                     | emar                   | vle;     | admao   | Carpe   | enter,  | Maso      | n, etc       | .) _           |          |         |                |           |          |            |          |        |        |     |           |           |   |   |  |  |
| Unskilled Worke                                                                                                    | r/La                                                                        | ore                    | (sa      | s, Help | er Ca   | rpent   | er, Hel   | per N        | Vason          | i, etc.) |         |                |           |          |            |          |        |        |     |           |           |   |   |  |  |
| □Others, specify_                                                                                                    |                                                                             |                        |          |         |         |         |           |              |                |          |         |                |           |          |            |          |        |        |     |           |           | - |   |  |  |
|                                                                                                    |                                                                             |                        |          |         |         | C       | OMP       | <b>1</b> (1) | NCIES          | 5/CE     | RTIFIC  | ATIO           | I/ACC     | RED      | ITA        | TION     |        |        |     |           |           |   |   |  |  |
| Professional Cert                                                                                                    | ificat<br>oction                                                            | t <b>ion</b><br>Projec | ct M     | lanager | r = CI  | VIDF S  | caffol    | d Insp       | pector         | CN       | ИDF Tr  | ainer/As       | sessor    | = DO     | LE Pr      | actitio  | ner c  | DOLE   | EC  | onsultant | :         |   |   |  |  |
| a Others, specif                                                                                                    | y                                                                           |                        |          |         |         |         |           |              |                |          |         |                |           |          |            |          |        |        |     |           | _         |   |   |  |  |
| TESDA Certificati                                                                                                    | on (p                                                                       | ls. sp                 | eci      | ify)    |         |         |           |              |                |          |         |                |           |          |            |          |        |        |     |           |           |   |   |  |  |
| Others (pls. specif                                                                                                    | iy)                                                                         |                        |          |         |         |         |           |              |                |          |         |                |           |          |            |          |        |        |     |           |           |   |   |  |  |
|                                                                                                    | ٦                                                                           |                        |          |         | Ihere   | by ce   | tity the  | t the        | forpoli        | g stat   | ements  | are true       | and con   | ect to t | the b      | est of n | y kno  | wiedge | . 1 | also cons | ent to    |   |   |  |  |
| Please attach colored                                                                                                    |                                                                             |                        |          |         |         | ~~~e    | Sectory ( | -crat0       | and the second |          | un ay c | and the second | -angelase | 2 67 10  | e me       |          |        | ar ann | el  | 00070003  |           |   |   |  |  |
| picture in white<br>background 2x2 picture or                                                                                                    |                                                                             |                        |          |         |         |         |           |              |                |          |         |                |           |          |            |          |        |        |     |           |           |   |   |  |  |
| digital copyin jog forma                                                                                                    | •                                                                           |                        |          |         |         |         |           |              |                |          |         |                |           |          |            |          |        |        |     |           |           |   |   |  |  |
|                                                                                                    |                                                                             |                        |          |         |         |         |           |              |                |          |         |                |           |          |            |          |        |        |     |           |           |   |   |  |  |
| Signature of Registrant<br>(Please sign inside the box)                                                                                                    |                                                                             |                        |          |         |         |         |           |              |                |          |         |                |           |          |            |          |        |        |     |           |           |   |   |  |  |

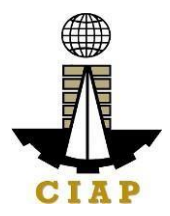

| FEEDBACK AND                 | COMPLAINTS MECHANISM                                                                                                    |
|------------------------------|----------------------------------------------------------------------------------------------------|
| How to send feedback         | Answer the client feedback form and drop it at<br>thedesignated drop box inside the CMDF Office<br>Contact info: 8890-1610 or 8511-1054 or<br>8511-1056 marketing@cmdf.dti.gov.ph                                                                                                    |
| How feedbacks are processed  | Every Monday, the Administrative Assistant opens the<br>drop box and compiles and records all feedback<br>submitted. Feedback requiring answers are forwarded<br>to the office of the executive director and are<br>answered within three (3) days of the receipt of the<br>feedback. The answer of the office is then relayed to<br>the citizen. For inquiries and follow-ups, clients may<br>contact the following telephone numbers: 8890-1610<br>or 8511-1054.                                                                                                    |
| How to file a complaint      | Answer the client Complaint Form and drop it at<br>thedesignated drop box inside the CMDF<br>Office.<br>Complaints can also be filed via telephone. Make<br>sure toprovide the following information: - Name of<br>person being complained - Incident - Evidence For<br>inquiries andfollow-ups, clients may<br>contact the following telephone numbers: 8890-<br>1610and 8511-1054                                                                                                    |
| How complaints are processed | The Executive Secretary opens the complaints drop<br>box on a daily basis and forward to the Executive<br>Director.<br>Upon evaluation, the Executive Director shall start the<br>investigation and forward the complaint to the relevant<br>division for their explanation.<br>The Division will create a report after the<br>investigation and shall submit it to the Executive<br>Director for appropriate action. The Executive<br>Secretary will give thefeedback to the client.<br>For inquiries and follow-ups, clients may contact the<br>following telephone numbers: 8890-1610, 8511-1054<br>and 8511-1056 |
|                              | markeung@unui.uu.gov.pn                                                                                                    |

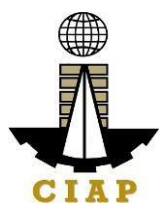

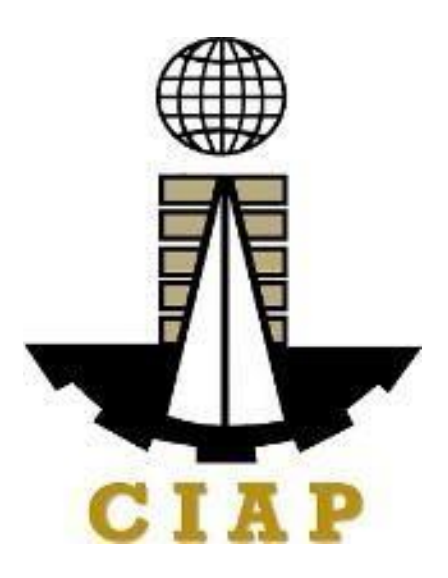

# Construction Industry Authority of thePhilippines (CIAP)

Office of the Executive Director

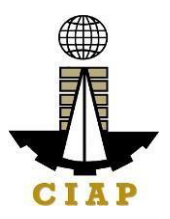

## **1.** Service Inquiry

For the purpose of this Citizen's Charter, HANDLING **SERVICE INQUIRY** shall cover activities from receipt of stakeholders' inquiries/concerns up to identification of the team knowledgeable in addressing such issue/concern. This is to ensure internal and external stakeholders' concerns/inquiries are reviewed, understood, and fully addressed in a timely manner.

|                                                                   | Construct<br>ofthe Exe                          | Construction Industry Authority of the Philippines (CIAP) - Office of the Executive Director    |                                   |      |                         |                         |  |  |  |  |  |
|-------------------------------------------------------------------|-------------------------------------------------|-------------------------------------------------------------------------------------------------|-----------------------------------|------|-------------------------|-------------------------|--|--|--|--|--|
|                                                                   | Policy an                                       | Policy and Program Coordination and Monitoring Division                                         |                                   |      |                         |                         |  |  |  |  |  |
| Classification:                                                   | Complex                                         | Complex                                                                                         |                                   |      |                         |                         |  |  |  |  |  |
| Type of Transactio                                                | n: G2C - Go<br>G2B - Go<br>Business<br>G2G - Go | G2C - Government to Client<br>G2B - Government to<br>Business<br>G2G - Government to Government |                                   |      |                         |                         |  |  |  |  |  |
| Who may avail:                                                    | General I                                       | General Public                                                                                  |                                   |      |                         |                         |  |  |  |  |  |
|                                                                   | All Gover<br>Governm                            | nment Age<br>entInstrum                                                                         | encies, LGUs,<br>nentalities      | , GC | DCCs, and c             | other                   |  |  |  |  |  |
| CHECKI                                                            | IST OF REQU                                     | OF REQUIREMENTS WHERE TO SECURE                                                                 |                                   |      |                         |                         |  |  |  |  |  |
| <ol> <li>Signed correspore<br/>othergovernment<br/>any</li> </ol> | ndence from th<br>agencies) incl                | e client (g<br>uding its a                                                                      | eneral public,<br>httachment/s, i | if   | From the e person/offic | manating<br>ce/agencies |  |  |  |  |  |
| CLIENT STEPS                                                      | AGENC<br>Y                                      | F                                                                                               | EES TO<br>BEPAID                  | PR   | OCESSIN<br>GTIME        | PERSON<br>RESPONSIB     |  |  |  |  |  |
|                                                                   |                                                 | N BEFAID GTIME LE                                                                               |                                   |      |                         |                         |  |  |  |  |  |
|                                                                   | ACTION<br>S                                     |                                                                                                 |                                   |      |                         | LE                      |  |  |  |  |  |
| WALK-IN                                                           | ACTION<br>S                                     |                                                                                                 |                                   |      |                         | LE                      |  |  |  |  |  |

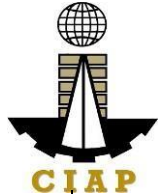

|                                 | there's any                                                                                                    |      |        | 0.                                                                                                    |
|---------------------------------|----------------------------------------------------------------------------------------------------|------|--------|----------------------------------------------------------------------------------------------------|
| 1.2 None                        | 1.2. Stamp<br>"received" on the<br>receiving copy of<br>the<br>correspondence                                                               | None |        | Secretary/<br>Admin.<br>Assistant                                                                         |
| 1.3. None                       | 1.3. Send<br>Acknowledgeme<br>n t memo/letter                                                                                               | None |        | Secretary/ Admin.<br>Assistant                                                                            |
| 1.4. None                       | I.4. Identify<br>nature of the<br>inquiry                                                                                                   | None | 1 day  | Executive<br>Director/ Division<br>Chief/ Asst.<br>Division Chief/<br>Officer-In-<br>Charge/<br>Secretary |
| 1.5. None                       | I.5. Forward to<br>Appropriate<br>Section or Board/<br>Concerned<br>Personnel                                                               | None |        | Assigned<br>Technical Staff                                                                               |
| 1.6. None                       | I.6. Appropriate<br>Section or Board/<br>Concerned<br>Personnel to take<br>action on the<br>inquiry/<br>correspondence<br>and prepare reply | None | 4 days | Section or Board/<br>Concerned<br>Personnel/<br>Technical Staff                                           |
| I.7. Receive reply<br>from CIAP | 1.7. Proceed to<br>External<br>Communication.<br>Send reply to<br>inquiry via mail,<br>email, and/or<br>messenger                           | None | 1 day  | Secretary/<br>Administrative<br>Assistant                                                                 |

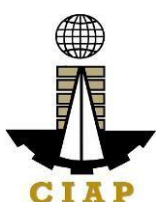

|                |                   |      | 1      |                   |
|----------------|-------------------|------|--------|-------------------|
| 1.3. None      | 1.3. Print        | None |        | Secretary/        |
|                | correspondence    |      |        | Administrativ     |
|                | and its           |      |        | eAssistant        |
|                | attachments       |      |        |                   |
| 1.4. None      | 1.4. Stamp        | None |        | Secretarv/        |
|                | "received" on     |      |        | Administrativ     |
|                | thereceiving      |      |        | eAssistant        |
|                | conv of the       |      |        | 0/100/010/11      |
|                | correspondence    |      |        |                   |
| 15 None        | 1.5 Identify      | None |        | Executive         |
| 1.5. NONE      | noturoof the      | NONE | 1 day  | Director/Division |
|                |                   |      |        | Director/Division |
|                | inquiry           |      |        | Division Obiof/   |
|                |                   |      |        | Division Chief/   |
|                |                   |      |        | Officer-In-       |
|                |                   |      |        | Charge/           |
|                |                   |      | 4      | Secretary         |
| 1.6. None      | 1.6. Forward      | None |        | Assigned          |
|                | toAppropriate     |      |        | Technical Staff   |
|                | Section or        |      |        |                   |
|                | Board/            |      |        |                   |
|                | Concerne          |      |        |                   |
|                | d                 |      |        |                   |
|                | Personnel         |      |        |                   |
| 1.7. None      | 1.7.              | None | 4 days | Section or        |
|                | Appropriat        |      | - uays | Board/            |
|                | eSection or       |      |        | Concerned         |
|                | Board/            |      |        | Personnel/        |
|                | Concerned         |      |        | Technical Staff   |
|                | Personnel to      |      |        |                   |
|                | take action on    |      |        |                   |
|                | the inquiry/      |      |        |                   |
|                | corrospondonco    |      |        |                   |
|                | and prepare reply |      |        |                   |
|                | 1.0 Drocood       | Nono |        | Sooratary         |
| I.O. RECEIVE   | toEvtornol        | none | 1 day  | Administrativ     |
| replyiron CIAP |                   |      |        | Auministrativ     |
|                | Communication.    |      |        | eassistant        |
|                | Sena reply to     |      |        |                   |
|                | inquiry via mail, |      |        |                   |
|                | email, and/or     |      |        |                   |
|                | messenger         |      |        |                   |
|                | TOTAL:            | None | 7 days |                   |

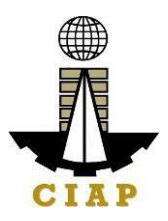

## 2. Implementation of Writ of Execution

For a just, expeditious, and inexpensive execution of Arbitral Awards, judgments, orders of the CIAP, Construction Industry Arbitration Commission (CIAC), and the Philippine Contractors Accreditation Board (PCAB), including final judgment of the Court of Appeals and the Supreme Court in appealed cases.

| Office or Division:  | Policy & Program Coordination & Monitoring Division (PPCMD)          |  |  |  |
|----------------------|----------------------------------------------------------------------|--|--|--|
| Classification:      | Highly Technical * (The Writ of Execution shall be enforced/executed |  |  |  |
|                      | beyond the twenty (20) days rule as valid until FULLY SATISFIED as   |  |  |  |
|                      | provided in the Rule 39, Rules of Court and Interim Manual Of        |  |  |  |
|                      | Instructions For Sheriffs/Judgment Enforcement Officer of The        |  |  |  |
|                      | Construction Industry Authority of The Philippines                   |  |  |  |
| Type of Transaction: | G2G – Government to GovernmentG2C                                    |  |  |  |
|                      | <ul> <li>Government to Client</li> </ul>                             |  |  |  |
|                      | G2B – Government to Business                                         |  |  |  |
| Who may avail:       | Winning Parties in the final award and judgment of CIAC              |  |  |  |
| CHECKLIST OF REQUI   | REMENTS Copies WHERE TO SECURE                                       |  |  |  |

| 1. Writ of Execution issued to<br>designate<br>Sheriff/JudgmentEnforcement<br>Officer. |  | 1     |    | Construction Industry<br>ArbitrationCommission<br>(CIAC) |                    | stry<br>ssion             |
|----------------------------------------------------------------------------------------|--|-------|----|----------------------------------------------------------|--------------------|---------------------------|
| 2. Twenty Eight (28) copies<br>ofCertified TrueCopies of<br>the Writ.                  |  | 28    |    |                                                          | CIAC               |                           |
| 3. Photocopy of Terms of<br>Reference                                                  |  | 1     |    | CIAC                                                     |                    |                           |
| 4. Certified Copy of the Order<br>of<br>Execution                                      |  | 1     |    | CIAC                                                     |                    |                           |
| 5. Photocopy of Official<br>ReceiptforExecution Fees                                   |  | 1     |    | CIAP Cashier                                             |                    |                           |
| CLIENT<br>STEPS                                                                        |  | TIONS | FE | EES TO<br>BEPAID                                         | PROCESSIN<br>GTIME | PERSON<br>RESPONSIB<br>LE |

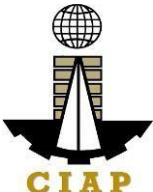

| 1. Submit<br>the Writ of<br>Execution<br>to the<br>designated<br>Sheriff with<br>at least 28<br>Certified<br>True Copies<br>of the Writ. | 1. Receive, docket<br>andfile the Writ with<br>corresponding File<br>Number.                                                                                                    | None                                                                                                    | Within<br>Twenty- Four<br>(24) hours<br>after receipt of<br>Writ<br>(docketingand<br>filing) | Designated<br>Sheriff/Judg ment<br>Enforcement<br>Officer |
|----------------------------------------------------------------------------------------------------|----------------------------------------------------------------------------------------------------|----------------------------------------------------------------------------------------------------|----------------------------------------------------------------------------------------------|-----------------------------------------------------------|
| 2. Pay<br>execution<br>fee and<br>depositfee                                                                                             | 2.Issue Order<br>ofPayment                                                                                                    | 0.01 or 1%<br>of<br>judgement<br>award and<br>initial<br>depositfee<br>of Php<br>1,000 which<br>is subject to<br>liquidation<br>and<br>replenishme<br>n<br>t | 5 minutes                                                                                    | CIAP Cashier                                              |
| 3. None                                                                                                    | 3. Issue Demand for<br>Satisfaction with<br>attached CTC of Writ<br>andserve the same to<br>LosingParty.                                                                                                    | None                                                                                                    | Within<br>Seventy-Two<br>Hours from<br>issuance of<br>Demand for<br>Satisfaction.            | Designated<br>Sheriff/Judg ment<br>Enforcement<br>Officer |
| 4. None                                                                                                    | 4. Upon failure of the<br>Losing Party to Pay,<br>theexecuting Sheriff<br>shall issue Notice of<br>Garnishment/Levy<br>uponpersonal<br>properties of the<br>Losing Party being<br>held by third parties<br>e.g. Banks. |                                                                                                    | After One<br>Hundred<br>Twenty<br>(120) hours<br>or Five days<br>fromserving<br>of Demand.   | Designated<br>Sheriff/Judg ment<br>Enforcement<br>Officer |

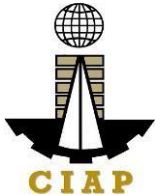

| 5. None | 5. Properties found in<br>possession of the<br>banksor third parties,<br>shall be garnished<br>and or levied in favor<br>of the Winning Party<br>within Forty-Eight                                                                                                    | Within Forty-<br>Eight (48)<br>Hoursor Two<br>(2) days from<br>receipt of the<br>Bank Replies.                                                           | Designated<br>Sheriff/Judg ment<br>Enforcement<br>Officer |
|---------|----------------------------------------------------------------------------------------------------|----------------------------------------------------------------------------------------------------|-----------------------------------------------------------|
|         | within Forty-Eight<br>(48) Hours or Two (2)<br>days from receipt of<br>the Bank Replies. The<br>executing Sheriff shall<br>issue an order to the<br>Bank holding the<br>property of the Losing<br>Party to issue a<br>Manager's Check be<br>issued corresponding<br>tothe amount | Winning Party<br>shall receive<br>theManager's<br>Check issued<br>inhis/her favor<br>within<br>Seventy- Two<br>(72) Hours<br>or Three<br>(3)days<br>from |                                                           |
|         | garnished infavor or<br>in the name of the<br>Winning Party, who<br>shall receive the<br>same<br>within Seventy-Two (72)<br>Hours from issuance<br>thereof                                                                                                    | issuance<br>thereof.                                                                                                    |                                                           |

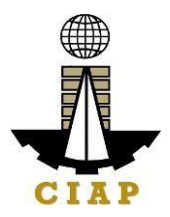

| 6. None   | 6. If there are no<br>personal properties to<br>begarnished and the<br>same is verified, the<br>executing Sheriff shall<br>start the process of<br>levying of the Real<br>Properties of the<br>Losing Party, within<br>One Hundred Twenty<br>(120) Hours or Five (5)<br>Days after receipt of<br>document/s certifying<br>thenon-availability of<br>personal properties of<br>the Losing Party | None                                                                                                    | Within One<br>Hundred<br>Twenty<br>(120) Hours<br>orFive (5)<br>days after<br>receipt of<br>documents<br>certifying the<br>non-<br>availabilityof<br>properties of<br>the Losing<br>Party. | Designated<br>Sheriff/Judg ment<br>Enforcement<br>Officer |
|-----------|----------------------------------------------------------------------------------------------------|----------------------------------------------------------------------------------------------------|----------------------------------------------------------------------------------------------------|-----------------------------------------------------------|
| 7.1. None | 7.1. The Real<br>Properties levied shall<br>be sold through Public<br>Auction subject to the<br>Rules and Regulations<br>provided in the Interim<br>manual for Sheriff DTI-<br>CIAP and Rule 39 of<br>the Rules of Court<br>such as the Rule of<br>Notice of Sale.                                                                                                    | Publication<br>and other<br>related<br>expenses in<br>the conduct<br>of Public<br>action shall<br>be<br>advancedby<br>the winning<br>party | The proceeds<br>thereof shall<br>be awarded to<br>the Winning<br>Party toeither<br>partially orfully<br>satisfy the<br>judgment<br>award,within<br>Twenty- Four<br>(24) Hours<br>after the | Designated<br>Sheriff/Judg ment<br>Enforcement<br>Officer |
| 7.2. None | 7.1 In case of<br>personal property,<br>posting of notice in<br>three (3) publicplaces<br>for not less than Five<br>(5) days;                                                                                                    |                                                                                                    | conduct of the<br>Public Auction.                                                                                                    | Designated<br>Sheriff/Judg ment<br>Enforcement<br>Officer |
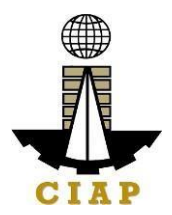

| 7.3. None | 7.2 In case of         |  | Designated        |
|-----------|------------------------|--|-------------------|
|           | Real Property,         |  | Sheriff/Judg ment |
|           | postingNotice of       |  | Enforcement       |
|           | Sale forTwenty         |  | Officer           |
|           | (20) daysin            |  |                   |
|           | Three (3)              |  |                   |
|           | conspicuous            |  |                   |
|           | places;                |  |                   |
| 7.4. None | 7.3. If the            |  | Designated        |
|           | assessed valueof       |  | Sheriff/Judg ment |
|           | the property           |  | Enforcement       |
|           | exceeds Fifty          |  | Officer           |
|           | thousand               |  |                   |
|           | (PhP50,000.)           |  |                   |
|           | pesos,publishing a     |  |                   |
|           | copy of the notice     |  |                   |
|           | once (1) aweek for     |  |                   |
|           | Two (2)                |  |                   |
|           | consecutive weeks      |  |                   |
|           | in one newspaper       |  |                   |
|           | selected by raffle.    |  |                   |
| 7.5. None | 7.4. In all cases,     |  | Designated        |
|           | written notice of sale |  | Sheriff/Judg ment |
|           | shall be given to the  |  | Enforcement       |
|           | losing party,at least  |  | Officer           |
|           | Three (3) days before  |  |                   |
|           | sale.                  |  |                   |

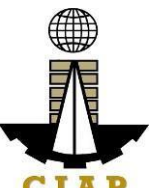

|         | 9 If the judgment        | Nono | Thirty $(20)$    | Decignated        |
|---------|--------------------------|------|------------------|-------------------|
|         |                          | NONE | 11111 (SU)       | Designated        |
|         | award has been fully     |      | days from        | Sheriff/Judg ment |
| 8. None | or partiallysatisfied,   |      | receipt of the   | Enforcement       |
|         | the Executing Sheriff    |      | Writ of          | Officer           |
|         | shall issue a            |      | Execution or     |                   |
|         | Return/Report on the     |      | every Thirty     |                   |
|         | Writ containing the      |      | (30)days         |                   |
|         | processes /activities of |      | thereafter until |                   |
|         | enforcement              |      | the Writ of      |                   |
|         | /execution and satisfy   |      | Execution has    |                   |
|         | the Writ, Thirty (30)    |      | been FULLY       |                   |
|         | days from receipt of     |      | SATISFIED.       |                   |
|         | the Writ of Execution    |      |                  |                   |
|         | or every Thirty          |      |                  |                   |
|         | (3) days thereafter      |      |                  |                   |
|         | until the Writ of        |      |                  |                   |
|         | execution hasbeen        |      |                  |                   |
|         | FULLY satisfied.         |      |                  |                   |

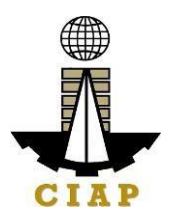

#### **3.** Technical Assistance to Governing Boards

For the purpose of this Citizen's Charter **TECHNICAL ASSISTANCE TO GOVERNING BOARDS** shall cover activities from receipt of implementing boards' request up to identification and resolution of the team knowledgeable in addressing such issue/concern/request. This includes technical assistance on the following: a) IT equipment specifications, b) Hardware Troubleshoot, c) Network Assistance, d) Software Installation, e) ISSP, and f) Media Assistance, among others. This is to ensure internal stakeholders' request/inquiries are reviewed, understood, and fully addressed on a timely manner.

| Office or Division:  | Construction Ind<br>Program Coordir | ustry Authority of the Philippines (CIAP) - Policy and nation and Monitoring Division (PPCMD) |
|----------------------|-------------------------------------|-----------------------------------------------------------------------------------------------|
| Classification:      | Complex                             |                                                                                               |
| Type of Transaction: | G2G - Governme                      | ent to Government                                                                             |
| Who may avail:       | Internal Service                    |                                                                                               |
| CHECKLIST OF RI      | EQUIREMENTS                         | WHERE TO SECURE                                                                               |
| 1. Accomplished      |                                     | CIAP - PPCMD                                                                                  |
| Technical            |                                     |                                                                                               |
| AssistanceRequest F  | <sup>-</sup> orm,                   |                                                                                               |
| and/or               |                                     |                                                                                               |
| 2. Accomplished Inte | ernet                               |                                                                                               |
| AccessRequest        |                                     |                                                                                               |
| Form.                |                                     |                                                                                               |

| CLIENT STEPS                                                           | AGENCY<br>ACTIONS                                                                                                    | FEES TO<br>BEPAID | PROCES<br>SING<br>TIME | PERSON<br>RESPONSIBLE                                        |
|------------------------------------------------------------------------|----------------------------------------------------------------------------------------------------|-------------------|------------------------|--------------------------------------------------------------|
| 1.1. Fill-up<br>appropriate<br>Technical<br>Assistance<br>Request Form | 1.1. Received the<br>accomplished<br>Technical<br>Assistance<br>Request Form                                            | None              | 10 minutes             | Secretary/<br>Administrative<br>Assistant                    |
| 1.2. None                                                              | 1.2. Log the request<br>to the online Inquiry<br>Log (CIAP-F-INQ-<br>001a) and forward to<br>the approving<br>authority | None              | 10 minutes             | Secretary/<br>Administrative<br>Assistant<br>(insert office) |

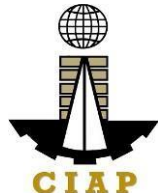

| 1.3. None                                 | 1.3. Evaluate<br>Request and<br>assign<br>to concern staff                                                                                                    | None | 6 hours                               | Approvin<br>g<br>Authority                    |
|-------------------------------------------|----------------------------------------------------------------------------------------------------|------|---------------------------------------|-----------------------------------------------|
| 1.4. None                                 | 1.4. Conduct<br>diagnosis                                                                                                    | None | 1 day                                 | Assigned<br>Personnel                         |
| 1.5. None                                 | 1.5. Proceed to<br>Service Delivery<br>Note: Technical<br>Assistance to<br>governing boards'<br>depend on the<br>nature<br>of request                                                                                           | None |                                       | Assigned ICT<br>Personnel/<br>Technical Staff |
| 1.6. None                                 | 1.6. If assistance<br>is request for<br>internet access,<br>media assistance,<br>IT equipment<br>specifications,<br>ISSP,Hardware<br>troubleshoot,<br>Network<br>Assistance,and<br>Software<br>Installation<br><i>(Complex)</i> | None | 4 days                                | Assigned ICT<br>Personnel/<br>Technical Staff |
| 2.1. Receive<br>feedback on<br>therequest | 2.1. Provide<br>feedback to<br>requester and<br>close<br>the request                                                                                                    | None | 1 day                                 | Assigned ICT<br>Personnel/<br>Technical Staff |
|                                           | TOTAL:                                                                                                    |      | 6 days, 6<br>hours,<br>and 20 minutes |                                               |

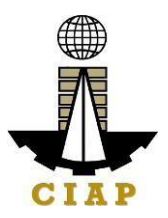

## 4. Preparation of Disbursement Voucher Payment of Drugs and Medicines Procedure thru Public Bidding

The disbursement voucher is a form used to pay the obligation to creditors. Such form conveys the amount due to the creditor as well as the corresponding amount of obligation and withholding tax, among others.

| Office or Division:  | Finance                    |                 |
|----------------------|----------------------------|-----------------|
| Classification:      | Highly Technical           |                 |
| Type of Transaction: | G2C – Government to Client |                 |
| Who may avail:       | Creditors/ Suppliers       |                 |
| CHECKLIST OF R       | EQUIREMENTS                | WHERE TO SECURE |

| Item                                               | No. of copies |                   |
|----------------------------------------------------|---------------|-------------------|
| Authenticated photocopy of the approved APP and    | 1             | Supply Section    |
| any amendment thereto                              |               |                   |
| Approved Contract                                  | 1             | Supply Section    |
| Invitation to Apply for Eligibility to Bid         | 1             | Supply Section    |
| Letter of Intent                                   | 1             | To be provided by |
|                                                    |               | the Supplier      |
| Results of Eligibility Check/ Screening            | 1             | Supply Section    |
| Bidding Documents                                  | 1             | Supply Section    |
| Minutes of Pre-bid Conference (Approved Budget for | 1             | Supply Section    |
| Contract (ABC) Php1 million and above)             |               |                   |
| Bidders Technical and Financial Proposals          | 1             | Supply Section    |
| Minutes of Bid Opening                             | 1             | Supply Section    |
| Abstract of Bids                                   | 1             | Supply Section    |
| Post-Qualification Report of Technical Working     | 1             | Supply Section    |
| Group                                              |               |                   |
| BAC Resolution declaring winning bidder            | 1             | Supply Section    |
| Notice of Post-Qualification                       | 1             | Supply Section    |

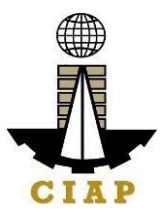

| BAC Resolution recommending approval and approval by<br>the Head of the Procuring Entity of theResolution of the<br>BAC recommending award of the | 1 | Supply Section                 |
|----------------------------------------------------------------------------------------------------|---|--------------------------------|
| Contract                                                                                                    | 1 | Supply Castion                 |
| Notice of Award                                                                                                    | 1 | Supply Section                 |
| Performance Security                                                                                                    | 1 | Supply Section                 |
| Program of Work and Detailed Estimates                                                                                                    | 1 | Supply Section                 |
| Notice to Proceed                                                                                                    | 1 | Supply Section                 |
| Bid Evaluation Report                                                                                                    | 1 | Supply Section                 |
| Ranking of Short-listed bidders                                                                                                    | 1 | Supply Section                 |
| Post Qualification Evaluation Report                                                                                                    | 1 | Supply Section                 |
| Print out copy of posting of award in the PhilGEPS;<br>Notice of Award<br>Notice to Proceed<br>Contract                                           | 1 | Supply Section                 |
| Approved Purchase Request                                                                                                    | 1 | Supply Section                 |
| Original copy of Supplier's Invoices showing the quantity, description of articles, unit and total valueduly signed by the supplier               | 1 | To be provided by the Supplier |
| Delivery Receipt                                                                                                    | 1 | To be provided by the Supplier |
| Inspection and Acceptance Report                                                                                                    | 1 | Supply Section                 |
| Certificate of product registration from FDA                                                                                                    | 1 | Food and Drugs<br>Authority    |
| Certificate of good manufacturing practice                                                                                                    | 1 | Food and Drugs<br>Authority    |
| Batch Release Certificate                                                                                                    | 1 | Food and Drugs<br>Authority    |
| If the supplier is not the manufacturer, certification from                                                                                       | 1 | To be provided by              |
| the manufacturer that the supplier is an                                                                                                    |   | the Supplier                   |
| authorized distributor/ dealer of the products                                                                                                    |   |                                |
| Approved Purchase Request                                                                                                    | 1 | Supply Section                 |

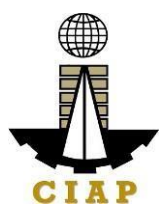

| CLIENT STEPS                                                                                                    | AGENCY ACTIONS                                                                                                    | FEES<br>TOBE<br>PAID | PROCESSIN<br>G<br>TIME | PERSON<br>RESPONSIBL<br>E      |
|----------------------------------------------------------------------------------------------------|----------------------------------------------------------------------------------------------------|----------------------|------------------------|--------------------------------|
| <b>1.1.</b> Submit duly<br>accomplished required<br>documents. (*Wait for<br>the receiving person to<br>log thereceipt and/or<br>sign the receiving copy<br>of the employee) | 1.1.Check and<br>Reviewby the<br>receiving person                                                                                                    | None                 | 1 working Day          | Administrativ<br>eAssistant II |
| 1.2. None                                                                                                    | 1.2. Checking as<br>to the<br>completeness of<br>the<br>documents<br>needed.                                                                         | None                 |                        | Administrativ<br>eAssistant II |
| 1.3. None                                                                                                    | 1.3. Review the<br>document as to<br>its validity for<br>claiming.                                                                                   | None                 |                        | Administrativ<br>eAssistant II |
| 1.4. None                                                                                                    | 1.4. If the<br>documentsare not<br>found to be in<br>compliance and/or<br>complete, the claim<br>shall be denied and<br>such will not<br>bereceived. | None                 |                        | Administrativ<br>eAssistant II |
| 1.5. None                                                                                                    | 1.5 If the<br>documentsare not<br>found to be in<br>compliance and/or<br>complete, the claim<br>shall be denied and<br>such will not<br>bereceived.  | None                 |                        | Administrativ<br>eAssistant II |
| 1.6. None                                                                                                    | 1.6. If the<br>documents are<br>found to be in<br>compliance and/or<br>complete, the                                                                 | None                 |                        | Administrativ<br>eAssistant II |

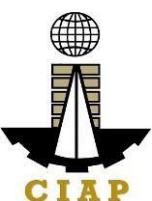

| i i |                                                                                       |                                                                                                    | i i  | i .                   | CIAI                                                  |
|-----|---------------------------------------------------------------------------------------|----------------------------------------------------------------------------------------------------|------|-----------------------|-------------------------------------------------------|
|     |                                                                                       | receiving person will<br>have to log the<br>receiptand/or sign<br>the receiving copy<br>of the<br>employee.                                                                                                    |      |                       |                                                       |
| 2   | Secure a copy of<br>thereceipt of<br>documents<br>submitted for<br>proper monitoring. | 1. Prepare the<br>Obligation Request<br>and Status (ORS)<br>andassign a<br>number to obligate<br>the amount claimed.<br>(*Includes checking<br>of authority to incur<br>expense and<br>working out of funds<br>for fund/ allotment<br>availability) | None | 3<br>working<br>Days  | Budget<br>Officer/<br>Administrativ<br>e Assistant II |
|     |                                                                                       | 2. Review the<br>completeness of<br>documents and<br>certify                                                                                                    |      | 10<br>working<br>days | Budget Officer                                        |

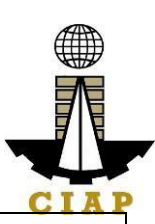

|                                                                                                    | GIA                                                    | 11 |
|----------------------------------------------------------------------------------------------------|--------------------------------------------------------|----|
| the ORS as to<br>availability of<br>allotment. Includes<br>coordination with<br>the requesting/<br>concernedunit as to<br>the technicalities of<br>the transaction.<br>3. Prepare the<br>Disbursement | 2<br>working<br>Days<br>Administrativ<br>eAssistant II |    |
| Voucher (DV) –<br>amounts based on<br>theapproved DTR<br>and ascomputed by<br>the payroll officer/<br>accountant.                                                                                     | 20 Minutes Administrativ<br>eAssistant II              |    |
| 3. Forward the DV<br>andits supporting                                                                                                    |                                                        |    |
| attachments to the accounting division.                                                                                                    | 3 Accountant                                           |    |
| 4. Receive, review<br>the accuracy of<br>computation and<br>certify the DV and<br>itssupporting                                                                                                    | Days                                                   |    |
| documents.                                                                                                    | Accountant                                             |    |
| 5. Assign DV<br>Numberand DV<br>release                                                                                                    | 20 Minutes                                             |    |
| ΤΟΤΑ                                                                                                    | L 19 working<br>Days, 2 Hours<br>and 40<br>Minute      |    |
| Please proceed to the next step (General Se                                                                                                    | rvice Section)                                         |    |
|                                                                                                    | *                                                      |    |

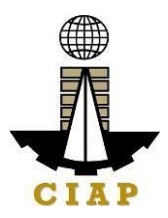

## 5. Preparation of Disbursement Voucher Payment of First Salary (Job Order/Casual/ Contractual Personel)

The disbursement voucher is a form used to pay the obligation to Job Order/ Casual/ Contractual Personnel. Such form conveys the amount due to the employee as well as the corresponding amount of obligation and withholding tax.

|                                                             | Finance                                                                                                    |                      |                                                   |                          |
|-------------------------------------------------------------|----------------------------------------------------------------------------------------------------|----------------------|---------------------------------------------------|--------------------------|
| Classification:                                             | Complex                                                                                                    |                      |                                                   |                          |
| Type of Transaction:                                        | G2C – Governmen                                                                                                    | t to Client          |                                                   |                          |
| Who may avail:                                              | Job Order/ Casual/                                                                                                    | Contractual          | Personnel                                         |                          |
| CHEC                                                        | KLIST OF REQUIRE                                                                                                    | MENTS                |                                                   | WHERE TO SECURE          |
| Item                                                        |                                                                                                    |                      |                                                   |                          |
| Certified true copy of pertinent contract/ appointment/ job |                                                                                                    |                      | 1                                                 | Personnel Section        |
| Certification by the Personnel of the agence                | Certification by the Personnel Officer that the activities/ 1 Personnel Section<br>Services cannot be provided by regular or permanent<br>Dersonnel of the agency |                      |                                                   | Personnel Section        |
| Approved DTR                                                |                                                                                                    |                      | 1                                                 | Personnel Section        |
| Accomplishment Report                                       |                                                                                                    | 1                    | To be accomplished<br>by the requesting<br>person |                          |
|                                                             |                                                                                                    |                      | -                                                 | person                   |
| CLIENT STEPS                                                | AGENCY ACTIONS                                                                                                    | FEES<br>TOBE<br>PAID | PROCE<br>SING<br>TIME                             | ES PERSON<br>RESPONSIBLE |

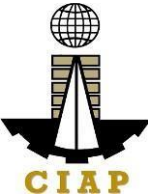

| its validity for<br>claiming                                                                                                    |  |  |
|----------------------------------------------------------------------------------------------------|--|--|
| <ol> <li>If the documents<br/>are not found to be<br/>incompliance<br/>and/or complete,<br/>the claim shall be<br/>denied and such<br/>will not be<br/>received.</li> <li>If the documents<br/>are found to be in<br/>compliance and/or<br/>complete, the<br/>receiving person will<br/>have to log the<br/>receiptand/or sign<br/>the receiving copy<br/>of the employee.</li> </ol> |  |  |
|                                                                                                    |  |  |

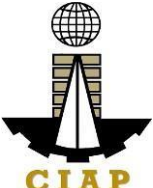

| Secure a copy of<br>thereceipt of<br>documents<br>submitted for<br>proper monitoring. | 1. Prepare the<br>Obligation Request<br>and Status (ORS)<br>andassign number<br>to obligate the<br>amount claimed.<br>(*Includes checking<br>of authority to incur<br>expense and                                               | None | 1 working<br>Day  | Budget Officer/<br>Administrative<br>Assistant II |
|---------------------------------------------------------------------------------------|----------------------------------------------------------------------------------------------------|------|-------------------|---------------------------------------------------|
|                                                                                       | working out of funds<br>for fund/ allotment<br>availability)                                                                                                    |      | 2 working<br>Days | Budget Officer                                    |
|                                                                                       | 2. Review the<br>completeness of<br>documents and<br>certifythe ORS as to<br>availability of<br>allotment. Includes<br>coordination with<br>the requesting/<br>concernedunit as to<br>the technicalities of<br>the transaction. |      | 1 working Day     | Administrative<br>Assistant II                    |
|                                                                                       | 3. Prepare<br>the<br>Disburseme<br>nt                                                                                                    |      |                   |                                                   |

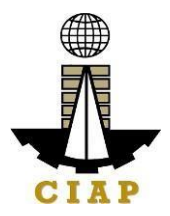

| Voucher (DV) –<br>amounts based on<br>theapproved DTR<br>and ascomputed by<br>the payroll officer/<br>accountant.<br>(*Includes<br>computation for<br>lates and absences<br>and deductions)<br>3. Forward the DV<br>andits supporting | 20 Minutes<br>2 working Days      | Administrative<br>Assistant II |
|----------------------------------------------------------------------------------------------------|-----------------------------------|--------------------------------|
| attachments to the accounting division.                                                                                                    |                                   | Accountant                     |
| 4. Receive, review<br>the accuracy of<br>computation and<br>certify the DV and<br>itssupporting                                                                                                    | 20 Minutes                        |                                |
| documents.<br>5. Assign DV<br>Numberand DV<br>release                                                                                                    |                                   | Accountant                     |
| TOTAL                                                                                                    | 6 working                         |                                |
|                                                                                                    | Days,<br>2 Hours and<br>40Minutes |                                |
| Please proceed to the next step                                                                                                    |                                   |                                |
| (GeneralService Section)                                                                                                    | <br>                              |                                |

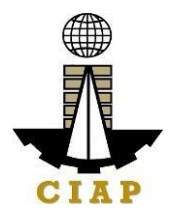

| CLIENT STEPS                                                                                                    | AGENCY<br>ACTIONS                                                                                                    | FEES<br>TOBE<br>PAID | PROC<br>ESSI<br>NG<br>TIME | PERSON<br>RESPONSI<br>BLE      |
|----------------------------------------------------------------------------------------------------|----------------------------------------------------------------------------------------------------|----------------------|----------------------------|--------------------------------|
| 1 Submit duly accomplished<br>requireddocuments.<br>(*Wait for the receiving<br>person to log the receipt<br>and/orsign the receiving<br>copyof the employee) | <ol> <li>Check and<br/>Reviewby the<br/>receiving<br/>person</li> <li>1.3 Che<br/>cking as to<br/>the<br/>completenes<br/>sof the<br/>documents<br/>needed.</li> <li>1.4 Revie<br/>w the<br/>document as<br/>to its validity<br/>for claiming.</li> <li>If the<br/>documents are<br/>not found to be<br/>incompliance<br/>and/or<br/>complete, the<br/>claim shall be<br/>denied and such<br/>will not be<br/>received.</li> <li>If the<br/>documents are<br/>found to be in<br/>compliance and/or<br/>complete, the<br/>received.</li> <li>If the<br/>documents are<br/>found to be in<br/>compliance and/or<br/>complete, the<br/>received.</li> </ol> | None                 | 2 Hours                    | Administrativ<br>eAssistant II |

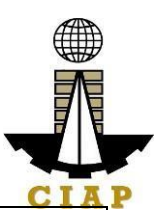

| 2 | Secure a copy of the<br>receipt of documents<br>submitted for proper<br>monitoring. | 1. Prepare the<br>Obligation Request<br>and Status (ORS)<br>and<br>assign number to<br>obligate the amount<br>claimed. (*Includes<br>checking of<br>authority<br>to incur expense<br>and<br>working out of<br>funds<br>for fund/ allotment<br>availability) | None | 1 working<br>Days                  | Budget<br>Officer/<br>Administrative<br>Assistant II |
|---|-------------------------------------------------------------------------------------|----------------------------------------------------------------------------------------------------|------|------------------------------------|------------------------------------------------------|
| 1 |                                                                                     | 2. Review the<br>completeness of<br>documents and<br>certifythe ORS as<br>toavailability of<br>allotment.<br>Includes<br>coordination with<br>the requesting/<br>concernedunit as<br>tothe technicalities<br>of the transaction.                            |      | 2 working<br>Days<br>1 working Day | Budget<br>Officer<br>Administrative                  |
|   |                                                                                     | 3. Prepare the<br>Disbursement<br>Voucher (DV) –<br>amounts based on<br>theapproved DTR<br>and ascomputed<br>bythe payroll<br>officer/<br>accountant.<br>(*Includes<br>computation for<br>lates and<br>absencesand<br>deductions)                           |      |                                    | Assistant II                                         |

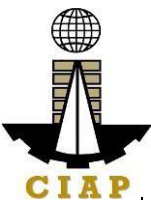

|                       | 3 Forward the                                                                                                  | 20 Minutes                         | VIAF                           |
|-----------------------|----------------------------------------------------------------------------------------------------|------------------------------------|--------------------------------|
|                       | DV andits<br>supporting<br>attachments to<br>the accounting<br>division.                                       | 2 working                          | Administrativ<br>eAssistant II |
|                       | 4. Receive,<br>reviewthe<br>accuracy of<br>computation and<br>certify the DV<br>anditssupporting<br>documents. | 20 Minutes                         | Accountant                     |
|                       | 5. Assign DV<br>Numberand<br>DVrelease                                                                         |                                    |                                |
|                       | TOTAL                                                                                                    | 6 working                          |                                |
|                       |                                                                                                    | Days, 2 Hours<br>and 40<br>Minutes |                                |
| Please proceed to the | e next step (General<br>ServiceSection)                                                                        |                                    |                                |

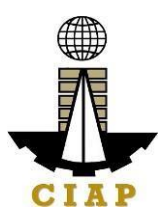

# **5.i.** Preparation of Disbursement Voucher Payment of First Salary (Transferees)

The disbursement voucher is a form used to pay the obligation to employees. Such form conveys the amount due to the employee as well as the corresponding amount of obligation and deductions such as GSIS, Philhealth and PAG-IBIG contributions and withholding tax, among others.

| Office or       | Finance                                                           |  |  |
|-----------------|-------------------------------------------------------------------|--|--|
| Division:       |                                                                   |  |  |
| Classification: | Complex                                                           |  |  |
| Type of         | G2G – Government to Government Employee/Official                  |  |  |
| Transaction:    |                                                                   |  |  |
| Who may avail:  | Newly hired employees with existing government service experience |  |  |
| CHECKLIS        | WHERE TO SECURE                                                   |  |  |

| Item                                                                                  | No. of copies |                                                                                                    |
|---------------------------------------------------------------------------------------|---------------|----------------------------------------------------------------------------------------------------|
| Certified true copy of Duly approved Appointment                                      | 1             | Personnel Section                                                                                                    |
| Assignment Order, if applicable                                                       | 1             | Previous Employer                                                                                                    |
| Certified true copy of Oath of Office                                                 | 1             | Personnel Section                                                                                                    |
| Certificate of Assumption                                                             | 1             | Personnel Section                                                                                                    |
| Statement of Assets, Liabilities and Net Worth                                        | 1             | CSC Website:<br><u>http://csc.gov.ph/2014-</u><br><u>02-21-08-28-23/pdf-</u><br><u>files/category/193-</u><br><u>statement-of-assets,-</u><br><u>liabilities,-and-net-worth-</u><br><u>saln-form-for-the-year-</u><br><u>2012-and-onwards.html</u> |
| Approved Daily Time Record                                                            | 1             | Personnel Section                                                                                                    |
| Bureau of Internal Revenue (BIR) withholding certificates (Forms 1902, 2305 and 2316) | 1             | Previous employer                                                                                                    |
| Clearance from money, property and legal accountabilities                             | 1             | Previous Office                                                                                                    |

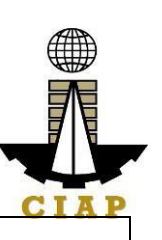

| Certified true copy of pre-audited disbursement voucher of last salary from previous agency and/or                                                            |                                                                                                    |                       | Previous C                 | Office                         |
|----------------------------------------------------------------------------------------------------|----------------------------------------------------------------------------------------------------|-----------------------|----------------------------|--------------------------------|
| Certification by the Chief Accountant of last salary<br>received duly verified by the assigned auditor<br>thereat                                             |                                                                                                    |                       |                            |                                |
| Certificate of Available Leave Cre                                                                                                    | dits                                                                                                    | 1                     | Previous                   | Office                         |
| Service Record                                                                                                    |                                                                                                    | 1                     | Previous                   | Office                         |
| CLIENT STEPS                                                                                                    | AGENCY<br>ACTIONS                                                                                                    | FEES<br>TO BE<br>PAID | PROC<br>E<br>SSING<br>TIME | PERSON<br>RESPONSI<br>BLE      |
| Submit duly accomplished<br>required documents.<br>(*Waitfor the receiving<br>person to log the receipt<br>and/or sign the receiving<br>copy of the employee) | <ol> <li>Check and Reviewby<br/>the receiving person         <ol> <li>S Checking<br/>as to the<br/>completeness of the<br/>documents needed.</li> <li>Review<br/>the document as<br/>to its validity for<br/>claiming.</li> </ol> </li> <li>If the documents are<br/>not found to be in<br/>compliance and/or<br/>complete, the claim shall<br/>be denied and such will<br/>not be received.</li> <li>If the documents are<br/>found to be in<br/>compliance and/or<br/>complete, the receiving<br/>person willhave to log<br/>the receipt and/or sign<br/>the receipt and/or sign<br/>the received.</li> </ol> | None                  | 2 Hours                    | Administrativ<br>eAssistant II |

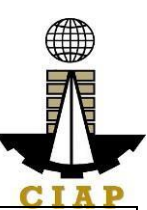

|                                |                           |      |           | ULAF           |
|--------------------------------|---------------------------|------|-----------|----------------|
| 2 Secure a copy of the receipt | 1. Prepare the Obligation | None | 1 working | Budget         |
| of documents submitted for     | Request and Status (ORS)  |      | Day       | Officer/       |
| proper monitoring.             | and assign number to      |      | -         | Administrative |
|                                | obligate the amount       |      |           | Assistant II   |
|                                | claimed. (*Includes       |      |           |                |

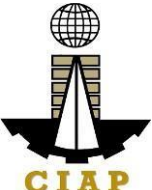

|  |                                                                                                    |                      | VIAF                           |
|--|----------------------------------------------------------------------------------------------------|----------------------|--------------------------------|
|  | checking of authorityto<br>incurexpense and<br>working out of funds for<br>fund/ allotment<br>availability)                                                                                                    |                      |                                |
|  | 2. Review the<br>completeness of<br>documents and certify the<br>ORS astoavailability of<br>allotment. Includes<br>coordination with<br>therequesting/ concerned<br>unit as to the<br>technicalities of the<br>transaction. | 2<br>working<br>Days | Budget<br>Officer              |
|  | 3. Prepare the<br>Disbursement Voucher<br>(DV) — amounts based<br>onthe approved DTRand<br>as computed by the<br>payroll officer/<br>accountant. (*Includes<br>computation for latesand<br>absences and<br>deductions)      | 1<br>working<br>Day  | Administrativ<br>eAssistant II |
|  | 3. Forward the DVand its supporting attachments tothe accountingdivision.                                                                                                    | 20 Minutes           | Administrativ<br>eAssistant II |
|  | 4. Receive, review the accuracy of                                                                                                    | 2<br>working<br>Days | Accountant                     |
|  |                                                                                                    |                      | Accountant                     |

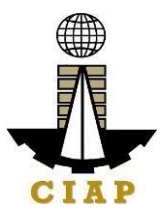

|                                                           |  | computation and<br>certify the DV and<br>itssupporting<br>documents.<br>5. Assign DV<br>Numberand DV<br>release | 20 Minutes |  |
|-----------------------------------------------------------|--|----------------------------------------------------------------------------------------------------|------------|--|
| TOTAL<br>Please proceed to the next step (General Service |  | 6 working<br>Days, 2<br>Hours and<br>40 Minutes                                                                 |            |  |
|                                                           |  | Section)                                                                                                    |            |  |

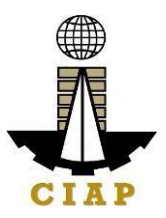

#### 6.i. Preparation of Disbursement Voucher Payment of Last Salary

The disbursement voucher is a form used to pay the obligation to employees. Such form conveys the amount due to the employee as well as the corresponding amount of obligation and deductions such as GSIS, Philhealth and PAG-IBIG contributions and withholding tax, among others.

| Office or Division:                       | Finance                                                        |  |  |
|-------------------------------------------|----------------------------------------------------------------|--|--|
| Classification:                           | Complex                                                        |  |  |
| Type of<br>Transaction:                   | G2G – Government to Government Employee/Official               |  |  |
| Who may avail:                            | Permanent employees who tendered their retirement/ resignation |  |  |
| CHECKLIST OF REQUIREMENTS WHERE TO SECURE |                                                                |  |  |

| Item                                                                        |                   |                      |                     |                  |                                   |
|-----------------------------------------------------------------------------|-------------------|----------------------|---------------------|------------------|-----------------------------------|
| Clearance from money, property and legal accountabilities                   |                   |                      | 1                   | Copy t<br>Persor | to be provided by<br>nnel Section |
| Approved DTR                                                                |                   | 1                    | Personnel Section   |                  |                                   |
| CLIENT STEPS                                                                | AGENCY<br>ACTIONS | FEES<br>TOBE<br>PAID | PRO<br>SINC<br>TIME | OCES<br>G        | PERSON<br>RESPONSIBLE             |
| Secure and duly<br>accomplish copy<br>ofclearance from<br>Personnel Section | None              | None                 | 3 workin            | ıg Days          | None                              |

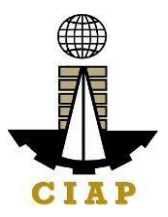

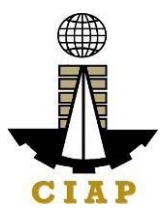

| Secure a copy of<br>the receipt of<br>documents<br>submitted for<br>proper monitoring. | 1. Prepare the<br>Obligation Request<br>and Status (ORS)<br>and assign number<br>toobligate the<br>amount claimed.<br>(*Includes checking<br>of authority to incur<br>expense and<br>working out of<br>funds for fund/<br>allotment<br>availability) | None | 1 working Day | Budget<br>Officer/<br>Administrativ<br>e Assistant II |
|----------------------------------------------------------------------------------------|----------------------------------------------------------------------------------------------------|------|---------------|-------------------------------------------------------|
|                                                                                        | Review the<br>completeness of<br>documents and<br>certify the ORS as<br>toavailability of<br>allotment. Includes<br>coordination with<br>therequesting/<br>concerned unit as<br>to the<br>technicalities of<br>the transaction.                      |      | 1 working Day | Budget Officer                                        |

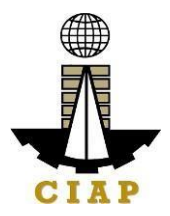

|                                                    | <ul> <li>3. Prepare the<br/>Disbursement<br/>Voucher (DV) –<br/>amounts based on<br/>the approved DTR<br/>and as computed<br/>by the payroll<br/>officer/<br/>accountant.<br/>(*Includes<br/>computation for<br/>latesand<br/>absences and<br/>deductions)</li> <li>3. Forward the DV<br/>and its supporting<br/>attachments to<br/>the accounting<br/>division.</li> <li>4. Receive, review<br/>the accuracy of<br/>computation and<br/>certify the DV and<br/>itssupporting<br/>documents.</li> <li>5. Assign DV<br/>Numberand DV<br/>release</li> </ul> | 1 working Day<br>20 Minutes<br>1 Hour<br>20 Minutes | Administrativ<br>eAssistant II<br>Administrativ<br>eAssistant II<br>Accountant |
|----------------------------------------------------|----------------------------------------------------------------------------------------------------|-----------------------------------------------------|--------------------------------------------------------------------------------|
|                                                    | TOTAL                                                                                                    | 6 working<br>Days,<br>3 Hours and<br>40Minutos      |                                                                                |
| Please proceed to the n<br>(GeneralService Section | ext step<br>1)                                                                                                    | TOMINIALES                                          |                                                                                |

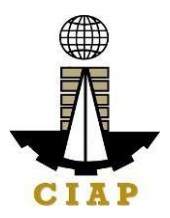

### 6.ii. Preparation of Disbursement for Salary Deferential

The disbursement voucher is a form used to pay the obligation to employees. Such form conveys the amount payable to the employee due to a promotion and/or step increment, as well as the corresponding amount of obligation and deductions such as GSIS, Philhealth and PAG-IBIG contributions and withholding tax, among others.

| Office or Division:                       | Finance                                           |  |  |
|-------------------------------------------|---------------------------------------------------|--|--|
| Classification:                           | Complex                                           |  |  |
| Type of Transaction:                      | G2G – Government to Government Employee/Official  |  |  |
| Who may avail:                            | Promoted/ With Step Increment Permanent Employees |  |  |
| CHECKLIST OF REQUIREMENTS WHERE TO SECURE |                                                   |  |  |

| Item                                                                                                    |                                                                                                    |                    |                    |                  |                                |
|----------------------------------------------------------------------------------------------------|----------------------------------------------------------------------------------------------------|--------------------|--------------------|------------------|--------------------------------|
| Certified true copy of appointment in case of promotion or<br>Notice of Salary Adjustment in case of step increment/<br>salary increase                               |                                                                                                    | 1                  | Personr            | nel Section      |                                |
| Certificate of Assumption                                                                                                    |                                                                                                    |                    | 1                  | Personr          | nel Section                    |
| Approved DTR                                                                                                    |                                                                                                    |                    | 1                  | Personr          | nel Section                    |
| CLIENT STEPS                                                                                                    | AGENCY ACTIONS                                                                                                    | FEES TO<br>BE PAID | ) PR<br>SII<br>TII | OCES<br>NG<br>ME | PERSON<br>RESPONSIB<br>LE      |
| Submit duly<br>accomplished<br>requireddocuments.<br>(*Wait for the<br>receiving person to<br>log the receipt<br>and/or sign the<br>receiving copyof<br>the employee) | 1. Check and Review<br>by the receiving<br>person<br>1.9 Checkin<br>g as to<br>thecompleteness<br>of the documents<br>needed.<br>1.10 Revie<br>w the<br>document as to | None               | 2 Hours            | 3                | Administrative<br>Assistant II |

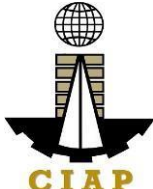

| _ |                               |  |  |
|---|-------------------------------|--|--|
|   | its validity for<br>claiming. |  |  |
|   |                               |  |  |
|   |                               |  |  |
|   |                               |  |  |
|   |                               |  |  |

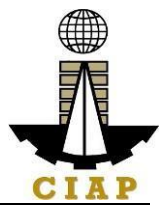

|                                                                                       | <ol> <li>If the documents<br/>arenot found to be in<br/>compliance and/or<br/>complete, the claim<br/>shall be denied and<br/>such will not be<br/>received.</li> <li>If the documents<br/>are found to be in<br/>compliance and/or<br/>complete, the<br/>receivingperson will<br/>have to log the<br/>receipt and/or sign<br/>the receiving copy of<br/>the employee</li> </ol> |      |                   |                                                   |
|---------------------------------------------------------------------------------------|----------------------------------------------------------------------------------------------------|------|-------------------|---------------------------------------------------|
| Secure a copy of<br>thereceipt of<br>documents<br>submitted for<br>proper monitoring. | 1. Prepare the<br>Obligation Request<br>andStatus (ORS)<br>and assign number<br>to obligate the<br>amount claimed.<br>(*Includes checking<br>of authority toincur<br>expense and working<br>out of funds forfund/<br>allotment availability)                                                                                                    | None | 2 working<br>Days | Budget Officer/<br>Administrative<br>Assistant II |
|                                                                                       | 2. Review the<br>completeness of<br>documents and<br>certify the ORS as to<br>availability of<br>allotment.Includes<br>coordination with the                                                                                                    |      | 2 working<br>Days | Budget<br>Officer                                 |
|                                                                                       | requesting/<br>concerned unit as to<br>the technicalities of<br>thetransaction.<br>3. Prepare the<br>Disbursement<br>Voucher(DV) –<br>amounts basedon<br>the approved DTR                                                                                                    |      | 1 working<br>Days | Administrative<br>Assistant II                    |

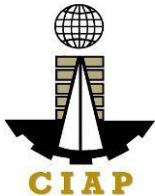

| and as compu-<br>the payroll offi<br>accountant.<br>(*Includes<br>computation f<br>lates and abso<br>and deduction | ted by<br>cer/<br>or<br>ences<br>(s) | 20 Minutes                                          | Administrative<br>Assistant II |
|----------------------------------------------------------------------------------------------------|--------------------------------------|-----------------------------------------------------|--------------------------------|
| 3. Forward the<br>andits support<br>attachments to<br>accounting div                                               | e DV<br>ing<br>o the<br>ision.       | 2 working<br>Days                                   | Accountant                     |
| 4. Receive, re<br>theaccuracy of<br>computation a<br>certifythe DV a<br>supporting<br>documents.                   | eview<br>f<br>nd<br>and its          | 20 Minutes                                          | Accountant                     |
| 5. Assign DV<br>Numberand D<br>release                                                                             | v                                    |                                                     |                                |
|                                                                                                    | TOTAL                                | 6 working<br>Days, 2 Hours<br>and 40<br>Minute<br>s |                                |
| Please proceed to the next step (Gene ServiceSection)                                                              | ral                                  |                                                     |                                |

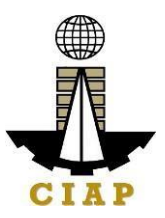

#### 6.iii. Preparation of Disbursement Voucher Payment of Salary (JobOrder/ Casual/ Contractual Personnel)

The disbursement voucher is a form used to pay the obligation to Job Order/ Casual/ Contractual Personnel. Such form conveys the amount due to the employee as well as the corresponding amount of obligation and withholding tax. Finance Division shall not accept incomplete and non-compliant documents as defined by the Commission on Audit (COA) issued Circular No. 2012-001 dated June 14, 2012 which prescribes the guidelines and documentary requirements for common government transactions.

| Office or Division:  | Finance                                          |                       |  |
|----------------------|--------------------------------------------------|-----------------------|--|
| Classification:      | Complex                                          |                       |  |
| Type of Transaction: | G2G – Government to Government Employee/Official |                       |  |
| Who may avail:       | Job Order/ Casual/ Contractual Personnel         |                       |  |
| CHECKLI              | ST OF REQUIREMENTS                               | WHERE<br>TO<br>SECURE |  |

| Item                  | No. of copies |                                             |
|-----------------------|---------------|---------------------------------------------|
| Approved DTR          | 1             | Personnel Section                           |
| Accomplishment Report | 1             | To be accomplished by the requesting person |

| CLIENT STEPS | AGENCY ACTIONS | FEES<br>TOBE<br>PAID | PROCE<br>SSING<br>TIME | PERSON<br>RESPON<br>SI<br>BLE |
|--------------|----------------|----------------------|------------------------|-------------------------------|
|--------------|----------------|----------------------|------------------------|-------------------------------|

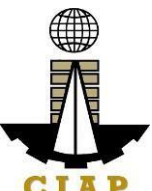

|                                                                                                    | -                                                                                                    |      |         | UIAF                          |
|----------------------------------------------------------------------------------------------------|----------------------------------------------------------------------------------------------------|------|---------|-------------------------------|
| Submit duly<br>accomplished<br>required documents.<br>(*Wait for the<br>receiving person to<br>log the receipt and/or<br>sign the receiving<br>copyof the<br>employee) | <ul> <li>1. Check and<br/>Review by the<br/>receiving person</li> <li>1.11 Checkin<br/>g as to the<br/>completeness of<br/>the documents<br/>needed.</li> <li>1.12 Review<br/>the document as<br/>to its validity for<br/>claiming.</li> </ul> | None | 2 Hours | Administrative<br>AssistantII |

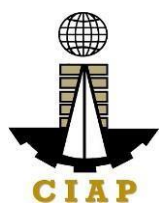

| <br>                  |  |
|-----------------------|--|
| 2. If the documents   |  |
| are not found to be   |  |
| in compliance         |  |
| and/or complete,      |  |
| the claim shall be    |  |
| denied and such       |  |
| will not be received. |  |
|                       |  |
| 3. If the documents   |  |
| are found to be in    |  |
| compliance and/or     |  |
| complete the          |  |
| receiving person will |  |
| have to log the       |  |
|                       |  |
| receipt and/or sign   |  |
| the receiving copy o  |  |
| the employee.         |  |

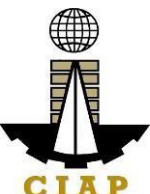

|                                                                            |                                                                                                    |      |                  | UIAI                                              |
|----------------------------------------------------------------------------|----------------------------------------------------------------------------------------------------|------|------------------|---------------------------------------------------|
| Secure a copy of the receipt of documents submitted for proper monitoring. | 1. Prepare the<br>Obligation Request<br>and Status (ORS)<br>and assign number<br>to obligate the<br>amount claimed                                                                                           | None | 1 working<br>Day | Budget Officer/<br>Administrati ve<br>AssistantII |
|                                                                            | (*Includes checking<br>of authority to incur<br>expense and<br>working out of funds<br>for fund/ allotment<br>availability)                                                                                  |      | 2 working        | Budget<br>Officer                                 |
|                                                                            | 2. Review the<br>completeness of<br>documents and<br>certify the ORS as to<br>availability of<br>allotment. Includes<br>coordination with the<br>requesting/<br>concernedunit as to<br>the technicalities of |      | Days             | Administrative<br>AssistantII                     |
|                                                                            | the transaction.<br>3. Prepare the<br>Disbursement<br>Voucher (DV) –<br>amounts based on<br>the approved DTR<br>and as                                                                                       |      | 1 working day    |                                                   |

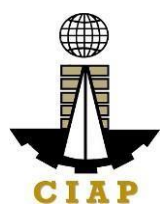

|                                 |               | 1              |
|---------------------------------|---------------|----------------|
| computed by the                 |               |                |
| payroll officer/                |               |                |
| accountant.                     |               |                |
| (*Includes                      |               |                |
| computation for                 |               |                |
| lates and absences              |               |                |
| and deductions)                 | 20 Minutes    | Administrativo |
|                                 |               | AccietantII    |
| 3. Forward the DV               |               | Assistantii    |
| and its supporting              |               |                |
| attachments to the              |               | Accountant     |
| accounting division.            | 2 working     |                |
|                                 | Days          |                |
| 4. Receive, review              |               |                |
| the accuracy of                 |               |                |
| computation and                 |               |                |
| certify the DV and              |               | Accountant     |
| its supporting                  |               |                |
| documents                       | 20 Minutes    |                |
| 5 Assign DV                     |               |                |
| Number and D\/                  |               |                |
| release                         |               |                |
| TOTAL                           | C working     |                |
|                                 | 6 WORKING     |                |
|                                 | Days, 2 Hours |                |
|                                 |               |                |
|                                 | Minute        |                |
| Diagon pressed to the post stop | S             |                |
| Conoral Services Section        |               |                |
| (General Services Section)      |               |                |

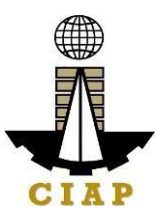

# 6.iv. Preparation of Disbursement Voucher Payment of OvertimePay (Permanent)

The disbursement voucher is a form used to pay the obligation for overtime services rendered. Such form conveys the amount due to the employee as well as the corresponding amount of obligation and withholding tax.

As a general rule, the total overtime pay of the employee for a given calendar year shall not exceed 50 percent of his annual basic salary. Finance Division shall not accept incomplete and non-compliant documents as defined by the Commission on Audit (COA)issued Circular No. 2012-001 dated June 14, 2012 which prescribes the guidelines and documentary requirements for common government transactions.

| Office or Division:                                                                 | Finance                                                            |                |                                                  |  |  |
|-------------------------------------------------------------------------------------|--------------------------------------------------------------------|----------------|--------------------------------------------------|--|--|
| Classification:                                                                     | Complex                                                            |                |                                                  |  |  |
| Type of Transaction:                                                                | G2G – Government to Gov                                            | ernment Employ | ee/Official                                      |  |  |
| Who may avail:                                                                      | CIAP Permanent Employees                                           |                |                                                  |  |  |
| CHECKLI                                                                             | CHECKLIST OF REQUIREMENTS WHERE TO SECURE                          |                |                                                  |  |  |
| lte                                                                                 | m                                                                  | No. of copies  |                                                  |  |  |
| Certified true copy of over<br>necessity and urgency of<br>the duration of overtime | ertime authority stating the<br>f the work to be done, and<br>work | 1              | To be accomplished<br>bythe requesting<br>person |  |  |
| Overtime Work Program                                                               |                                                                    | 1              | To be accomplished by the requesting person      |  |  |
| Quantified Overtime accomplishment duly signed by the employee and supervisor       |                                                                    | 1              | To be accomplished by the requesting person      |  |  |
| Certified true copy of app                                                          | proved DTR                                                         | 1              | Personnel Section                                |  |  |

| CLIENT STEPS                                                                                                    | AGENCY ACTIONS                                                                                                    | FEES<br>TOBE<br>PAID | PROCES<br>SING<br>TIME | PERSON<br>RESPONSIBL<br>E |
|----------------------------------------------------------------------------------------------------|----------------------------------------------------------------------------------------------------|----------------------|------------------------|---------------------------|
| Submit duly<br>accomplished<br>requireddocuments.<br>(*Wait for the<br>receiving person to<br>log the receipt and/or<br>sign the receiving<br>copyof the employee) | 1. Check and<br>Reviewby the<br>receiving person<br>1.13<br>Checking as<br>tothe<br>completenessof<br>the documents<br>needed. | None                 | 2 Hours                | Accountant I              |

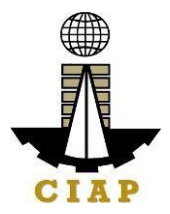

|                                                                                                    | <br> |  |
|----------------------------------------------------------------------------------------------------|------|--|
| 1.14<br>Review the<br>document as to<br>itsvalidity for<br>claiming.                                                                                                    |      |  |
| 2. If the documents<br>are not found to be<br>incompliance<br>and/or complete,<br>the claim shall be<br>denied and such<br>will not be<br>received.                                         |      |  |
| 3. If the documents<br>are found to be in<br>compliance and/or<br>complete, the<br>receiving person will<br>have to log the<br>receiptand/or sign<br>the receiving copy<br>of the employee. |      |  |
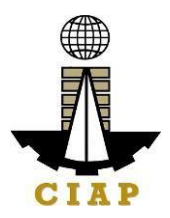

| Secure a copy of<br>thereceipt of<br>documents<br>submitted for | 1. Computation of<br>theamount of<br>overtime pay due<br>to the employee.                                                                                          | None | 3<br>working<br>Days* | Accountant I                   |
|-----------------------------------------------------------------|----------------------------------------------------------------------------------------------------|------|-----------------------|--------------------------------|
| proper monitoring.                                              | 2. Prepare the<br>Obligation Request<br>and Status (ORS)<br>andassign number<br>to obligate the<br>amount claimed.<br>(*Includes checking<br>of authority to incur |      | 1 working Day         | Administrativ<br>eAssistant II |
|                                                                 | working out of funds<br>for fund/ allotment<br>availability)                                                                                                    |      | 1 working Day         | Budget Officer                 |
|                                                                 | 3. Review the<br>completeness of<br>documents and<br>certifythe ORS as<br>to availability of<br>allotment. Includes<br>coordination with<br>the                    |      |                       |                                |

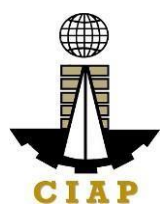

| requesting/<br>concernedunit as to<br>the technicalities of<br>the transaction.                                             |                                                                                          | Administrativ                  |
|----------------------------------------------------------------------------------------------------|------------------------------------------------------------------------------------------|--------------------------------|
| 4. Prepare the<br>Disbursement<br>Voucher (DV) —<br>amounts based on<br>theapproved DTR                                     | 1 working Day                                                                            | eAssistant II                  |
| and ascomputed by<br>the payroll officer/<br>accountant.                                                                    | 20 Minutes                                                                               | Administrativ<br>eAssistant II |
| 5. Forward the DV<br>andits supporting<br>attachments to the<br>accounting division.                                        | 5 hours                                                                                  | Accountant                     |
| 6. Receive, review<br>the accuracy of<br>computation and<br>certify the DV and<br>itssupporting<br>documents.<br>supporting | 20 Minutes                                                                               | Accountant                     |
| 7. Assign DV<br>Numberand DV<br>release                                                                                     |                                                                                          |                                |
| TOTAL                                                                                                    | 6 working<br>Days, 7 Hours<br>and 40<br>Minutes<br>(startsfrom                           |                                |
|                                                                                                    | the 15 <sup>th</sup> day<br>following the<br>month of<br>requested<br>actual<br>overtime |                                |

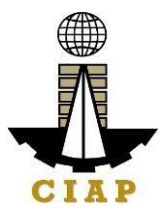

| * CIAP exercises the use of flexi-time which allows |  |  |
|-----------------------------------------------------|--|--|
| the employees to alter workday start and finish     |  |  |
| times which is from 7:30AM to 9:30AM in the         |  |  |
| morning and 4:30PM to 6:30PM in the afternoon       |  |  |
| (except every Mondays where flexi-time is from      |  |  |
| 7:30AM to 8:00AM in the morning and 4:30PM to       |  |  |
| 5:00PM in the afternoon) It is therefore deemed     |  |  |
| to be more practical to pay the overtime services   |  |  |
| by batch since the computation of the actual        |  |  |
| amount to be paid                                   |  |  |
| requires scrutiny over the approved daily time      |  |  |
| recordsubmitted                                     |  |  |
|                                                     |  |  |
| Please proceed to the next step                     |  |  |
| (GeneralServices Section)                           |  |  |

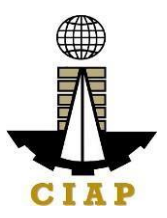

#### 6.v. Preparation of Disbursement Voucher Payment of Salary(Regular)

The disbursement voucher is a form used to pay the obligation to employees. Such form conveys the amount due to the employee as well as the corresponding amount of obligation and deductions such as GSIS, Philhealth and PAG-IBIG contributions and withholding tax, among others.

| Office or Division:                       | Finance                                                           |  |  |  |
|-------------------------------------------|-------------------------------------------------------------------|--|--|--|
| Classification:                           | Complex                                                           |  |  |  |
| Type of Transaction:                      | G2G – Government to Government Employee/Official                  |  |  |  |
| Who may avail:                            | Newly hired employees with existing government service experience |  |  |  |
| CHECKLIST OF REQUIREMENTS WHERE TO SECURE |                                                                   |  |  |  |

| I                                                                                                    | No. of copies                                                                                                    |                      |       |                |                                       |
|----------------------------------------------------------------------------------------------------|----------------------------------------------------------------------------------------------------|----------------------|-------|----------------|---------------------------------------|
| Salary Payroll                                                                                                    | Salary Payroll                                                                                                    |                      |       | Personr        | nel Section                           |
| CLIENT STEPS                                                                                                    | AGENCY ACTIONS                                                                                                    | FEES<br>TOBE<br>PAID | PROC  | ESSIN<br>STIME | PERSON<br>RESPONSIB<br>LE             |
| Submit duly<br>accomplished<br>required<br>documents.(*Wait<br>for the receiving<br>person to log the<br>receipt and/or sign<br>the receiving copy<br>of theemployee) | <ol> <li>Check and Review<br/>bythe receiving<br/>person</li> <li>1.15 Checking<br/>as to<br/>thecompleteness of<br/>the documents<br/>needed.</li> <li>1.16 Revie<br/>w the<br/>document as to<br/>its validity for<br/>claiming.</li> <li>If the documents are<br/>notfound to be in<br/>compliance and/or</li> </ol> | None                 | 2 Hou | irs            | Administrat<br>i<br>veAssistant<br>II |

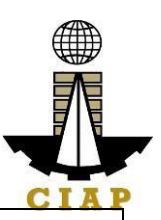

|  |                          |  | LIAP |
|--|--------------------------|--|------|
|  | complete, the claimshall |  |      |
|  |                          |  |      |
|  |                          |  |      |
|  |                          |  |      |
|  |                          |  |      |
|  |                          |  |      |
|  |                          |  |      |
|  |                          |  |      |
|  |                          |  |      |
|  |                          |  |      |
|  |                          |  |      |
|  |                          |  |      |
|  |                          |  |      |
|  |                          |  |      |
|  |                          |  |      |

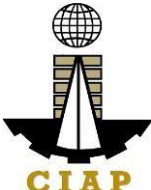

|                                                                                      | <ul> <li>be denied and such will<br/>not be received.</li> <li>3. If the documents are<br/>found to be in<br/>compliance and/or<br/>complete, the receiving<br/>person will have to log<br/>the receipt and/or sign<br/>the receiving copy of the<br/>employee.</li> </ul>                                                          |      |                   |                                                       |
|--------------------------------------------------------------------------------------|----------------------------------------------------------------------------------------------------|------|-------------------|-------------------------------------------------------|
| Secure a copy of<br>thereceipt of<br>documents<br>submitted for<br>propermonitoring. | <ol> <li>Prepare the<br/>Obligation Request and<br/>Status (ORS)and assign<br/>number to obligate the<br/>amount claimed.<br/>(*Includes checking of<br/>authority to incur<br/>expense and workingout<br/>of funds for fund/<br/>allotment availability)</li> <li>Review the<br/>completeness of<br/>desure and eartify</li> </ol> | None | 1 working Day     | Budget<br>Officer/<br>Administrativ<br>e Assistant II |
|                                                                                      | the ORS as to<br>availability of allotment.<br>Includes coordination<br>with the requesting/<br>concerned unitas to the<br>technicalities of the<br>transaction.                                                                                                    |      | 2 working<br>Days | Budget Officer                                        |
|                                                                                      | 3. Prepare the<br>Disbursement Voucher<br>(DV) – amounts based<br>onthe approved DTR<br>and ascomputed by the<br>payroll officer/<br>accountant. (*Includes<br>computation forlates<br>and absences and                                                                                                    |      | 1 working Day     | Administrat<br>i<br>veAssistant<br>II                 |

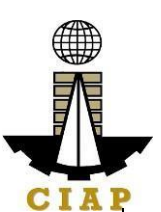

|      |                      | deductions)                                  |                                                     | CIAP        |
|------|----------------------|----------------------------------------------|-----------------------------------------------------|-------------|
|      |                      |                                              |                                                     |             |
|      |                      |                                              |                                                     |             |
|      |                      |                                              |                                                     |             |
|      |                      |                                              |                                                     |             |
|      |                      |                                              |                                                     |             |
|      |                      | 3. Forward the DV and its supporting         |                                                     |             |
|      |                      | attachments to the accounting division.      |                                                     |             |
|      |                      | 4. Receive, review the                       |                                                     |             |
|      |                      | computation and                              | 20 Minutes                                          |             |
|      |                      | certify the DV and its supporting documents. |                                                     |             |
|      |                      | 5. Assign DV Number<br>andDV release         |                                                     | Administrat |
|      |                      |                                              |                                                     | veAssistant |
|      |                      |                                              | 2 working<br>Days                                   | II          |
|      |                      |                                              |                                                     | Accountant  |
|      |                      |                                              | 20 Minutes                                          |             |
|      |                      |                                              |                                                     |             |
|      |                      | TOTAL                                        |                                                     | Accountant  |
|      |                      | IOIAL                                        | 6 working<br>Days, 2 Hours<br>and 40<br>Minute<br>s |             |
| Plea | ase proceed to the I | next step                                    | -                                                   |             |

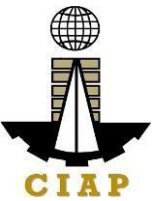

### 7.i. Preparation of Disbursement Voucher payment of Supplies Materials, Equipment and Motor Vehicles Produced Thru Public Bidding

The disbursement voucher is a form used to pay the obligation to creditors. Such form conveys the amount due to the creditor as well as the corresponding amount of obligationand withholding tax, among others.

The inventory of supplies, materials and equipment spare parts to be procured out of available funds shall at no time exceed the normal three-month requirement, except if authorized by the head of the agency, it may be increased in anticipation of cost increases, or if necessitated by a national emergency or of an impending shortage in theitems concerned.

| Office or Division:                             | Finance                                            |   |                                |
|-------------------------------------------------|----------------------------------------------------|---|--------------------------------|
| Classification:                                 | Highly Technical                                   |   |                                |
| Type of<br>Transaction:                         | G2C – Government to Client                         |   |                                |
| Who may avail:                                  | Creditors/ Suppliers                               |   |                                |
| CHECK                                           | LIST OF REQUIREMENTS                               |   | WHERE TO SECURE                |
| Item                                            |                                                    |   |                                |
| Authenticated photocop<br>amendment thereto     | by of the approved APP and any                     | 1 | Supply Section                 |
| Approved Contract                               |                                                    | 1 | Supply Section                 |
| Invitation to Apply for E                       | ligibility to Bid                                  | 1 | Supply Section                 |
| Letter of Intent                                |                                                    | 1 | To be provided by the Supplier |
| Results of Eligibility Ch                       | eck/ Screening                                     | 1 | Supply Section                 |
| Bidding Documents                               |                                                    | 1 | Supply Section                 |
| Minutes of Pre-bid Con<br>Contract (ABC) Php1 n | ference (Approved Budget for<br>nillion and above) | 1 | Supply Section                 |
| Bidders Technical and                           | Financial Proposals                                | 1 | Supply Section                 |

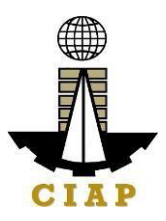

| Minutes of Bid Opening                                                                                        |                                                                            |                      |  | 1                | Supply                         | v Section             |  |
|----------------------------------------------------------------------------------------------------|----------------------------------------------------------------------------|----------------------|--|------------------|--------------------------------|-----------------------|--|
| Abstract of Bids                                                                                              |                                                                            |                      |  | 1                | Supply                         | v Section             |  |
| Post-Qualification Report of                                                                                  | of Technical Working Gr                                                    | roup                 |  | 1                | Supply                         | v Section             |  |
| BAC Resolution declaring                                                                                      | winning bidder                                                             |                      |  | 1                | Supply                         | v Section             |  |
| Notice of Post-Qualification                                                                                  | 1                                                                          |                      |  | 1                | Supply                         | v Section             |  |
| BAC Resolution recommer<br>by the Head of the Procurin<br>the BAC recommending av                             | nding approval and app<br>ng Entity of the Resolut<br>vard of the contract | roval<br>ion of      |  | 1                | Supply                         | v Section             |  |
| Notice of Award                                                                                               |                                                                            |                      |  | 1                | Supply                         | Section               |  |
| Performance Security                                                                                          |                                                                            |                      |  | 1                | Supply                         | Section               |  |
| Program of Work and Deta                                                                                      | iled Estimates                                                             |                      |  | 1                | Supply                         | Section               |  |
| Notice to Proceed                                                                                             |                                                                            |                      |  | 1                | Supply                         | Section               |  |
| Bid Evaluation Report                                                                                         |                                                                            |                      |  | 1                | Supply                         | Section               |  |
| Ranking of Short-listed bidders                                                                               |                                                                            |                      |  | 1                | Supply                         | Supply Section        |  |
| Post Qualification Evaluation                                                                                 | on Report                                                                  |                      |  | 1                | Supply Section                 |                       |  |
| Print out copy of posting of award in the PhilGEPS;<br>• Notice of Award<br>• Notice to Proceed<br>• Contract |                                                                            |                      |  | 1                | Supply                         | Section               |  |
| Approved Purchase Reque                                                                                       | est                                                                        |                      |  | 1                | Supply                         | / Section             |  |
| Original copy of Supplier's description of articles, unit the supplier                                        | Invoices showing the q and total value duly sig                            | uantity,<br>ned by   |  | 1                | To be provided by the Supplier |                       |  |
| Delivery Receipt                                                                                              |                                                                            |                      |  | 1                | To be<br>Suppli                | provided by the<br>er |  |
| Inspection and Acceptance                                                                                     | Report                                                                     |                      |  | 1                | Supply                         | Section               |  |
| Property Acknowledgement Receipt (equipment only)                                                             |                                                                            |                      |  | 1                | Supply                         | v Section             |  |
| Approved Purchase Request                                                                                     |                                                                            |                      |  | 1                | Supply                         | v Section             |  |
| Authority to Purchase (motor vehicle only)                                                                    |                                                                            |                      |  | 1                | Supply                         | Section               |  |
| CLIENT STEPS                                                                                                  | AGENCY ACTIONS                                                             | FEES<br>TOBE<br>PAID |  | P<br>E<br>N<br>T | PROC<br>SSI<br>IG<br>IME       | PERSON<br>RESPONSIBLE |  |

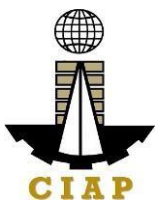

| Submit duly<br>accomplished<br>required documents.<br>(*Wait for the<br>receiving person to<br>log the receipt<br>and/or<br>sign the receiving copy<br>of the employee) | <ol> <li>Check and<br/>Review by the<br/>receiving person</li> <li>1.17 Check<br/>ing astothe<br/>completeness<br/>of the<br/>documents<br/>needed.</li> </ol>                                                                                             | None | 1 working<br>Day | Administrativ<br>eAssistant II |
|----------------------------------------------------------------------------------------------------|----------------------------------------------------------------------------------------------------|------|------------------|--------------------------------|
|                                                                                                    | <ol> <li>1.18 Revie<br/>w the<br/>document as to<br/>itsvalidity for<br/>claiming.</li> <li>If the documents<br/>arenot found to be<br/>in compliance<br/>and/or complete,<br/>the claim shall be<br/>denied and such<br/>will not be received.</li> </ol> |      |                  |                                |
|                                                                                                    | 3. If the documents<br>are found to be in<br>compliance and/or<br>complete, the<br>receivingperson will<br>have to log the<br>receipt and/or sign<br>the receiving copy<br>of the employee.                                                                |      |                  |                                |

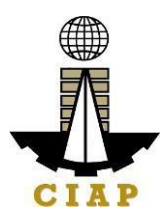

| Secure a copy of<br>thereceipt of<br>documents<br>submitted for<br>proper monitoring. | 1. Prepare the<br>Obligation Request<br>andStatus (ORS) and<br>assign number to<br>obligate the amount<br>claimed. (*Includes<br>checking of authority<br>toincur expense and<br>working out of funds<br>forfund/ allotment<br>availability) | None | 3<br>working<br>Days  | Budget<br>Officer/<br>Administrativ<br>e Assistant II |
|---------------------------------------------------------------------------------------|----------------------------------------------------------------------------------------------------|------|-----------------------|-------------------------------------------------------|
|                                                                                       | 2. Review the<br>completeness of<br>documents and<br>certify the ORS as to<br>availability of<br>allotment.Includes<br>coordination with the<br>requesting/<br>concerned unit as to<br>the technicalities of<br>thetransaction.              |      | 10<br>working<br>days | Budget Officer                                        |
|                                                                                       | 3. Prepare the<br>Disbursement<br>Voucher                                                                                                    |      |                       |                                                       |

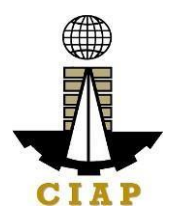

| (DV) – amounts<br>basedon the<br>approved DTR a<br>as computed by<br>payroll officer/<br>accountant.    | nd<br>the            | 2<br>working<br>Days                             | Administrati<br>veAssistant<br>II |
|----------------------------------------------------------------------------------------------------|----------------------|--------------------------------------------------|-----------------------------------|
| 3. Forward the D<br>andits supporting<br>attachments to th<br>accounting divisi                         | v∨<br>g<br>ne<br>on. | 20 Minutes                                       | Administrati<br>veAssistant<br>II |
| 4. Receive, revie<br>theaccuracy of<br>computation and<br>certifythe DV and<br>supporting<br>documents. | d its                | 3<br>working<br>Days                             | Accountant                        |
| 5. Assign DV<br>Numberand DV<br>release                                                                 |                      | 20 Minutes                                       | Accountant                        |
| т                                                                                                    | DTAL                 | 19 working<br>Days, 2<br>Hours and 40<br>Minutes |                                   |
| Please proceed to the next step (General Service Section)                                               |                      |                                                  |                                   |

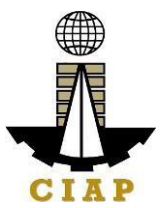

### 7.ii. Preparation of Disbursement Voucher Payment of Supplies, Materials, Equipment and Motor Vehicles Produced Thru Direct Contracting

The disbursement voucher is a form used to pay the obligation to creditors whereby the latter is simply asked to submit a price quotation or a pro-forma invoice together with theconditions of sale. Such form conveys the amount due to the creditor as well as the corresponding amount of obligation and withholding tax, among others.

The inventory of supplies, materials and equipment spare parts to be procured out of available funds shall at no time exceed the normal three-month requirement, except if authorized by the head of the agency, it may be increased in anticipation of cost increases, or if necessitated by a national emergency or of an impending shortage in theitems concerned.

| Office or Division:                                                                                                    | Finance                        |               |                               |  |  |  |  |  |
|----------------------------------------------------------------------------------------------------|--------------------------------|---------------|-------------------------------|--|--|--|--|--|
| Classification:                                                                                                    | Highly Technical               |               |                               |  |  |  |  |  |
| Type of Transaction:                                                                                                    | G2C – Government to Client     |               |                               |  |  |  |  |  |
| Who may avail:                                                                                                    | Creditors/ Suppliers           |               |                               |  |  |  |  |  |
| CHECKLIST OF REQU                                                                                                    | JIREMENTS                      |               | WHERE TO<br>SECURE            |  |  |  |  |  |
| Item                                                                                                    |                                | No. of copies |                               |  |  |  |  |  |
| Purchase Order/ Contra                                                                                                    | act                            | 1             | Supply Section                |  |  |  |  |  |
| Proof of posting of invit                                                                                                    | ation or request for           | 1             | Supply Section                |  |  |  |  |  |
| submission of price q<br>Award in the PhilGEPS                                                                                             | uotation and Notice of website |               |                               |  |  |  |  |  |
| Performance and warra                                                                                                    | anty securities                | 1             | Supply Section                |  |  |  |  |  |
| BAC Resolution recommending the alternative mode of procurement with approval by the HOPF                                                  |                                | 1             | Supply Section                |  |  |  |  |  |
| Authenticated photocopy of the approved APP<br>and any amendment thereto                                                                   |                                | 1             | Supply Section                |  |  |  |  |  |
| Approved Purchase Re                                                                                                    | equest                         | 1             | Supply Section                |  |  |  |  |  |
| Original copy of Supplier's Invoices showing<br>the quantity, description of articles, unit and<br>total value duly signed by the supplier |                                | 1             | To be provided bythe Supplier |  |  |  |  |  |
| Delivery Receipt                                                                                                    |                                | 1             | To be provided bythe Supplier |  |  |  |  |  |

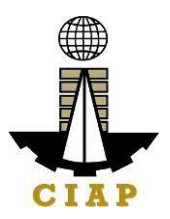

|                                                                                                    | · • • • •                                                                                                    |                                                                                                    |                                                                  |                    |            |                           |                                |
|----------------------------------------------------------------------------------------------------|----------------------------------------------------------------------------------------------------|----------------------------------------------------------------------------------------------------|------------------------------------------------------------------|--------------------|------------|---------------------------|--------------------------------|
| Pro<br>(eo                                                                                                    | operty                                                                                                    | jement Receipt                                                                                                    | 1                                                                |                    |            | Supply Sec                | ction                          |
| Authority to Purchase (motor vehicle only)                                                                                                    |                                                                                                    |                                                                                                    | 1 Supply Section                                                 |                    |            |                           |                                |
| Inspection and Acceptance Report                                                                                                    |                                                                                                    |                                                                                                    | 1                                                                |                    |            | Supply Sec                | ction                          |
| Ce<br>ma<br>qu                                                                                                    | ertified True copy of<br>anufacturer/ supplier t<br>otation and conditions o                                                                                         | letter to selecte<br>to submit da price<br>f sale                                                                                                    | 1                                                                |                    |            | Supply Sec                | ction                          |
| Ce                                                                                                    | ertificate of Exclusive Dis                                                                                                    | stributorship                                                                                                    | 1                                                                |                    |            | To be prov<br>the Supplie | vided by<br>er                 |
| Certification from the agency that there are no<br>sub-dealers selling at lower prices and for<br>which no suitable substitute can be obtained at<br>more advantageous terms to the government |                                                                                                    | 1                                                                                                    |                                                                  |                    | Supply Sec | ction                     |                                |
| CL                                                                                                    | IENT STEPS                                                                                                    | AGENCY ACTIONS                                                                                                    | 5                                                                | FEES TO<br>BE PAID | PR<br>G⊺   | OCESSIN<br>FIME           | PERSON<br>RESPONSIBL<br>E      |
| 1                                                                                                    | Submit duly<br>accomplished<br>required documents.<br>(*Wait for the<br>receiving person to<br>log the receipt and/or<br>sign the receiving<br>copy of the employee) | <ol> <li>Check and<br/>Review by th<br/>receiving person</li> <li>1.19 Cl<br/>ecking asto th<br/>completeness of<br/>the document<br/>needed.</li> <li>1.20 Revie<br/>w the document<br/>as toits validit<br/>forclaiming.</li> <li>If the document<br/>arenot found to be i<br/>compliance and/or<br/>complete, the clair<br/>shall be denied an<br/>such will not b<br/>received.</li> </ol> | d<br>e<br>h<br>e<br>of<br>s<br>nt<br>y<br>s<br>n<br>r<br>nd<br>e | None               | 1 w        | vorking Day               | Administrativ<br>eAssistant II |

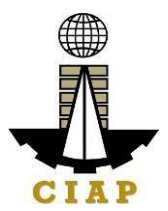

|   |                                                                                     | 3. If the documents<br>are found to be in<br>compliance<br>and/or<br>complete,<br>th e receiving<br>person<br>will have to log the<br>receipt and/or sign<br>the receiving copy<br>of the<br>employee.                                         |      |                                            |                                                   |
|---|-------------------------------------------------------------------------------------|----------------------------------------------------------------------------------------------------|------|--------------------------------------------|---------------------------------------------------|
| 2 | Secure a copy of the<br>receipt of documents<br>submitted for proper<br>monitoring. | 1. Prepare the<br>Obligation Request<br>and Status (ORS)<br>and assign numberto<br>obligate the amount<br>claimed. (*Includes<br>checking of authority<br>to incur expense and<br>working out of funds<br>for fund/ allotment<br>availability) | None | 3 working<br>Days                          | Budget Officer/<br>Administrative<br>Assistant II |
|   |                                                                                     | 2. Review the<br>completeness<br>of documents and<br>certify the ORS as to<br>availability<br>of allotment.<br>Includescoordination<br>with the requesting/<br>concerned unit as to<br>the technicalities of<br>the transaction.               |      | 10<br>workin<br>gdays<br>2 working<br>Days | Budget Officer<br>Administrativ<br>eAssistant II  |
|   |                                                                                     | P<br>repare<br>the<br>Disbursement                                                                                                    |      |                                            |                                                   |

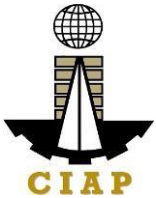

|                                                           |     | Voucher (DV)<br>–amounts                                                                                          |                                                  |                                              |
|-----------------------------------------------------------|-----|----------------------------------------------------------------------------------------------------|--------------------------------------------------|----------------------------------------------|
|                                                           |     | based on the<br>approved DTR and<br>ascomputed by<br>thepayroll<br>officer/<br>accountant.                        | 20 Minutes                                       | Administrativ<br>eAssistant II<br>Accountant |
|                                                           |     | 3. Forward the DV<br>and its<br>supporting<br>attachments to the<br>accounting division.                          | 3 working<br>Days                                |                                              |
|                                                           |     | 4. Receive, review<br>the accuracy<br>of<br>computation<br>an d certify the DV<br>andits supporting<br>documents. |                                                  |                                              |
|                                                           |     | 5. Assign DV<br>Number and DV<br>release                                                                          | 20 Minutes                                       | Accountant                                   |
| TO                                                        | TAL |                                                                                                    | 19 working<br>Days, 2 Hours<br>and 40<br>Minutes |                                              |
| Please proceed to the next step (General Service Section) |     |                                                                                                    |                                                  |                                              |

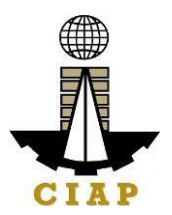

### 7.iii. Preparation of Disbursement Voucher Payment of Supplies, Materials and Equipment and Motor Vehicles Produced Thru Limited Source Bidding

The disbursement voucher is a form used to pay the obligation to creditors. Such form conveys the amount due to the creditor as well as the corresponding amount of obligation and withholding tax, among others.

The inventory of supplies, materials and equipment spare parts to be procured out of available funds shall at no time exceed the normal three-month requirement, except if authorized by the head of the agency, it may be increased in anticipation of costincreases, or if necessitated by a national emergency or of an impending shortage in theitems concerned.

| Office or Division:                                                                                                    | Finance                                             |                  |                                |  |  |  |  |
|----------------------------------------------------------------------------------------------------|-----------------------------------------------------|------------------|--------------------------------|--|--|--|--|
| Classification:                                                                                                    | Highly Technical                                    | Highly Technical |                                |  |  |  |  |
| Type of Transaction:                                                                                                    | G2C – Government to Client                          |                  |                                |  |  |  |  |
| Who may avail:                                                                                                    | Creditors/ Suppliers                                |                  |                                |  |  |  |  |
| CHECKL                                                                                                    | LIST OF REQUIREMENTS                                |                  | WHERE TO SECURE                |  |  |  |  |
| Item                                                                                                    |                                                     |                  |                                |  |  |  |  |
| Purchase Order/ Contra                                                                                                    | act                                                 | 1                | Supply Section                 |  |  |  |  |
| Proof of posting of invitation or request for submission of price quotation and Notice of Award in the PhilGEPS website              |                                                     |                  | Supply Section                 |  |  |  |  |
| Performance and warra                                                                                                    | nty securities                                      | 1                | Supply Section                 |  |  |  |  |
| BAC Resolution recommoder<br>procurement with appro-                                                                                 | mending the alternative mode of<br>oval by the HOPE | 1                | Supply Section                 |  |  |  |  |
| Authenticated photocopy of the approved APP and any amendment thereto                                                                |                                                     |                  | Supply Section                 |  |  |  |  |
| Approved Purchase Request                                                                                                    |                                                     |                  | Supply Section                 |  |  |  |  |
| Original copy of Supplier's Invoices showing the quantity, description of articles, unit and total value duly signed by the supplier |                                                     |                  | To be provided by the Supplier |  |  |  |  |

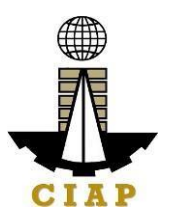

| Delivery Receipt                                                                                                    |                                                                                                    |                      | 1 |                  | To be pr<br>Supplier | ovided by the                     |
|----------------------------------------------------------------------------------------------------|----------------------------------------------------------------------------------------------------|----------------------|---|------------------|----------------------|-----------------------------------|
| Property Acknowledgeme                                                                                                    | nt Receipt (equipment)                                                                                                    | only)                | 1 | 1 Supply Section |                      |                                   |
| Authority to Purchase (mo                                                                                                    | otor vehicle only)                                                                                                    |                      | 1 |                  | Supply S             | Section                           |
| Inspection and Acceptanc                                                                                                    | e Report                                                                                                    |                      | 1 |                  | Supply S             | Section                           |
| Winning Bidder's offer or                                                                                                    | oroposal                                                                                                    |                      | 1 |                  | Supply S             | Section                           |
| Abstract of Bids                                                                                                    |                                                                                                    |                      | 1 |                  | Supply S             | Section                           |
| CLIENT STEPS                                                                                                    | AGENCY ACTIONS                                                                                                    | FEES<br>TOBE<br>PAID |   | PROC             | CESSIN<br>STIME      | PERSON<br>RESPONSIBL<br>E         |
| Submit duly<br>accomplished<br>requireddocuments.<br>(*Wait for the<br>receiving person to<br>log the receipt and/or<br>sign the receiving<br>copyof the<br>employee) | <ol> <li>Check and<br/>Reviewby the<br/>receiving person</li> <li>1.21 Checki<br/>ng astothe<br/>completenessof<br/>the documents<br/>needed.</li> <li>1.22 Revie<br/>w the<br/>document as to<br/>itsvalidity for<br/>claiming.</li> <li>If the<br/>documentsare not<br/>found to be<br/>incompliance<br/>and/or complete,<br/>the claim shall be<br/>denied and such<br/>will not be<br/>received.</li> </ol> | None                 |   | 1 wor            | king Day             | Administrati<br>veAssistant<br>II |

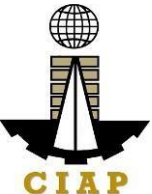

|                                                                                     | 3. If the documents<br>are found to be in<br>compliance and/or<br>complete, the<br>receiving person will<br>have to log the<br>receiptand/or sign<br>the receiving copy<br>of the employee.                                     |      |                       |                                                      |
|-------------------------------------------------------------------------------------|----------------------------------------------------------------------------------------------------|------|-----------------------|------------------------------------------------------|
| cure a copy of<br>thereceipt of<br>documents<br>submitted for<br>proper monitoring. | 1. Prepare the<br>Obligation Request<br>and Status (ORS)<br>andassign number<br>to                                                                                                    | None | 3<br>working<br>Days  | Budget<br>Officer/<br>Administrative<br>Assistant II |
|                                                                                     | obligate the<br>amount claimed.<br>(*Includes<br>checking of<br>authorityto incur<br>expense and<br>working out of<br>funds for fund/<br>allotment<br>availability)                                                             |      |                       |                                                      |
|                                                                                     | 2. Review the<br>completeness of<br>documents and<br>certifythe ORS as to<br>availability of<br>allotment. Includes<br>coordination with<br>the requesting/<br>concernedunit as to<br>the technicalities of<br>the transaction. |      | 10<br>working<br>days | Budget Officer                                       |
|                                                                                     | 3. Prepare the<br>Disbursement<br>Voucher (DV) –<br>amounts based on<br>theapproved DTR<br>and ascomputed by                                                                                                    |      | 2<br>working<br>Days  | Administrativ<br>eAssistant II                       |

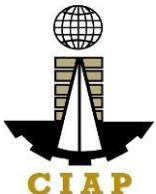

| t<br>a<br>a<br>a<br>a   | he payroll officer/<br>accountant.<br>3. Forward the DV<br>andits supporting<br>attachments to the<br>accounting division.<br>4. Receive, review | 20 Minutes<br>3<br>working<br>Days            | Administrativ<br>eAssistant II<br>Accountant |
|-------------------------|----------------------------------------------------------------------------------------------------|-----------------------------------------------|----------------------------------------------|
| t<br>c<br>ii<br>c       | he accuracy of<br>computation and<br>certify the DV and<br>tssupporting<br>documents.                                                            |                                               |                                              |
| 5<br>N<br>r             | 5. Assign DV<br>Numberand DV<br>elease                                                                                                    | 20 Minutes                                    | Accountant                                   |
|                         | TOTAL                                                                                                    | 19 working<br>Days, 2 Hours<br>and 40 Minutes |                                              |
| Please proceed to the r | next step (General<br>ServiceSection)                                                                                                    |                                               |                                              |

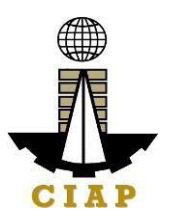

## 7.iv. Preparation of Disbursement Voucher Payment of Supplies, Materials and Equipment and Motor Vehicles Produced Thru Negotiated Procurement (In case of Two Failed Biddings)

The disbursement voucher is a form used to pay the obligation to creditors whereby the procuring entity directly negotiates with a technically, legally and financially capable supplier. Such form conveys the amount due to the creditor as well as the correspondingamount of obligation and withholding tax, among others.

The inventory of supplies, materials and equipment spare parts to be procured out of available funds shall at no time exceed the normal three-month requirement, except if authorized by the head of the agency, it may be increased in anticipation of cost increases, or if necessitated by a national emergency or of an impending shortage in theitems concerned.

| Office or Division:                    | Finance                    |  |
|----------------------------------------|----------------------------|--|
| Classification:                        | Highly Technical           |  |
| Type of<br>Transaction:                | G2C – Government to Client |  |
| Who may avail:                         | Creditors/ Suppliers       |  |
| CHECKLIST OF REQUIREMENTS WHERE TO SEC |                            |  |

| Item                                                                                                    | No. of copies |                |
|----------------------------------------------------------------------------------------------------|---------------|----------------|
| Purchase Order/ Contract                                                                                                | 1             | Supply Section |
| Proof of posting of invitation or request for submission of price quotation and Notice of Award in the PhilGEPS website | 1             | Supply Section |
| Performance and warranty securities                                                                                     | 1             | Supply Section |
| BAC Resolution recommending the alternative mode of procurement with approval by the HOPE                               | 1             | Supply Section |
| Authenticated photocopy of the approved APP and any amendment thereto                                                   | 1             | Supply Section |
| Approved Purchase Request                                                                                               | 1             | Supply Section |

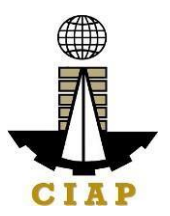

| Original copy of Supplier's description of articles, unit the supplier                   | blier's Invoices showing the quantity,<br>s, unit and total value duly signed by |                       |        |     | To be pro<br>Supplier | vided by the              |
|------------------------------------------------------------------------------------------|----------------------------------------------------------------------------------|-----------------------|--------|-----|-----------------------|---------------------------|
| Delivery Receipt                                                                         |                                                                                  |                       | 1      |     | To be pro<br>Supplier | vided by the              |
| Property Acknowledgement                                                                 | nt Receipt <i>(equipment</i>                                                     | only)                 | 1      |     | Supply Se             | ection                    |
| Authority to Purchase (mo                                                                | tor vehicle only)                                                                |                       | 1      |     | Supply Se             | ection                    |
| Inspection and Acceptance                                                                | e Report                                                                         |                       | 1      |     | Supply Se             | ection                    |
| Price quotation from at least three invited suppliers                                    |                                                                                  |                       | 1      |     | Supply Section        |                           |
| Abstract of submitted Price Quotation                                                    |                                                                                  |                       | 1      |     | Supply Section        |                           |
| BAC Resolution recommending award of contract to Lowest Calculated Responsive Bid (LCRB) |                                                                                  |                       | 1      |     | Supply Se             | ection                    |
| Agency's offer for negotiat                                                              | ions with selected supp                                                          | olier                 | 1      |     | Supply Se             | ection                    |
| Certification of BAC on the failure of competitive bidding for the second time           |                                                                                  |                       | 1      |     | Supply Se             | ection                    |
| Evidence of invitation of observers in all stages of negotiation                         |                                                                                  |                       | 1      |     | Supply Se             | ection                    |
| CLIENT STEPS                                                                             | AGENCY ACTIONS                                                                   | FEES TC<br>BE<br>PAII | )<br>D | PRO | OCESSIN<br>GTIME      | PERSON<br>RESPONSI<br>BLE |

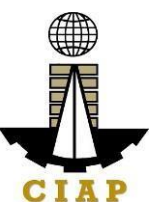

| Submit duly<br>accomplished<br>required documents.<br>(*Wait for the<br>receiving person to<br>log the receipt and/or<br>sign the receiving<br>copy of the<br>employee) | <ol> <li>Check and<br/>Review by the<br/>receiving person</li> <li>1.23 Checki<br/>ng as to the<br/>completeness of<br/>the documents<br/>needed.</li> <li>1.24 Revie<br/>w the<br/>document as to<br/>its validity for<br/>claiming.</li> <li>If the documents<br/>are not found to be<br/>in compliance<br/>and/or complete, the<br/>claim shall be<br/>denied and such will<br/>not be received.</li> </ol> | None | 1 working Day | Administrativ<br>e Assistant II |
|----------------------------------------------------------------------------------------------------|----------------------------------------------------------------------------------------------------|------|---------------|---------------------------------|
|                                                                                                    | 3. If the documents<br>are found to be in<br>compliance and/or<br>complete, the<br>receiving person will<br>have to log the<br>receipt and/or sign<br>the receiving copy of<br>the employee.                                                                                                    |      |               |                                 |

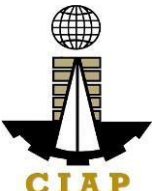

| Secure a copy of the<br>receipt of documents<br>submitted for proper<br>monitoring. | 1. Prepare the<br>Obligation Request<br>and Status (ORS)<br>and assign number<br>to obligate the<br>amount claimed.<br>(*Includes checking<br>of authority to incur<br>expense and<br>working out of funds<br>for fund/ allotment<br>availability) | None | 3 working Days                    | Budget<br>Officer/<br>Administrativ<br>e Assistant II |
|-------------------------------------------------------------------------------------|----------------------------------------------------------------------------------------------------|------|-----------------------------------|-------------------------------------------------------|
|                                                                                     | 2. Review the<br>completeness of<br>documents and<br>certify the ORS as<br>to availability of<br>allotment. Includes<br>coordination with the<br>requesting/<br>concerned unit as to<br>the technicalities of<br>the transaction.                  |      | 10 working days<br>2 working Days | Budget<br>Officer<br>Administrativ                    |
|                                                                                     | Prepare the<br>Disbursement<br>Voucher (DV) –<br>amounts based on<br>the approved DTR<br>and as computed by<br>the payroll officer/<br>accountant.                                                                                                 |      |                                   |                                                       |

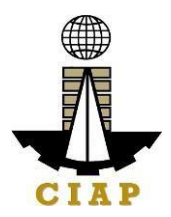

|                                                           |  | 3. Forward the DV<br>and its supporting<br>attachments to the<br>accounting division.                          | 20 Minutes     | Administrativ<br>e Assistant II |
|-----------------------------------------------------------|--|----------------------------------------------------------------------------------------------------|----------------|---------------------------------|
|                                                           |  | 4. Receive, review<br>the accuracy of<br>computation and<br>certify the DV and<br>its supporting<br>documents. | 3 working Days | Accountant                      |
|                                                           |  | 5. Assign DV<br>Number and DV<br>release                                                                       | 20 Minutes     | Accountant                      |
| TOTAL                                                     |  | 19 working<br>Days, 2 Hours<br>and 40 Minutes                                                                  |                |                                 |
| Please proceed to the next step (General Service Section) |  |                                                                                                    |                |                                 |

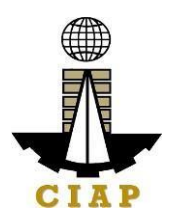

# 7.v. Preparation of Disbursement Voucher Payment Supplies, Materials, Equipment and Motor Vehicles Produced Thru Negotiated Procurement (In case of Emergency Cases)

The disbursement voucher is a form used to pay the obligation to creditors whereby the procuring entity directly negotiates with a technically, legally and financially capablesupplier. Such form conveys the amount due to the creditor as well as the corresponding amount of obligation and withholding tax, among others.

The inventory of supplies, materials and equipment spare parts to be procured out of available funds shall at no time exceed the normal three-month requirement, except ifauthorized by the head of the agency, it may be increased in anticipation of cost increases, or if necessitated by a national emergency or of an impending shortage in the items concerned.

| Office or Division:                                                                                                    | Finance                                          |                  |                                |  |  |  |  |
|----------------------------------------------------------------------------------------------------|--------------------------------------------------|------------------|--------------------------------|--|--|--|--|
| Classification:                                                                                                    | Highly Technical                                 | Highly Technical |                                |  |  |  |  |
| Type of Transaction:                                                                                                    | G2C – Government to Client                       |                  |                                |  |  |  |  |
| Who may avail:                                                                                                    | Creditors/ Suppliers                             |                  |                                |  |  |  |  |
| CHECK                                                                                                    | LIST OF REQUIREMENTS                             |                  | WHERE TO SECURE                |  |  |  |  |
|                                                                                                    | Item                                             | No. of copies    |                                |  |  |  |  |
| Purchase Order/ Contra                                                                                                    | act                                              | 1                | Supply Section                 |  |  |  |  |
| Proof of posting of invitation or request for submission of price quotation and Notice of Award in the PhilGEPS website                    |                                                  |                  | Supply Section                 |  |  |  |  |
| Performance and warra                                                                                                    | anty securities                                  | 1                | Supply Section                 |  |  |  |  |
| BAC Resolution recom<br>procurement with appro-                                                                                            | mending the alternative mode of oval by the HOPE | 1                | Supply Section                 |  |  |  |  |
| Authenticated photocop<br>amendment thereto                                                                                                | by of the approved APP and any                   | 1                | Supply Section                 |  |  |  |  |
| Approved Purchase Re                                                                                                    | equest                                           | 1                | Supply Section                 |  |  |  |  |
| Original copy of Supplier's Invoices showing the quantity,<br>description of articles, unit and total value duly signed by<br>the supplier |                                                  |                  | To be provided by the Supplier |  |  |  |  |
| Delivery Receipt                                                                                                    |                                                  | 1                | To be provided by the Supplier |  |  |  |  |

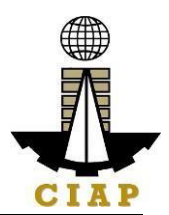

|   | Property Acknowledgeme                                                                                                    | Property Acknowledgement Receipt (equipment only)                                                                                                    |                      |   | 1     | Supply S       | Section                           |
|---|----------------------------------------------------------------------------------------------------|----------------------------------------------------------------------------------------------------|----------------------|---|-------|----------------|-----------------------------------|
|   | Authority to Purchase (motor vehicle only)                                                                                                    |                                                                                                    |                      |   | 1     | Supply S       | Section                           |
|   | Inspection and Acceptance Report                                                                                                    |                                                                                                    |                      |   | 1     | Supply S       | Section                           |
|   | Price quotation from at lea                                                                                                    | ast three invited supplie                                                                                                    | rs                   |   | 1     | Supply S       | Section                           |
|   | Abstract of submitted Pric                                                                                                    | e Quotation                                                                                                    |                      | 1 |       | Supply S       | Section                           |
|   | BAC Resolution recomme                                                                                                    | nding award of contrac                                                                                                    | t to                 |   | 1     | Supply S       | Section                           |
| - | Lowest Calculated Respo                                                                                                    | nsive Bid (LCRB)                                                                                                    |                      |   | 1     | Supply S       | Section                           |
|   | CLIENT STEPS                                                                                                    | AGENCY ACTIONS                                                                                                    | FEES<br>TOBE<br>PAID |   | PROC  | ESSIN<br>STIME | PERSON<br>RESPONSIBL<br>E         |
|   | Submit duly<br>accomplished<br>requireddocuments.<br>(*Wait for the<br>receiving person to<br>log the receipt and/or<br>sign the receiving<br>copyof the<br>employee) | <ol> <li>Check and<br/>Reviewby the<br/>receiving person</li> <li>1.25 Checki<br/>ng astothe<br/>completenessof<br/>the documents<br/>needed.</li> <li>1.26 Revie<br/>w the<br/>document as to<br/>itsvalidity for<br/>claiming.</li> <li>If the documents<br/>are not found to be<br/>incompliance<br/>and/or complete,<br/>the claim shall be<br/>denied and such<br/>will not be<br/>received.</li> <li>If the documents<br/>are found to be in<br/>compliance and/or<br/>complete, the<br/>receiving person will<br/>have to log the<br/>receiptand/or sign<br/>the receiving copy</li> </ol> | None                 |   | 1 wor | king Day       | Administrati<br>veAssistant<br>II |

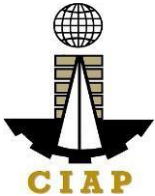

|  |                  |  | NUMBER ADDRESS ADDRESS |
|--|------------------|--|----------------------------------------------------------------------------------------------------|
|  | of the employee  |  |                                                                                                    |
|  | or the employee. |  |                                                                                                    |
|  |                  |  |                                                                                                    |
|  |                  |  |                                                                                                    |
|  |                  |  |                                                                                                    |
|  |                  |  |                                                                                                    |
|  |                  |  |                                                                                                    |
|  |                  |  |                                                                                                    |
|  |                  |  |                                                                                                    |
|  |                  |  |                                                                                                    |
|  |                  |  |                                                                                                    |
|  |                  |  |                                                                                                    |
|  |                  |  |                                                                                                    |
|  |                  |  |                                                                                                    |
|  |                  |  |                                                                                                    |
|  |                  |  |                                                                                                    |
|  |                  |  |                                                                                                    |
|  |                  |  |                                                                                                    |
|  |                  |  |                                                                                                    |
|  |                  |  |                                                                                                    |
|  |                  |  |                                                                                                    |
|  |                  |  |                                                                                                    |
|  |                  |  |                                                                                                    |
|  |                  |  |                                                                                                    |
|  |                  |  |                                                                                                    |
|  |                  |  |                                                                                                    |
|  |                  |  |                                                                                                    |
|  |                  |  |                                                                                                    |
|  |                  |  |                                                                                                    |
|  |                  |  |                                                                                                    |
|  |                  |  |                                                                                                    |
|  |                  |  |                                                                                                    |
|  |                  |  |                                                                                                    |
|  |                  |  |                                                                                                    |
|  |                  |  |                                                                                                    |
|  |                  |  |                                                                                                    |
|  |                  |  |                                                                                                    |
|  |                  |  |                                                                                                    |
|  |                  |  |                                                                                                    |
|  |                  |  |                                                                                                    |
|  |                  |  |                                                                                                    |
|  |                  |  |                                                                                                    |
|  |                  |  |                                                                                                    |
|  |                  |  |                                                                                                    |
|  |                  |  |                                                                                                    |
|  |                  |  |                                                                                                    |
|  |                  |  |                                                                                                    |
|  |                  |  |                                                                                                    |
|  |                  |  |                                                                                                    |
|  |                  |  |                                                                                                    |
|  |                  |  |                                                                                                    |
|  |                  |  |                                                                                                    |
|  |                  |  |                                                                                                    |
|  |                  |  |                                                                                                    |

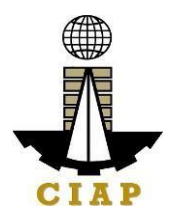

| Secure a copy of<br>thereceipt of<br>documents<br>submitted for<br>proper monitoring. | 1. Prepare the<br>Obligation Request<br>and Status (ORS)<br>andassign number<br>to obligate the<br>amount claimed.<br>(*Includes checking<br>of authority to incur<br>expense and<br>working out of funds<br>for fund/ allotment<br>availability) | None | 3<br>working<br>Days | Budget<br>Officer/<br>Administrativ<br>e Assistant II |
|---------------------------------------------------------------------------------------|----------------------------------------------------------------------------------------------------|------|----------------------|-------------------------------------------------------|
|                                                                                       | 2. Review the<br>completeness of<br>documents and<br>certifythe ORS as to<br>availability of<br>allotment. Includes<br>coordination with<br>the requesting/<br>concerned unit as to                                                               |      | working<br>days      | Budget Officer                                        |
|                                                                                       | the technicalities of<br>the transaction.<br>3. Prepare the                                                                                                    |      | 2<br>working<br>Days | Administrati<br>veAssistant<br>II                     |
|                                                                                       | Disbursement<br>Voucher (DV) –<br>amounts based on<br>theapproved DTR<br>and ascomputed by<br>the payroll officer/<br>accountant.                                                                                                    |      | 20 Minutes           | Administrati<br>veAssistant<br>II                     |
|                                                                                       | 3. Forward the DV<br>andits supporting<br>attachments to the<br>accounting division.                                                                                                    |      | 3<br>working<br>Days | Accountant                                            |
|                                                                                       | 4. Receive, review<br>the accuracy of<br>computation and<br>certify the DV and<br>itssupporting                                                                                                    |      |                      |                                                       |

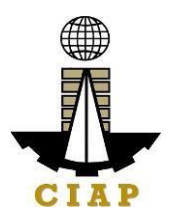

|       | documents.<br>5. Assign DV<br>Numberand DV<br>release       | 20 M                          | Accountant                        |
|-------|-------------------------------------------------------------|-------------------------------|-----------------------------------|
| TOTAL |                                                             | 19 w<br>Days<br>and 4<br>Minu | orking<br>s, 2 Hours<br>40<br>tes |
|       | Please proceed to the next step (General<br>ServiceSection) |                               |                                   |

# 7.vi. Preparation of Disbursement Voucher Payment of Supplies, Materials, Equipment and Motor Vehicles Produced Thru Negotiated Procurement (In case of Small Vallue)

The disbursement voucher is a form used to pay the obligation to creditors whereby the procuring entity directly negotiates with a technically, legally and financially capable supplier. Such form conveys the amount due to the creditor as well as the correspondingamount of obligation and withholding tax, among others.

The inventory of supplies, materials and equipment spare parts to be procured out of available funds shall at no time exceed the normal three-month requirement, except if authorized by the head of the agency, it may be increased in anticipation of cost increases, or if necessitated by a national emergency or of an impending shortage in theitems concerned.

| Office or Division:     | Finance                          |  |  |  |
|-------------------------|----------------------------------|--|--|--|
| Classification:         | Classification: Highly Technical |  |  |  |
| Type of<br>Transaction: | e of G2C – Government to Client  |  |  |  |
| Who may avail:          |                                  |  |  |  |
| CHECK                   | WHERE TO SECURE                  |  |  |  |

| Item | No. of |  |
|------|--------|--|
|      | copies |  |

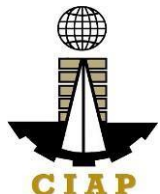

|                                                                                                    | 1 |                                |
|----------------------------------------------------------------------------------------------------|---|--------------------------------|
| Purchase Order/ Contract                                                                                                    | 1 | Supply Section                 |
| Proof of posting of invitation or request for submission of price quotation and Notice of Award in the PhilGEPS website              | 1 | Supply Section                 |
| Performance and warranty securities                                                                                                  | 1 | Supply Section                 |
| BAC Resolution recommending the alternative mode of procurement with approval by the HOPE                                            | 1 | Supply Section                 |
| Authenticated photocopy of the approved APP and any amendment thereto                                                                | 1 | Supply Section                 |
| Approved Purchase Request                                                                                                    | 1 | Supply Section                 |
| Original copy of Supplier's Invoices showing the quantity, description of articles, unit and total value duly signed by the supplier | 1 | To be provided by theSupplier  |
| Delivery Receipt                                                                                                    | 1 | To be provided by the Supplier |
| Property Acknowledgement Receipt (equipment only)                                                                                    | 1 | Supply Section                 |
| Authority to Purchase (motor vehicle only)                                                                                           | 1 | Supply Section                 |
| Inspection and Acceptance Report                                                                                                    | 1 | Supply Section                 |
| Price quotation from at least three invited suppliers                                                                                | 1 | Supply Section                 |
| Abstract of submitted Price Quotation                                                                                                | 1 | Supply Section                 |
| BAC Resolution recommending award of contract toLowest Calculated Responsive Bid (LCRB)                                              | 1 | Supply Section                 |
| Letter/ invitation to submit proposals                                                                                               | 1 | Supply Section                 |

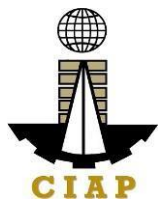

| CLIENT STEPS                                                                                                    | AGENCY ACTIONS                                                                                                    | FEES<br>TOBE<br>PAID | PROCESSIN<br>GTIME | PERSON<br>RESPONSIBL<br>E      |
|----------------------------------------------------------------------------------------------------|----------------------------------------------------------------------------------------------------|----------------------|--------------------|--------------------------------|
| Submit duly<br>accomplished<br>requireddocuments.<br>(*Wait for the<br>receiving person to<br>log the receipt and/or<br>sign the receiving<br>copyof the<br>employee) | <ol> <li>Check and<br/>Reviewby the<br/>receiving person</li> <li>1.27 Checki<br/>ng astothe<br/>completenessof<br/>the documents<br/>needed.</li> <li>1.28 Revie<br/>w the<br/>document as to<br/>itsvalidity for<br/>claiming.</li> <li>If the documents<br/>are not found to be<br/>incompliance<br/>and/or complete,<br/>the claim shall be<br/>denied and such<br/>will not be<br/>received.</li> <li>If the<br/>documentsare<br/>found to be in<br/>compliance<br/>and/or complete,<br/>the receiving<br/>person will have<br/>to log the receipt<br/>and/or sign the<br/>receiving copy of<br/>the employee.</li> </ol> | None                 | 1 working Day      | Administrativ<br>eAssistant II |

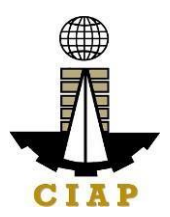

| Secure a copy of<br>thereceipt of<br>documents<br>submitted for<br>proper monitoring. | 1. Prepare the<br>Obligation Request<br>and Status (ORS)<br>andassign number<br>to obligate the<br>amount claimed.<br>(*Includes checking                                                                                       | None | 3<br>working<br>Days  | Budget<br>Officer/<br>Administrativ<br>e Assistant II |
|---------------------------------------------------------------------------------------|----------------------------------------------------------------------------------------------------|------|-----------------------|-------------------------------------------------------|
|                                                                                       | expense and<br>working out of funds<br>for fund/ allotment<br>availability)                                                                                                    |      |                       |                                                       |
|                                                                                       | 2. Review the<br>completeness of<br>documents and<br>certifythe ORS as to<br>availability of<br>allotment. Includes<br>coordination with<br>the requesting/<br>concernedunit as to<br>the technicalities of<br>the transaction. |      | 10<br>working<br>days | Budget Officer                                        |
|                                                                                       | 3. Prepare the<br>Disbursement<br>Voucher (DV) –<br>amounts based on<br>theapproved DTR<br>and ascomputed by<br>the payroll officer/                                                                                            |      | 2<br>working<br>Days  | Administrativ<br>eAssistant II<br>Administrativ       |
|                                                                                       | <ul> <li>3. Forward the DV andits supporting attachments to the accounting division.</li> </ul>                                                                                                    |      | 20 Minutes            | eAssistant II                                         |
|                                                                                       | 4. Receive, review                                                                                                    |      |                       |                                                       |

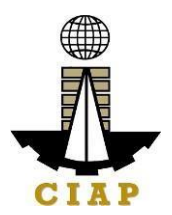

|            |                                          | the accuracy of<br>computation and<br>certify the DV and<br>itssupporting<br>documents. | 3<br>working<br>Days                             | Accountant |
|------------|------------------------------------------|-----------------------------------------------------------------------------------------|--------------------------------------------------|------------|
|            |                                          | 5. Assign DV<br>Numberand DV<br>release                                                 | 20 Minutes                                       | Accountant |
|            |                                          | TOTAL                                                                                   | 19 working<br>Days, 2<br>Hours and 40<br>Minutes |            |
| Ple<br>Sei | ease proceed to the ne<br>rvice Section) | xt step (General                                                                        |                                                  |            |

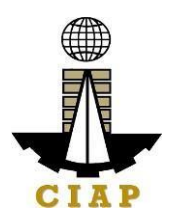

# 7.vii. Preparation of Disbursement Voucher payment of Supplies, Materials, Equipment and Motor Vehicles Produced Thru Negotiated Procurement (In case of Take Over of Contract)

The disbursement voucher is a form used to pay the obligation to creditors whereby the procuring entity directly negotiates with a technically, legally and financially capable supplier. Such form conveys the amount due to the creditor as well as the corresponding amount of obligation and withholding tax, among others.

The inventory of supplies, materials and equipment spare parts to be procured out of available funds shall at no time exceed the normal three-month requirement, except if authorized by the head of the agency, it may be increased in anticipation of cost increases, or if necessitated by a national emergency or of an impending shortage in the items concerned.

| Office or Division:                       | Finance                        |  |  |
|-------------------------------------------|--------------------------------|--|--|
| Classification:                           | Assification: Highly Technical |  |  |
| Type of Transaction:                      | G2C – Government to Client     |  |  |
| Who may avail:                            | Creditors/ Suppliers           |  |  |
| CHECKLIST OF REQUIREMENTS WHERE TO SECURE |                                |  |  |

| Item                                                                                                    | No. of copies |                |
|----------------------------------------------------------------------------------------------------|---------------|----------------|
| Purchase Order/ Contract                                                                                                | 1             | Supply Section |
| Proof of posting of invitation or request for submission of price quotation and Notice of Award in the PhilGEPS website | 1             | Supply Section |
| Performance and warranty securities                                                                                     | 1             | Supply Section |
| BAC Resolution recommending the alternative mode of procurement with approval by the HOPE                               | 1             | Supply Section |
| Authenticated photocopy of the approved APP and any amendment thereto                                                   | 1             | Supply Section |
| Approved Purchase Request                                                                                               | 1             | Supply Section |

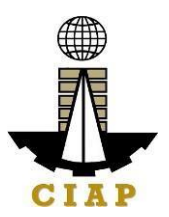

| Original copy of Supplier's Invoices showing the quantity, description of articles, unit and total value duly signed by the supplier | 1 | To be provided by the Supplier |
|----------------------------------------------------------------------------------------------------|---|--------------------------------|
| Delivery Receipt                                                                                                    | 1 | To be provided by the Supplier |
| Property Acknowledgement Receipt (equipment only)                                                                                    | 1 | Supply Section                 |
| Authority to Purchase (motor vehicle only)                                                                                           | 1 | Supply Section                 |
| Inspection and Acceptance Report                                                                                                    | 1 | Supply Section                 |
| Price quotation from at least three invited suppliers                                                                                | 1 | Supply Section                 |
| Abstract of submitted Price Quotation                                                                                                | 1 | Supply Section                 |
| BAC Resolution recommending award of contract to Lowest Calculated Responsive Bid (LCRB)                                             | 1 | Supply Section                 |
| Copy of terminated contract                                                                                                    | 1 | Supply Section                 |
| Reasons for the termination                                                                                                    | 1 | Supply Section                 |
| Negotiation documents                                                                                                    | 1 | Supply Section                 |
| Approval by the Head of Agency to negotiate contract                                                                                 | 1 | Supply Section                 |
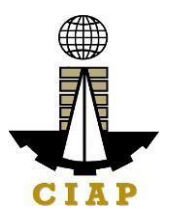

| CLIENT STEPS                                                                                                    | AGENCY ACTIONS                                                                                                    | FEES<br>TOBE<br>PAID | PROCES<br>SING<br>TIME | PERSON<br>RESPONSI<br>B<br>LE      |
|----------------------------------------------------------------------------------------------------|----------------------------------------------------------------------------------------------------|----------------------|------------------------|------------------------------------|
| Submit duly<br>accomplished<br>requireddocuments.<br>(*Wait for the<br>receiving person to<br>log the receipt and/or<br>sign the receiving<br>copyof the<br>employee) | <ol> <li>Check and<br/>Reviewby the<br/>receiving person</li> <li>1.29 Checki<br/>ng astothe<br/>completenessof<br/>the documents<br/>needed.</li> <li>1.30 Revie<br/>w the<br/>document as to<br/>itsvalidity for<br/>claiming.</li> <li>If the documents<br/>are not found to be<br/>incompliance<br/>and/or complete,<br/>the claim shall be<br/>denied and such<br/>will not be<br/>received.</li> <li>If the documents<br/>are found to be in<br/>compliance and/or<br/>complete, the<br/>receiving person will<br/>have to log the<br/>receipt and/or sign<br/>the receiving copy<br/>of the employee.</li> </ol> | None                 | 1 working Day          | Administrat<br>ive<br>Assistant II |

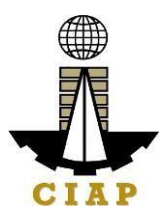

| Secure a copy of<br>thereceipt of<br>documents<br>submitted for<br>proper monitoring. | 1. Prepare the<br>Obligation Request<br>and Status (ORS)<br>andassign number<br>to obligate the<br>amount claimed.<br>(*Includes checking<br>of authority to incur<br>expense and<br>working out of funds<br>for fund/ allotment<br>availability) | None | 3 working Days                    | Budget<br>Officer/<br>Administrati<br>ve<br>Assistant II |
|---------------------------------------------------------------------------------------|----------------------------------------------------------------------------------------------------|------|-----------------------------------|----------------------------------------------------------|
|                                                                                       | 2. Review the<br>completeness of<br>documents and<br>certifythe ORS as to<br>availability of<br>allotment. Includes<br>coordination with<br>the requesting/<br>concernedunit as to<br>the technicalities of<br>the transaction.                   |      | 10 working days<br>2 working Days | Budg<br>et<br>Office<br>r                                |
|                                                                                       | 3. Prepare the<br>Disbursement<br>Voucher (DV) –<br>amounts based on<br>theapproved DTR<br>and ascomputed by<br>the payroll officer/<br>accountant                                                                                                |      | 20 Minutes                        | Administrati<br>ve Assistant<br>II                       |
|                                                                                       | 3. Forward the DV<br>andits supporting<br>attachments to the<br>accounting division.                                                                                                    |      |                                   | Administrati<br>ve Assistant<br>II                       |

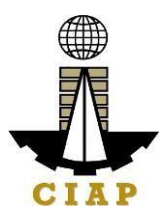

|                                                          | 4. Receive, review<br>the accuracy of<br>computation and<br>certify the DV and<br>itssupporting<br>documents. | 3 working Days                               | Accountant |
|----------------------------------------------------------|----------------------------------------------------------------------------------------------------|----------------------------------------------|------------|
|                                                          | Numberand DV<br>release                                                                                       | 20 Minutes                                   |            |
|                                                          | TOTAL                                                                                                    | 19 working Days,<br>2 Hours and<br>40Minutes |            |
| Please proceed to the next step (General ServiceSection) |                                                                                                    |                                              |            |

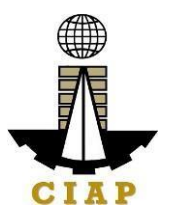

# 8. Preparation of Disbursement Voucher Payment of Supplies, Materials, Equipment and Motor Vehicles Produced Thru Repeat Order

The disbursement voucher is a form used to pay the obligation to creditors under a contract previously awarded to such through Competitive Bidding. Such form conveys the amount due to the creditor as well as the corresponding amount of obligation and withholding tax, among others.

The inventory of supplies, materials and equipment spare parts to be procured out of available funds shall at no time exceed the normal three-month requirement, except if authorized by the head of the agency, it may be increased in anticipation of cost increases, or if necessitated by a national emergency or of an impending shortage in theitems concerned.

Finance Division shall not accept incomplete and non-compliant documents as defined by the Commission on Audit (COA) issued Circular No. 2012-001 dated June 14, 2012 which prescribes the guidelines and documentary requirements for common governmenttransactions.

| Office or Division:                       | Finance                    |  |  |  |
|-------------------------------------------|----------------------------|--|--|--|
| Classification:                           | Highly Technical           |  |  |  |
| Type of Transaction:                      | G2C – Government to Client |  |  |  |
| Who may avail:                            | Creditors/ Suppliers       |  |  |  |
| CHECKLIST OF REQUIREMENTS WHERE TO SECURE |                            |  |  |  |

| Item                                                                                                    | No. of copies |                                |
|----------------------------------------------------------------------------------------------------|---------------|--------------------------------|
| Purchase Order/ Contract                                                                                                    | 1             | Supply Section                 |
| Proof of posting of invitation or request for submission of price quotation and Notice of Award in the PhilGEPS website                    | 1             | Supply Section                 |
| Performance and warranty securities                                                                                                    | 1             | Supply Section                 |
| BAC Resolution recommending the alternative mode of procurement with approval by the HOPE                                                  | 1             | Supply Section                 |
| Authenticated photocopy of the approved APP and any amendment thereto                                                                      | 1             | Supply Section                 |
| Approved Purchase Request                                                                                                    | 1             | Supply Section                 |
| Original copy of Supplier's Invoices showing the quantity,<br>description of articles, unit and total value duly signed by<br>the supplier | 1             | To be provided by the Supplier |

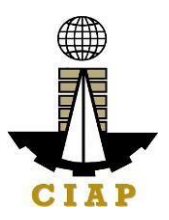

| Delivery Receipt                                  |                                                                                                    |                                                                                                    |                      |  | 1 To be provided by th Supplier |                   |                                |
|---------------------------------------------------|----------------------------------------------------------------------------------------------------|----------------------------------------------------------------------------------------------------|----------------------|--|---------------------------------|-------------------|--------------------------------|
| Property Acknowledgement Receipt (equipment only) |                                                                                                    |                                                                                                    |                      |  | 1 Supply Section                |                   | Section                        |
|                                                   | Authority to Purchase (mo                                                                                                    | otor vehicle only)                                                                                                    |                      |  | 1                               | Supply S          | Section                        |
|                                                   | Inspection and Acceptanc                                                                                                    | e Report                                                                                                    |                      |  | 1                               | Supply S          | Section                        |
|                                                   | Copy of the original contra                                                                                                    | act                                                                                                    |                      |  | 1                               | Supply S          | Section                        |
|                                                   | Certification that the suppl<br>requirements under the or                                                                                                    | ier has complied with a<br>iginal contract                                                                                                    |                      |  | 1                               | Supply S          | Section                        |
|                                                   | CLIENT STEPS                                                                                                    | AGENCY ACTIONS                                                                                                    | FEES<br>TOBE<br>PAID |  | PF<br>SI<br>TI                  | ROCES<br>NG<br>ME | PERSON<br>RESPONSIBL<br>E      |
|                                                   | Submit duly<br>accomplished<br>requireddocuments.<br>(*Wait for the<br>receiving person to<br>log the receipt and/or<br>sign the receiving<br>copyof the<br>employee) | <ol> <li>Check and<br/>Reviewby the<br/>receiving person         <ol> <li>1.31 Checking astothe<br/>completenessof<br/>the documents<br/>needed.</li> <li>1.32 Revie<br/>w the<br/>document as to<br/>itsvalidity for<br/>claiming.</li> </ol> </li> <li>If the<br/>documentsare not<br/>found to be<br/>incompliance<br/>and/or complete,<br/>the claim shall be<br/>denied and such<br/>will not be<br/>received.</li> </ol> | None                 |  | 1 wo                            | rking Day         | Administrativ<br>eAssistant II |

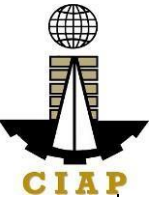

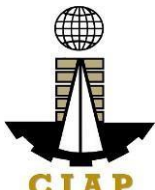

|                                                                                       |                                                                                                    |      |                                    | UIAI                                                  |
|---------------------------------------------------------------------------------------|----------------------------------------------------------------------------------------------------|------|------------------------------------|-------------------------------------------------------|
| Secure a copy of<br>thereceipt of<br>documents<br>submitted for<br>proper monitoring. | 1. Prepare the<br>Obligation Request<br>and Status (ORS)<br>andassign number<br>to obligate the<br>amount claimed.<br>(*Includes checking<br>of authority to incur<br>expense and<br>working out of funds<br>for fund/ allotment<br>availability) | None | 3<br>working<br>Days               | Budget<br>Officer/<br>Administrativ<br>e Assistant II |
|                                                                                       | 2. Review the<br>completeness of<br>documents and<br>certifythe ORS as to<br>availability of<br>allotment. Includes<br>coordination with the<br>requesting/<br>concernedunit as to<br>the technicalities of<br>the transaction.                   |      | 10<br>working<br>days              | Budget Officer                                        |
|                                                                                       | 3. Prepare the<br>Disbursement<br>Voucher (DV) –<br>amounts based on<br>theapproved DTR<br>and ascomputed by<br>the payroll officer/<br>accountant.                                                                                               |      | 2<br>working<br>Days<br>20 Minutes | eAssistant II<br>Administrativ<br>eAssistant II       |
|                                                                                       | 3. Forward the DV<br>andits supporting<br>attachments to the<br>accounting division.                                                                                                    |      |                                    | Accountant                                            |
|                                                                                       | 4. Receive, review<br>the accuracy of<br>computation and<br>certify the DV and<br>itssupporting<br>documents.                                                                                                    |      | 3<br>working<br>Days               |                                                       |

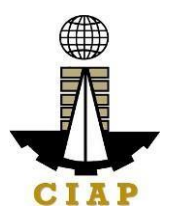

| 1                                       |      |            |            |
|-----------------------------------------|------|------------|------------|
| 5. Assign DV<br>Numberand DV<br>release |      | 20 Minutes | Accountant |
| ΤΟΤΑ                                    | L    | 19         |            |
|                                         |      | working    |            |
|                                         |      |            |            |
|                                         |      | Days, 2    |            |
|                                         |      | Hours      |            |
|                                         |      | and 40     |            |
|                                         |      | Minutes    |            |
| Please proceed to the next step (Genera | al 🛛 |            |            |
| Servic                                  | e    |            |            |
| Section                                 | ı)   |            |            |

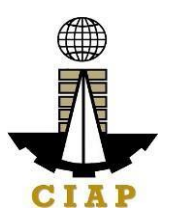

# 9. Purchase Request for Goods (Items, Supplies, and Materials) through Public Bidding

Procurement Request of Goods - Items, Supplies and Materials received by the Procurement Staff of Construction Industry Authority of the Philippines from its Employees. All Procurement shall be done through competitive bidding except as provided in R.A. 9184. Resort to alternative methods shall be made only if: 1) highly exceptional cases 2) To promote economy and efficiency 3) Justified by conditions specified in R.A. 9184 and its IRR.

| Office/Division:                                                                                                    |       | CIAP _AFMD Admin Finance and Management Division – Procurement<br>Section |                               |                 |                           |  |  |
|----------------------------------------------------------------------------------------------------|-------|---------------------------------------------------------------------------|-------------------------------|-----------------|---------------------------|--|--|
| Classification:                                                                                                    |       | Highly Technical                                                          |                               |                 |                           |  |  |
| Type of Transact                                                                                                    | tion: | G2G - Government to Government                                            |                               |                 |                           |  |  |
| Who may avail:                                                                                                    |       | Employees of the CIAP                                                     |                               |                 |                           |  |  |
| CHECKLIST OF                                                                                                    | REQ   | UIREMENTS                                                                 | WHERE TO                      | D SECURE        |                           |  |  |
| 1. Accomplished<br>1 photocopy)                                                                                                    | Purc  | hased Request (1 original,                                                | al, AFMD- Procurement Section |                 |                           |  |  |
| <ul> <li>2. Technical Specifications (1 original 1 photocopy) indicating the following, such as but not limited to: <ul> <li>Quantity</li> <li>Material (if applicable)</li> <li>Color (if applicable)</li> <li>Dimensions (if applicable)</li> <li>Estimated cost</li> <li>Estimated delivery date</li> <li>Sample picture, layout or swatch of item to be procured</li> </ul> </li> </ul> |       |                                                                           | Requesting Party, CIAP Staff  |                 |                           |  |  |
| <ol> <li>Approved Budget for the Contract/ Certificate<br/>of Avalilability of Funds Complete Specification,<br/>Estimated Amount/Cost and Quantity (1 original,<br/>1 photocopy)</li> </ol>                                                                                                    |       | Budget Officer                                                            |                               |                 |                           |  |  |
| CLIENT<br>STEPS                                                                                                    | AGE   |                                                                           | FEES TO<br>BE PAID            | PROCESSING TIME | PERSON<br>RESPON<br>SIBLE |  |  |

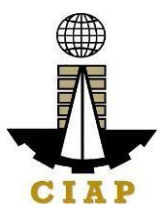

| 1. Submit<br>approved<br>Purchase<br>Request<br>(PR) to<br>Procurement/<br>BAC Secretariat<br>together with the<br>required<br>documents. | 1.1 Validate/review<br>submitted documents                                                                                                    | None | 1 hour                                                                                  | Procurement/ Admin<br>Officer<br>BAC Secretariat, AFMD –<br>Procurement Office |
|----------------------------------------------------------------------------------------------------|----------------------------------------------------------------------------------------------------|------|-----------------------------------------------------------------------------------------|--------------------------------------------------------------------------------|
|                                                                                                    | 1.2 If the PR is properly<br>accomplished and the<br>documents are<br>complete, input item<br>details in the Registry of<br>PRs and assign PR<br>number; otherwise return<br>the PR to the End – user<br>for compliance | None | 30<br>minutes                                                                           | Procurement/ Admin<br>Officer, BAC Secretariat,<br>AFMD office                 |
|                                                                                                    | 1.3 Approve the<br>Accomplished Purchase<br>Request (PR)                                                                                                    | None | 1 hour                                                                                  | Approving Authority                                                            |
|                                                                                                    | 1.4 Prepare the bidding documents.                                                                                                    | None | 1 day                                                                                   | BAC Secretariat                                                                |
|                                                                                                    | 1.5 Set schedules for the<br>procurement activities.<br>(from Pre-procurement<br>Conference to approval<br>of<br>Notice of Award (NOA)                                                                                  | None | 118<br>calendar<br>days<br>based on<br>Annex<br>"C" of the<br>2016<br>IRR of<br>RA 9184 | Procurement/ Admin<br>Officer<br>BAC Secretariat                               |
|                                                                                                    | 1.6 Issue NOA to winning bidder                                                                                                    | None | 1<br>calendar<br>day                                                                    | Procurement BAC<br>Secretariat/ Admin<br>Officer                               |

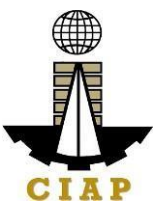

|        | 1.7 Prepare Purchase<br>Order (PO) for goods or<br>Work Order (WO) for<br>services like printing, as<br>the case may be, and<br>signing | None | 10<br>calendar<br>days<br>(based<br>on Annex<br>"C" of the<br>2016<br>IRR of<br>RA 9184) | Procurement/ Admin<br>Officer<br>BAC Secretariat  |
|--------|----------------------------------------------------------------------------------------------------|------|------------------------------------------------------------------------------------------|---------------------------------------------------|
|        | 1.8 Forward PO or<br>WOfor approval                                                                                                    | None | 20<br>calendar<br>days<br>(based<br>on Annex<br>"C" of the<br>2016<br>IRR of<br>RA 9184) | Procurement/ Admin<br>Officer<br>BAC Secretariat  |
|        | 1.9 Forward signed WO<br>and PO to Budget and<br>Admin Finance and<br>Management Division                                               | None | 2 days                                                                                   | Procurement/ Admin<br>Officer<br>BAC Secretariat, |
|        | 1.10 Prepare Obligation<br>Request (OBR)                                                                                                | None | 1 day                                                                                    | Budget Officer                                    |
|        | 1.11 Issuance of PO or<br>WO and Notice to<br>Proceed<br>(NTP)                                                                          | None | 1 day                                                                                    | BAC Secretariat,                                  |
| TOTAL: |                                                                                                    | None | 36 Days,<br>2 Hours,<br>30<br>Minutes                                                    |                                                   |

\*Service is covered under RA 9184

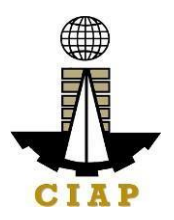

#### 2. Purchase Request for Goods (Items, Supplies, and Materials) throughAlternative Method of Procurement (Limited Source, Direct Contracting,Repeat Order, Shopping, Negotiated Procurement)

Procurement Request of Goods - Items, Supplies and Materials received by the Procurement Staff of Construction Industry Authority of the Philippines from its Employee. All Procurement shall be done through competitive bidding except as provided in R.A. 9184. Resort to alternative methods shall be made only if: 1) highly exceptional cases 2) To promote economy and efficiency 3) Justified by conditions specified in R.A. 9184 and its IRR

| Office/Division:                                                                                                    | CIAP- AFMD Admin Finance and Management Division – Procrement<br>Section                                                                                                    |                |                                     |  |  |
|----------------------------------------------------------------------------------------------------|----------------------------------------------------------------------------------------------------|----------------|-------------------------------------|--|--|
| Classification:                                                                                                    | Highly Technical                                                                                                    |                |                                     |  |  |
| Type of Transaction:                                                                                                    | G2G - Government to Governme                                                                                                    | ent            |                                     |  |  |
| Who may avail:                                                                                                    | Employees of the CIAP                                                                                                    |                |                                     |  |  |
| CHECKLIST OF REC                                                                                                    | QUIREMENTS                                                                                                    | WHERE TO SECUP | RE                                  |  |  |
| 1. Accomplished<br>Photocopy)                                                                                                    | Purchase Request (1 original, 1                                                                                                    | 1.             | Procurement Section                 |  |  |
| 2. Copy of APP c<br>not included in the or                                                                                                    | or Supplemental APP if item is iginal APP. – (1 photocopy)                                                                                                    | 2.             | Procurement Section                 |  |  |
| 3. Memo request<br>original)                                                                                                    | signed by the Head of Office (1                                                                                                    | 3.<br>4.       | Requesting Office<br>Budget Section |  |  |
| <ol> <li>Approved Budget for the Contract/Certificate<br/>of Availability of<br/>Funds (1 original, 1 Photocopy)</li> <li>List of complete item specifications (for item,</li> </ol> |                                                                                                    | 5.             | Requesting Office                   |  |  |
| materials) (1 (<br>•<br>•<br>•<br>•<br>•<br>•<br>•<br>•<br>•<br>•<br>•<br>•<br>•<br>•<br>•<br>•<br>•<br>•<br>•                                                                       | Original, 1 Photocopy)<br>Quantity<br>Material (if applicable)<br>Color (if applicable)<br>Size (if applicable)<br>Estimated cost<br>Estimated delivery date<br>Sample picture or layout of item<br>ured<br>Purpose |                |                                     |  |  |

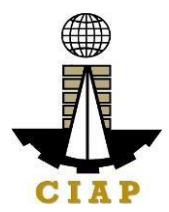

| CLIENT STEPS                                                                                                    | AGENCY ACTION                                                                     | FEES TO B                                   | E PAID | PRO<br>TIME | CESSING                                          | PERSON<br>SPONSIBLE                                                                     |
|----------------------------------------------------------------------------------------------------|-----------------------------------------------------------------------------------|---------------------------------------------|--------|-------------|--------------------------------------------------|-----------------------------------------------------------------------------------------|
| 1. Submit signed<br>and approved<br>Purchase Request<br>(PR) and required<br>attachments to<br>Procurement staff at<br>the<br>AFMD Procurement<br>Division | 1.1 Validate/revie<br>submitted docume                                            | w<br>ents                                   | None   |             | 1 hour                                           | BAC<br>Secretariat                                                                      |
|                                                                                                    | 1.2 Prepare Reque<br>Quotation and see<br>signature from Ap<br>Officer            | est for<br>cure<br>proving                  | None   |             | 2 hours                                          | BAC<br>Secretariat<br>BAC/Head<br>Secretariat                                           |
|                                                                                                    | 1.3 Post the Requ<br>Quotation to Philo<br>CIAP websites, an<br>conspicuous place | lest for<br>GEPS and<br>nd to<br>e of CIAP. | None   |             | three (3)<br>to seven<br>(7)<br>calendar<br>days | BAC<br>Secretariat,                                                                     |
|                                                                                                    | 1.4 Evaluate and                                                                  | Rank Bid/s                                  | None   |             | 1 working<br>day                                 | BAC<br>Secretariat,<br>BAC/TWG                                                          |
|                                                                                                    | 1.5 Prepare docur<br>award (Abstract o<br>Purchase Order a<br>Resolution)         | ments for<br>f Canvass,<br>Ind BAC          | None   |             | 1 day                                            | BAC<br>Secretariat                                                                      |
|                                                                                                    | 1.6 Sign the docu<br>award                                                        | ments for                                   | None   |             | 2 working<br>days                                | BAC, Office of<br>the<br>Designated<br>BAC and<br>Head of<br>Procuring<br>Entity (HoPE) |
|                                                                                                    | 1.7 Inform the win bidder                                                         | ning                                        | None   |             | 30<br>minutes                                    | BAC<br>Secretariat                                                                      |

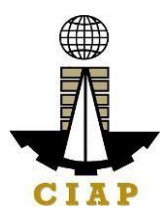

|                                                                                                    | 1.8 Winning Bidder to deliver<br>purchased item/supplies                                                                                                | None | Minimum<br>of 26<br>calendar<br>days per<br>"Annex C"<br>of RA<br>9184 –<br>2016 IRR | Admin Finance<br>and<br>Management<br>Division<br>Property/Recei<br>ving Section |
|----------------------------------------------------------------------------------------------------|----------------------------------------------------------------------------------------------------|------|--------------------------------------------------------------------------------------|----------------------------------------------------------------------------------|
| 2. Send the<br>Statement of<br>Account (SOA)/<br>Sales<br>Invoice (SI)/ Billing<br>to<br>BAC Secretariat,<br>AFMD<br>Budget/Accounting<br>Office | 2.1 Receive the SOA/SI/<br>Billing and submit the same<br>together with the<br>procurement documents to<br>Budget Officer, for<br>processing of payment | None | 1 day                                                                                | BAC<br>Secretariat,<br>AFMD<br>Property/Suppl<br>y Office                        |
|                                                                                                    | TOTAL:                                                                                                    |      | 34 days 3<br>hours and<br>30<br>minutes                                              |                                                                                  |

\* Service is covered under RA 9184

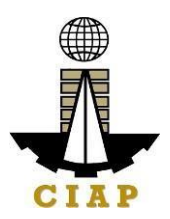

# **9.i.** Preparation of Disbursement Voucher Payment of Supplies, Materials, Equipment and Motor Vehicles Produced Thru Shopping

The disbursement voucher is a form used to pay the obligation to creditors whereby the procuring entity simply requests for the submission of price quotations for readily available off-the-shelf goods or ordinary/regular equipment. Such form conveys the amount due to the creditor as well as the corresponding amount of obligation and withholding tax, among others.

The inventory of supplies, materials and equipment spare parts to be procured out of available funds shall at no time exceed the normal three-month requirement, except if authorized by the head of the agency, it may be increased in anticipation of cost increases, or if necessitated by a national emergency or of an impending shortage in the items concerned.

Finance Division shall not accept incomplete and non-compliant documents as defined by the Commission on Audit (COA) issued Circular No. 2012-001 dated June 14, 2012 which prescribes the guidelines and documentary requirements for common government transactions.

| Office or Division:                                                                                                    | Finance                                          |               |                               |  |  |
|----------------------------------------------------------------------------------------------------|--------------------------------------------------|---------------|-------------------------------|--|--|
| Classification:                                                                                                    | Highly Technical                                 |               |                               |  |  |
| Type of Transaction:                                                                                                    | G2C – Government to Client                       |               |                               |  |  |
| Who may avail:                                                                                                    | Creditors/ Suppliers                             |               |                               |  |  |
| CHECKI                                                                                                    | LIST OF REQUIREMENTS                             |               | WHERE TO SECURE               |  |  |
|                                                                                                    | Item                                             | No. of copies |                               |  |  |
| Purchase Order/ Contra                                                                                                    | act                                              | 1             | Supply Section                |  |  |
| Proof of posting of invitation or request for submission of price quotation and Notice of Award in the PhilGEPS website              |                                                  |               | Supply Section                |  |  |
| Performance and warra                                                                                                    | anty securities                                  | 1             | Supply Section                |  |  |
| BAC Resolution recomposition procurement with approx                                                                                 | mending the alternative mode of oval by the HOPE | 1             | Supply Section                |  |  |
| Authenticated photocop<br>amendment thereto                                                                                          | by of the approved APP and any                   | 1             | Supply Section                |  |  |
| Approved Purchase Re                                                                                                    | quest                                            | 1             | Supply Section                |  |  |
| Original copy of Supplier's Invoices showing the quantity, description of articles, unit and total value duly signed by the supplier |                                                  | 1             | To be provided by theSupplier |  |  |
| Delivery Receipt                                                                                                    |                                                  | 1             | To be provided by theSupplier |  |  |
|                                                                                                    |                                                  |               |                               |  |  |

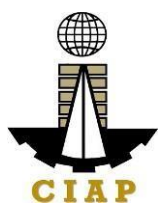

| Property Acknowledgement Receipt (equipment only)                                                                                                    |                                                                                                    |                      | 1                | Supply           | Section                        |
|----------------------------------------------------------------------------------------------------|----------------------------------------------------------------------------------------------------|----------------------|------------------|------------------|--------------------------------|
| Authority to Purchase (motor vehicle only)                                                                                                    |                                                                                                    |                      | 1                | 1 Supply Section |                                |
| Inspection and Acceptance                                                                                                    | e Report                                                                                                    |                      | 1                | 1 Supply Section |                                |
| Price quotations from at le reputable suppliers                                                                                                    | ast three bonafide and                                                                                                    |                      | 1                | Supply S         | Section                        |
| Abstract of canvass                                                                                                    |                                                                                                    |                      | 1                | Supply           | Section                        |
| CLIENT STEPS                                                                                                    | AGENCY ACTIONS                                                                                                    | FEES<br>TOBE<br>PAID | PRO              | CESSIN<br>GTIME  | PERSON<br>RESPONSIBL<br>E      |
| Submit duly<br>accomplished<br>required documents.<br>(*Wait for the<br>receiving person to<br>log the receipt and/or<br>sign the receiving<br>copy of the<br>employee) | <ol> <li>Check and<br/>Review by the<br/>receiving person</li> <li>1.33 Checki<br/>ng as to the<br/>completeness of<br/>the documents<br/>needed.</li> <li>1.34 Revie<br/>w the<br/>document as to<br/>its validity for<br/>claiming.</li> <li>If the documents<br/>are not found to be<br/>in compliance<br/>and/or complete, the<br/>claim shall be<br/>denied and such will<br/>not be received.</li> <li>If the documents<br/>are found to be in<br/>compliance and/or<br/>complete, the<br/>receiving person will<br/>have to log the<br/>receipt and/or sign<br/>the receiving copy of<br/>the employee.</li> </ol> | None                 | 1<br>work<br>Day | ing              | Administrativ<br>eAssistant II |

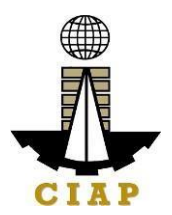

| Secure a copy of the<br>receipt of documents<br>submitted for proper<br>monitoring. | 1. Prepare the<br>Obligation Request<br>and Status (ORS)<br>and assign number<br>to obligate the<br>amount claimed.<br>(*Includes checking<br>of authority to incur<br>expense and<br>working out of funds<br>for fund/ allotment<br>availability) | None | 3<br>working<br>Days  | Budget<br>Officer/<br>Administrative<br>Assistant II |
|-------------------------------------------------------------------------------------|----------------------------------------------------------------------------------------------------|------|-----------------------|------------------------------------------------------|
|                                                                                     | 2. Review the<br>completeness of<br>documents and<br>certify the ORS as<br>to availability of<br>allotment. Includes<br>coordination with the<br>requesting/<br>concerned unit as to<br>the technicalities of<br>the transaction.                  |      | 10<br>working<br>days | Budget Officer                                       |
|                                                                                     | 3. Prepare the<br>Disbursement<br>Voucher (DV) –<br>amounts based on<br>the approved DTR<br>and as computed by<br>the payroll officer/<br>accountant.                                                                                              |      | 2<br>working<br>Days  | Administrativ<br>eAssistant II                       |
|                                                                                     | . Forward the DV<br>and its supporting<br>attachments to the<br>accounting division.                                                                                                    |      | 20 Minutes            | Administrativ<br>eAssistant II                       |

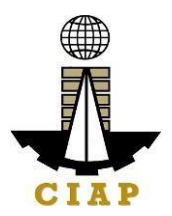

|     |                         | <ul> <li>. 4.</li> <li>Receive,<br/>review</li> <li>the accuracy of<br/>computation and<br/>certify the DV and<br/>its supporting<br/>documents.</li> <li>5. Assign DV<br/>Number and DV<br/>release</li> </ul> | 3 working<br>Days<br>20 Minutes                  | Accountant |
|-----|-------------------------|----------------------------------------------------------------------------------------------------|--------------------------------------------------|------------|
| Ple | ease proceed to the new | TOTAL<br>xt step (General                                                                                                    | 19 working<br>Days, 2<br>Hours and 40<br>Minutes |            |
| 361 |                         |                                                                                                    |                                                  |            |

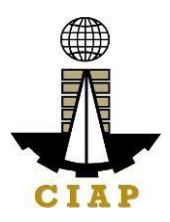

#### 9.ii. Corrective Maintenance (Internal Service)

This Procedure applies to equipment, facilities, and machines issued to CIAP. This procedure covers activities from the occurrence of equipment/facility breakdown/complaint until the repaired equipment/facility is endorsed back to its area of preparation.

| Off | fice or Division:                                                                                                    | AFMD                           |                      |                                                                 |                                                                                        |  |
|-----|----------------------------------------------------------------------------------------------------|--------------------------------|----------------------|-----------------------------------------------------------------|----------------------------------------------------------------------------------------|--|
| Cla | assification:                                                                                                    | Simple                         |                      |                                                                 |                                                                                        |  |
| Ту  | pe of Transaction:                                                                                                    | Internal/Within the A          | Agency-(Gov          | vernment to Gove                                                | ernment)                                                                               |  |
| Wh  | no may avail:                                                                                                    | CIAP concerned en              | nployees             |                                                                 |                                                                                        |  |
|     | CHECKLIST                                                                                                    | OF REQUIREMEN                  | TS                   | WHERE T                                                         | O SECURE                                                                               |  |
|     | Item                                                                                                    |                                | No. of copies        |                                                                 |                                                                                        |  |
| 1.[ | Duly accomplished R                                                                                                    | equest Form.                   | 1                    | Administrative<br>Officer/Designa<br>Administrative F<br>(AFMD) | ted<br>Personnel                                                                       |  |
|     | CLIENT STEPS                                                                                                    | AGENCY<br>ACTIONS              | FEES<br>TOBE<br>PAID | PROCESSIN<br>GTIME                                              | PERSON<br>RESPONSIBLE                                                                  |  |
| 1   | End-user<br>submits<br>the<br>duly accomplished<br>Request<br>Form/Report of<br>Equipment<br>Breakdown/<br>Malfunction | Receive the<br>Request Form    | None                 | 5 minutes                                                       | Administrativ<br>e<br>Officer/Desig nated<br>Administrative<br>Personnel<br>(AFMD)     |  |
| 2   |                                                                                                    | Inspect the<br>equipment       | None                 | 5 minutes                                                       | Administrativ<br>e<br>Officer/Desig<br>nated<br>Administrativ<br>e Personnel<br>(AFMD) |  |
| 3   |                                                                                                    | Approval/ Denial<br>of Request | None                 | 2 minutes                                                       | Administrative<br>Officer/Desig<br>nated<br>Administrativ e<br>Personnel(AFMD)         |  |

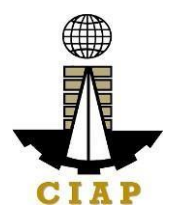

| 3 | Prepare<br>JobOrder                                | None | 5 minutes                                      | Administrative<br>Officer/Desig<br>nated<br>Administrative<br>Personnel<br>(AFMD) |
|---|----------------------------------------------------|------|------------------------------------------------|-----------------------------------------------------------------------------------|
| 4 | Procure Job<br>Order<br>Service                    | None | Based on<br>R.A.No.<br>9184                    | Administrative<br>Officer/Desig<br>nated<br>Administrative<br>Personnel<br>(AFMD) |
| 5 | Repair of<br>Equipmen<br>t/<br>Facility            | None | Based on<br>agreeme<br>nt                      | Job Order<br>Service<br>Provider                                                  |
| 6 | Conduct<br>Inspection/Te<br>stRun                  | None | Based on<br>agreemen<br>t/type of<br>equipment | Administrative<br>Officer/Desig<br>nated<br>Administrative<br>Personnel<br>(AFMD) |
| 7 | Turn-over<br>equipment/<br>Facility to<br>End-user | None | 5 minutes                                      | Administrative<br>Officer/Desig<br>nated<br>Administrative<br>Personnel<br>(AFMD) |
| 8 | Update<br>equipment/<br>facilityrecords            | None | 5 minutes                                      | Administrative<br>Officer/Desig<br>nated<br>Administrative<br>Personnel<br>(AFMD) |

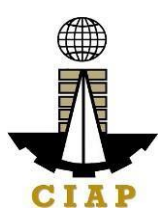

### 10. Dispatch of Service Vehicles (Internal Service)

This Procedure applies to requests for service vehicles for all implementing agencies. This procedure covers activities from the receipt of request up to the return of service vehicle to the motor pool.

| Office or Division:       | AFMD                                                  |                 |  |
|---------------------------|-------------------------------------------------------|-----------------|--|
| Classification:           | Simple                                                |                 |  |
| Type of                   | Internal/Within the Agency-(Government to Government) |                 |  |
| Transaction:              |                                                       |                 |  |
| Who may avail:            | CIAP concerned employees                              |                 |  |
| CHECKLIST OF REQUIREMENTS |                                                       | WHERE TO SECURE |  |

| Item |                                                                                                    |                                                                                                    |                      | N<br>co | o. of<br>opies |                        |                             |
|------|----------------------------------------------------------------------------------------------------|----------------------------------------------------------------------------------------------------|----------------------|---------|----------------|------------------------|-----------------------------|
| 1. [ | Duly accomplished Requ                                                                                           | uest Form.                                                                                                    |                      |         | 1              | Dispatch               | er                          |
|      | CLIENT STEPS                                                                                                    | AGENCY<br>ACTIONS                                                                                                    | FEES<br>TOBE<br>PAID |         | P<br>S<br>T    | PROCES<br>SING<br>TIME | PERSON<br>RESPONSIBL<br>E   |
| 1    | Submit the duly<br>accomplished<br>RequestForm to<br>dispatcher at least<br>one day before the<br>scheduled trip | Receive the<br>Request Form<br>andindicate the<br>availability/non-<br>availability of<br>vehicle                              | None                 |         | 5 mini         | utes                   | Dispatcher                  |
| 2    | (Except in cases of emergency).                                                                                  | Send the<br>RequestForm to<br>the Records<br>Section for<br>assigning of<br>reference<br>number(if<br>vehicle is<br>available) | None                 |         | 5 mint         | utes                   | Dispatcher                  |
| 3    |                                                                                                    | Assign reference number                                                                                                    | None                 |         | 5 mini         | utes                   | Records Clerk               |
| 4    |                                                                                                    | Approval/Denial<br>of<br>Request                                                                                               | None                 |         | 2 mini         | utes                   | Administrative<br>Officer V |
| 5    |                                                                                                    | Release of the<br>Trip Ticket                                                                                                  | None                 |         | 5 Mint         | utes                   | Records Clerk               |

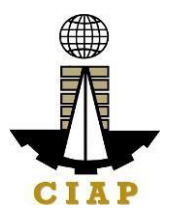

| 6 | Prepare Service<br>Vehicle                  | None | 10 Minutes | Driver |
|---|---------------------------------------------|------|------------|--------|
| 7 | Dispatch Service<br>Vehicle                 | None | 2 Minutes  | Driver |
| 8 | Update Records                              | None | 2 Minutes  | Driver |
| 9 | Monitor<br>dispatched<br>Service<br>Vehicle | None | 5 Minutes  | Driver |

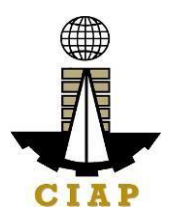

### **10.i.** Hiring and Selection for Permanent Positiion

Hiring and Selection for Permanent Positions cover activities from request of filling up of vacant position to orientation/job induction of newly hired employees.

| Office or Division:                 | Office or Division: AFMD – Personnel Section   |               |                   |  |
|-------------------------------------|------------------------------------------------|---------------|-------------------|--|
| Classification:                     | Complex                                        |               |                   |  |
| Type of Transaction:                | <b>Transaction:</b> G2C – Government to Client |               |                   |  |
| Who may avail:                      | Job Order/Contractual Persor                   | nnel          |                   |  |
| CHEC                                | CKLIST OF REQUIREMENTS                         |               | WHERE TO SECURE   |  |
|                                     | Item                                           | No. of copies |                   |  |
| Request Form for Filling            | g up Vacant Positions                          | 1             | Personnel Section |  |
| Request for Publication             | of Vacant Positions                            | 2             | Personnel Section |  |
| Hiring Action Report                |                                                | 1             | Personnel Section |  |
| Appointment Paper                   |                                                | 3             | Personnel Section |  |
| Resume/Personnel Dat                | ta Sheet                                       | 3             | Applicant/s       |  |
| Authenticated Transcrip             | ot of Records                                  | 1             | Applicant/s       |  |
| Certificate of Training             |                                                | 1             | Applicant/s       |  |
| Authenticated CSC elig              | ibility or PRC License                         | 1             | Applicant/s       |  |
| Birth Certificate certified         | d by PSA                                       | 1             | Applicant/s       |  |
| Marriage Certificate cer            | rtified by PSA, if applicable                  | 1             | Applicant/s       |  |
| Authenticated Diploma               |                                                | 1             | Applicant/s       |  |
| NBI, Police, Barangay               | Clearance                                      | 1             | Applicant/s       |  |
| Certificate of Trainings/           | Seminars                                       | 1             | Applicant/s       |  |
| Certificate of Previous             | Employment, if any                             | 1             | Applicant/s       |  |
| Pre-employment Medic                | al (Physical Test, Blood                       | 1             | Applicant/s       |  |
| Test, Urinalysis, Chest             | x-ray, Drug Test)                              |               |                   |  |
| Performance Appraisal               | for the last rating Period                     | 1             | Applicant/s       |  |
| Certificate of Office Cle           | arance                                         | 1             | Applicant/s       |  |
| Service Record from previous office |                                                | 1             | Applicant/s       |  |
| Certification of Leave B            | alance                                         | 1             | Applicant/s       |  |
| Copy of Last Appointme              | ent certified by Previous                      | 1             | Applicant/s       |  |
| employer                            | -                                              |               |                   |  |
| Accomplished SALN                   |                                                | 3             | Applicant/s       |  |

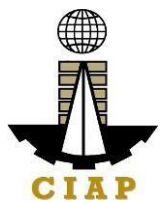

| С | LIENT STEPS                          | AGENCY ACTIONS                                                                                                    | FEES TO<br>BE PAID | PROCESSING<br>TIME                      | PERSON<br>RESPONSIBLE                                                     |
|---|--------------------------------------|----------------------------------------------------------------------------------------------------|--------------------|-----------------------------------------|---------------------------------------------------------------------------|
| 1 | Request<br>for<br>manpower           | <ol> <li>The Division Chief will<br/>request to fill up vacant<br/>position/s using the<br/>RequestForm for Filling<br/>up Vacant Positions.</li> <li>For approval of their<br/>Executive Director</li> </ol>                                                                                                    | None               | 1 working day                           | Administrative<br>Officer                                                 |
| 2 | Posting<br>ofVacant<br>Positions     | <ol> <li>To request Posting<br/>of vacancies using the<br/>form Request for<br/>Publication ofVacant<br/>Positions</li> <li>Vacancies shall<br/>beposted<br/>for 10 calendar days<br/>asprescribed by CSC</li> </ol>                                                                                                    | None               | 1 Working day<br>10<br>calendar<br>days | Administrative<br>Officer<br>CSC                                          |
| 3 | Received<br>Application<br>s         | <ol> <li>Screen Applicants<br/>qualification versus the<br/>Minimum Qualification<br/>Standard requirement,<br/>Next-in-Rank priority,<br/>Residency and<br/>Performance Rating</li> <li>If the applicant/s<br/>meettheminimum<br/>requirements mentioned<br/>in No. 1, a letter will be<br/>sent to the applicant<br/>informing him/her that<br/>he/she is being<br/>consideredfor the<br/>position.</li> </ol> | None               | 1 Working day                           | Administrative<br>Officer                                                 |
| 4 | Schedule for<br>Initial<br>Interview | 1.Inform the applicant/s<br>forhis/her scheduled<br>initial interview.                                                                                                    | None               | 1 working day                           | Division Chief<br>and Executive<br>Director where<br>the vacancy<br>exist |

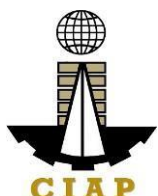

| 5 | Administer<br>Psychologic<br>al<br>Examination       | 1.Applicant/s who qualify<br>and accepted during the<br>initial interview shall be<br>subjected for<br>Psychological<br>Examination                                                                                                    | None | 1 working day | Administrative<br>Officer |
|---|------------------------------------------------------|----------------------------------------------------------------------------------------------------|------|---------------|---------------------------|
| 6 | Conduct<br>Panel<br>Interview                        | <ol> <li>Applicant/s who<br/>passesthe Psychological<br/>Examination shall be<br/>subjected for Panel<br/>Interview</li> <li>For Supervisory<br/>positions, at least 3<br/>panelist composed of the<br/>followingwill conduct the<br/>panel interview: Executive<br/>Directors of CIAP except<br/>the Director of the board<br/>where the vacancy exist.</li> <li>3.For<br/>Technical/Clerical, at<br/>least Division<br/>Chiefs/Asst. Division<br/>Chief of the CIAP group<br/>except the DC/ADC<br/>where the position to be<br/>filled belongs.</li> </ol> | None | 1 working day | HRMA                      |
| 7 | Personnel<br>Selection<br>Board(PSB)<br>Deliberation | 1.Assessment of<br>candidatesfor promotion<br>and hiring based the<br>CIAP PSB<br>Policies and<br>Proceduresguidelines                                                                                                    | None | 1 day         | PSB                       |

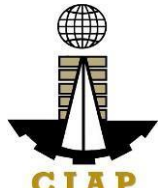

| 8  | Preparation<br>of<br>Appointment                       | <ol> <li>Preparation of<br/>Appointment papers for<br/>applicant/s who pass the<br/>cut-off score during the<br/>PSBdeliberation.</li> <li>Appointment papers<br/>for signature of the<br/>AppointingAuthority</li> </ol> | None          | 5 days                      | Administrative<br>Officer |
|----|--------------------------------------------------------|----------------------------------------------------------------------------------------------------|---------------|-----------------------------|---------------------------|
|    |                                                        | 3. For the position with<br>morethan one (1)<br>applicant who met the<br>cut-off score. The<br>appointing authority has<br>the discretion to choose<br>who to                                                             |               |                             |                           |
| 9  | Submission<br>ofPre-<br>employment<br>requirement<br>s | appoint.<br>1.Letter will be sent to<br>applicant/s whose<br>appointment was already<br>signed requiring them to<br>submit the pre-<br>employment<br>documents.                                                           | None          | 15 days                     | Administrative<br>Officer |
| 10 | Oath Taking                                            | Applicants who have<br>alreadycomplied with the<br>pre- employment<br>requirements shall take<br>their oath.                                                                                                    | None          | 1 day                       | Head of the<br>Agency     |
| 11 | Orientation                                            | New employees will be subjected to Orientation.                                                                                                    | None<br>TOTAL | 1 day<br>39 working<br>Days | Administrative<br>Officer |

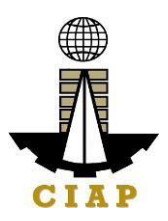

## **10.ii.** Hiring for Contractual Position

Hiring for Contractual Positions cover activities from request for manpower up to orientation of newly hired employees.

| Office or Division:                            | AFMD – Personnel Section   |  |
|------------------------------------------------|----------------------------|--|
| Classification:                                | Complex                    |  |
| Type of Transaction:                           | G2C – Government to Client |  |
| Who may avail: Job Order/Contractual Personnel |                            |  |
| CHECK                                          | WHERE TO SECURE            |  |

| lte  |                                        |                                                                                                    | No. of copies         |     |                        |                               |
|------|----------------------------------------|----------------------------------------------------------------------------------------------------|-----------------------|-----|------------------------|-------------------------------|
| m    |                                        |                                                                                                    | -                     |     | _                      |                               |
| Red  | Request Form for Contract of Service   |                                                                                                    |                       |     | Personnel S            | Section                       |
| App  | blication Form                         |                                                                                                    | 2                     |     | Personnel S            | Section                       |
| Hiri | ng Action Report                       |                                                                                                    | 1                     |     | Personnel S            | Section                       |
| Cor  | ntract of Service                      |                                                                                                    | 3                     |     | Personnel S            | Section                       |
| Res  | sume/Personnel                         | Data Sheet                                                                                                    | 3                     |     | Applicant/s            |                               |
| Tra  | nscript of Record                      | S                                                                                                    | 1                     |     | Applicant/s            |                               |
| Cer  | tificate of Trainin                    | g                                                                                                    | 1                     |     | Applicant/s            |                               |
| CS   | C eligibility or PR                    | C License                                                                                                    | 1                     |     | Applicant/s            |                               |
| Birt | h Certificate certi                    | fied by PSA                                                                                                    | 1                     |     | Applicant/s            |                               |
| Ma   | rriage Certificate                     | certified by PSA, if applicable                                                                                                    | 1                     |     | Applicant/s            |                               |
| Dip  | loma                                   |                                                                                                    | 1                     |     | Applicant/s            |                               |
| NB   | I, Police, Baranga                     | ay Clearance                                                                                                    | 1                     |     | Applicant/s            |                               |
| Cer  | tificate of Trainin                    | gs/Seminars                                                                                                    | 1 Applicant           |     | Applicant/s            |                               |
| Cer  | tificate of Previou                    | us Employment, if any                                                                                                    | 1 Applicant/s         |     |                        |                               |
| Pre  | -employment Me                         | dical (Physical Test,                                                                                                    | 1                     |     | Applicant/s            |                               |
| Blo  | odTest, Urinalysi                      | s, Chest x-ray, Drug Test)                                                                                                    |                       |     |                        |                               |
| (    | CLIENT STEPS                           | AGENCY ACTIONS                                                                                                    | FEES<br>TO<br>BE PAID |     | PROCES<br>SING<br>TIME | PERSON<br>RESPONSIBL<br>E     |
| 1    | Request<br>for<br>Manpowe<br>r         | <ol> <li>The requesting party<br/>will request for<br/>manpower usingthe<br/>Hiring Request Form for<br/>Contract of service.</li> <li>For approval of the<br/>CIAPExecutive Director</li> </ol> | None                  | 1 w | orking day             | Reque<br>stin<br>gparty       |
| 2    | Received<br>Request<br>for<br>Manpower | 1. Requirement for<br>manpowerwill be<br>published at the CIAP<br>website                                                                                                    | None                  |     | 10<br>Workin<br>gday   | Administr<br>ativ<br>eOfficer |

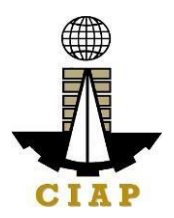

| 3  | Received<br>Application<br>s                        | 1.Screen Applicants<br>qualification based on<br>the requirement of the<br>requestingparty.                                                                                                    | None | 1 Working day         | Administra<br>tiveOfficer                                                                              |
|----|-----------------------------------------------------|----------------------------------------------------------------------------------------------------|------|-----------------------|----------------------------------------------------------------------------------------------------|
|    |                                                     | 2. If the applicant/s meets<br>the requirements, he/she<br>will be notified that he/she<br>is being considered for<br>the position andwill be<br>scheduled for an initial<br>interview                       |      | 1 working day         | Administra<br>tiveOfficer                                                                              |
|    |                                                     | 3. For Initial interview<br>of therequesting party                                                                                                    |      | 1 working day         | Request ingparty                                                                                       |
| 4  | Submission of<br>Pre-<br>employment<br>requirements | 1.Applicant/s who pass<br>the screening and<br>accepted by the<br>requesting party shall be<br>notified to submit the pre-<br>employment documents                                                           | None | 15<br>working<br>days | Applicant/s                                                                                            |
| 5  | Signing of<br>Contract<br>ofService                 | 1.Upon completion of the<br>required pre-employment<br>documents, contract of<br>servicewill be prepared<br>for signature of the COS,<br>the Executive Director of<br>the requesting party, and<br>witnesses | None | 3 days                | Administrative<br>Officer<br>Executive<br>Director from<br>the requesting<br>party<br>COS<br>Witnesses |
| 6  | Notarization<br>ofContract of<br>Service            | 1.Signed contract of<br>serviceshall be<br>notarized                                                                                                    | None | 1 day                 | Administra<br>tiveOfficer                                                                              |
| 11 | Orientation                                         | New employees will be subjected to Orientation.                                                                                                    | None | 1 day                 | Administr<br>ative<br>Officer                                                                          |
|    |                                                     | TOTAL                                                                                                    |      | 34<br>workin<br>gdays |                                                                                                    |

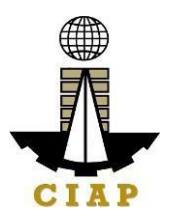

### **10.iii.** Performance Evaluation For Contract of Service Personnel

Performance Evaluation for Contract of Service Personnel shall cover evaluation of the performance of all contract of service personnel prior to therenewal of their contract of service.

| Office or Division:  | AFMD – Personnel Section        |  |
|----------------------|---------------------------------|--|
| Classification:      | Complex                         |  |
| Type of Transaction: | G2C – Government to Client      |  |
| Who may avail:       | Job Order/Contractual Personnel |  |
| CHECKL               | WHERE TO SECURE                 |  |

|      | Item                                                                                                    |                                                                                                    | N  | o. of copies         |                        |                                 |
|------|----------------------------------------------------------------------------------------------------|----------------------------------------------------------------------------------------------------|----|----------------------|------------------------|---------------------------------|
| Perf | ormance Evaluation Form                                                                                                    | )                                                                                                    |    | 1                    | Personnel S            | ection                          |
| Con  | tract of Service                                                                                                    |                                                                                                    |    | 4                    | Personnel Se           | ection                          |
|      | CLIENT STEPS                                                                                                    | AGENCY<br>ACTIONS                                                                                                    |    | FEES<br>TOBE<br>PAID | PROCESSIN<br>G<br>TIME | PERSON<br>RESPONSIBLE           |
| 1    | Set evaluation<br>schedule                                                                                                    | 1. Distribute<br>Performance<br>Evaluation Form<br>to<br>Immediate<br>Supervisor<br>and Peer of the<br>COS<br>to be evaluated.                                                                      | าร | None                 | 1 working<br>day       | Administrative<br>Officer       |
| 2    | Evaluate the<br>performance of the<br>COS on the following<br>criteria:<br>A. Outputs/<br>Accomplishments<br>• Quantity<br>• Quality<br>• Timeliness | <ol> <li>Rate the COS<br/>based on the<br/>followingrating<br/>scale:</li> <li>Outstanding<br/>4 – Very<br/>Satisfactory3 –<br/>Satisfactory<br/>2 –<br/>Marginal/Belo<br/>wSatisfactory</li> </ol> | 5  | None                 | 2<br>workin<br>gdays   | Immediate<br>Supervisor<br>Peer |

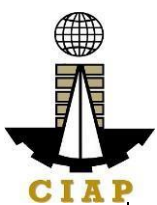

| 1 | 1                                                                                                    |                    | I. | 1 | CIAP |
|---|----------------------------------------------------------------------------------------------------|--------------------|----|---|------|
|   | B. General Behavior                                                                                                    | 1 - Unsatisfactory |    |   |      |
|   | <ul> <li>Adapt<br/>ability/<br/>Flexibility</li> </ul>                                                                                                    |                    |    |   |      |
|   | <ul> <li>Cust<br/>omer/<br/>Service</li> <li>Orientation</li> <li>Work</li> <li>Standard</li> <li>Plan</li> <li>ning &amp;</li> <li>Organizing</li> <li>Attenda</li> <li>nce &amp;</li> <li>Punctuality</li> <li>Stre</li> <li>ss</li> <li>Tolerance</li> <li>Complia</li> <li>nce toOffice</li> <li>Rules</li> </ul> |                    |    |   |      |
|   | C. Interpersonal Skills:                                                                                                    |                    |    |   |      |
|   | <ul> <li>Teammans<br/>hip</li> <li>Defere<br/>nce to<br/>Authority</li> <li>Initiative</li> </ul>                                                                                                    |                    |    |   |      |
|   | D. Communication<br>Skills:                                                                                                    |                    |    |   |      |
|   | <ul> <li>Oral</li> <li>Communication</li> <li>Written</li> <li>Communication</li> </ul>                                                                                                    |                    |    |   |      |

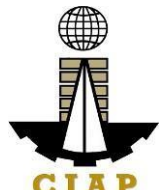

| 3 | Review Performance<br>Evaluation Results | 1.Review of the<br>accomplished<br>Performance<br>Evaluation<br>Results ofCOS.                                                                                                    | None | 1<br>worki<br>ngday  | Administra<br>tiveOfficer |
|---|------------------------------------------|----------------------------------------------------------------------------------------------------|------|----------------------|---------------------------|
| 4 | Take Necessary Action                    | 1.Notify the<br>COS onthe<br>results of his/her<br>performance<br>evaluation                                                                                                    | None | 1<br>worki<br>ngday  | Administra<br>tiveOfficer |
| 5 | Renewal of the<br>Contract of Service    | <ol> <li>Preparation<br/>of Contract of<br/>Service</li> <li>Contract<br/>signing bythe<br/>COS</li> <li>Contract<br/>signing bythe<br/>Executive<br/>Directorof the<br/>COS and<br/>Witnesses</li> </ol> | None | 4<br>workin<br>gdays | Administra<br>tiveOfficer |
|   |                                          | 4. Notanzation                                                                                                    |      | 9 working            |                           |
|   |                                          |                                                                                                    |      | days                 |                           |

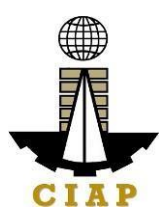

| FEEDBACK                                 | FEEDBACK AND COMPLAINTS MECHANISM                                                                                                    |  |  |  |  |
|------------------------------------------|----------------------------------------------------------------------------------------------------|--|--|--|--|
| How to send feedback                     | Answer the Client Satisfaction Feedback Survey (CSFS)<br>Formand drop it at the designated drop box in front of<br>the front liners' counter<br>Contact Info: 8895-4424 or ciap.feedback@dti.gov.ph                                                                                                    |  |  |  |  |
| How feedbacks are processed              | Every end of the quarter, the designated officer opens the<br>dropbox and compiles and record all feedback submitted.<br>Feedback requiring answers are forwarded to the<br>relevantoffices and they are required to answer<br>within three (3) calendar days of the receipt of the<br>feedback.<br>The answer of the office is then relayed to the citizen.<br>For inquiries and follow-ups, clients may contact the<br>followingtelephone number: 8895-4424.                                                                                                    |  |  |  |  |
| How to file a complaint                  | Answer the Client Satisfaction Feedback Survey (CSFS)<br>Formand drop it at the designated drop box in front of the<br>front liners' counter.<br>Complaints can also be filed via telephone. Make<br>sure toprovide the following information:<br>- Name of person being complained<br>- Incident<br>- Evidence<br>For inquiries and follow-ups, clients may contact the<br>followingtelephone number: 8895-4424.                                                                                                    |  |  |  |  |
| How complaints are processed             | The designated officer opens the feedback/complaints<br>dropbox on a quarterly basis and evaluates each<br>CSFS.<br>Upon evaluation, the designated officer shall<br>forward thefeedback/complaint report to the<br>relevant office for their explanation.<br>The designated officer will create a report after the<br>investigation and shall submit it to the Head of the<br>Agency forappropriate action.<br>The designated officer will give the feedback to the<br>client, if and only if the client had provided contact<br>information in theCSFS.<br>For inquiries and follow-ups, clients may contact the<br>followingtelephone number: 8895-4424. |  |  |  |  |
| Contact Information of CCB,<br>PCC, ARTA | ARTA: complaints@arta.gov.ph<br>: 1-ARTA (2782)<br>PCC : 8888<br>CCB : 0908-861-6565 (SMS)                                                                                                    |  |  |  |  |

#### VII. Feedback and Complaints Mechanism FEEDBACK AND COMPLAINTS MECHANIS